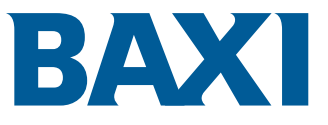

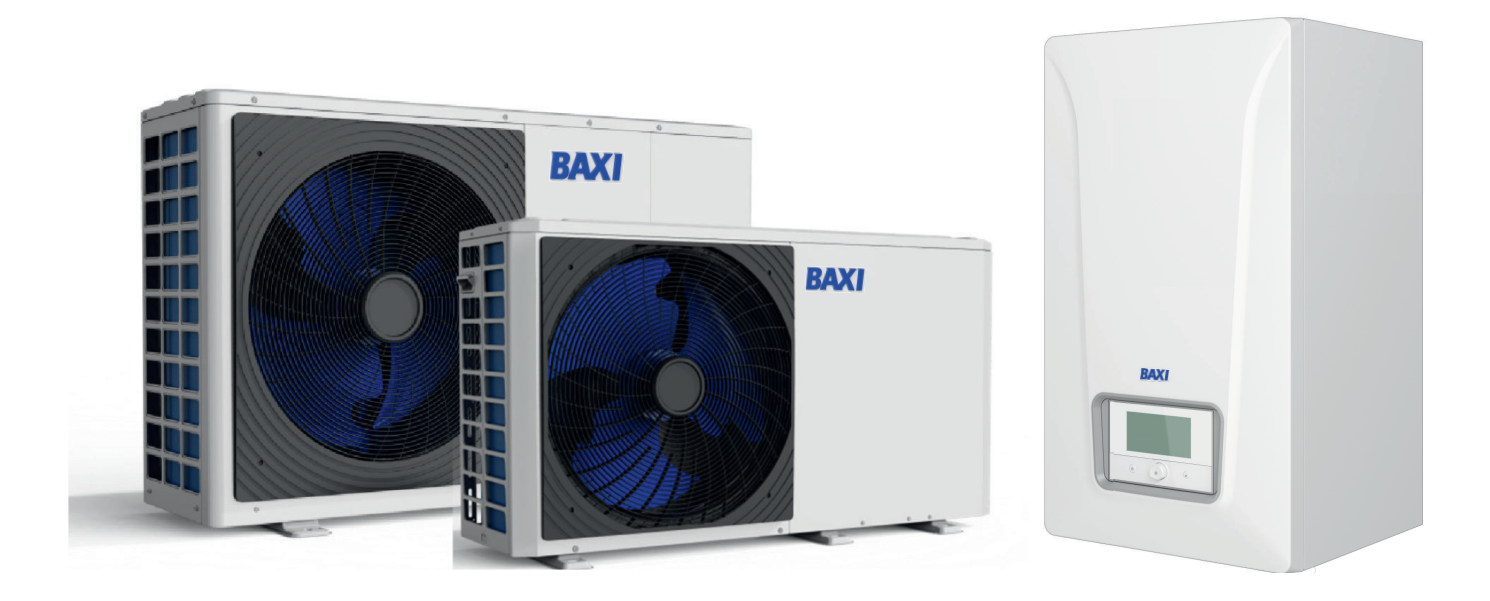

Instalační, uživatelský a servisní návod Reverzibilní monoblokové tepelné čerpadlo vzduch–voda Vnitřní a venkovní jednotka

> SYSMGR AURIGA WH-E SYSMGR AURIGA WH-H

# Obsah

| 1 | Bezpečnostní pokyny |            |                                                                                               |    |  |
|---|---------------------|------------|-----------------------------------------------------------------------------------------------|----|--|
| 2 | Stand               | lardní dod | ávka                                                                                          | 10 |  |
| 3 | Použi               | ité symbol | у                                                                                             | 10 |  |
|   | 3.1                 | Symboly    | použité v návodu                                                                              | 10 |  |
|   | 3.2                 | Symboly    | použité na vnitřní jednotce                                                                   | 10 |  |
|   | 3.3                 | Symboly    | použité na vaně na kondenzát                                                                  | 11 |  |
|   | 3.4                 | Symboly    | použité na typovém štítku                                                                     | 11 |  |
| 4 | Techr               | nická snac | ifikace                                                                                       | 11 |  |
| - | 1 1                 | Homoloa    | 2/2                                                                                           | 11 |  |
|   | 7.1                 | 4 1 1      | Směrnice                                                                                      | 11 |  |
|   |                     | 4.1.1      |                                                                                               | 11 |  |
|   | 42                  | Technick   | é údaie                                                                                       | 12 |  |
|   |                     | 4 2 1      | Kompatibilní obřívače                                                                         | 12 |  |
|   |                     | 4.2.2      | Technické specifikace vnitřní jednotky                                                        | 12 |  |
|   |                     | 4.2.3      | Technické specifikace venkovní jednotky                                                       | 12 |  |
|   |                     | 4.2.4      | Ohřívače pro vytápění vnitřních prostorů se středněteplotním tepelným čerpadlem               | 14 |  |
|   |                     | 4.2.5      | Disponibilní tlak                                                                             | 18 |  |
|   |                     | 4.2.6      | Technické údaje čidel                                                                         | 19 |  |
|   | 4.3                 | Rozměry    | a zapojení                                                                                    | 20 |  |
|   |                     | 4.3.1      | Vnitřní jednotka                                                                              | 20 |  |
|   |                     | 4.3.2      | Venkovní jednotka AURIGA 4 M-A AURIGA 6 M-A                                                   | 21 |  |
|   |                     | 4.3.3      | Venkovní jednotka AURIGA 8 M-A AURIGA 10 M-A AURIGA 12 M-A AURIGA 16 M-A AURIGA 12 T-A        |    |  |
|   |                     | AURIGA     | 16 T-A                                                                                        | 21 |  |
|   | 4.4                 | Schéma     | elektro zapojení                                                                              | 22 |  |
| 5 | Popis               | produktu   |                                                                                               | 24 |  |
|   | 5.1                 | Výrobní š  | stítky                                                                                        | 24 |  |
|   | 5.2                 | Hlavní so  | bučásti                                                                                       | 25 |  |
|   | 5.3                 | Svorkovr   | nice                                                                                          | 28 |  |
|   |                     | 5.3.1      | Kotlová automatika EHC–10                                                                     | 28 |  |
|   |                     | 5.3.2      | Svorkovnice napájení pro vnitřní jednotku, čerpadlo topného okruhu LIN a příslušenství        | 28 |  |
|   |                     | 5.3.3      | Svorkovnice připojení venkovní jednotky                                                       | 29 |  |
|   |                     | 5.3.4      | SCB-17B volitelná druhá a třetí elektronická deska                                            | 29 |  |
|   |                     | 5.3.5      | Elektronická deska SCB-01                                                                     | 29 |  |
|   | 5.4                 | Uživatels  | ké rozhraní                                                                                   | 30 |  |
|   |                     | 5.4.1      | Popis rozhraní                                                                                | 30 |  |
|   |                     | 5.4.2      | Popis obrazovky pohotovostního režimu                                                         | 30 |  |
|   |                     | 5.4.3      | Popis stavových ikon                                                                          | 30 |  |
|   |                     | 5.4.4      | Popis výchozího zobrazení                                                                     | 31 |  |
|   |                     | 5.4.5      | Popis karuselu                                                                                | 31 |  |
| 6 | Instal              | ace        |                                                                                               | 32 |  |
| • | 6.1                 | Instalačn  | í předpisv                                                                                    | 32 |  |
|   | 6.2                 | Dodržuite  | e maximální délky potrubí mezi vnitřní jednotkou a venkovní jednotkou                         | 33 |  |
|   | 6.3                 | Instalace  | venkovní jednotky na místo                                                                    | 33 |  |
|   |                     | 6.3.1      | Zajištění dostatečného prostoru pro venkovní jednotku                                         | 33 |  |
|   |                     | 6.3.2      | Výběr umístění venkovní jednotky                                                              | 34 |  |
|   |                     | 6.3.3      | Výběr umístění protihlukové clony                                                             | 35 |  |
|   |                     | 6.3.4      | Výběr umístění pro venkovní jednotku ve studených a sněžných oblastech                        | 35 |  |
|   |                     | 6.3.5      | Instalace venkovní jednotky                                                                   | 36 |  |
|   |                     | 6.3.6      | Odstranění ochrany z venkovní jednotky                                                        | 36 |  |
|   |                     | 6.3.7      | Demontujte přepravní podpěru z kompresoru pro venkovní jednotky AURIGA 12 M-A, AURIGA 12 T-A, |    |  |
|   |                     | AURIGA     | 16 M-A, AURIGA 16 T-A                                                                         | 36 |  |
|   | 6.4                 | Umístění   | vnitřního modulu                                                                              | 37 |  |
|   |                     | 6.4.1      | Výběr umístění vnitřní jednotky                                                               | 37 |  |
|   |                     | 6.4.2      | Instalace do skříně na stěnu                                                                  | 37 |  |
|   |                     | 6.4.3      | Upevnění vnitřní jednotky ke stěně                                                            | 38 |  |
|   | 6.5                 | Hydraulic  | ká připojení                                                                                  | 39 |  |
|   |                     | 6.5.1      | Zvláštní opatření pro připojení topného okruhu                                                | 39 |  |
|   |                     | 6.5.2      | Hydraulická výhybka (HVDT)                                                                    | 39 |  |
|   |                     | 6.5.3      | Minimální objem vody                                                                          | 40 |  |
|   |                     |            |                                                                                               |    |  |

|   |                                                                                                    | 6.5.4                                                                                                    |                                                                                                    | 40                                                                                                    |
|---|----------------------------------------------------------------------------------------------------|----------------------------------------------------------------------------------------------------|----------------------------------------------------------------------------------------------------|----------------------------------------------------------------------------------------------------|
|   |                                                                                                    | 6 5 5                                                                                                    | Úprava potruhí mazi vnitřní a vankovní jednotkou                                                                                                    | 11                                                                                                    |
|   |                                                                                                    | 0.5.5                                                                                                    |                                                                                                    | .41                                                                                                    |
|   |                                                                                                    | 6.5.6                                                                                                    | Možná připojení                                                                                                    | . 41                                                                                                    |
|   |                                                                                                    | 657                                                                                                    | Ochrana venkovní jednotky proti mrazu                                                                                                    | 11                                                                                                    |
|   |                                                                                                    | 0.5.7                                                                                                    |                                                                                                    | 77                                                                                                    |
|   |                                                                                                    | 6.5.8                                                                                                    | Instalace zasobniku TV                                                                                                    | . 44                                                                                                    |
|   |                                                                                                    | 6.5.9                                                                                                    | Připojení odtoku kondenzátu                                                                                                    | .45                                                                                                    |
|   | 0.0                                                                                                    |                                                                                                    |                                                                                                    |                                                                                                    |
|   | 0.0                                                                                                    | Pristup                                                                                                    |                                                                                                    | 45                                                                                                    |
|   | 6.7                                                                                                    | Elektrick                                                                                                    | é zapojení                                                                                                    | 46                                                                                                    |
|   |                                                                                                    | 671                                                                                                    | Kontrola a příprava elektrické instalace                                                                                                    | 46                                                                                                    |
|   |                                                                                                    | 0.7.1                                                                                                    |                                                                                                    | 0                                                                                                    |
|   |                                                                                                    | 6.7.2                                                                                                    | Připojení elektrických okruhů                                                                                                    | .47                                                                                                    |
|   |                                                                                                    | 6.7.3                                                                                                    | Vedení kabelů k vnitřní jednotce                                                                                                    | 48                                                                                                    |
|   |                                                                                                    | 0.7.4                                                                                                    |                                                                                                    | 40                                                                                                    |
|   |                                                                                                    | 0.7.4                                                                                                    | Pripojeni vnitrnino modulu k napajeni                                                                                                    | . 49                                                                                                    |
|   |                                                                                                    | 6.7.5                                                                                                    | Připojení venkovní jednotky k napájení                                                                                                    | . 50                                                                                                    |
|   |                                                                                                    | 676                                                                                                    | Připojoní vonkovní jednotky k vnitřní jednotco                                                                                                    | 51                                                                                                    |
|   |                                                                                                    | 0.7.0                                                                                                    |                                                                                                    | .51                                                                                                    |
|   |                                                                                                    | 6.7.7                                                                                                    | Instalace a připojení čídla venkovní teploty AF60                                                                                                    | . 51                                                                                                    |
|   |                                                                                                    | 678                                                                                                    | Přinciení dohřevu                                                                                                    | 52                                                                                                    |
|   |                                                                                                    | 0.7.0                                                                                                    |                                                                                                    | .02                                                                                                    |
|   |                                                                                                    | 6.7.9                                                                                                    | Pripojeni kotie donrevu                                                                                                    | 53                                                                                                    |
|   |                                                                                                    | 6.7.10                                                                                                    | Připojení napájení vestavěného elektrokotle                                                                                                    | .54                                                                                                    |
|   |                                                                                                    | 6711                                                                                                    | Připoloní čornadla topného okruhu za hydraulickou výhybkou                                                                                                    | 55                                                                                                    |
|   |                                                                                                    | 0.7.11                                                                                                    |                                                                                                    | . 55                                                                                                    |
|   |                                                                                                    | 6.7.12                                                                                                    | Pripojeni prislusenstvi                                                                                                    | . 56                                                                                                    |
|   |                                                                                                    | 6.7.13                                                                                                    | Připojení elektroměru                                                                                                    | .56                                                                                                    |
|   |                                                                                                    | 6744                                                                                                    | Kontrolo oloktriakých přincipní                                                                                                    | EO                                                                                                    |
|   |                                                                                                    | 0.7.14                                                                                                    |                                                                                                    | . 30                                                                                                    |
|   | 6.8                                                                                                    | Proplách                                                                                                    | inutí topné soustavy                                                                                                    | .57                                                                                                    |
|   |                                                                                                    | 6 9 1                                                                                                    | Propláchnutí pových instalací a instalací mladěích 6 měsíců                                                                                                    | 67                                                                                                    |
|   |                                                                                                    | 0.0.1                                                                                                    |                                                                                                    | 57                                                                                                    |
|   |                                                                                                    | 6.8.2                                                                                                    | Propláchnutí stávající soustavy                                                                                                    | . 57                                                                                                    |
|   | 6.9                                                                                                    | Napuště                                                                                                    | ní topné soustavy                                                                                                    | 57                                                                                                    |
|   |                                                                                                    | 6.0.1                                                                                                    |                                                                                                    | 57                                                                                                    |
|   |                                                                                                    | 0.9.1                                                                                                    | Specificace topine vody                                                                                                    | 57                                                                                                    |
|   |                                                                                                    | 6.9.2                                                                                                    | Napuštění topného okruhu                                                                                                    | 58                                                                                                    |
|   | 6.10                                                                                                    | Kontrola                                                                                                    | topného okruhu                                                                                                    | .58                                                                                                    |
|   |                                                                                                    |                                                                                                    |                                                                                                    |                                                                                                    |
|   |                                                                                                    |                                                                                                    |                                                                                                    |                                                                                                    |
| 7 | Uved                                                                                                    | ení do pro                                                                                                    | DVOZU                                                                                                    | 59                                                                                                    |
|   | 7.1                                                                                                    | Všeobec                                                                                                    | ně                                                                                                    | 59                                                                                                    |
|   | 7.0                                                                                                    | Onetřen                                                                                                    | (nězd uvodoním do provozu)                                                                                                    | 50                                                                                                    |
|   | 1.2                                                                                                    | Opatren                                                                                                    |                                                                                                    | 29                                                                                                    |
|   |                                                                                                    | •                                                                                                    |                                                                                                    |                                                                                                    |
|   | 7.3                                                                                                    | Postup p                                                                                                    | vři uvedení do provozu bez chytrého telefonu                                                                                                    | 59                                                                                                    |
|   | 7.3<br>7.4                                                                                                    | Postup p<br>Konfigur                                                                                                    | vři uvedení do provozu bez chytrého telefonu                                                                                                    | 59<br>60                                                                                                    |
|   | 7.3<br>7.4                                                                                                    | Postup p<br>Konfigur                                                                                                    | vři uvedení do provozu bez chytrého telefonu                                                                                                    | 59<br>60                                                                                                    |
|   | 7.3<br>7.4<br>7.5                                                                                                    | Postup p<br>Konfigur<br>Závěreč                                                                                                    | vři uvedení do provozu bez chytrého telefonu                                                                                                    | 59<br>60<br>61                                                                                                    |
|   | 7.3<br>7.4<br>7.5                                                                                                    | Postup p<br>Konfigur<br>Závěreč                                                                                                    | vři uvedení do provozu bez chytrého telefonu                                                                                                    | 59<br>60<br>61                                                                                                    |
| 8 | 7.3<br>7.4<br>7.5                                                                                                    | Postup p<br>Konfigur<br>Závěreč                                                                                                    | vři uvedení do provozu bez chytrého telefonu<br>ační čísla <b>CN1</b> a <b>CN2</b>                                                                                                    | 59<br>60<br>61<br><b>61</b>                                                                                                    |
| 8 | 7.3<br>7.4<br>7.5<br><b>Nasta</b>                                                                                                    | Postup p<br>Konfigur<br>Závěreč<br>avení                                                                                                    | vři uvedení do provozu bez chytrého telefonu                                                                                                    | 59<br>60<br>61<br><b>61</b>                                                                                                    |
| 8 | 7.3<br>7.4<br>7.5<br><b>Nasta</b><br>8.1                                                                                                 | Postup p<br>Konfigur<br>Závěreč<br>avení<br>Přístup k                                                                                                    | vři uvedení do provozu bez chytrého telefonu<br>ační čísla <b>CN1</b> a <b>CN2</b><br>né pokyny pro uvedení do provozu                                                                                                    | 59<br>60<br>61<br><b>61</b><br>. 61                                                                                                    |
| 8 | 7.3<br>7.4<br>7.5<br><b>Nasta</b><br>8.1<br>8.2                                                                                          | Postup p<br>Konfigur<br>Závěreč<br><b>avení</b><br>Přístup k<br>Vyhledá                                                                                                    | vři uvedení do provozu bez chytrého telefonu                                                                                                    | 59<br>60<br>61<br>.61<br>.61                                                                                                    |
| 8 | 7.3<br>7.4<br>7.5<br><b>Nasta</b><br>8.1<br>8.2<br>8.3                                                                                   | Postup p<br>Konfigur<br>Závěreč<br>avení<br>Přístup k<br>Vyhledát<br>Zkonfigu                                                                                                    | vři uvedení do provozu bez chytrého telefonu                                                                                                    | 59<br>60<br>61<br><b>61</b><br>. 61<br>. 62<br>. 62                                                                                                    |
| 8 | 7.3<br>7.4<br>7.5<br><b>Nasta</b><br>8.1<br>8.2<br>8.3                                                                                   | Postup p<br>Konfigur<br>Závěreč<br>avení<br>Přístup k<br>Vyhledá<br>Zkonfigu                                                                                                    | vři uvedení do provozu bez chytrého telefonu                                                                                                    | 59<br>60<br>61<br><b>61</b><br>. 61<br>. 62<br>62                                                                                                    |
| 8 | 7.3<br>7.4<br>7.5<br><b>Nasta</b><br>8.1<br>8.2<br>8.3                                                                                   | Postup p<br>Konfigur<br>Závěreči<br>avení<br>Přístup k<br>Vyhledá<br>Zkonfigu<br>8.3.1                                                                                                    | vři uvedení do provozu bez chytrého telefonu                                                                                                    | 59<br>60<br>61<br>61<br>. 61<br>. 62<br>. 62<br>. 62                                                                                                    |
| 8 | 7.3<br>7.4<br>7.5<br><b>Nasta</b><br>8.1<br>8.2<br>8.3                                                                                   | Postup p<br>Konfigur<br>Závěreči<br>avení<br>Přístup k<br>Vyhledá<br>Zkonfigu<br>8.3.1<br>8.3.2                                                                                                    | vři uvedení do provozu bez chytrého telefonu                                                                                                    | 59<br>60<br>61<br>61<br>.61<br>.62<br>.62<br>.62<br>.63                                                                                                    |
| 8 | 7.3<br>7.4<br>7.5<br><b>Nasta</b><br>8.1<br>8.2<br>8.3                                                                                   | Postup p<br>Konfigur<br>Závěreči<br><b>avení</b><br>Přístup k<br>Vyhledái<br>Zkonfigu<br>8.3.1<br>8.3.2                                                                                                    | vři uvedení do provozu bez chytrého telefonu                                                                                                    | 59<br>60<br>61<br>. 61<br>. 62<br>. 62<br>. 62<br>. 63                                                                                                    |
| 8 | 7.3<br>7.4<br>7.5<br><b>Nasta</b><br>8.1<br>8.2<br>8.3                                                                                   | Postup p<br>Konfigur<br>Závěreči<br>Přístup k<br>Vyhledá<br>Zkonfigu<br>8.3.1<br>8.3.2<br>8.3.3                                                                                                    | vři uvedení do provozu bez chytrého telefonu                                                                                                    | 59<br>60<br>61<br>. 61<br>. 62<br>. 62<br>. 62<br>. 62<br>. 63<br>. 64                                                                                                    |
| 8 | 7.3<br>7.4<br>7.5<br><b>Nasta</b><br>8.1<br>8.2<br>8.3                                                                                   | Postup p<br>Konfigur<br>Závěreči<br>Přístup k<br>Vyhledá<br>Zkonfigu<br>8.3.1<br>8.3.2<br>8.3.3<br>Zkonfigu                                                                                                    | vři uvedení do provozu bez chytrého telefonu                                                                                                    | 59<br>60<br>61<br>. 61<br>. 62<br>. 62<br>63<br>. 62<br>63<br>. 64                                                                                                    |
| 8 | 7.3<br>7.4<br>7.5<br><b>Nasta</b><br>8.1<br>8.2<br>8.3                                                                                   | Postup p<br>Konfigur<br>Závěreči<br>avení<br>Přístup k<br>Vyhledá<br>Zkonfigu<br>8.3.1<br>8.3.2<br>8.3.3<br>Zkonfigu<br>8.4.1                                                                                                    | vři uvedení do provozu bez chytrého telefonu                                                                                                    | 59<br>60<br>61<br>.61<br>.62<br>.62<br>.62<br>.62<br>.62<br>.63<br>.64<br>.65<br>.65                                                                                                    |
| 8 | 7.3<br>7.4<br>7.5<br><b>Nasta</b><br>8.1<br>8.2<br>8.3                                                                                   | Postup p<br>Konfigur<br>Závěreči<br>avení<br>Přístup k<br>Vyhledát<br>Zkonfigu<br>8.3.1<br>8.3.2<br>8.3.3<br>Zkonfigu<br>8.4.1<br>8.4.2                                                                                                    | vři uvedení do provozu bez chytrého telefonu                                                                                                    | 59<br>60<br>61<br>.61<br>.62<br>.62<br>.62<br>.62<br>.62<br>.63<br>.64<br>.65<br>.65                                                                                                    |
| 8 | 7.3<br>7.4<br>7.5<br><b>Nasta</b><br>8.1<br>8.2<br>8.3<br>8.4                                                                            | Postup p<br>Konfigur<br>Závěrečí<br>avení<br>Přístup k<br>Vyhledál<br>Zkonfigu<br>8.3.1<br>8.3.2<br>8.3.3<br>Zkonfigu<br>8.4.1<br>8.4.2                                                                                                    | vři uvedení do provozu bez chytrého telefonu                                                                                                    | 59<br>60<br>61<br>.61<br>.62<br>.62<br>.62<br>.62<br>.62<br>.63<br>.64<br>.65<br>.65                                                                                                    |
| 8 | 7.3<br>7.4<br>7.5<br><b>Nasta</b><br>8.1<br>8.2<br>8.3<br>8.4<br>8.5                                                                     | Postup p<br>Konfigur<br>Závěreči<br>Přístup k<br>Vyhledái<br>Zkonfigu<br>8.3.1<br>8.3.2<br>8.3.3<br>Zkonfigu<br>8.4.1<br>8.4.2<br>Konfigur                                                                                                    | vři uvedení do provozu bez chytrého telefonu                                                                                                    | 59<br>60<br>61<br>. 61<br>. 62<br>62<br>. 62<br>63<br>. 62<br>. 62<br>. 65<br>. 65<br>. 65<br>67                                                                                                    |
| 8 | 7.3<br>7.4<br>7.5<br><b>Nasta</b><br>8.1<br>8.2<br>8.3<br>8.4<br>8.4                                                                     | Postup p<br>Konfigur<br>Závěreči<br>Přístup k<br>Vyhledá<br>Zkonfigu<br>8.3.1<br>8.3.2<br>8.3.3<br>Zkonfigu<br>8.4.1<br>8.4.2<br>Konfigur<br>8.5.1                                                                                                    | vři uvedení do provozu bez chytrého telefonu                                                                                                    | 59<br>60<br>61<br>.61<br>.62<br>62<br>.62<br>63<br>.62<br>.62<br>.62<br>.62<br>.63<br>.65<br>.65<br>.65<br>.67                                                                                                    |
| 8 | 7.3<br>7.4<br>7.5<br><b>Nasta</b><br>8.1<br>8.2<br>8.3<br>8.4<br>8.4                                                                     | Postup p<br>Konfigur<br>Závěreči<br>Přístup k<br>Vyhledái<br>Zkonfigu<br>8.3.1<br>8.3.2<br>8.3.3<br>Zkonfigu<br>8.4.1<br>8.4.2<br>Konfigur<br>8.5.1                                                                                                    | vři uvedení do provozu bez chytrého telefonu                                                                                                    | 59<br>60<br>61<br>.61<br>.62<br>62<br>.62<br>63<br>.62<br>.62<br>.63<br>.65<br>.65<br>.65<br>.67<br>.67                                                                                                    |
| 8 | 7.3<br>7.4<br>7.5<br><b>Nasta</b><br>8.1<br>8.2<br>8.3<br>8.4<br>8.4                                                                     | Postup p<br>Konfigur<br>Závěreči<br>avení<br>Přístup k<br>Vyhledát<br>Zkonfigu<br>8.3.1<br>8.3.2<br>8.3.3<br>Zkonfigu<br>8.4.1<br>8.4.2<br>Konfigur<br>8.5.1<br>8.5.2                                                                                                    | vři uvedení do provozu bez chytrého telefonu                                                                                                    | 59<br>60<br>61<br>.61<br>.62<br>62<br>63<br>.62<br>63<br>.65<br>.65<br>.65<br>.67<br>.67                                                                                                    |
| 8 | 7.3<br>7.4<br>7.5<br><b>Nasta</b><br>8.1<br>8.2<br>8.3<br>8.4<br>8.5<br>8.6                                                              | Postup p<br>Konfigur<br>Závěreči<br>Přístup k<br>Vyhledá<br>Zkonfigu<br>8.3.1<br>8.3.2<br>8.3.3<br>Zkonfigu<br>8.4.1<br>8.4.2<br>Konfigur<br>8.5.1<br>8.5.2<br>Vysouše                                                                                                    | vři uvedení do provozu bez chytrého telefonu                                                                                                    | 59<br>60<br>61<br>.61<br>.62<br>62<br>63<br>.62<br>63<br>.65<br>.65<br>.65<br>.67<br>67<br>68                                                                                                    |
| 8 | 7.3<br>7.4<br>7.5<br><b>Nasta</b><br>8.1<br>8.2<br>8.3<br>8.4<br>8.5<br>8.6<br>8.7                                                       | Postup p<br>Konfigur<br>Závěreči<br>avení<br>Přístup k<br>Vyhledái<br>Zkonfigu<br>8.3.1<br>8.3.2<br>8.3.3<br>Zkonfigu<br>8.4.1<br>8.4.2<br>Konfigur<br>8.5.1<br>8.5.2<br>Vysouše<br>Zkonfigu                                                                                                    | vři uvedení do provozu bez chytrého telefonu<br>ační čísla <b>CN1</b> a <b>CN2</b><br>né pokyny pro uvedení do provozu<br>ní parametru nebo měřené hodnoty<br>rování topného okruhu<br>Nastavení funkce okruhu<br>Nastavení funkce okruhu<br>Nastavení topné křivky<br>Konfigurace funkce chlazení<br>rování kotle dohřevu<br>Konfigurace řízení pro 0–10V záložní kotel<br>Konfigurace hybridního provozního režimu pro kotel dohřevu<br>ace čerpadla topného okruhu a hydraulické výhybky<br>Konfigurace čerpadla topného okruhu zapnuto/vypnuto<br>Konfigurace čerpadla topného okruhu LIN<br>Na tetonové podlahy                                                                                                    | 59<br>60<br>61<br>.61<br>.62<br>.62<br>.62<br>.62<br>.62<br>.63<br>.65<br>.65<br>.65<br>.67<br>.67<br>.67<br>.67<br>.68                                                                                                    |
| 8 | 7.3<br>7.4<br>7.5<br><b>Nasta</b><br>8.1<br>8.2<br>8.3<br>8.4<br>8.5<br>8.6<br>8.7                                                       | Postup p<br>Konfigur<br>Závěrečí<br>avení<br>Přístup k<br>Vyhledái<br>Zkonfigu<br>8.3.1<br>8.3.2<br>8.3.3<br>Zkonfigu<br>8.4.1<br>8.4.2<br>Konfigur<br>8.5.1<br>8.5.2<br>Vysouše<br>Zkonfigu                                                                                                    | vři uvedení do provozu bez chytrého telefonu<br>ační čísla <b>CN1</b> a <b>CN2</b><br>                                                                                                    | 59<br>60<br>61<br>.61<br>.62<br>.62<br>.62<br>.62<br>.63<br>.65<br>.65<br>.65<br>.67<br>.67<br>.67<br>.67<br>.68<br>.69                                                                                                    |
| 8 | 7.3<br>7.4<br>7.5<br><b>Nasta</b><br>8.1<br>8.2<br>8.3<br>8.4<br>8.5<br>8.6<br>8.7                                                       | Postup p<br>Konfigur<br>Závěreči<br>avení<br>Přístup k<br>Vyhledái<br>Zkonfigu<br>8.3.1<br>8.3.2<br>8.3.3<br>Zkonfigu<br>8.4.1<br>8.4.2<br>Konfigur<br>8.5.1<br>8.5.2<br>Vysouše<br>Zkonfigu<br>8.7.1                                                                                                    | vři uvedení do provozu bez chytrého telefonu                                                                                                    | 59<br>60<br>61<br>.61<br>.62<br>.62<br>.62<br>.62<br>.63<br>.65<br>.65<br>.65<br>.65<br>.67<br>.67<br>.67<br>.68<br>.69<br>69                                                                                                    |
| 8 | 7.3<br>7.4<br>7.5<br><b>Nasta</b><br>8.1<br>8.2<br>8.3<br>8.4<br>8.5<br>8.6<br>8.7                                                       | Postup p<br>Konfigur<br>Závěreči<br>Přístup k<br>Vyhledál<br>Zkonfigu<br>8.3.1<br>8.3.2<br>8.3.3<br>Zkonfigu<br>8.4.1<br>8.4.2<br>Konfigur<br>8.5.1<br>8.5.2<br>Vysouše<br>Zkonfigu<br>8.7.1<br>8.7.2                                                                                                    | vři uvedení do provozu bez chytrého telefonu                                                                                                    | 59<br>60<br>61<br>.62<br>62<br>.62<br>.62<br>.62<br>.62<br>.62<br>.62<br>.62<br>.65<br>.65<br>.67<br>.67<br>.67<br>.68<br>.69<br>.70                                                                                                    |
| 8 | 7.3<br>7.4<br>7.5<br><b>Nasta</b><br>8.1<br>8.2<br>8.3<br>8.4<br>8.5<br>8.6<br>8.7<br>8.8                                                | Postup p<br>Konfigur<br>Závěreči<br>Přístup k<br>Vyhledál<br>Zkonfigu<br>8.3.1<br>8.3.2<br>8.3.3<br>Zkonfigu<br>8.4.1<br>8.4.2<br>Konfigur<br>8.5.1<br>8.5.2<br>Vysouše<br>Zkonfigu<br>8.7.1<br>8.7.2<br>Vylepšel                                                                                                    | vři uvedení do provozu bez chytrého telefonu                                                                                                    | 59<br>60<br>61<br>.62<br>62<br>63<br>.62<br>63<br>.62<br>63<br>.62<br>63<br>.62<br>63<br>.65<br>.65<br>.65<br>67<br>67<br>68<br>69<br>.09<br>70<br>71                                                                                                    |
| 8 | 7.3<br>7.4<br>7.5<br><b>Nasta</b><br>8.1<br>8.2<br>8.3<br>8.4<br>8.5<br>8.6<br>8.7<br>8.8                                                | Postup p<br>Konfigur<br>Závěrečí<br>avení<br>Přístup k<br>Vyhledái<br>Zkonfigu<br>8.3.1<br>8.3.2<br>8.3.3<br>Zkonfigu<br>8.4.1<br>8.4.2<br>Konfigur<br>8.5.1<br>8.5.2<br>Vysouše<br>Zkonfigu<br>8.7.1<br>8.7.2<br>Vylepšel                                                                                                    | vři uvedení do provozu bez chytrého telefonu                                                                                                    | 59<br>60<br>61<br>.61<br>.62<br>.62<br>.62<br>.62<br>.63<br>.64<br>.65<br>.65<br>.65<br>.67<br>.67<br>.67<br>.67<br>.67<br>.69<br>.09<br>.70                                                                                                    |
| 8 | 7.3<br>7.4<br>7.5<br><b>Nasta</b><br>8.1<br>8.2<br>8.3<br>8.4<br>8.5<br>8.6<br>8.7<br>8.8                                                | Postup p<br>Konfigur<br>Závěrečí<br>avení<br>Přístup k<br>Vyhledái<br>Zkonfigu<br>8.3.1<br>8.3.2<br>8.3.3<br>Zkonfigu<br>8.4.1<br>8.4.2<br>Konfigur<br>8.5.1<br>8.5.2<br>Vysouše<br>Zkonfigu<br>8.7.1<br>8.7.2<br>Vylepšet<br>8.8.1                                                                                                    | vři uvedení do provozu bez chytrého telefonu<br>ační čísla <b>CN1</b> a <b>CN2</b><br><br>né pokyny pro uvedení do provozu<br><br>k úrovni Odborník<br><br>ní parametru nebo měřené hodnoty<br><br>rování topného okruhu<br>Nastavení funkce okruhu<br>Nastavení topné křivky<br><br>Konfigurace funkce chlazení<br><br>Konfigurace funkce chlazení<br><br>Konfigurace řízení pro 0–10V záložní kotel<br><br>Konfigurace hybridního provozního režimu pro kotel dohřevu<br><br>ace čerpadla topného okruhu a hydraulické výhybky<br><br>Konfigurace čerpadla topného okruhu zapnuto/vypnuto<br><br>Konfigurace čerpadla topného okruhu LIN<br><br>ní betonové podlahy<br><br>rování prostorového termostatu<br><br>Konfigurace termostatu zapnuto/vypnuto nebo modulačního termostatu<br><br>Konfigurace termostatu s ovládacím kontaktem topení/chlazení<br><br>Vylepšení komfortní přípravy TV nebo ohřevu                                                                                                    | 59<br>60<br>61<br>.61<br>.62<br>.62<br>.62<br>.62<br>.62<br>.62<br>.62<br>.63<br>.65<br>.65<br>.65<br>.67<br>.67<br>.67<br>.67<br>.67<br>.67<br>.67<br>.71<br>.71                                                                                                    |
| 8 | 7.3<br>7.4<br>7.5<br><b>Nasta</b><br>8.1<br>8.2<br>8.3<br>8.4<br>8.5<br>8.6<br>8.7<br>8.8                                                | Postup p<br>Konfigur<br>Závěrečí<br>avení<br>Přístup k<br>Vyhledái<br>Zkonfigu<br>8.3.1<br>8.3.2<br>8.3.3<br>Zkonfigu<br>8.4.1<br>8.4.2<br>Konfigur<br>8.5.1<br>8.5.2<br>Vysouše<br>Zkonfigu<br>8.7.1<br>8.7.2<br>Vylepšel<br>8.8.1<br>8.8.2                                                                                                    | vři uvedení do provozu bez chytrého telefonu<br>ační čísla <b>CN1</b> a <b>CN2</b><br><br>né pokyny pro uvedení do provozu<br><br>c úrovni Odborník<br><br>ní parametru nebo měřené hodnoty<br><br>vrování topného okruhu<br><br>Nastavení topné křivky<br><br>Nastavení topné křivky<br><br>Konfigurace funkce chlazení<br><br>Konfigurace funkce chlazení<br><br>Konfigurace řízení pro 0–10V záložní kotel<br><br>Konfigurace řízení pro 0–10V záložní kotel<br><br>Konfigurace řízení pro 0–10V záložní kotel<br><br>Konfigurace čerpadla topného okruhu zapnuto/vypnuto<br><br>Konfigurace čerpadla topného okruhu zapnuto/vypnuto<br><br>Konfigurace čerpadla topného okruhu LIN<br><br>ní betonové podlahy<br><br>rování prostorového termostatu<br><br>Konfigurace termostatu s ovládacím kontaktem topení/chlazení<br><br>ývjepšení komfortní přípravy TV nebo ohřevu<br><br>Konfigurace tichého režimu                                                                                                    | 59<br>60<br>61<br>.62<br>62<br>62<br>63<br>.62<br>63<br>.62<br>63<br>.65<br>.65<br>.65<br>67<br>68<br>69<br>.69<br>70<br>.71<br>71<br>.71                                                                                                    |
| 8 | 7.3<br>7.4<br>7.5<br><b>Nasta</b><br>8.1<br>8.2<br>8.3<br>8.4<br>8.5<br>8.6<br>8.7<br>8.8<br>8.8                                         | Postup p<br>Konfigur<br>Závěreči<br>Přístup k<br>Vyhledál<br>Zkonfigu<br>8.3.1<br>8.3.2<br>8.3.3<br>Zkonfigu<br>8.4.1<br>8.4.2<br>Konfigur<br>8.5.1<br>8.5.2<br>Vysouše<br>Zkonfigu<br>8.7.1<br>8.7.2<br>Vylepšel<br>8.8.1<br>8.8.2<br>Nastave                                                                                                    | vři uvedení do provozu bez chytrého telefonu<br>ační čísla <b>CN1</b> a <b>CN2</b><br>                                                                                                    | 59<br>60<br>61<br>.62<br>.62<br>.62<br>.62<br>.63<br>.64<br>.65<br>.65<br>.65<br>.67<br>.67<br>.67<br>.67<br>.67<br>.69<br>.09<br>.70<br>.71<br>.71<br>.71                                                                                                    |
| 8 | 7.3<br>7.4<br>7.5<br><b>Nasta</b><br>8.1<br>8.2<br>8.3<br>8.4<br>8.5<br>8.6<br>8.7<br>8.8<br>8.9<br>9.15                                 | Postup p<br>Konfigur<br>Závěreči<br>Přístup k<br>Vyhledái<br>Zkonfigu<br>8.3.1<br>8.3.2<br>8.3.3<br>Zkonfigu<br>8.4.1<br>8.4.2<br>Konfigur<br>8.5.1<br>8.5.2<br>Vysouše<br>Zkonfigu<br>8.7.1<br>8.7.2<br>Vylepšel<br>8.8.1<br>8.8.2<br>Nastave                                                                                                    | vři uvedení do provozu bez chytrého telefonu<br>ační čísla CN1 a CN2<br>né pokyny pro uvedení do provozu                                                                                                    | 59<br>60<br>61<br>.62<br>.62<br>.62<br>.62<br>.62<br>.63<br>.64<br>.65<br>.65<br>.65<br>.67<br>.67<br>.67<br>.67<br>.67<br>.67<br>.71<br>.71<br>.71                                                                                                    |
| 8 | 7.3<br>7.4<br>7.5<br><b>Nasta</b><br>8.1<br>8.2<br>8.3<br>8.4<br>8.5<br>8.6<br>8.7<br>8.8<br>8.8<br>8.9<br>8.10                          | Postup p<br>Konfigur<br>Závěrečí<br>Přístup k<br>Vyhledái<br>Zkonfigu<br>8.3.1<br>8.3.2<br>8.3.3<br>Zkonfigu<br>8.4.1<br>8.4.2<br>Konfigur<br>8.5.1<br>8.5.2<br>Vysouše<br>Zkonfigu<br>8.7.1<br>8.7.2<br>Vylepšel<br>8.8.1<br>8.8.2<br>Nastave<br>Konfigur                                                                                                    | vři uvedení do provozu bez chytrého telefonu<br>ační čísla CN1 a CN2<br>né pokyny pro uvedení do provozu                                                                                                    | 59<br>60<br>61<br>.62<br>.62<br>.62<br>.62<br>.62<br>.63<br>.64<br>.65<br>.65<br>.65<br>.67<br>.67<br>.67<br>.67<br>.67<br>.71<br>.71<br>.71<br>.72<br>.73                                                                                                    |
| 8 | 7.3<br>7.4<br>7.5<br><b>Nasta</b><br>8.1<br>8.2<br>8.3<br>8.4<br>8.5<br>8.6<br>8.7<br>8.8<br>8.8<br>8.9<br>8.10<br>8.11                  | Postup p<br>Konfigur<br>Závěrečí<br>avení<br>Přístup k<br>Vyhledái<br>Zkonfigu<br>8.3.1<br>8.3.2<br>8.3.3<br>Zkonfigu<br>8.4.1<br>8.4.2<br>Konfigur<br>8.5.1<br>8.5.2<br>Vysouše<br>Zkonfigu<br>8.7.1<br>8.7.2<br>Vylepšel<br>8.8.1<br>8.8.2<br>Nastave<br>Konfigur<br>Zkonfigur                                                                                                    | vři uvedení do provozu bez chytrého telefonu<br>ační čísla CN1 a CN2<br>né pokyny pro uvedení do provozu                                                                                                    | 59<br>60<br>61<br>.62<br>.62<br>.62<br>.62<br>.62<br>.63<br>.65<br>.65<br>.65<br>.65<br>.67<br>.67<br>.67<br>.69<br>.70<br>.71<br>.71<br>.72<br>.73<br>.74                                                                                                    |
| 8 | 7.3<br>7.4<br>7.5<br><b>Nasta</b><br>8.1<br>8.2<br>8.3<br>8.4<br>8.5<br>8.6<br>8.7<br>8.8<br>8.8<br>8.9<br>8.10<br>8.11                  | Postup p<br>Konfigur<br>Závěrečí<br>avení<br>Přístup k<br>Vyhledái<br>Zkonfigu<br>8.3.1<br>8.3.2<br>8.3.3<br>Zkonfigur<br>8.4.1<br>8.4.2<br>Konfigur<br>8.5.1<br>8.5.2<br>Vysouše<br>Zkonfigu<br>8.7.1<br>8.7.2<br>Vylepšel<br>8.8.1<br>8.8.2<br>Nastave<br>Konfigur<br>8.8.1                                                                                                    | vři uvedení do provozu bez chytrého telefonu<br>ační čísla CN1 a CN2<br>né pokyny pro uvedení do provozu                                                                                                    | 59<br>60<br>61<br>.62<br>.62<br>.62<br>.63<br>.64<br>.65<br>.65<br>.65<br>.65<br>.67<br>.67<br>.67<br>.67<br>.67<br>.67<br>.67<br>.71<br>.71<br>.71<br>.72<br>.73<br>.74<br>.74                                                                                                    |
| 8 | 7.3<br>7.4<br>7.5<br><b>Nasta</b><br>8.1<br>8.2<br>8.3<br>8.4<br>8.5<br>8.6<br>8.7<br>8.8<br>8.9<br>8.10<br>8.11                         | Postup p<br>Konfigur<br>Závěrečí<br>Přístup k<br>Vyhledál<br>Zkonfigu<br>8.3.1<br>8.3.2<br>8.3.3<br>Zkonfigu<br>8.4.1<br>8.4.2<br>Konfigur<br>8.5.1<br>8.5.2<br>Vysouše<br>Zkonfigu<br>8.7.1<br>8.7.2<br>Vylepšel<br>8.8.1<br>8.8.2<br>Nastave<br>Konfigur<br>Zkonfigu<br>8.7.1                                                                                                    | vři uvedení do provozu bez chytrého telefonu<br>ační čísla CN1 a CN2<br>né pokyny pro uvedení do provozu                                                                                                    | 59<br>60<br>61<br>61<br>.62<br>62<br>63<br>.62<br>63<br>.62<br>63<br>.62<br>63<br>.62<br>63<br>.65<br>.65<br>.65<br>.67<br>.67<br>67<br>68<br>69<br>.09<br>.71<br>71<br>.71<br>73<br>74<br>74<br>74                                                                                                    |
| 8 | 7.3<br>7.4<br>7.5<br><b>Nasta</b><br>8.1<br>8.2<br>8.3<br>8.4<br>8.5<br>8.6<br>8.7<br>8.8<br>8.9<br>8.10<br>8.11                         | Postup p<br>Konfigur<br>Závěreči<br>Přístup k<br>Vyhledái<br>Zkonfigu<br>8.3.1<br>8.3.2<br>8.3.3<br>Zkonfigu<br>8.4.1<br>8.4.2<br>Konfigur<br>8.5.1<br>8.5.2<br>Vysouše<br>Zkonfigu<br>8.7.1<br>8.7.2<br>Vylepšel<br>8.8.1<br>8.8.2<br>Nastave<br>Konfigur<br>Zkonfigu<br>8.11.1<br>8.11.2                                                                                                    | vři uvedení do provozu bez chytrého telefonu .<br>ační čísla CN1 a CN2 .<br>né pokyny pro uvedení do provozu .<br>ní parametru nebo měřené hodnoty .<br>rování topného okruhu .<br>Nastavení topné křivky .<br>Nastavení topné křivky .<br>Konfigurace funkce chlazení .<br>rování kotle dohřevu .<br>Konfigurace fizení pro 0–10V záložní kotel .<br>Konfigurace řízení pro 0–10V záložní kotel .<br>Konfigurace řízení pro 0–10V záložní kotel .<br>Konfigurace čerpadla topného okruhu zapnuto/vypnuto .<br>Konfigurace čerpadla topného okruhu zapnuto/vypnuto .<br>Konfigurace čerpadla topného okruhu zapnuto/vypnuto .<br>Konfigurace čerpadla topného okruhu LIN .<br>ní betonové podlahy .<br>rování frostorového termostatu .<br>Konfigurace termostatu zapnuto/vypnuto nebo modulačního termostatu .<br>Konfigurace termostatu s ovládacím kontaktem topení/chlazení .<br>ní komfortu .<br>Nofigurace tichého režimu .<br>ní funkce k ochraně proti legionelle .<br>ace cirkulace TV .<br>rování zdrojů energie .<br>Konfigurace funkce spotřeby elektrické energie .<br>Napájení tepelného čerpadla fotovoltaickou energií . | 59<br>60<br>61<br>.62<br>.62<br>.62<br>.62<br>.62<br>.63<br>.64<br>.65<br>.65<br>.65<br>.67<br>.67<br>.67<br>.67<br>.67<br>.67<br>.71<br>.71<br>.72<br>.73<br>.74<br>.74<br>.75                                                                                                    |
| 8 | 7.3<br>7.4<br>7.5<br><b>Nasta</b><br>8.1<br>8.2<br>8.3<br>8.4<br>8.5<br>8.6<br>8.7<br>8.8<br>8.8<br>8.9<br>8.10<br>8.11                  | Postup p<br>Konfigur<br>Závěrečí<br>avení<br>Přístup k<br>Vyhledái<br>Zkonfigu<br>8.3.1<br>8.3.2<br>8.3.3<br>Zkonfigu<br>8.4.1<br>8.4.2<br>Konfigur<br>8.5.1<br>8.5.2<br>Vysouše<br>Zkonfigu<br>8.7.1<br>8.7.2<br>Vylepšel<br>8.8.1<br>8.8.2<br>Nastave<br>Konfigur<br>Zkonfigu<br>8.11.1<br>8.11.2<br>8.11.3                                                                                                    | vři uvedení do provozu bez chytrého telefonu                                                                                                    | 59<br>60<br>61<br>.62<br>.62<br>.62<br>.62<br>.62<br>.63<br>.64<br>.65<br>.65<br>.65<br>.67<br>.67<br>.67<br>.67<br>.67<br>.67<br>.71<br>.71<br>.71<br>.72<br>.73<br>.74<br>.75<br>.75                                                                                                    |
| 8 | 7.3<br>7.4<br>7.5<br><b>Nasta</b><br>8.1<br>8.2<br>8.3<br>8.4<br>8.5<br>8.6<br>8.7<br>8.8<br>8.9<br>8.10<br>8.11<br>8.12                 | Postup p<br>Konfigur<br>Závěrečí<br>avení<br>Přístup k<br>Vyhledái<br>Zkonfigu<br>8.3.1<br>8.3.2<br>8.3.3<br>Zkonfigu<br>8.4.1<br>8.4.2<br>Konfigur<br>8.5.1<br>8.5.2<br>Vysouše<br>Zkonfigu<br>8.7.1<br>8.7.2<br>Vylepšel<br>8.8.1<br>8.8.2<br>Nastave<br>Konfigur<br>8.8.1<br>8.8.2<br>Nastave<br>Konfigur<br>8.8.1<br>8.8.2<br>Nastave<br>Konfigur<br>8.8.1<br>8.8.2<br>Nastave<br>Konfigur<br>8.8.1<br>8.8.2<br>Nastave<br>Konfigur<br>8.8.1<br>8.8.2<br>Nastave<br>Konfigur<br>8.8.1<br>8.8.2<br>Nastave<br>Konfigur<br>8.8.1<br>8.8.2<br>Nastave | vři uvedení do provozu bez chytrého telefonu                                                                                                    | 59<br>60<br>61<br>.62<br>.62<br>.62<br>.62<br>.62<br>.62<br>.62<br>.62<br>.62<br>.63<br>.65<br>.65<br>.65<br>.67<br>.67<br>.67<br>.67<br>.69<br>.70<br>.71<br>.71<br>.72<br>.73<br>.74<br>.75<br>.75<br>.76                                                                                                    |
| 8 | 7.3<br>7.4<br>7.5<br><b>Nasta</b><br>8.1<br>8.2<br>8.3<br>8.4<br>8.5<br>8.6<br>8.7<br>8.8<br>8.8<br>8.9<br>8.10<br>8.11<br>8.12          | Postup p<br>Konfigur<br>Závěrečí<br>avení<br>Přístup k<br>Vyhledál<br>Zkonfigu<br>8.3.1<br>8.3.2<br>8.3.3<br>Zkonfigu<br>8.4.1<br>8.4.2<br>Konfigur<br>8.5.1<br>8.5.2<br>Vysouše<br>Zkonfigur<br>8.7.1<br>8.7.2<br>Vylepšel<br>8.8.1<br>8.8.2<br>Nastave<br>Konfigur<br>Zkonfigur<br>8.11.1<br>8.11.2<br>8.11.3<br>Konfigur                                                                                                    | vři uvedení do provozu bez chytrého telefonu                                                                                                    | 59<br>60<br>61<br>61<br>.62<br>62<br>63<br>.62<br>63<br>.62<br>63<br>.62<br>63<br>.62<br>63<br>.65<br>.65<br>.65<br>.65<br>.67<br>.67<br>67<br>.67<br>.67<br>.67<br>.71<br>.71<br>.71<br>.72<br>.73<br>.74<br>.75<br>75<br>75                                                                                                    |
| 8 | 7.3<br>7.4<br>7.5<br><b>Nasta</b><br>8.1<br>8.2<br>8.3<br>8.4<br>8.5<br>8.6<br>8.7<br>8.8<br>8.9<br>8.10<br>8.11<br>8.12<br>8.12<br>8.13 | Postup p<br>Konfigur<br>Závěreči<br>avení<br>Přístup k<br>Vyhledái<br>Zkonfigu<br>8.3.1<br>8.3.2<br>8.3.3<br>Zkonfigu<br>8.4.1<br>8.4.2<br>Konfigur<br>8.5.1<br>8.5.2<br>Vysouše<br>Zkonfigu<br>8.7.1<br>8.7.2<br>Vylepšei<br>8.8.1<br>8.8.2<br>Nastave<br>Konfigur<br>Zkonfigu<br>8.11.1<br>8.11.2<br>8.11.3<br>Konfigur<br>Resetov                                                                                                    | vři uvedení do provozu bez chytrého telefonu                                                                                                    | $59 \\ 60 \\ 61 \\ 61 \\ .62 \\ 62 \\ 63 \\ .62 \\ 63 \\ .65 \\ .65 \\ .65 \\ .65 \\ .67 \\ .67 \\ 68 \\ 69 \\ .69 \\ .71 \\ .71 \\ .71 \\ .71 \\ .71 \\ .71 \\ .72 \\ .73 \\ .74 \\ .74 \\ .75 \\ .76 \\ .77 \\ .77 \\ .76 \\ .77 \\ .77 \\ .$ |
| 8 | 7.3<br>7.4<br>7.5<br><b>Nasta</b><br>8.1<br>8.2<br>8.3<br>8.4<br>8.5<br>8.6<br>8.7<br>8.8<br>8.8<br>8.9<br>8.10<br>8.11<br>8.12<br>8.13  | Postup p<br>Konfigur<br>Závěrečí<br>avení<br>Přístup k<br>Vyhledái<br>Zkonfigu<br>8.3.1<br>8.3.2<br>8.3.3<br>Zkonfigu<br>8.4.1<br>8.4.2<br>Konfigur<br>8.5.1<br>8.5.2<br>Vysouše<br>Zkonfigu<br>8.7.1<br>8.5.2<br>Vysouše<br>Zkonfigu<br>8.7.1<br>8.7.2<br>Vylepšel<br>8.8.1<br>8.8.2<br>Nastave<br>Konfigur<br>Zkonfigu<br>8.11.1<br>8.11.2<br>8.11.3<br>Konfigur<br>Zkonfigu<br>8.11.1<br>8.11.2<br>8.11.3<br>Konfigur<br>2.11.3<br>Konfigur                                                                                                    | vři uvedení do provozu bez chytrého telefonu ační čísla CN1 a CN2                                                                                                    | 59<br>60<br>61<br>62<br>62<br>63<br>64<br>65<br>65<br>67<br>67<br>68<br>69<br>70<br>71<br>71<br>71<br>71<br>72<br>73<br>74<br>75<br>75<br>77<br>77                                                                                                    |

|    |                     | 8.13.2<br>8.13.3       | Autodetekce čidel a volitelného příslušenství<br>Návrat k nastavením z výroby                         | . 77<br>. 77        |
|----|---------------------|------------------------|----------------------------------------------------------------------------------------------------|---------------------|
| 9  | <b>Parar</b><br>9.1 | <b>netry</b><br>Seznam | parametrů                                                                                             | . <b>77</b><br>. 77 |
|    |                     | 9.1.1                  | (≡) > III Instalatér > Nastavení instalace > Tepelné čerpadlo                                         | . 78                |
|    |                     | 9.1.2                  | Instalatér > Nastavení instalace > Zone 1 nebo Zone 2 nebo Zone 3                                     | .81                 |
|    |                     | 913                    | In Instalatér > Nastavení instalace > Teplá voda (teplá voda)                                         | 85                  |
|    |                     | 911                    | $ = \sum_{i=1}^{n}  \text{Installator} > \text{Nastavení installator} > \text{smíšené/cirkulace TV} $ | . 00                |
|    |                     | 0.1.5                  | $ = \sum_{i=1}^{n}  instalatei > Nastavení instalace > Venkovní tenlota $                             | 87                  |
|    |                     | 9.1.5                  | = > [1] Instalater > Nastavení instalace > SCB-01                                                     | . 07<br>.80         |
|    |                     | 9.1.7                  | (=) > In Instalatér > Signály                                                                         | . 89                |
|    |                     | 9.1.8                  | $\equiv$ > 11 Instalatér > Počitadla                                                                  | 93                  |
|    | 9.2                 | Popis pa               | irametrů                                                                                              | . 94                |
|    |                     | 9.2.1                  | Protimrazová ochrana                                                                                  | . 94                |
|    |                     | 9.2.2                  | Spuštění dohřevu v režimu přípravy TUV                                                                | . 95                |
|    |                     | 9.2.4                  | Funkce přepínání mezi topením a přípravou TV                                                          | . 96                |
|    |                     | 9.2.5                  | Provoz podle topné křivky                                                                             | . 97                |
| 10 | Příkla              | idy připoje            | ení a instalace                                                                                       | 99                  |
|    | 10.1                | Instalace              | e s kotlem dohřevu a jedním přímým okruhem                                                            | 99                  |
|    |                     | 10.1.1                 | Pydraulické schema                                                                                    | 99<br>100           |
|    | 10.2                | Instalace              | e s vestavěným elektrokotlem, podlahovým vytápěním a zásobníkem TV                                    | 102                 |
|    |                     | 10.2.1                 | Hydraulické schéma                                                                                    | 102                 |
|    | 10.3                | 10.2.2<br>Instalace    | Pripojeni a konfigurace tepeineno cerpadia                                                            | 103                 |
|    | 10.0                | 10.3.1                 | Hydraulické schéma                                                                                    | 105                 |
|    |                     | 10.3.2                 | Připojení a konfigurace tepelného čerpadla                                                            | 106                 |
|    | 10.4                | Instalace              | e s vestavenym elektrokotiem, dva okruhy a hydraulicky oddelovac                                      | 109                 |
|    |                     | 10.4.2                 | Připojení a konfigurace tepelného čerpadla                                                            | 110                 |
|    | 10.5                | Instalace              | e s elektrokotlem, podlahovým vytápěním, solárními kolektory a zásobníkem teplé vody                  | 112                 |
|    |                     | 10.5.1<br>10.5.2       | Hydraulicke schema                                                                                    | 112<br>113          |
|    | 10.6                | Instalace              | e s bazénem                                                                                           | 115                 |
|    |                     | 10.6.1                 | Připojení bazénu                                                                                      | 115                 |
|    |                     | 10.6.2                 |                                                                                                    | 115                 |
| 11 | Solár               | ní instalad            | се                                                                                                    | 116                 |
|    | 11.1                | Volba ty               |                                                                                                    | 116                 |
|    | 11.2                | 11.2.1                 | Připojení a konfigurace standardní solární instalace                                                  | 118                 |
|    |                     | 11.2.2                 | Připojení a konfigurace solární instalace s vrstveným zásobníkem                                      | 119                 |
|    |                     | 11.2.3                 | Připojení a konfigurace standardní solární instalace s chladičem                                      | 120                 |
|    |                     | 11.2.4                 | Připojení a konfigurace solární instalace s tepelným čerpadlem jako dohřevem                          | 122                 |
|    | 11.3                | Funkces                | solárního systému                                                                                     | 123                 |
|    |                     | 11.3.1<br>11.3.2       | Solarní instalace s DrainBack vypouštěcím systémem                                                    | 123<br>124          |
|    |                     | 11.3.3                 | Solární chlazení                                                                                      | 125                 |
|    | 11.4                | Seznam                 | solárních parametrů                                                                                   | 126                 |
|    |                     | 11.4.1                 | 📾 > 🛪 Instalatér >Nastavení instalace > Solární systémy                                               | 126                 |
|    |                     | 11.4.2                 | ≡ > 🖌 Instalatér >Signály > Solární systémy                                                           | 130                 |
|    |                     | 11.4.3                 | ≡ > 🕅 Instalatér >Počitadla > Solární systémy                                                         | 131                 |
| 12 | Provo               | )Z                     |                                                                                                    | 131                 |
|    | 12.1                | Regioná                | Iní a ergonomické parametry                                                                           | 131                 |
|    | 12.2                | AKtivace               |                                                                                                    | 132                 |

|                      | 12.3                                                                                                    | Osobní nastavení zón                                                                                                    | . 132                                                                                                    |
|----------------------|----------------------------------------------------------------------------------------------------|----------------------------------------------------------------------------------------------------|----------------------------------------------------------------------------------------------------|
|                      |                                                                                                    | 12.3.1 Definice pojmu "zóna"                                                                                                    | . 132                                                                                                    |
|                      |                                                                                                    | 12.3.2 Změna názvu a symbolu zóny                                                                                                    | . 132                                                                                                    |
|                      | 12.4                                                                                                    | Osobní nastavení činností                                                                                                    | . 133                                                                                                    |
|                      |                                                                                                    | 12.4.1 Definice pojmu "Činnost"                                                                                                    | . 133                                                                                                    |
|                      |                                                                                                    | 12.4.2 Změna názvu činnosti                                                                                                    | . 133                                                                                                    |
|                      |                                                                                                    | 12.4.3 Změna teploty činnosti                                                                                                    | . 134                                                                                                    |
|                      | 12.5                                                                                                    | Pokojová teplota pro zónu                                                                                                    | . 134                                                                                                    |
|                      |                                                                                                    | 12.5.1 Výběr provozního režimu                                                                                                    | . 135                                                                                                    |
|                      |                                                                                                    | 12.5.2 Definování konstantní pokojové teploty                                                                                                    | . 135                                                                                                    |
|                      |                                                                                                    | 12.5.3 Aktivace a konfigurace programu časovače pro topení                                                                                                    | . 136                                                                                                    |
|                      |                                                                                                    | 12.5.4 Aktivace a konfigurace programu časovače pro topení                                                                                                    | . 137                                                                                                    |
|                      |                                                                                                    | 12.5.5 Aktivace a konfigurace programu časovače pro chlazení                                                                                                    | . 138                                                                                                    |
|                      |                                                                                                    | 12.5.6 Dočasná změna teploty v místnosti                                                                                                    | . 140                                                                                                    |
|                      |                                                                                                    | 12.5.7 Dočasná změna teploty v místnosti                                                                                                    | . 140                                                                                                    |
|                      | 12.6                                                                                                    | Teplota TV                                                                                                    | 141                                                                                                    |
|                      |                                                                                                    | 12.6.1 Výběr provozního režimu                                                                                                    | .141                                                                                                    |
|                      |                                                                                                    | 12.6.2 Výběr provozního režimu                                                                                                    | . 142                                                                                                    |
|                      |                                                                                                    | 12.6.3 Aktivace a konfigurace programu časovače pro TV                                                                                                    | . 142                                                                                                    |
|                      |                                                                                                    | 12.6.4 Vynucení přípravy teplé vody (vyřazení blokování)                                                                                                    | . 144                                                                                                    |
|                      |                                                                                                    | 12.6.5 Úprava nastavených teplot TV                                                                                                    | 145                                                                                                    |
|                      | 12.7                                                                                                    | Řízení topení, chlazení a přípravy TV                                                                                                    | 145                                                                                                    |
|                      |                                                                                                    | 12.7.1 Vypnutí topení a chlazení                                                                                                    | . 145                                                                                                    |
|                      |                                                                                                    | 12.7.2 Vynucení chlazení                                                                                                    | . 146                                                                                                    |
|                      |                                                                                                    | 12.7.3 Vypnutí topení v létě                                                                                                    | . 146                                                                                                    |
|                      |                                                                                                    | 12.7.4 Doby nepřítomnosti nebo odjezd na dovolenou                                                                                                    | . 147                                                                                                    |
|                      |                                                                                                    | 12.7.5 Vypnutí přípravy TV                                                                                                    | . 149                                                                                                    |
|                      | 12.8                                                                                                    | Sledování spotřeby energie a výroby                                                                                                    | . 149                                                                                                    |
|                      | 12.9                                                                                                    | Zapnutí a vypnutí tepelného čerpadla                                                                                                    | 150                                                                                                    |
|                      |                                                                                                    | 12.9.1 Spuštění tepelného čerpadla                                                                                                    | . 150                                                                                                    |
|                      |                                                                                                    | 12.9.2 Vypnutí tepelného čerpadla                                                                                                    | . 150                                                                                                    |
|                      |                                                                                                    |                                                                                                    |                                                                                                    |
| 13                   | Návo                                                                                                    | od k obsluze                                                                                                    | . 151                                                                                                    |
|                      | 40.4                                                                                                    | Dloubodobý výpadek proudu v zimě                                                                                                    | 4 - 4                                                                                                    |
|                      | 13.1                                                                                                    |                                                                                                    | .151                                                                                                    |
|                      | 13.1                                                                                                    | 13.1.1 Vypouštění zařízení vybaveného automatickými vypouštěcími protimrazovými ventily                                                                                                    | . 151                                                                                                    |
|                      | 13.1                                                                                                    | 13.1.1 Vypouštění zařízení vybaveného automatickými vypouštěcími protimrazovými ventily                                                                                                    | . 151                                                                                                    |
| 14                   | Údržk                                                                                                    | 13.1.1 Vypouštění zařízení vybaveného automatickými vypouštěcími protimrazovými ventily                                                                                                    | . 151<br>. 151                                                                                                    |
| 14                   | <b>Údržk</b><br>14.1                                                                                                    | 13.1.1       Vypouštění zařízení vybaveného automatickými vypouštěcími protimrazovými ventily         ba       Všeobecně                                                                                                    | . 151<br>. 151<br>. <b>. 151</b><br>. 151                                                                                                    |
| 14                   | <b>Údržk</b><br>14.1<br>14.2                                                                                                    | 13.1.1       Vypouštění zařízení vybaveného automatickými vypouštěcími protimrazovými ventily         ba       Všeobecně         Všeobecně       Seznam pro kontrolu a údržbu                                                                                                    | . 151<br>. 151<br>. <b>. 151</b><br>. 151<br>. 151<br>. 152                                                                                                    |
| 14                   | Údržt<br>14.1<br>14.2<br>14.3                                                                                                    | 13.1.1       Vypouštění zařízení vybaveného automatickými vypouštěcími protimrazovými ventily         ba                                                                                                    | . 151<br>. 151<br>. <b>. 151</b><br>. 151<br>. 152<br>. 153                                                                                                    |
| 14                   | Údržk<br>14.1<br>14.2<br>14.3                                                                                                    | 13.1.1       Vypouštění zařízení vybaveného automatickými vypouštěcími protimrazovými ventily         ba                                                                                                    | . 151<br>. 151<br>. 151<br>. 151<br>. 152<br>. 153<br>. 153                                                                                                    |
| 14                   | Údržk<br>14.1<br>14.2<br>14.3                                                                                                    | 13.1.1       Vypouštění zařízení vybaveného automatickými vypouštěcími protimrazovými ventily         ba                                                                                                    | . 151<br>. 151<br>. 151<br>. 151<br>. 152<br>. 153<br>. 153<br>. 154                                                                                                    |
| 14                   | Údržt<br>14.1<br>14.2<br>14.3<br>14.4                                                                                                    | 13.1.1       Vypouštění zařízení vybaveného automatickými vypouštěcími protimrazovými ventily         ba                                                                                                    | . 151<br>. 151<br>. 151<br>. 151<br>. 152<br>. 153<br>. 153<br>. 154<br>. 154                                                                                                    |
| 14                   | Údržt<br>14.1<br>14.2<br>14.3<br>14.4<br>14.4                                                                                                    | 13.1.1       Vypouštění zařízení vybaveného automatickými vypouštěcími protimrazovými ventily         ba                                                                                                    | . 151<br>. 151<br>. 151<br>. 151<br>. 152<br>. 153<br>. 153<br>. 154<br>. 154<br>. 154                                                                                                    |
| 14                   | Údržt<br>14.1<br>14.2<br>14.3<br>14.4<br>14.5<br>14.6                                                                                                    | 13.1.1       Vypouštění zařízení vybaveného automatickými vypouštěcími protimrazovými ventily         ba                                                                                                    | . 151<br>. 151<br>. 151<br>. 151<br>. 152<br>. 153<br>. 153<br>. 154<br>. 154<br>. 154<br>. 155                                                                                                    |
| 14                   | Údržt<br>14.1<br>14.2<br>14.3<br>14.4<br>14.5<br>14.6<br>14.7                                                                                                    | 13.1.1       Vypouštění zařízení vybaveného automatickými vypouštěcími protimrazovými ventily         ba                                                                                                    | . 151<br>. 151<br>. 151<br>. 152<br>. 153<br>. 153<br>. 153<br>. 154<br>. 154<br>. 155<br>. 155                                                                                                    |
| 14                   | Údržt<br>14.1<br>14.2<br>14.3<br>14.4<br>14.5<br>14.6<br>14.7                                                                                                    | 13.1.1       Vypouštění zařízení vybaveného automatickými vypouštěcími protimrazovými ventily         ba                                                                                                    | . 151<br>. 151<br>. 151<br>. 152<br>. 153<br>. 153<br>. 154<br>. 154<br>. 154<br>. 155<br>. 155                                                                                                    |
| 14                   | Údržt<br>14.1<br>14.2<br>14.3<br>14.4<br>14.5<br>14.6<br>14.7<br>Odstr                                                                                            | 13.1.1       Vypouštění zařízení vybaveného automatickými vypouštěcími protimrazovými ventily         ba                                                                                                    | . 151<br>. 151<br>. 151<br>. 151<br>. 152<br>. 153<br>. 153<br>. 154<br>. 154<br>. 155<br>. 155                                                                                                    |
| 14                   | Údržt<br>14.1<br>14.2<br>14.3<br>14.4<br>14.5<br>14.6<br>14.7<br>Odstr<br>15.1                                                                                    | 13.1.1       Vypouštění zařízení vybaveného automatickými vypouštěcími protimrazovými ventily         ba         Všeobecně         Seznam pro kontrolu a údržbu         Čištění magnetických sítkových filtrů         14.3.1       Propláchnutí magnetických sítkových filtrů         14.3.2       Úplné vyčištění magnetických sítkových filtrů         Kontrola tlaku vody       Kontrola provozu zařízení         Výpuštění topného okruhu       Vypuštění topného okruhu         Výměna baterie uživatelského rozhraní       Výměna baterie uživatelského rozhraní                                               | . 151<br>. 151<br>. 151<br>. 151<br>. 152<br>. 153<br>. 153<br>. 154<br>. 154<br>. 155<br>. 155<br><b>. 156</b><br>. 156                                                                                                    |
| 14                   | Údržt<br>14.1<br>14.2<br>14.3<br>14.4<br>14.5<br>14.6<br>14.7<br>Odstr<br>15.1                                                                                    | 13.1.1       Vypouštění zařízení vybaveného automatickými vypouštěcími protimrazovými ventily         ba         Všeobecně         Seznam pro kontrolu a údržbu         Čištění magnetických sítkových filtrů         14.3.1       Propláchnutí magnetických sítkových filtrů (rychlá roční údržba)         14.3.2       Úplné vyčištění magnetických sítkových filtrů         Kontrola tlaku vody                                                                                                    | . 151<br>. 151<br>. 151<br>. 151<br>. 152<br>. 153<br>. 153<br>. 154<br>. 154<br>. 155<br>. 155<br>. 156<br>. 156                                                                                                    |
| 14                   | Údržt<br>14.1<br>14.2<br>14.3<br>14.4<br>14.5<br>14.6<br>14.7<br>Odstr<br>15.1                                                                                    | 13.1.1       Vypouštění zařízení vybaveného automatickými vypouštěcími protimrazovými ventily         ba       Všeobecně         Seznam pro kontrolu a údržbu       Číštění magnetických sítkových filtrů         14.3.1       Propláchnutí magnetických sítkových filtrů         14.3.2       Úplné vyčištění magnetických sítkových filtrů         Kontrola tlaku vody       Kontrola provozu zařízení         Vypuštění topného okruhu       Výměna baterie uživatelského rozhraní         raňování závad       Řešení provozních chyb         15.1.1       Typy kódu poruchy         15.1.2       Výstražné kódy | . 151<br>. 151<br>. 151<br>. 151<br>. 152<br>. 153<br>. 153<br>. 154<br>. 154<br>. 155<br>. 155<br>. 156<br>. 156<br>. 156                                                                                                    |
| 14                   | Údržt<br>14.1<br>14.2<br>14.3<br>14.4<br>14.5<br>14.6<br>14.7<br>Odstr<br>15.1                                                                                    | 13.1.1       Vypouštění zařízení vybaveného automatickými vypouštěcími protimrazovými ventily         ba                                                                                                    | . 151<br>. 151<br>. 151<br>. 151<br>. 152<br>. 153<br>. 153<br>. 154<br>. 154<br>. 154<br>. 155<br>. 155<br>. 156<br>. 156<br>. 156<br>. 156<br>. 157                                                                                                    |
| 14                   | Údržt<br>14.1<br>14.2<br>14.3<br>14.4<br>14.5<br>14.6<br>14.7<br>Odstr<br>15.1                                                                                    | 13.1.1       Vypouštění zařízení vybaveného automatickými vypouštěcími protimrazovými ventily         ba                                                                                                    | . 151<br>. 151<br>. 151<br>. 151<br>. 152<br>. 153<br>. 153<br>. 154<br>. 154<br>. 154<br>. 155<br>. 155<br>. 156<br>. 156<br>. 156<br>. 156<br>. 157<br>. 164                                                                                                    |
| 14                   | Údržt<br>14.1<br>14.2<br>14.3<br>14.4<br>14.5<br>14.6<br>14.7<br>Odstr<br>15.1                                                                                    | 13.1.1       Vypouštění zařízení vybaveného automatickými vypouštěcími protimrazovými ventily                                                                                                    | . 151<br>. 151<br>. 151<br>. 151<br>. 152<br>. 153<br>. 153<br>. 154<br>. 154<br>. 154<br>. 155<br>. 155<br>. 156<br>. 156<br>. 156<br>. 156<br>. 156<br>. 157<br>. 164                                                                                                    |
| 14                   | Údržt<br>14.1<br>14.2<br>14.3<br>14.4<br>14.5<br>14.6<br>14.7<br>Odstr<br>15.1                                                                                    | 13.1.1       Vypouštění zařízení vybaveného automatickými vypouštěcími protimrazovými ventily         ba                                                                                                    | . 151<br>. 151<br>. 151<br>. 151<br>. 152<br>. 153<br>. 153<br>. 154<br>. 154<br>. 154<br>. 155<br>. 155<br>. 156<br>. 156<br>. 156<br>. 156<br>. 156<br>. 156<br>. 157<br>. 164<br>. 165<br>. 165                                                                                                    |
| 14                   | Údržt<br>14.1<br>14.2<br>14.3<br>14.4<br>14.5<br>14.6<br>14.7<br>Odstr<br>15.1<br>15.2<br>15.3<br>15.4                                                            | 13.1.1       Vypouštění zařízení vybaveného automatickými vypouštěcími protimrazovými ventily         ba                                                                                                    | . 151<br>. 151<br>. 151<br>. 151<br>. 152<br>. 153<br>. 153<br>. 154<br>. 154<br>. 155<br>. 155<br>. 156<br>. 156<br>. 156<br>. 156<br>. 156<br>. 156<br>. 156<br>. 157<br>. 164<br>. 165<br>. 165                                                                                                    |
| 14                   | Údržt<br>14.1<br>14.2<br>14.3<br>14.4<br>14.5<br>14.6<br>14.7<br>Odstr<br>15.1<br>15.2<br>15.3<br>15.4                                                            | 13.1.1       Vypouštění zařízení vybaveného automatickými vypouštěcími protimrazovými ventily                                                                                                    | . 151<br>. 151<br>. 151<br>. 151<br>. 152<br>. 153<br>. 153<br>. 154<br>. 154<br>. 155<br>. 155<br>. 156<br>. 156<br>. 156<br>. 156<br>. 156<br>. 156<br>. 156<br>. 156<br>. 156<br>. 156<br>. 156<br>. 156<br>. 156<br>. 156<br>. 156<br>. 156<br>. 156<br>. 156<br>. 156<br>. 156<br>. 156<br>. 156<br>. 156<br>. 156<br>. 156<br>. 156<br>. 156<br>. 156<br>. 156<br>. 156<br>. 156<br>. 155<br>. 155<br>. 155<br>. 154<br>. 155<br>. 155<br>. 154<br>. 155<br>. 155<br>. 155<br>. 155<br>. 155<br>. 155<br>. 155<br>. 155<br>. 155<br>. 155<br>. 155<br>. 155<br>. 155<br>. 155<br>. 155<br>. 156<br>. 156 |
| 14                   | Údržt<br>14.1<br>14.2<br>14.3<br>14.4<br>14.5<br>14.6<br>14.7<br>Odstr<br>15.1<br>15.2<br>15.3<br>15.4<br>Odsta                                                   | <ul> <li>13.1.1 Vypouštění zařízení vybaveného automatickými vypouštěcími protimrazovými ventily</li></ul>                                                                                                    | . 151<br>. 151<br>. 151<br>. 151<br>. 152<br>. 153<br>. 153<br>. 154<br>. 154<br>. 155<br>. 155<br>. 156<br>. 156<br>. 156<br>. 156<br>. 156<br>. 156<br>. 156<br>. 156<br>. 165<br>. 165                                                                                                    |
| 14<br>15<br>16       | Údržt<br>14.1<br>14.2<br>14.3<br>14.4<br>14.5<br>14.6<br>14.7<br>Odstr<br>15.1<br>15.2<br>15.3<br>15.4<br>Odsta<br>16.1                                           | 13.1.1       Vypouštění zařízení vybaveného automatickými vypouštěcími protimrazovými ventily         ba                                                                                                    | . 151<br>. 151<br>. 151<br>. 151<br>. 152<br>. 153<br>. 153<br>. 154<br>. 154<br>. 154<br>. 155<br>. 155<br>. 156<br>. 156<br>. 156<br>. 156<br>. 156<br>. 156<br>. 156<br>. 156<br>. 157<br>. 164<br>. 165<br>. 165<br>. 165<br>. 165<br>. 165                                                                                                    |
| 14<br>15<br>16       | Údržt<br>14.1<br>14.2<br>14.3<br>14.4<br>14.5<br>14.6<br>14.7<br>Odstr<br>15.1<br>15.2<br>15.3<br>15.4<br>Odsta<br>16.1<br>16.2                                   | 13.1.1       Vypuštění zařízení vybaveného automatickými vypouštěcími protimrazovými ventily                                                                                                    | . 151<br>. 151<br>. 151<br>. 151<br>. 152<br>. 153<br>. 153<br>. 154<br>. 154<br>. 155<br>. 155<br>. 156<br>. 156<br>. 156<br>. 156<br>. 156<br>. 156<br>. 157<br>. 164<br>. 165<br>. 165<br>. 166<br>. 166<br>. 166                                                                                                    |
| 14<br>15<br>16       | Údržt<br>14.1<br>14.2<br>14.3<br>14.4<br>14.5<br>14.6<br>14.7<br>Odstr<br>15.1<br>15.2<br>15.3<br>15.4<br>Odsta<br>16.1<br>16.2                                   | 13.1.1       Vypuštění zařízení vybaveného automatickými vypouštěcími protimrazovými ventily                                                                                                    | . 151<br>. 151<br>. 151<br>. 151<br>. 152<br>. 153<br>. 153<br>. 154<br>. 154<br>. 154<br>. 155<br>. 155<br>. 156<br>. 156<br>. 156<br>. 156<br>. 156<br>. 156<br>. 156<br>. 157<br>. 164<br>. 165<br>. 165<br>. 165<br>. 166<br>. 166<br>. 166                                                                                                    |
| 14<br>15<br>16<br>17 | Údržt<br>14.1<br>14.2<br>14.3<br>14.4<br>14.5<br>14.6<br>14.7<br>Odstr<br>15.1<br>15.2<br>15.3<br>15.4<br>Odsta<br>16.1<br>16.2<br>Inform                         | 13.1.1       Vypuštění zařízení vybaveného automatickými vypuštěcími protimrazovými ventily                                                                                                    | . 151<br>. 151<br>. 151<br>. 151<br>. 152<br>. 153<br>. 153<br>. 154<br>. 154<br>. 154<br>. 155<br>. 155<br>. 156<br>. 156<br>. 156<br>. 156<br>. 156<br>. 156<br>. 165<br>. 166<br>. 166<br>. 166<br>. 166<br>. 166                                                                                                    |
| 14<br>15<br>16<br>17 | Údržt<br>14.1<br>14.2<br>14.3<br>14.4<br>14.5<br>14.6<br>14.7<br>Odstr<br>15.1<br>15.2<br>15.3<br>15.4<br>Odsta<br>16.1<br>16.2<br>Inform<br>17.1                 | 13.1.1       Vypouštění zařízení vybaveného automatickými vypouštěcími protimrazovými ventily                                                                                                    | . 151<br>. 151<br>. 151<br>. 151<br>. 152<br>. 153<br>. 153<br>. 154<br>. 155<br>. 155<br>. 156<br>. 156<br>. 156<br>. 156<br>. 165<br>. 165<br>. 166<br>. 166<br>. 166<br>. 166                                                                                                    |
| 14<br>15<br>16<br>17 | Údržt<br>14.1<br>14.2<br>14.3<br>14.4<br>14.5<br>14.6<br>14.7<br>Odstr<br>15.1<br>15.2<br>15.3<br>15.4<br>Odsta<br>16.1<br>16.2<br>Inform<br>17.1<br>17.2         | <ul> <li>13.1.1 Vypouštění zařízení vybaveného automatickými vypouštěcími protimrazovými ventily</li></ul>                                                                                                    | . 151<br>. 151<br>. 151<br>. 151<br>. 152<br>. 153<br>. 153<br>. 154<br>. 155<br>. 156<br>. 156<br>. 156<br>. 156<br>. 156<br>. 156<br>. 156<br>. 165<br>. 165<br>. 166<br>. 166<br>. 166<br>. 166<br>. 166<br>. 166                                                                                                    |
| 14<br>15<br>16<br>17 | Údržt<br>14.1<br>14.2<br>14.3<br>14.4<br>14.5<br>14.6<br>14.7<br>Odstr<br>15.1<br>15.2<br>15.3<br>15.4<br>Odsta<br>16.1<br>16.2<br>Inform<br>17.1<br>17.2<br>17.3 | <ul> <li>13.1.1 Vypuštění zařízení vybaveného automatickými vypouštěcími protimrazovými ventily</li></ul>                                                                                                    | . 151<br>. 151<br>. 151<br>. 151<br>. 152<br>. 153<br>. 153<br>. 154<br>. 155<br>. 156<br>. 156<br>. 156<br>. 156<br>. 156<br>. 156<br>. 156<br>. 165<br>. 165<br>. 166<br>. 166<br>. 166<br>. 166<br>. 166<br>. 167<br>. 168                                                                                                    |

| 18 | Doda | atek                     | ) |
|----|------|--------------------------|---|
|    | 18.1 | Název a symbol zón       | ) |
|    | 18.2 | Název a teplota činností | 1 |

## 1 Bezpečnostní pokyny

#### Všeobecné bezpečnostní pokyny

Toto zařízení smějí používat děti starší 8 let a osoby se sníženými tělesnými, smyslovými nebo mentálními schopnostmi nebo nedostatkem zkušeností či znalostí, pokud jsou pod dostatečným dohledem nebo pokud byly poučeny o bezpečném používání zařízení a jsou brána v potaz možná rizika. Nedovolte dětem hrát si se zařízením. Děti bez dozoru dospělé osoby nesmí stroj čistit nebo provádět jeho údržbu.

Před jakoukoli prací si pečlivě přečtěte dokumenty dodané se zařízením. Tyto dokumenty jsou rovněž k dispozici na webové stránce. Viz zadní stranu.

Tyto dokumenty musí být umístěny v blízkosti místa instalace zařízení.

Instalaci, uvedení do provozu, údržbu, opravu nebo demontáž zařízení smějí provádět výhradně kvalifikovaní odborní pracovníci. Musí se řídit platnými místními a vnitrostátními předpisy.

Neprovádějte žádné úpravy zařízení bez písemného souhlasu výrobce. V případě jakýchkoliv úprav na zařízení ztrácí záruka platnost.

#### Umístění instalace

Vnitřní jednotka musí být instalována za následujících podmínek:

- na pevné a stabilní konstrukci, která je schopna unést svou hmotnost, když je naplněna vodou a/nebo vybavena různým příslušenstvím;
- co nejblíže k odběrovým místům teplé vody, aby se minimalizovaly energetické ztráty potrubí na minimum;
- v místnosti chráněné proti mrazu

Pro zajištění snadného přístupu a nekomplikované údržby ponechte kolem zařízení dostatečný prostor. Viz kapitola "Instalace".

Postupujte podle všech pokynů v kapitole Instalace.

Kromě toho:

- Chraňte venkovní jednotku před jakýmkoliv shromažďováním sněhu.
- · Zařízení neinstalujte v nadmořské výšce vyšší než 2 000 metrů nad mořem.
- Zařízení neinstalujte na místě, které je vystaveno působení hořlavých plynů.

V pobřežních oblastech mohou slaný či korozivní vzduch nebo sulfátové plyny v ovzduší způsobit korozi, která může zkrátit životnost venkovní jednotky.

#### Okruh chladiva

Venkovní jednotka obsahuje toxické a hořlavé chladivo.

Dodržujte národní předpisy týkající se chladiv.

Veškeré práce na chladicím okruhu musí provádět kvalifikovaný odborník podle platných předpisů a příslušných bezpečnostních ustanovení (plnění chladiva, pájení v dusíku atd.). Veškeré pájení natvrdo smí být prováděno výhradně kvalifikovaným odborníkem na pájení natvrdo.

Kvalifikovaným odborníkem míníme osobu, která má příslušnou kvalifikaci pro zacházení s tímto chladivem a pro práce na potrubí podle ustanovení místních zákonů a předpisů a která byla vyškolena v záležitostech souvisejících se zacházením s chladivem a s prací na potrubí.

Při instalaci, přemístění nebo servisu tepelného čerpadla používejte pro plnění potrubí pouze stanovené chladivo R32. Nesměšujte chladivo R32 s jakýmkoliv jiným chladivem a nepřipusťte, aby ve vedeních zůstal vzduch, kapaliny nebo jiné plyny.

Nepoužívejte plnicí válec.

Chladivo je skleníkový plyn. Nevypouštějte jej do ovzduší.

V případě úniku chladiva:

- Vypněte zařízení
- Nepoužívejte otevřený oheň, nekuřte, nepoužívejte elektrické spínače nebo vypínače. Mohlo by to způsobit požár
- · Vyhněte se jakémukoli kontaktu s chladivem. Nebezpečí vzniku omrzlin
- Obraťte se na kvalifikovaného odborníka, aby netěsnost lokalizoval a neprodleně ji odstranil. Pro výměnu vadných chladicích součástí používejte pouze původní díly

Před dalším spuštěním instalace opravte únik chladiva.

#### Upozornění

Nepokoušejte se o urychlení procesu rozmrazení nebo čištění metodami, které nejsou doporučeny výrobcem.
 Zařízení musí být uloženo na místě, kde se nenachází žádné trvalé zdroje vznícení (například: otevřený oheň, plynový spotřebič v provozu nebo elektrický radiátor).
 Nepropichujte ani nespalujte.
 Mějte na paměti, že chladiva nemusejí zapáchat.

#### Topný okruh

Dodržujte minimální a maximální tlak vody a teplotu, aby bylo zajištěno správné fungování topného systému. Viz kapitolu Technické specifikace.

#### Okruh TV

Topná voda a pitná voda nesmějí přijít do vzájemného styku.

Nedovolte, aby ve výměníku cirkulovala pitná voda.

Omezte teplotu u odběrového místa: Maximální teplota TV v odběrovém místě podléhá v určitých státech, kde se zařízení prodává, speciálním předpisům, aby byl koncový uživatel chráněn. Při instalaci zařízení musí být tyto zvláštní předpisy dodrženy.

V závislosti na nastavení zařízení může teplota teplé vody překročit 65 °C. Abyste omezili riziko popálení, nainstalujte zařízení omezující teplotu teplé vody, například termostatický směšovací ventil.

Omezovač tlaku (pojistný přetlakový ventil nebo kombinovaný ventil) se musí pravidelně spouštět, aby se odstranily usazeniny vodního kamene a zkontrolovala patřičná průchodnost.

Vypouštění omezovače tlaku musí být připojeno k odtoku do systému odpadní vody.

Protože z přepadového potrubí na omezovači tlaku může vytékat voda, potrubí se musí nechat otevřené, v prostředí chráněném vůči mrazu a s trvalým spádem dolů.

Redukční ventil (není součástí dodávky) je vyžadován v případě, že vstupní tlak přesahuje 80 % kalibrační hodnoty omezovače tlaku, přičemž se musí umístit před zařízení.

Mezi zařízením omezovače tlaku a zásobníkem TV nesmí být namontována žádná uzavírací zařízení.

#### Elektrické přípojky

Práce na elektrickém systému zařízení smí provádět pouze kvalifikovaný instalatér nebo kvalifikovaný technik, protože nesprávně provedený zásah může způsobit úraz elektrickým proudem a/nebo únik elektrického proudu.

Namontujte zařízení v souladu s místními předpisy pro elektroinstalaci.

Aby se zabránilo nebezpečí neočekávaného resetování tepelného jističe, nesmí se toto zařízení připojovat přes externí spínač napájení, jako např. časovač, nebo nesmí být přímo připojeno k okruhu, který je pravidelně zapínán a vypínán dodavatelem elektřiny.

Zařízení je určeno k trvalému připojení k vodovodnímu potrubí. V souladu s instalačními předpisy se musí namontovat odpojovací zařízení do pevného elektrického vedení.

Před prováděním instalace na elektrickém okruhu vypněte napájení, ověřte, že není přítomno žádné napětí, a zajistěte jistič jeho uzamknutím ve vypnutém stavu.

Použijte kabeláž, která odpovídá specifikacím uvedeným v instalační příručce a místním předpisům a zákonům. Použití instalace, která neodpovídá specifikacím, může způsobit úraz elektrickým proudem, netěsnost, kouř a/nebo požár.

Napájecí kabely mimo budovy musí být silnější než ohebné kabely s polychloroprenovým pláštěm (kabel 60245 IEC 57).

Toto zařízení musí být elektricky připojeno k ochrannému zemnění v souladu s platnými instalačními normami. Před každým elektrickým připojením zařízení uzemněte. Neúplné uzemnění může způsobit poruchu nebo zasažení elektrickým proudem.

Abyste předešli úrazu elektrickým proudem, zajistěte, aby délka vodičů mezi kabelovou svorkou a svorkovnicemi byla taková, že aktivní vodiče budou vystaveny tahu dříve než uzemňovací vodič.

Nainstalujte jistič, který odpovídá specifikacím uvedeným v instalační příručce a místním předpisům a zákonům.

Pokud je zařízení dodáno s napájecím kabelem a zjistí, že je poškozený, musí výrobce, servisní technik nebo odborník s obdobnou kvalifikací tento kabel vyměnit, aby se zamezilo jakémukoliv nebezpečí.

Kabely bezpečného napětí musí být vedeny odděleně od napájecích kabelů 230/400 V.

Následující úkony naleznete v části Elektrická připojení:

• Zvolení typu a kalibru ochranného zařízení.

- Připojení k elektrické síti
- Zapojení zařízení

#### Údržba a opravy

8

Opláštění sundávejte pouze z důvodu provádění údržby nebo oprav. Po ukončení údržby nebo oprav je nutné opláštění znovu namontovat.

Před započetím jakéhokoli zásahu do chladicího okruhu vypněte zařízení a vyčkejte několik minut. Některé součásti systému jako kompresor nebo potrubí mohou dosáhnout teplot vyšších než 100 °C a vysokého tlaku, což může způsobit vážná zranění.

Před začátkem práce na systémech obsahujících hořlavá chladiva jsou nezbytné bezpečnostní kontroly, které minimalizují riziko zapálení.

Práce se provádějí v rámci kontrolovaného postupu, aby se minimalizovalo riziko přítomnosti hořlavého plynu nebo výparů během práce.

Veškerý personál údržby a ostatní zaměstnanci pracující v místním prostoru jsou poučeni o povaze prováděné práce. Je třeba vyhnout se práci v omezených prostorech.

Před prací a během ní je prostor kontrolován příslušným detektorem chladiva, aby si byl technik vědom potenciálně hořlavého nebo výbušného prostředí.

Při zjištění úniku chladiva je třeba odstranit/uhasit všechny otevřené ohně. Při zjištění úniku chladiva, který vyžaduje pájení, je veškeré chladivo před zahájením pájení odstraněno ze systému.

Provádí-li se na chladicím zařízení nebo souvisejících součástech horká práce, musí být uloženo v blízkosti vhodné vybavení pro hašení požáru. Poblíž příslušného prostoru mějte připraven hasicí přístroj se suchým práškem nebo CO<sub>2</sub>.

Během provádění údržby nekuřte.

Opravy a údržba elektrických součástí zahrnuje počáteční bezpečnostní kontroly a postupy kontroly součástí. V případě závady, která by mohla ohrozit bezpečnost, nesmí být k obvodu připojen žádný napájecí zdroj, dokud nebude závada uspokojivým způsobem odstraněna. Pokud nelze závadu opravit neprodleně, ale je nutné pokračovat v provozu, je třeba zvolit vhodné dočasné řešení. To je nutno nahlásit majiteli zařízení, aby bylo zajištěno řádné informování všech zúčastněných stran.

Počáteční bezpečnostní kontroly zahrnují:

- Vybití kondenzátorů: Provádí se bezpečným způsobem, aby se zabránilo případnému jiskření.
- Zajištění, aby při nabíjení, obnově nebo vypouštění systému nebyly odkryty žádné elektrické součásti a vedení pod napětím.
- Zajištění neporušenosti uzemnění.

Před jakoukoli prací vypněte napájení všech součástí instalace.

Používejte výhradně originální náhradní díly.

#### Pokyny pro uživatele

Jestliže svůj domov nepotřebujete vytápět po dlouhou dobu, deaktivujte režim vytápění. Nevypínejte tepelné čerpadlo, aby byla zaručena ochrana instalace proti mrazu.

Jestliže opravdu potřebujete tepelné čerpadlo vypnout a jestliže hrozí nebezpečí, že teplota v budově a/nebo vně budovy klesne pod nulu, vypusťte vodní trubky v instalaci (tepelné čerpadlo, podlahové vytápění atd.), aby nedošlo k zamrznutí systému.

K zařízení musí být zajištěn stálý přístup pro umožnění nutných prací.

Nikdy neodstraňujte ani nezakrývejte žádné etikety nebo typové štítky na zařízení. Výrobní štítky a etikety musí zůstat čitelné po celou dobu životnosti zařízení.

#### Závazky výrobce

Naše výrobky jsou vyrobeny v souladu s požadavky různých platných směrnic. Výrobky jsou dodávány s označením **C** a veškerou průvodní dokumentací. V zájmu zvyšování kvality našich výrobků se neustále snažíme výrobky zlepšovat. Z toho důvodu si vyhrazujeme právo na změnu specifikací uvedených v tomto dokumentu.

V následujících případech není možné výrobcem ani dodavatelem uznat záruku:

- Nedodržení návodu k instalaci, uvedení do provozu a údržbě zařízení.
- Nedodržení návodu k obsluze zařízení
- Žádná nebo nedostatečná údržba zařízení

#### Odpovědnosti instalatéra

Instalatér odpovídá za instalaci a první uvedení zařízení do provozu. Instalatér musí dodržovat následující pokyny:

- · Přečíst si a dodržovat všechny pokyny uvedené v návodech dodaných se zařízením.
- Nainstalovat zařízení v souladu s platnými předpisy a normami.
- Provést první uvedení do provozu a všechny nezbytné zkoušky.
- Vysvětlit koncovému uživateli obsluhu zařízení.
- V případě nutnosti údržby, uvědomit koncového uživatele o povinnosti provádění kontrol a údržby zařízení.
- Předat koncovému uživateli všechny návody k obsluze.

#### Odpovědnosti uživatele

Aby byl zaručen optimální provoz systému, musí uživatel dodržovat následující pokyny:

- Přečíst si a dodržovat všechny pokyny uvedené v návodech dodaných se zařízením.
- Zajistit, aby instalaci a první uvedení do provozu provedla kvalifikovaná firma.
- Nechat si vysvětlit obsluhu zařízení od servisního technika.
- Nechat požadované kontroly a údržbu provádět pouze kvalifikovaným servisním technikem.

Uložit návod k obsluze v dobrém stavu v blízkosti zařízení

#### Standardní dodávka 2

#### Tab.1

| Balení        | Obsah                                                                                   |
|---------------|-----------------------------------------------------------------------------------------|
| Vnitřní modul | Vnitřní modul                                                                           |
|               | Montážní lišta                                                                          |
|               | <ul> <li>Sáčky s příslušenstvím obsahují:</li> </ul>                                    |
|               | <ul> <li>čidlo venkovní teploty;</li> </ul>                                             |
|               | <ul> <li>hadici odvodu kondenzátu;</li> </ul>                                           |
|               | <ul> <li>klíč pro údržbové práce na magnetickém filtru;</li> </ul>                      |
|               | <ul> <li>kabelové svorky s uchycením "do stromečku" (dendritická struktura);</li> </ul> |
|               | <ul> <li>konektory, těsnění a šrouby.</li> </ul>                                        |
|               | <ul> <li>Sáček obsahující dokumentaci výrobku:</li> </ul>                               |
|               | <ul> <li>návod k montáži, obsluze a údržbě</li> </ul>                                   |
|               | <ul> <li>rychlý návod k obsluze</li> </ul>                                              |
|               | <ul> <li>informační štítek CN1 CN2</li> </ul>                                           |
|               | <ul> <li>seznam důležitých bodů pro zajištění úspěšné montáže</li> </ul>                |
|               | <ul> <li>EU prohlášení o shodě</li> </ul>                                               |
|               | - záruční podmínky                                                                      |

#### 3 Použité symboly

#### Symboly použité v návodu 3.1

V tomto návodu jsou použity různé úrovně varování, aby upozornily na zvláštní pokyny. Cílem je zvýšit bezpečnost uživatelů, zamezit případným problémům a zajistit správný provoz zařízení.

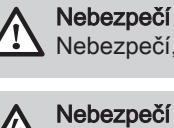

Nebezpečí, které může vést k těžkým poraněním osob.

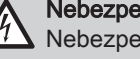

Nebezpečí úrazu elektrickým proudem Nebezpečí úrazu elektrickým proudem.

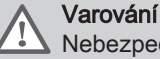

Nebezpečí, které může vést k lehkým poraněním osob.

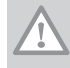

Upozornění Nebezpečí věcných škod.

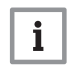

Důležité Pozor - důležité informace.

Viz Odkaz na jiné návody nebo stránky v tomto návodu.

#### 3.2 Symboly použité na vnitřní jednotce

#### Obr.1

10

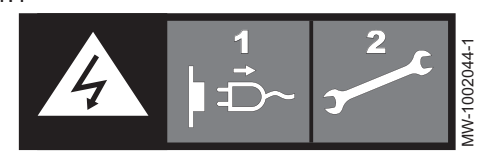

Upozornění: Nebezpečí úrazu elektrickým proudem, součásti jsou pod elektrickým napětím. Před každým zásahem (2) odpojte zařízení od elektrické sítě (1).

- 1 Ochranné uzemnění
- 2 Střídavý proud
- 3 Elektrokotel (pro modely SYSMGR AURIGA WH-E)
- 4 Napájení 230 V AC 50 Hz
- 5 Uzemnění

1

#### 3.3 Symboly použité na vaně na kondenzát

2

5

230V∼-50Hz

3

MW-1002245-1

Obr.2

1

4

3.4

Obr.4

1

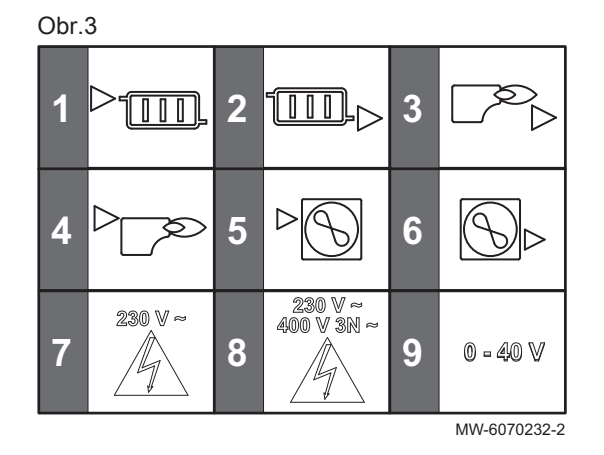

Symboly použité na typovém štítku

3

MW-6070569-1

# 2 Výstup z přímého topného okruhu G1"3 Výstup z kotle dohřevu G1"

Výstup do přímého topného okruhu G1"

- 4 Výstup do kotle dohřevu G1"
- 5 Výstup do venkovní jednotky G1"
- 6 Vstup z venkovní jednotky G1"
- 7 Vedení kabelů 230 V pro externí zařízení
- 8 Vedení napájecího kabelu 230/400 V AC
- 9 Vedení kabelů nízkého napětí (0-40 V) pro externí zařízení

- 1 Kompatibilita s připojeným termostatem Mago
- 2 Topná spirála: maximální výkon a napájení (pouze pro verze s elektrickým dohřevem)
- 3 Před instalací a uvedením zařízení do provozu si pozorně přečtěte návod k obsluze.
- 4 Použité a nepotřebné součásti zlikvidujte v souladu s příslušnými předpisy pro recyklaci a likvidaci.
- 5 Přečtěte si technický návod

## 4 Technické specifikace

2

5

## 4.1 Homologace

#### 4.1.1 Směrnice

**R-BUS** 

Firma Baxi tímto prohlašuje, že zařízení rádio-elektrického typu SYSMGR Auriga WH je výrobek navržený hlavně pro použití v domácnostech a je v souladu s následujícími směrnicemi a normami. Bylo vyrobeno a uvedeno na trh v souladu s požadavky evropských směrnic.

Úplný text EU prohlášení o shodě je dodáván samostatně s daným zařízením.

Kromě zákonných předpisů a směrnic je třeba dodržovat také doplňující směrnice uvedené v tomto návodu.

Doplňující nebo dodatečné předpisy a směrnice platné v době instalace musejí být zohledněny při dodržování veškerých předpisů a směrnic uvedených v tomto návodu.

#### 4.1.2 Tovární zkoušky

Před opuštěním výrobního závodu podstupuje každá vnitřní jednotka tyto zkoušky:

- Těsnost topného okruhu
- Bezpečnost elektrického připojení

#### 4.2 Technické údaje

## 4.2.1 Kompatibilní ohřívače

Tab.2

| Vnitřní jednotka   | Příslušné/kompatibilní venkovní jednotky |
|--------------------|------------------------------------------|
| SYSMGR AURIGA WH-E | AURIGA 4 M-A                             |
|                    | AURIGA 6 M-A                             |
|                    | AURIGA 8 M-A                             |
|                    | AURIGA 10 M-A                            |
|                    | AURIGA 12 M-A                            |
|                    | AURIGA 12 T-A                            |
|                    | AURIGA 16 M-A                            |
|                    | AURIGA 16 T-A                            |
| SYSMGR AURIGA WH-H | AURIGA 4 M-A                             |
|                    | AURIGA 6 M-A                             |
|                    | AURIGA 8 M-A                             |
|                    | AURIGA 10 M-A                            |
|                    | AURIGA 12 M-A                            |
|                    | AURIGA 12 T-A                            |
|                    | AURIGA 16 M-A                            |
|                    | AURIGA 16 T-A                            |

#### 4.2.2 Technické specifikace vnitřní jednotky

Tab.3

| Specifikace                  | SYSMGR AURIGA WH-E | SYSMGR AURIGA WH-H |
|------------------------------|--------------------|--------------------|
| Prázdná hmotnost             | 32 kg              | 29 kg              |
| Max. přípustný provozní tlak | 0,3 MPa (3 bar)    | 0,3 MPa (3 bar)    |

#### 4.2.3 Technické specifikace venkovní jednotky

Specifikace platí pro nové zařízení s čistými výměníky tepla.

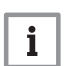

## Důležité

Technické údaje uvedené v následujících tabulkách platí pouze pro konfiguraci přímého okruhu. Používá-li se také směšovaný topný okruh, tyto údaje neplatí.

#### Tab.4 Provozní podmínky venkovní jednotky

| Mezní provozní teploty | Venkovní jednotka |                  |
|------------------------|-------------------|------------------|
| Režim vytápění         | Voda              | +12 °C až +65 °C |
|                        | Venkovní vzduch   | −25 °C až +35 °C |
| Režim chlazení         | Voda              | +5 °C až +25 °C  |
|                        | Venkovní vzduch   | −5 °C až +43 °C  |

Tab.5 Specifikace venkovní jednotky

| Typ měření                                                                   | AURIGA 4<br>M-A                                       | AURIGA 6<br>M-A                                         | AURIGA 8<br>M-A                                 | AURIGA 10<br>M-A                   | AURIGA 12<br>M-A                | AURIGA 12<br>T-A                     | AURIGA 16<br>M-A                | AURIGA 16<br>T-A                 |
|------------------------------------------------------------------------------|-------------------------------------------------------|---------------------------------------------------------|-------------------------------------------------|------------------------------------|---------------------------------|--------------------------------------|---------------------------------|----------------------------------|
| Hmotnost<br>(prázdná)                                                        | 86 kg                                                 | 86 kg                                                   | 105 kg                                          | 105 kg                             | 129 kg                          | 144 kg                               | 129 kg                          | 144 kg                           |
| Celková tlako-<br>vá ztráta při<br>jmenovitém<br>průtoku                     | 85 kPa                                                | 80 kPa                                                  | 70 kPa                                          | 55 kPa                             | 45 kPa                          | 45 kPa                               | 32 kPa                          | 32 kPa                           |
| Akustický vý-<br>kon – vnější <sup>(1)</sup>                                 | 55 dB(A)                                              | 58 dB(A)                                                | 59 dB(A)                                        | 60 dB(A)                           | 65 dB(A)                        | 65 dB(A)                             | 68 dB(A)                        | 68 dB(A)                         |
| Náplň chladi-<br>va R32                                                      | 1,4 kg                                                | 1,4 kg                                                  | 1,4 kg                                          | 1,4 kg                             | 1,75 kg                         | 1,75 kg                              | 1,75 kg                         | 1,75 kg                          |
| Náplň chladi-<br>va R32 <sup>(2)</sup>                                       | 0,95 tCO <sub>2</sub> e                               | 0,95 tCO <sub>2</sub> e                                 | 0,95 tCO <sub>2</sub> e                         | 0,95 tCO <sub>2</sub> e            | 1,18 tCO <sub>2</sub> e         | 1,18 tCO <sub>2</sub> e              | 1,18 tCO <sub>2</sub> e         | 1,18 tCO <sub>2</sub> e          |
| <ul><li>(1) hladina hlu</li><li>(2) Množství c</li><li>ního oteplo</li></ul> | ku vyzařovaná z<br>hladiva v tunách<br>vání (GWP) ply | z opláštění – zku<br>n ekvivalentu CC<br>nu R32 je 675. | ušební chod v s<br>D <sub>2</sub> je vypočítané | ouladu s normou<br>podle tohoto vz | NF EN 12102,<br>corce: Množství | teplotní podmín<br>(v kg) chladiva > | ky: vzduch 7 °C<br>GWP/1000. Pc | , voda 55 °C<br>otenciál globál- |

Tab.6 Režim vytápění: teplota vnějšího vzduchu +2 °C, teplota vody na výstupu +35 °C. Účinnost podle normy EN 14511-2.

| Typ měření             | AURIGA 4<br>M-A | AURIGA 6<br>M-A | AURIGA 8<br>M-A | AURIGA 10<br>M-A | AURIGA 12<br>M-A | AURIGA 12<br>T-A | AURIGA 16<br>M-A | AURIGA 16<br>T-A |
|------------------------|-----------------|-----------------|-----------------|------------------|------------------|------------------|------------------|------------------|
| Tepelný vý-<br>kon     | 4,40 kW         | 5,50 kW         | 7,10 kW         | 8,20 kW          | 9,20 kW          | 9,20 kW          | 13,00 kW         | 13,00 kW         |
| Topný faktor<br>(COP)  | 4,00            | 3,90            | 4,10            | 4,00             | 3,90             | 3,90             | 3,45             | 3,45             |
| Elektrický pří-<br>kon | 1,10 kWe        | 1,41 kWe        | 1,73 kWe        | 2,05 kWe         | 2,36 kWe         | 2,36 kWe         | 3,77 kWe         | 3,77 kWe         |

| Tab.7 | Režim vytápění: teplota vnějšího vzduchu +7 | °C, teplota vody na výstupu +35 °C. | . Účinnost podle normy EN 14511-2. |
|-------|---------------------------------------------|-------------------------------------|------------------------------------|
|-------|---------------------------------------------|-------------------------------------|------------------------------------|

| Typ měření             | AURIGA 4<br>M-A | AURIGA 6<br>M-A | AURIGA 8<br>M-A | AURIGA 10<br>M-A | AURIGA 12<br>M-A | AURIGA 12<br>T-A | AURIGA 16<br>M-A | AURIGA 16<br>T-A |
|------------------------|-----------------|-----------------|-----------------|------------------|------------------|------------------|------------------|------------------|
| Tepelný vý-<br>kon     | 4,20 kW         | 6,35 kW         | 8,40 kW         | 10,00 kW         | 12,10 kW         | 12,10 kW         | 15,90 kW         | 15,90 kW         |
| Topný faktor<br>(COP)  | 5,10            | 4,95            | 5,15            | 4,95             | 4,95             | 4,95             | 4,50             | 4,50             |
| Elektrický pří-<br>kon | 0,82 kWe        | 1,28 kWe        | 1,63 kWe        | 2,02 kWe         | 2,44 kWe         | 2,44 kWe         | 3,53 kWe         | 3,53 kWe         |

 Tab.8
 Režim vytápění: teplota vnějšího vzduchu +7 °C, teplota vody na výstupu +55 °C. Účinnost podle normy EN 14511-2.

| Typ měření             | AURIGA 4<br>M-A | AURIGA 6<br>M-A | AURIGA 8<br>M-A | AURIGA 10<br>M-A | AURIGA 12<br>M-A | AURIGA 12<br>T-A | AURIGA 16<br>M-A | AURIGA 16<br>T-A |
|------------------------|-----------------|-----------------|-----------------|------------------|------------------|------------------|------------------|------------------|
| Tepelný vý-<br>kon     | 4,40 kW         | 6,00 kW         | 7,50 kW         | 9,50 kW          | 11,90 kW         | 11,90 kW         | 16,00 kW         | 16,00 kW         |
| Topný faktor<br>(COP)  | 2,95            | 2,95            | 3,18            | 3,10             | 3,05             | 3,05             | 2,85             | 2,85             |
| Elektrický pří-<br>kon | 1,49 kWe        | 2,03 kWe        | 2,36 kWe        | 3,06 kWe         | 3,90 kWe         | 3,90 kWe         | 5,61 kWe         | 5,61 kWe         |

| Typ měření             | AURIGA 4<br>M-A | AURIGA 6<br>M-A | AURIGA 8<br>M-A | AURIGA 10<br>M-A | AURIGA 12<br>M-A | AURIGA 12<br>T-A | AURIGA 16<br>M-A | AURIGA 16<br>T-A |
|------------------------|-----------------|-----------------|-----------------|------------------|------------------|------------------|------------------|------------------|
| Tepelný vý-<br>kon     | 4,70 kW         | 6,00 kW         | 7,00 kW         | 8,00 kW          | 10,00 kW         | 10,00 kW         | 13,10 kW         | 13,10 kW         |
| Topný faktor<br>(COP)  | 3,10            | 3,00            | 3,20            | 3,05             | 3,00             | 3,00             | 2,70             | 2,70             |
| Elektrický pří-<br>kon | 1,52 kWe        | 2,00 kWe        | 2,19 kWe        | 2,62 kWe         | 3,33 kWe         | 3,33 kWe         | 4,85 kWe         | 4,85 kWe         |

Tab.9 Režim vytápění: teplota vnějšího vzduchu -7 °C, teplota vody na výstupu +35 °C. Účinnost podle normy EN 14511-2.

Tab.10 Režim chlazení: teplota vnějšího vzduchu +35 °C, teplota vody na výstupu +18 °C. Účinnost podle normy EN 14511-2.

| Typ měření                                  | AURIGA 4<br>M-A | AURIGA 6<br>M-A | AURIGA 8<br>M-A | AURIGA 10<br>M-A | AURIGA 12<br>M-A | AURIGA 12<br>T-A | AURIGA 16<br>M-A | AURIGA 16<br>T-A |
|---------------------------------------------|-----------------|-----------------|-----------------|------------------|------------------|------------------|------------------|------------------|
| Chladivost                                  | 4,50 kW         | 6,50 kW         | 8,30 kW         | 9,90 kW          | 12,00 kW         | 12,00 kW         | 14,20 kW         | 14,20 kW         |
| Poměr ener-<br>getické účin-<br>nosti (EER) | 5,50            | 4,80            | 5,05            | 4,55             | 3,95             | 3,95             | 3,61             | 3,61             |
| Elektrický pří-<br>kon                      | 0,82 kWe        | 1,35 kWe        | 1,64 kWe        | 2,18 kWe         | 3,04 kWe         | 3,04 kWe         | 3,94 kWe         | 3,94 kWe         |

## 4.2.4 Ohřívače pro vytápění vnitřních prostorů se středněteplotním tepelným čerpadlem

| Tab.11 | Technické parametry pro ohřívače s tepelným čer | padlem (p | parametry | v deklarované pro | o středně teplotní | aplikaci): 55 °C |
|--------|-------------------------------------------------|-----------|-----------|-------------------|--------------------|------------------|
|        |                                                 |           |           |                   |                    |                  |

| Název výrobku                                                                                    |                  | Jed-<br>notka | AURIGA 4 M- | AURIGA 6 M- | AURIGA 8 M-<br>A |
|--------------------------------------------------------------------------------------------------|------------------|---------------|-------------|-------------|------------------|
| Tepelné čerpadlo vzduch–voda                                                                     | _                | -             | Ano         | Ano         | Ano              |
| Tepelné čerpadlo voda–voda                                                                       | -                | -             | Ne          | Ne          | Ne               |
| Tepelné čerpadlo země–voda                                                                       | -                | -             | Ne          | Ne          | Ne               |
| Nízkoteplotní tepelné čerpadlo                                                                   | -                | -             | Ne          | Ne          | Ne               |
| Vybaven doplňkovým zdrojem tepla                                                                 | -                | -             | Ano         | Ano         | Ano              |
| Kombinovaný ohřívač s tepelným čerpadlem                                                         | -                | -             | Ne          | Ne          | Ne               |
| Jmenovitý tepelný výkon při průměrných podmínkách <sup>(1)</sup>                                 | Prated           | kW            | 4           | 6           | 7                |
| Jmenovitý tepelný výkon při chladnějších podmínkách                                              | Prated           | kW            | 3           | 4           | 6                |
| Jmenovitý tepelný výkon při teplejších podmínkách                                                | Prated           | kW            | 5           | 5           | 8                |
| Deklarovaný topný výkon pro částečné zatížení při vnitřní teplotě 20 °C a venkovní teplotě $T_j$ |                  |               |             |             |                  |
| $T_j = -7 ^{\circ}\mathrm{C}$                                                                    | Pdh              | kW            | 3,9         | 5,0         | 5,8              |
| $T_j = +2 ^{\circ}\mathrm{C}$                                                                    | Pdh              | kW            | 2,4         | 3,1         | 3,8              |
| $T_j = +7 ^{\circ}\mathrm{C}$                                                                    | Pdh              | kW            | 2,9         | 2,1         | 2,4              |
| $T_j = +12 ^{\circ}\text{C}$                                                                     | Pdh              | kW            | 1,3         | 1,3         | 1,4              |
| $T_j$ = bivalentní teplota                                                                       | Pdh              | kW            | 3,9         | 5,0         | 5,8              |
| $T_j$ = mezní provozní teplota                                                                   | Pdh              | kW            | 3,4         | 4,5         | 4,9              |
| Bivalentní teplota                                                                               | T <sub>biv</sub> | °C            | -7          | -7          | -7               |
| Koeficient ztráty energie <sup>(2)</sup>                                                         | Cdh              | _             | 0,9         | 0,9         | 0,9              |
| Sezonní energetická účinnost vytápění za průměrných<br>podmínek                                  | $\eta_s$         | %             | 130         | 138         | 132              |
| Sezonní energetická účinnost vytápění za chladnějších<br>podmínek                                | $\eta_s$         | %             | 102         | 111         | 112              |
| Sezonní energetická účinnost vytápění za teplejších pod-<br>mínek                                | $\eta_s$         | %             | 162         | 165         | 177              |

| Název výrobku                                                                                                    |                  | Jed-<br>notka     | AURIGA 4 M-<br>A         | AURIGA 6 M-<br>A         | AURIGA 8 M-<br>A         |
|----------------------------------------------------------------------------------------------------|------------------|-------------------|--------------------------|--------------------------|--------------------------|
| Deklarovaný topný faktor či koeficient primární energie pro částečné zatížení při vnitřní teplotě 20 °C a venkovní teplotě <i>T<sub>j</sub></i> |                  |                   |                          |                          |                          |
| $T_j = -7 ^{\circ}\mathrm{C}$                                                                                                    | COPd             | -                 | 2,17                     | 2,17                     | 2,16                     |
| $T_j = +2 ^{\circ}\mathrm{C}$                                                                                                    | COPd             | -                 | 3,30                     | 3,51                     | 3,30                     |
| $T_j = +7 ^{\circ}\mathrm{C}$                                                                                                    | COPd             | -                 | 4,41                     | 4,54                     | 4,34                     |
| $T_j = +12 ^{\circ}\text{C}$                                                                                                    | COPd             | -                 | 5,66                     | 5,59                     | 5,33                     |
| $T_j$ = bivalentní teplota                                                                                                    | COPd             | -                 | 2,17                     | 2,17                     | 2,16                     |
| $T_j$ = mezní provozní teplota                                                                                                    | COPd             | -                 | 1,91                     | 1,91                     | 1,84                     |
| Mezní provozní teplota u tepelných čerpadel vzduch-<br>voda                                                                                     | TOL              | °C                | -10                      | -10                      | -10                      |
| Mezní provozní teplota ohřívané vody                                                                                                    | WTOL             | °C                | 60                       | 60                       | 60                       |
| Spotřeba elektřiny                                                                                                    |                  |                   |                          |                          |                          |
| Vypnutý stav                                                                                                    | P <sub>OFF</sub> | kW                | 0,014                    | 0,014                    | 0,014                    |
| Stav vypnutého prostorového termostatu                                                                                                    | P <sub>TO</sub>  | kW                | 0,024                    | 0,024                    | 0,024                    |
| Pohotovostní režim                                                                                                    | P <sub>SB</sub>  | kW                | 0,014                    | 0,014                    | 0,014                    |
| Režim ohřívače klikové skříně                                                                                                    | РСК              | kW                | 0,000                    | 0,000                    | 0,000                    |
| Doplňkový zdroj tepla                                                                                                    |                  |                   |                          |                          |                          |
| Jmenovitý tepelný výkon                                                                                                    | Psup             | kW                | 1,0                      | 1,2                      | 1,7                      |
| Energetický příkon                                                                                                    | -                | -                 | Elektrické za-<br>pojení | Elektrické za-<br>pojení | Elektrické za-<br>pojení |
| Ostatní specifikace                                                                                                    |                  |                   |                          |                          |                          |
| Regulace výkonu                                                                                                    | -                | -                 | Proměnná                 | Proměnná                 | Proměnná                 |
| Hladina akustického výkonu ve vnitřním – venkovním<br>prostoru                                                                                  | L <sub>WA</sub>  | dB                | 30 – 55                  | 30 – 58                  | 30 – 59                  |
| Roční spotřeba energie za průměrných podmínek                                                                                                   | Q <sub>HE</sub>  | kWh               | 2744                     | 3345                     | 4056                     |
| Roční spotřeba energie za chladnějších podmínek                                                                                                 | Q <sub>HE</sub>  | kWh               | 3159                     | 3681                     | 4950                     |
| Roční spotřeba energie za teplejších podmínek                                                                                                   | $Q_{HE}$         | kWh               | 1621                     | 1640                     | 2485                     |
| Jmenovitý průtok vzduchu ve venkovním prostoru u te-<br>pelných čerpadel vzduch–voda                                                            | -                | m <sup>3</sup> /h | 2770                     | 2770                     | 4030                     |

pla *Psup* je roven doplňkovému topnému výkonu *sup(Tj).*(2) Není-li hodnota koeficientu ztráty energie *Cdh* stanovena měřením, pak výchozí hodnota je *Cdh* = 0,9.

| Tab.12 | Technické parametry | pro ohřívače s | tepelným čer | padlem (parametry | y deklarované p | oro středně teplotní | aplikaci): 55 °C |
|--------|---------------------|----------------|--------------|-------------------|-----------------|----------------------|------------------|
|--------|---------------------|----------------|--------------|-------------------|-----------------|----------------------|------------------|

| Název výrobku                                                                                    |        | Jed-<br>notka | AURIGA 10 M-<br>A | AURIGA 12 M-<br>A | AURIGA 16 M-<br>A |
|--------------------------------------------------------------------------------------------------|--------|---------------|-------------------|-------------------|-------------------|
| Tepelné čerpadlo vzduch–voda                                                                     | -      | -             | Ano               | Ano               | Ano               |
| Tepelné čerpadlo voda-voda                                                                       | -      | -             | Ne                | Ne                | Ne                |
| Tepelné čerpadlo země–voda                                                                       | -      | -             | Ne                | Ne                | Ne                |
| Nízkoteplotní tepelné čerpadlo                                                                   | -      | -             | Ne                | Ne                | Ne                |
| Vybaven doplňkovým zdrojem tepla                                                                 | -      | -             | Ano               | Ano               | Ano               |
| Kombinovaný ohřívač s tepelným čerpadlem                                                         | -      | -             | Ne                | Ne                | Ne                |
| Jmenovitý tepelný výkon při průměrných podmínkách <sup>(1)</sup>                                 | Prated | kW            | 8                 | 12                | 13                |
| Jmenovitý tepelný výkon při chladnějších podmínkách                                              | Prated | kW            | 7                 | 10                | 12                |
| Jmenovitý tepelný výkon při teplejších podmínkách                                                | Prated | kW            | 9                 | 13                | 14                |
| Deklarovaný topný výkon pro částečné zatížení při vnitřní teplotě 20 °C a venkovní teplotě $T_j$ |        |               |                   |                   |                   |
| $T_j = -7 ^{\circ}\mathrm{C}$                                                                    | Pdh    | kW            | 6,8               | 10,2              | 11,5              |
| $T_j$ = +2 °C                                                                                    | Pdh    | kW            | 4,3               | 6,5               | 7,2               |
| $T_j = +7 \text{ °C}$                                                                            | Pdh    | kW            | 2,8               | 4,4               | 4,7               |

| Název výrobku                                                                                                    |                  | Jed-<br>notka     | AURIGA 10 M-<br>A           | AURIGA 12 M-<br>A        | AURIGA 16 M-<br>A        |
|----------------------------------------------------------------------------------------------------|------------------|-------------------|-----------------------------|--------------------------|--------------------------|
| $T_{i}$ = +12 °C                                                                                                    | Pdh              | kW                | 1,6                         | 3,3                      | 3,3                      |
| $T_i$ = bivalentní teplota                                                                                                    | Pdh              | kW                | 6,8                         | 10,2                     | 11,5                     |
| $T_j$ = mezní provozní teplota                                                                                                    | Pdh              | kW                | 5,4                         | 9,1                      | 10,3                     |
| Bivalentní teplota                                                                                                    | T <sub>biv</sub> | °C                | -7                          | -7                       | -7                       |
| Koeficient ztráty energie <sup>(2)</sup>                                                                                                    | Cdh              | -                 | 0,9                         | 0,9                      | 0,9                      |
| Sezonní energetická účinnost vytápění za průměrných<br>podmínek                                                                                             | $\eta_s$         | %                 | 137                         | 135                      | 133                      |
| Sezonní energetická účinnost vytápění za chladnějších<br>podmínek                                                                                           | $\eta_s$         | %                 | 116                         | 118                      | 122                      |
| Sezonní energetická účinnost vytápění za teplejších pod-<br>mínek                                                                                           | $\eta_s$         | %                 | 180                         | 174                      | 176                      |
| Deklarovaný topný faktor či koeficient primární energie pro částečné zatížení při vnitřní teplotě 20 °C a venkovní teplotě <i>T<sub>j</sub></i>             |                  |                   |                             |                          |                          |
| $T_j = -7 ^{\circ}\mathrm{C}$                                                                                                    | COPd             | -                 | 2,24                        | 2,01                     | 1,99                     |
| $T_j = +2 ^{\circ}\text{C}$                                                                                                    | COPd             | -                 | 3,42                        | 3,44                     | 3,34                     |
| $T_j = +7 ^{\circ}\text{C}$                                                                                                    | COPd             | -                 | 4,52                        | 4,59                     | 4,61                     |
| $T_j = +12 ^{\circ}\text{C}$                                                                                                    | COPd             | -                 | 5,68                        | 6,05                     | 6,07                     |
| $T_j$ = bivalentní teplota                                                                                                    | COPd             | -                 | 2,24                        | 2,01                     | 1,99                     |
| <i>T<sub>j</sub></i> = mezní provozní teplota                                                                                                    | COPd             | -                 | 1,83                        | 1,79                     | 1,80                     |
| Mezní provozní teplota u tepelných čerpadel vzduch-<br>voda                                                                                                 | TOL              | °C                | -10                         | -10                      | -10                      |
| Mezní provozní teplota ohřívané vody                                                                                                    | WTOL             | °C                | 60                          | 60                       | 60                       |
| Spotřeba elektřiny                                                                                                    |                  |                   |                             |                          |                          |
| Vypnutý stav                                                                                                    | P <sub>OFF</sub> | kW                | 0,014                       | 0,014                    | 0,014                    |
| Stav vypnutého prostorového termostatu                                                                                                    | P <sub>TO</sub>  | kW                | 0,024                       | 0,024                    | 0,024                    |
| Pohotovostní režim                                                                                                    | P <sub>SB</sub>  | kW                | 0,014                       | 0,014                    | 0,014                    |
| Režim ohřívače klikové skříně                                                                                                    | P <sub>CK</sub>  | kW                | 0,000                       | 0,000                    | 0,000                    |
| Doplňkový zdroj tepla                                                                                                    |                  |                   |                             |                          |                          |
| Jmenovitý tepelný výkon                                                                                                    | Psup             | kW                | 2,3                         | 2,5                      | 2,7                      |
| Energetický příkon                                                                                                    | -                | -                 | Elektrické za-<br>pojení    | Elektrické za-<br>pojení | Elektrické za-<br>pojení |
| Ostatní specifikace                                                                                                    |                  |                   |                             |                          |                          |
| Regulace výkonu                                                                                                    | -                | -                 | Proměnná                    | Proměnná                 | Proměnná                 |
| Hladina akustického výkonu ve vnitřním – venkovním<br>prostoru                                                                                              | L <sub>WA</sub>  | dB                | 30 – 60                     | 30 – 65                  | 30 – 68                  |
| Roční spotřeba energie za průměrných podmínek                                                                                                    | Q <sub>HE</sub>  | kWh               | 4539                        | 6927                     | 7895                     |
| Roční spotřeba energie za chladnějších podmínek                                                                                                    | $Q_{HE}$         | kWh               | 5540                        | 8419                     | 9309                     |
| Roční spotřeba energie za teplejších podmínek                                                                                                    | $Q_{HE}$         | kWh               | 2516                        | 3776                     | 4231                     |
| Jmenovitý průtok vzduchu ve venkovním prostoru u te-<br>pelných čerpadel vzduch-voda                                                                        | -                | m <sup>3</sup> /h | 4030                        | 4060                     | 4650                     |
| <ol> <li>Jmenovitý tepelný výkon <i>Prated</i> je roven navrhovanému top<br/>pla <i>Psup</i> je roven doplňkovému topnému výkonu <i>sup(Tj)</i>.</li> </ol> | onému zatíž      | ení <i>Pdes</i>   | <i>ignh</i> a jmenovitý ter | pelný výkon doplňk       | ového zdroje te-         |

(2) Není-li hodnota koeficientu ztráty energie *Cdh* stanovena měřením, pak výchozí hodnota je *Cdh* = 0,9.

| Tab.13 | Technické parametry pro ohř | ívače s tepelným čerpadl | em (parametry deklar | rované pro středně tep | lotní aplikaci): 55 °C |
|--------|-----------------------------|--------------------------|----------------------|------------------------|------------------------|
|--------|-----------------------------|--------------------------|----------------------|------------------------|------------------------|

| Název výrobku                  |   | Jednot-<br>ka | AURIGA 12 T-A | AURIGA 16 T-A |
|--------------------------------|---|---------------|---------------|---------------|
| Tepelné čerpadlo vzduch-voda   | - | -             | Ano           | Ano           |
| Tepelné čerpadlo voda-voda     | - | -             | Ne            | Ne            |
| Tepelné čerpadlo země–voda     | - | -             | Ne            | Ne            |
| Nízkoteplotní tepelné čerpadlo | - | -             | Ne            | Ne            |

| Název výrobku                                                                                                    |                      | Jednot-<br>ka     | AURIGA 12 T-A            | AURIGA 16 T-A            |
|----------------------------------------------------------------------------------------------------|----------------------|-------------------|--------------------------|--------------------------|
| Vybaven doplňkovým zdrojem tepla                                                                                                    | -                    | -                 | Ano                      | Ano                      |
| Kombinovaný ohřívač s tepelným čerpadlem                                                                                                    | -                    | -                 | Ne                       | Ne                       |
| Jmenovitý tepelný výkon při průměrných podmínkách <sup>(1)</sup>                                                                                                    | Prated               | kW                | 12                       | 13                       |
| Jmenovitý tepelný výkon při chladnějších podmínkách                                                                                                    | Prated               | kW                | 10                       | 12                       |
| Jmenovitý tepelný výkon při teplejších podmínkách                                                                                                    | Prated               | kW                | 13                       | 14                       |
| Deklarovaný topný výkon pro částečné zatížení při vnitřní teplotě 20 °C a venkovní teplotě <i>T<sub>j</sub></i>                                                     |                      |                   |                          |                          |
| $T_j = -7 ^{\circ}\mathrm{C}$                                                                                                    | Pdh                  | kW                | 10,2                     | 11,5                     |
| $T_j = +2 ^{\circ}\mathrm{C}$                                                                                                    | Pdh                  | kW                | 6,5                      | 7,2                      |
| $T_j = +7 ^{\circ}\mathrm{C}$                                                                                                    | Pdh                  | kW                | 4,4                      | 4,7                      |
| $T_j$ = +12 °C                                                                                                    | Pdh                  | kW                | 3,3                      | 3,3                      |
| $T_j$ = bivalentní teplota                                                                                                    | Pdh                  | kW                | 10,2                     | 11,5                     |
| $T_j$ = mezní provozní teplota                                                                                                    | Pdh                  | kW                | 9,1                      | 10,3                     |
| Bivalentní teplota                                                                                                    | T <sub>biv</sub>     | °C                | -7                       | -7                       |
| Koeficient ztráty energie <sup>(2)</sup>                                                                                                    | Cdh                  | _                 | 0,9                      | 0,9                      |
| Sezonní energetická účinnost vytápění za průměrných podmínek                                                                                                    | $\eta_s$             | %                 | 135                      | 133                      |
| Sezonní energetická účinnost vytápění za chladnějších podmínek                                                                                                    | $\eta_s$             | %                 | 118                      | 122                      |
| Sezonní energetická účinnost vytápění za teplejších podmínek                                                                                                    | ne<br>Ne             | %                 | 174                      | 176                      |
| Deklarovaný topný faktor či koeficient primární energie pro částeč-<br>né zatížení při vnitřní teplotě 20 °C a venkovní teplotě $T_i$                               |                      |                   |                          |                          |
| $T_i = -7 ^{\circ}\mathrm{C}$                                                                                                    | COPd                 | _                 | 2,01                     | 1,99                     |
| $T_i = +2 ^{\circ}\text{C}$                                                                                                    | COPd                 | _                 | 3,44                     | 3,34                     |
| $T_i = +7 ^{\circ}\text{C}$                                                                                                    | COPd                 | _                 | 4,59                     | 4,61                     |
| <i>T<sub>i</sub></i> = +12 °C                                                                                                    | COPd                 | _                 | 6,05                     | 6.07                     |
| $T_i$ = bivalentní teplota                                                                                                    | COPd                 | _                 | 2,01                     | 1,99                     |
| $T_i$ = mezní provozní teplota                                                                                                    | COPd                 | -                 | 1,79                     | 1,80                     |
| Mezní provozní teplota u tepelných čerpadel vzduch-voda                                                                                                    | TOL                  | °C                | -10                      | -10                      |
| Mezní provozní teplota ohřívané vody                                                                                                    | WTOL                 | °C                | 60                       | 60                       |
| Spotřeba elektřiny                                                                                                    |                      |                   |                          |                          |
| Vypnutý stav                                                                                                    | P <sub>OFF</sub>     | kW                | 0,020                    | 0,020                    |
| Stav vypnutého prostorového termostatu                                                                                                    | P <sub>TO</sub>      | kW                | 0,030                    | 0,030                    |
| Pohotovostní režim                                                                                                    | P <sub>SB</sub>      | kW                | 0,020                    | 0,020                    |
| Režim ohřívače klikové skříně                                                                                                    | РСК                  | kW                | 0,000                    | 0,000                    |
| Doplňkový zdroj tepla                                                                                                    |                      |                   |                          |                          |
| Jmenovitý tepelný výkon                                                                                                    | Psup                 | kW                | 2,5                      | 2,7                      |
| Energetický příkon                                                                                                    | -                    | -                 | Elektrické zapo-<br>jení | Elektrické zapo-<br>jení |
| Ostatní specifikace                                                                                                    |                      |                   |                          |                          |
| Regulace výkonu                                                                                                    | -                    | -                 | Proměnná                 | Proměnná                 |
| Hladina akustického výkonu ve vnitřním – venkovním prostoru                                                                                                    | L <sub>WA</sub>      | dB                | 30– 65                   | 30 – 68                  |
| Roční spotřeba energie za průměrných podmínek                                                                                                    | Q <sub>HE</sub>      | kWh               | 6928                     | 7896                     |
| Roční spotřeba energie za chladnějších podmínek                                                                                                    | Q <sub>HE</sub>      | kWh               | 8420                     | 9310                     |
| Roční spotřeba energie za teplejších podmínek                                                                                                    | Q <sub>HE</sub>      | kWh               | 3780                     | 4236                     |
| Jmenovitý průtok vzduchu ve venkovním prostoru u tepelných čerpadel vzduch–voda                                                                                     | -                    | m <sup>3</sup> /h | 4060                     | 4650                     |
| <ol> <li>Jmenovitý tepelný výkon <i>Prated</i> je roven navrhovanému topnému zati<br/>nla <i>Psup</i> je roven doplňkovému topnému výkonu sup(<i>Ti</i>)</li> </ol> | ížení <i>Pdesigi</i> | <i>h</i> a jmenov | itý tepelný výkon dop    | lňkového zdroje te-      |

pla *Psup* je roven doplňkovému topnému výkonu *sup(Tj)*.
(2) Není-li hodnota koeficientu ztráty energie *Cdh* stanovena měřením, pak výchozí hodnota je *Cdh* = 0,9.

Viz Kontaktní údaje naleznete na zadní straně obálky.

#### 4.2.5 Disponibilní tlak

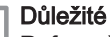

i

Referenční hodnota pro nejúčinnější oběhové čerpadla je EEI ≤ 0,20.

Oběhové čerpadlo ve venkovní jednotce je čerpadlo s proměnnou rychlostí. Přizpůsobuje otáčky otopné soustavě.

Otáčky oběhového čerpadla jsou regulovány tak, aby bylo dosaženo žádané hodnoty průtoku.

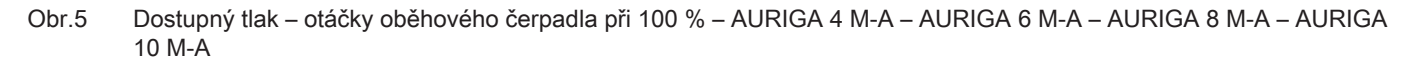

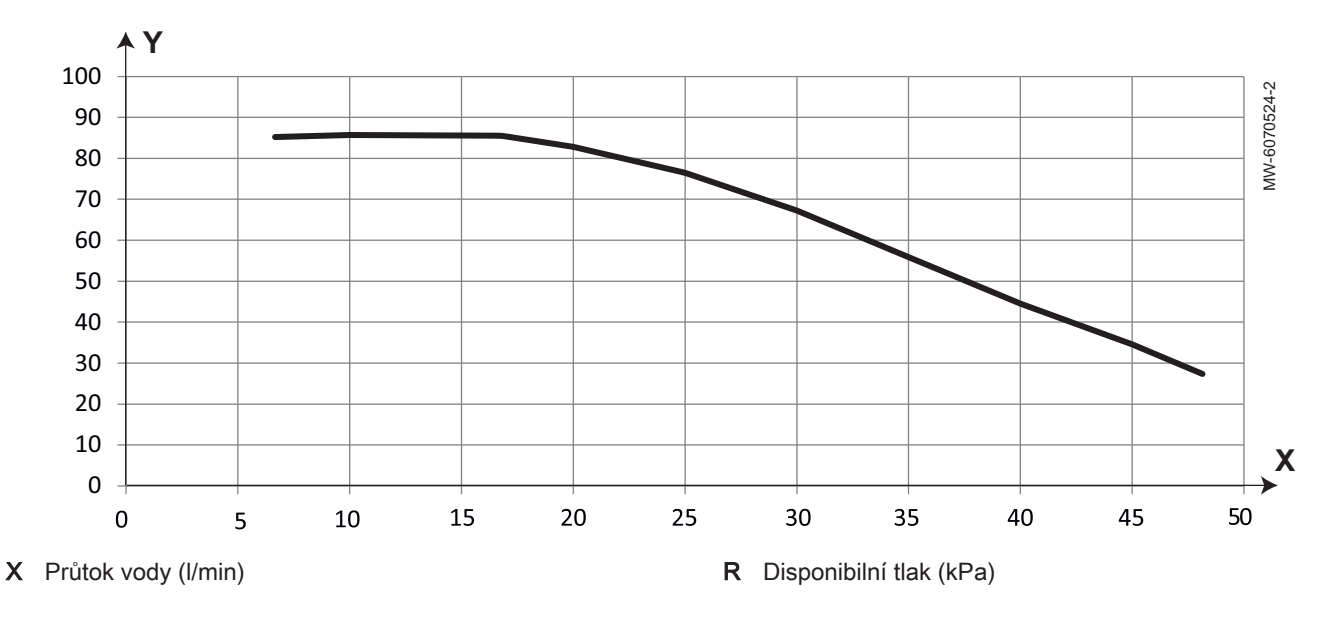

Obr.6 Dostupný tlak – otáčky oběhového čerpadla při 100 % – AURIGA 12 M-A – AURIGA 12 T-A – AURIGA 16 M-A – AURIGA 16 T-A

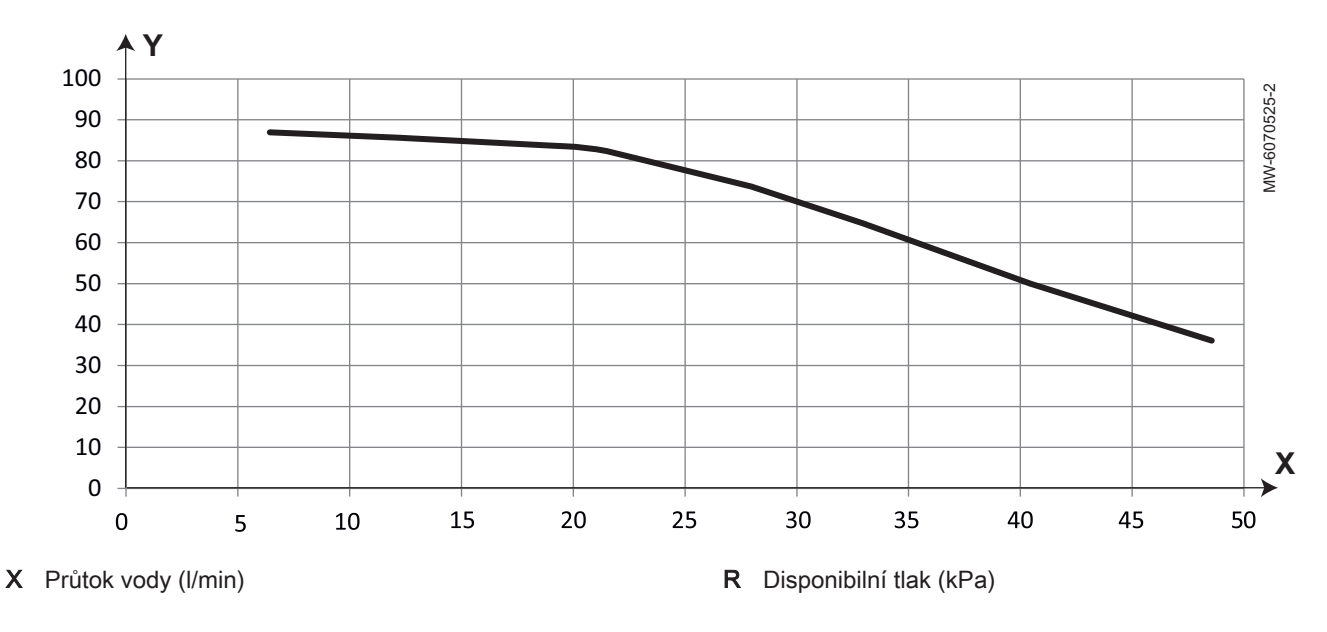

#### Obr.7 Tlaková ztráta vnitřní jednotky Υ MW-6070605-1 Х 10 11 12 13 14 15 16 17 18 19 20 21 22 23 24 25 X Průtok vody (l/min) 2 Vnitřní jednotka s hydraulickou sadou pro tepelné čerpadlo a zásobník TV R Tlaková ztráta (kPa) Pouze vnitřní jednotka

#### 4.2.6 Technické údaje čidel

#### Specifikace čidla venkovní teploty

| Tab.14  |    |       |       |       |       |       |       |     |     |     |     |     |     |     |     |
|---------|----|-------|-------|-------|-------|-------|-------|-----|-----|-----|-----|-----|-----|-----|-----|
| Teplota | °C | -20   | -16   | -12   | -8    | -4    | 0     | 4   | 8   | 12  | 16  | 20  | 24  | 30  | 35  |
| Odpor   | Ω  | 2 392 | 2 088 | 1 811 | 1 562 | 1 342 | 1 149 | 984 | 842 | 720 | 616 | 528 | 454 | 362 | 301 |

## Specifikace čidla výstupní teploty topení

| Tab.15  |    |        |        |        |        |       |       |       |       |       |       |     |
|---------|----|--------|--------|--------|--------|-------|-------|-------|-------|-------|-------|-----|
| Teplota | °C | 0      | 10     | 20     | 25     | 30    | 40    | 50    | 60    | 70    | 80    | 90  |
| Odpor   | Ω  | 32 014 | 19 691 | 12 474 | 10 000 | 8 080 | 5 372 | 3 661 | 2 535 | 1 794 | 1 290 | 941 |

#### Specifikace čidla zpátečky venkovní jednotky

Tab.16

| Teplota | °C | -10 | 0     | 10    | 20    | 30    | 40    | 50    | 60    | 70    | 80    | 90    | 100   |
|---------|----|-----|-------|-------|-------|-------|-------|-------|-------|-------|-------|-------|-------|
| Odpor   | Ω  | 961 | 1 000 | 1 039 | 1 077 | 1 117 | 1 155 | 1 194 | 1 232 | 1 271 | 1 309 | 1 347 | 1 385 |

#### 4.3 Rozměry a zapojení

#### 4.3.1 Vnitřní jednotka

Obr.8

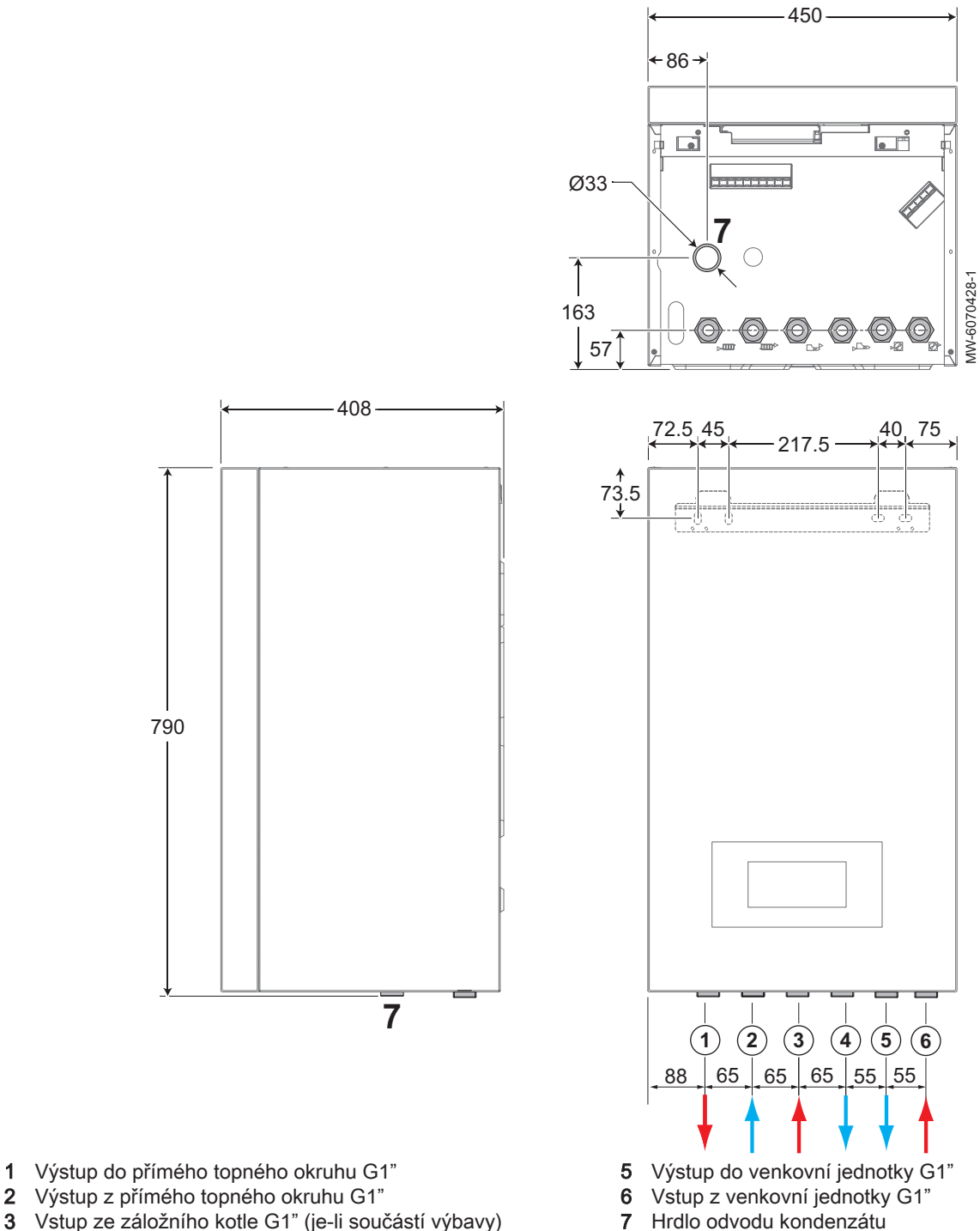

3 Vstup ze záložního kotle G1" (je-li součástí výbavy)
4 Výstup do záložního kotle G1" (je-li součástí výbavy)

#### 4.3.2 Venkovní jednotka AURIGA 4 M-A AURIGA 6 M-A

Obr.9

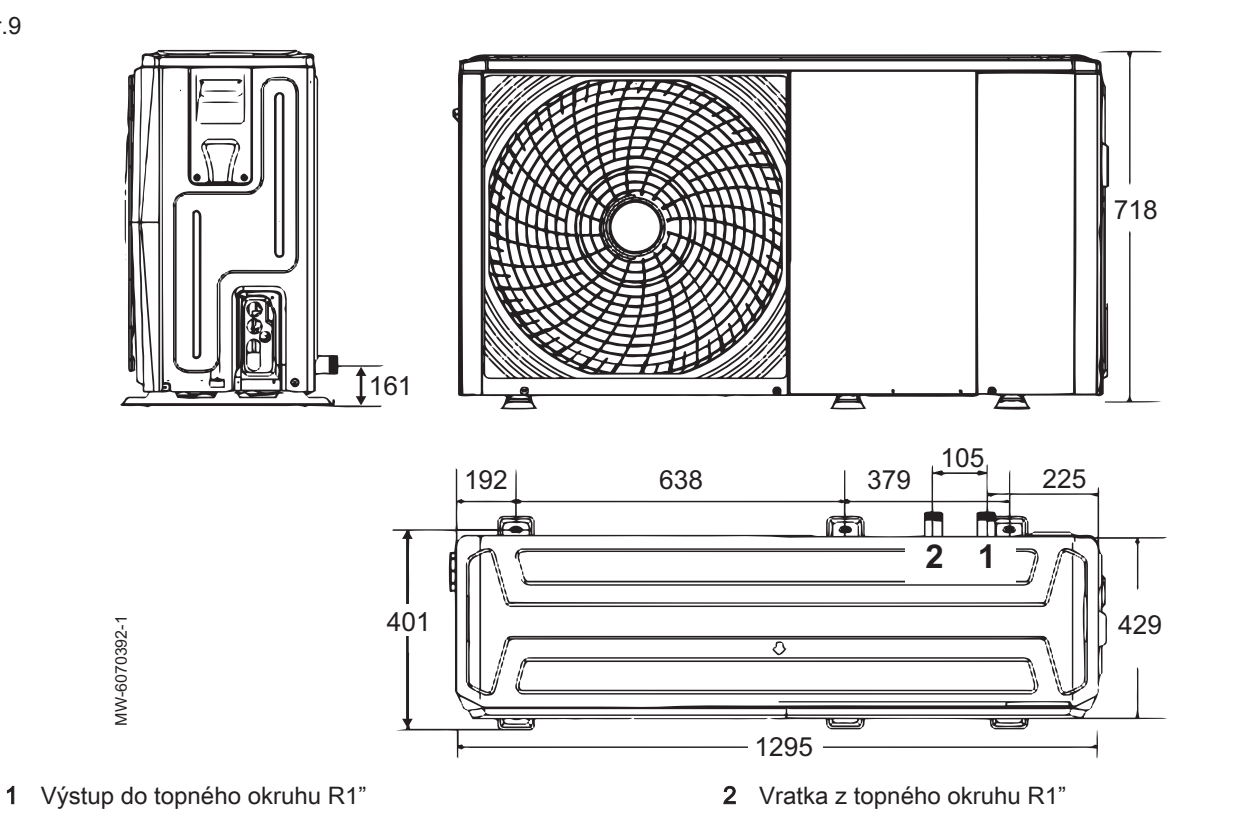

# 4.3.3 Venkovní jednotka AURIGA 8 M-A AURIGA 10 M-A AURIGA 12 M-A AURIGA 16 M-A AURIGA 12 T-A AURIGA 16 T-A

Obr.10

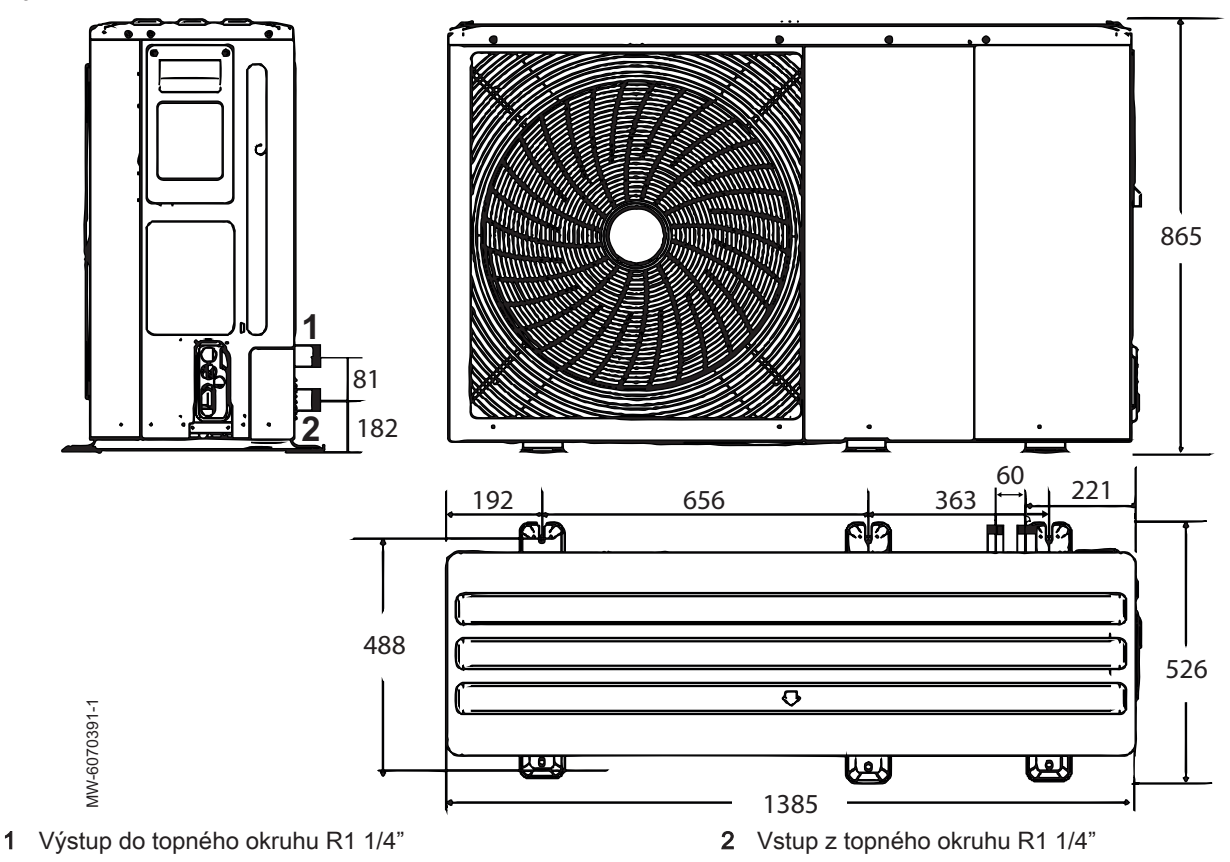

## 4.4 Schéma elektro zapojení

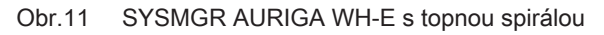

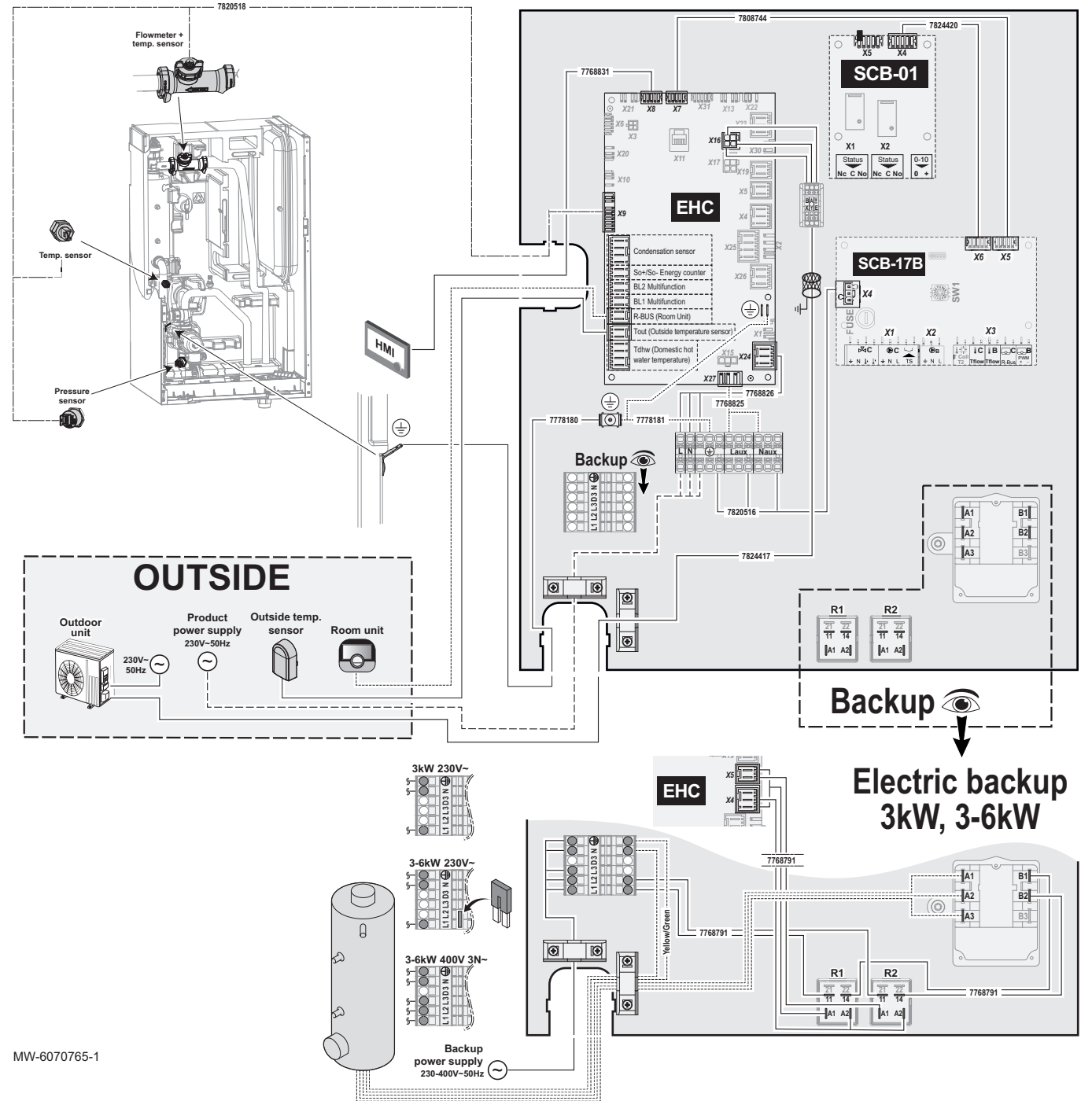

Tab.17

| Popis                   | Popis                                                                                                    |
|-------------------------|----------------------------------------------------------------------------------------------------|
| Backup                  | Dohřev: topné těleso:                                                                                        |
| Backup power supply     | Napájení topného tělesa                                                                                      |
| BL1 Multifunction       | Multifunkční vstup BL1                                                                                       |
| BL2 Multifunction       | Multifunkční vstup BL2                                                                                       |
| Condensate sensor       | Čidlo vzniku kondenzátu                                                                                      |
| EHC                     | EHC–10: Hlavní řídicí deska pro řídicí systém pro tepelné čerpadlo, první topný okruh (přímý okruh) a dohřev |
| Electric backup         | Topná spirála                                                                                                |
| Flowmeter + temp.sensor | Průtokoměr + teplotní čidlo                                                                                  |

| Popis                                 | Popis                                                                                                    |
|---------------------------------------|----------------------------------------------------------------------------------------------------|
| HMI                                   | Uživatelské rozhraní                                                                                                    |
| Outdoor Unit                          | Venkovní jednotka                                                                                                    |
| OUTSIDE                               | VENKOVNÍ – Součásti mimo vnitřní jednotku                                                                                                    |
| Outside temperature sensor            | Čidlo venkovní teploty                                                                                                    |
| Pressure sensor                       | Čidlo tlaku                                                                                                    |
| Product power supply                  | Elektrické napájení                                                                                                    |
| R-Bus (Room Unit)                     | Komunikační sběrnice s termostatem                                                                                                    |
| Room Unit                             | Čidlo teploty prostoru, prostorový termostat Mago, prostorový termostat za-<br>pnuto/vypnuto, modulační prostorový termostat nebo prostorový termostat<br>OpenTherm |
| SCB-01                                | SCB-01: Volitelná deska s tištěnými spoji: řízení přechodu na letní/zimní provoz                                                                                    |
| SCB-17B                               | SCB-17B: Volitelná deska s tištěnými spoji pro správu dalších obvodů                                                                                                |
| SO+/SO- Energy counter                | SO+/SO- elektroměr                                                                                                    |
| Temp. sensor                          | Teplotní čidlo                                                                                                    |
| Tdwh (Domestic hot water temperature) | Čidlo zásobníku TV                                                                                                    |
| Tout (Outside temperature sensor)     | Čidlo venkovní teploty                                                                                                    |
| Yellow/Green                          | Žlutý/zelený                                                                                                    |

Obr.12 SYSMGR AURIGA WH-H s hydraulickým dohřevem

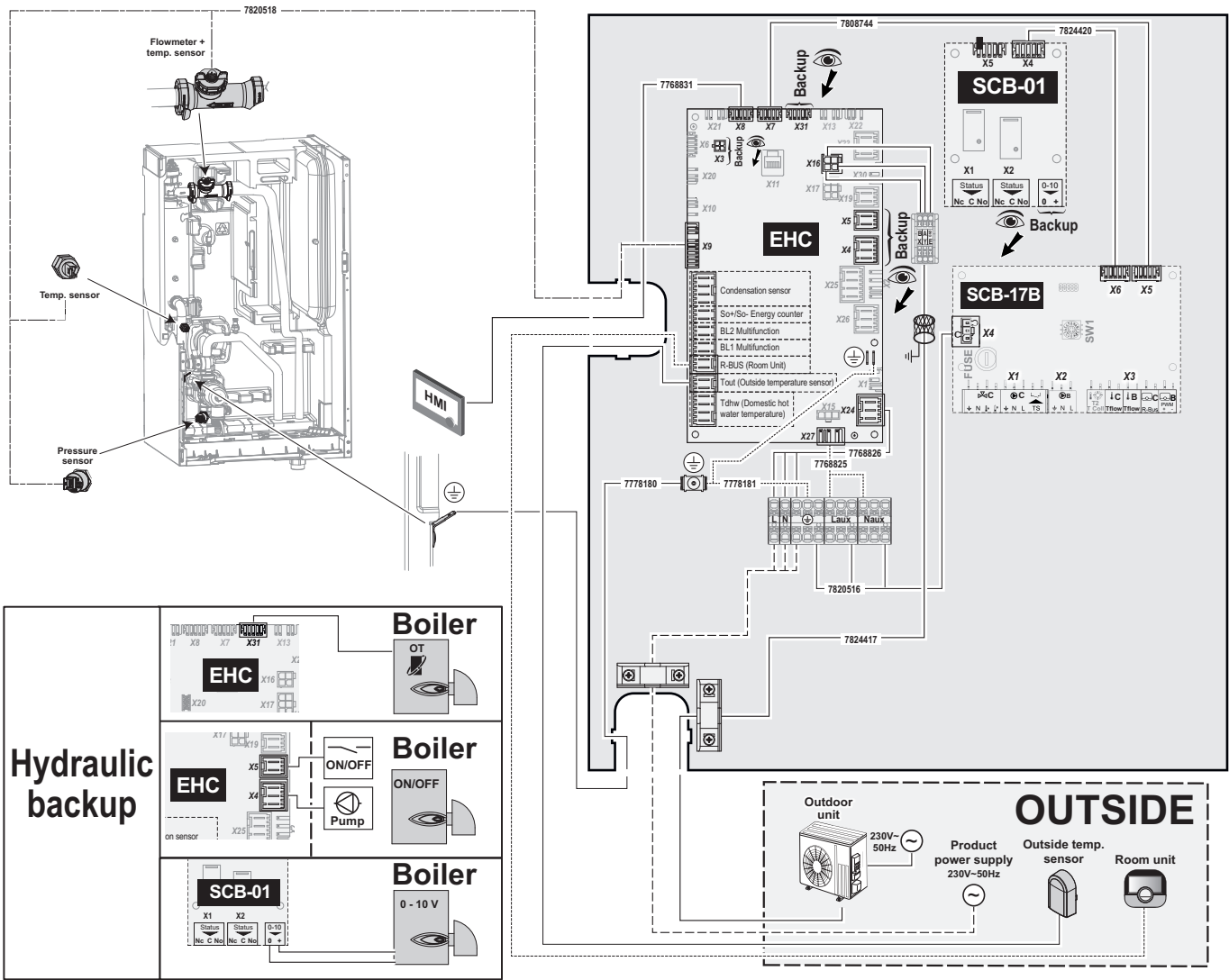

MW-6070766-1

Tab.18

| Popis                                 | Popis                                                                                                    |
|---------------------------------------|----------------------------------------------------------------------------------------------------|
| BL1 Multifunction                     | Multifunkční vstup BL1                                                                                                    |
| BL2 Multifunction                     | Multifunkční vstup BL2                                                                                                    |
| Boiler                                | Kotel                                                                                                    |
| Condensate sensor                     | Čidlo vzniku kondenzátu                                                                                                    |
| EHC                                   | EHC-10: Hlavní řídicí deska pro řídicí systém pro tepelné čerpadlo a první                                                                                          |
|                                       | topný okruh (přímý okruh)                                                                                                    |
| Flowmeter + temp.sensor               | Průtokoměr + teplotní čidlo                                                                                                    |
| HMI                                   | Uživatelské rozhraní                                                                                                    |
| Hydraulic Backup                      | Hydraulický dohřev                                                                                                    |
| ON/OFF                                | Vypínač ZAP/VYP                                                                                                    |
| Outdoor Unit                          | Venkovní jednotka                                                                                                    |
| OT                                    | OpenTherm                                                                                                    |
| OUTSIDE                               | VENKOVNÍ – Součásti mimo vnitřní jednotku                                                                                                    |
| Outside temperature sensor            | Čidlo venkovní teploty                                                                                                    |
| Pressure sensor                       | Čidlo tlaku                                                                                                    |
| Product power supply                  | Elektrické napájení                                                                                                    |
| Pump                                  | Čerpadlo                                                                                                    |
| R-Bus (Room Unit)                     | Komunikační sběrnice s termostatem                                                                                                    |
| Room Unit                             | Čidlo teploty prostoru, prostorový termostat Mago, prostorový termostat za-<br>pnuto/vypnuto, modulační prostorový termostat nebo prostorový termostat<br>OpenTherm |
| SCB-01                                | SCB-01: Volitelná deska s tištěnými spoji pro řízení přechodu na letní/<br>zimní provoz a připojení 0–10V záložního kotle                                           |
| SCB-17B                               | SCB-17B: Volitelná deska s tištěnými spoji pro správu dalších obvodů                                                                                                |
| SO+/SO- Energy counter                | SO+/SO- elektroměr                                                                                                    |
| Temp. sensor                          | Teplotní čidlo                                                                                                    |
| Tdwh (Domestic hot water temperature) | Čidlo zásobníku TV                                                                                                    |
| Tout (Outside temperature sensor)     | Čidlo venkovní teploty                                                                                                    |

# 5 Popis produktu

## 5.1 Výrobní štítky

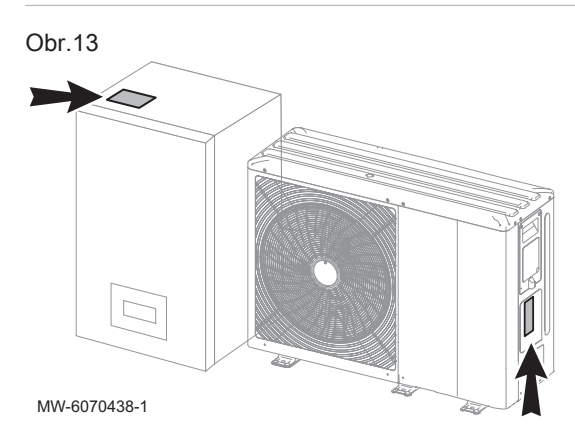

Výrobní štítek musí být vždy přístupný. Identifikují výrobek a poskytují důležité informace: typ výrobku, datum výroby (rok-týden), výrobní číslo, elektrické napájení, provozní tlak, elektrický výkon, stupeň krytí IP, typ chladiva.

Nikdy neodstraňujte ani nezakrývejte žádné etikety nebo typové štítky.

Výrobní štítky a etikety musí zůstat čitelné po celou dobu životnosti výrobku. Pokud je výrobní štítek nepřístupný, nainstalujte druhý výrobní štítek, který je součástí sady příslušenství, na viditelnou a přístupnou část výrobku.

Poškozené či nečitelné pokyny a výstražné štítky ihned vyměňte.

#### 5.2 Hlavní součásti

#### Obr.14 SYSMGR AURIGA WH-E s elektrokotlem

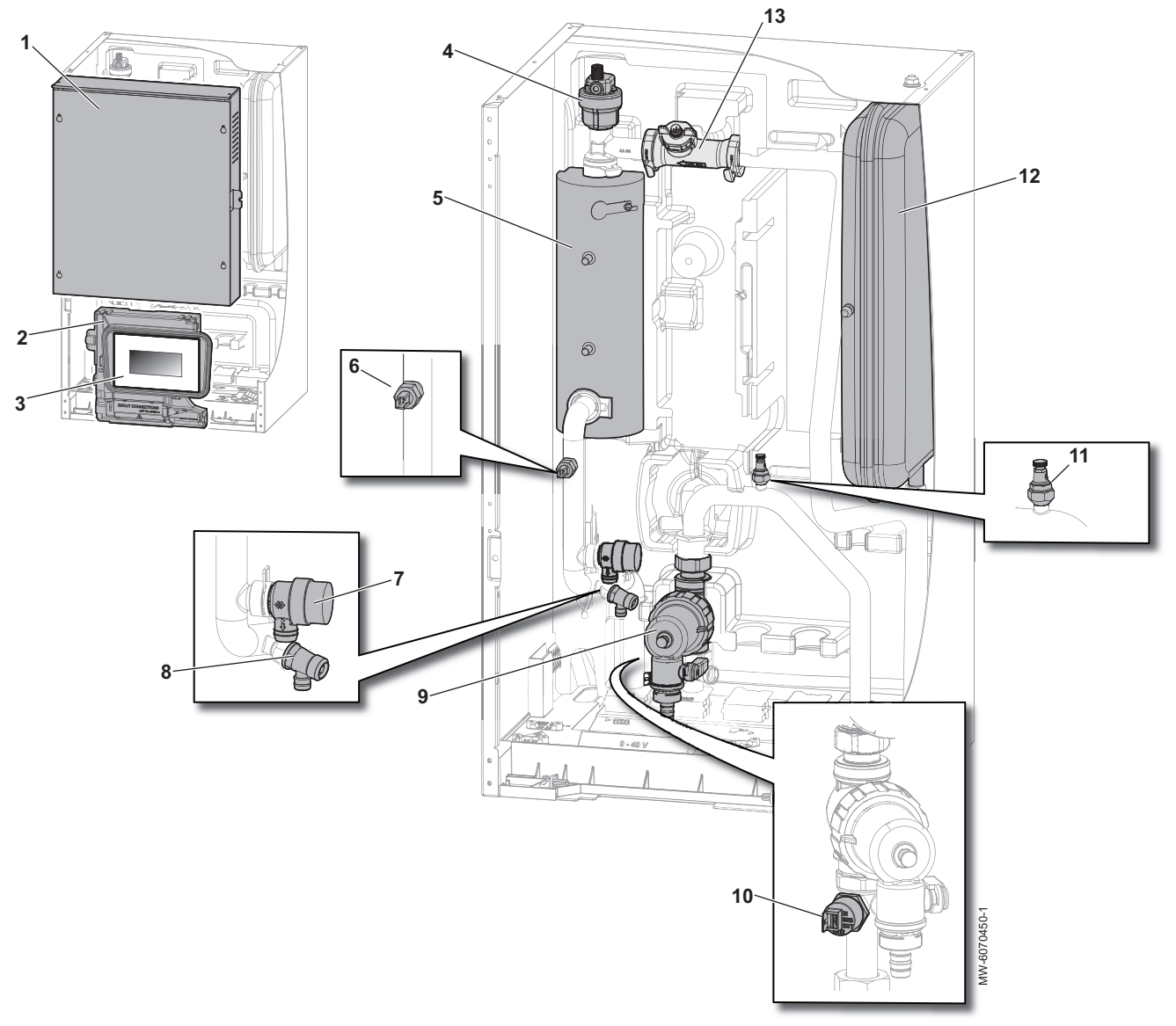

- 1 Elektrický panel
- 2 Držák uživatelského rozhraní
- 3 Uživatelské rozhraní
- 4 Automatický odvzdušňovací ventil
- 5 Elektrokotel
- 6 Čidlo výstupní teploty
- 7 Pojistný přetlakový ventil topení

- 8 Vypouštěcí ventil
- 9 Magnetický filtr
- 10 Čidlo tlaku
- 11 Odvzdušňovací ventil
- 12 Tlaková expanzní nádoba (8 litrů)
- **13** Průtokoměr + čidlo zpátečky venkovní jednotky

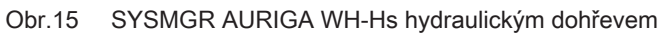

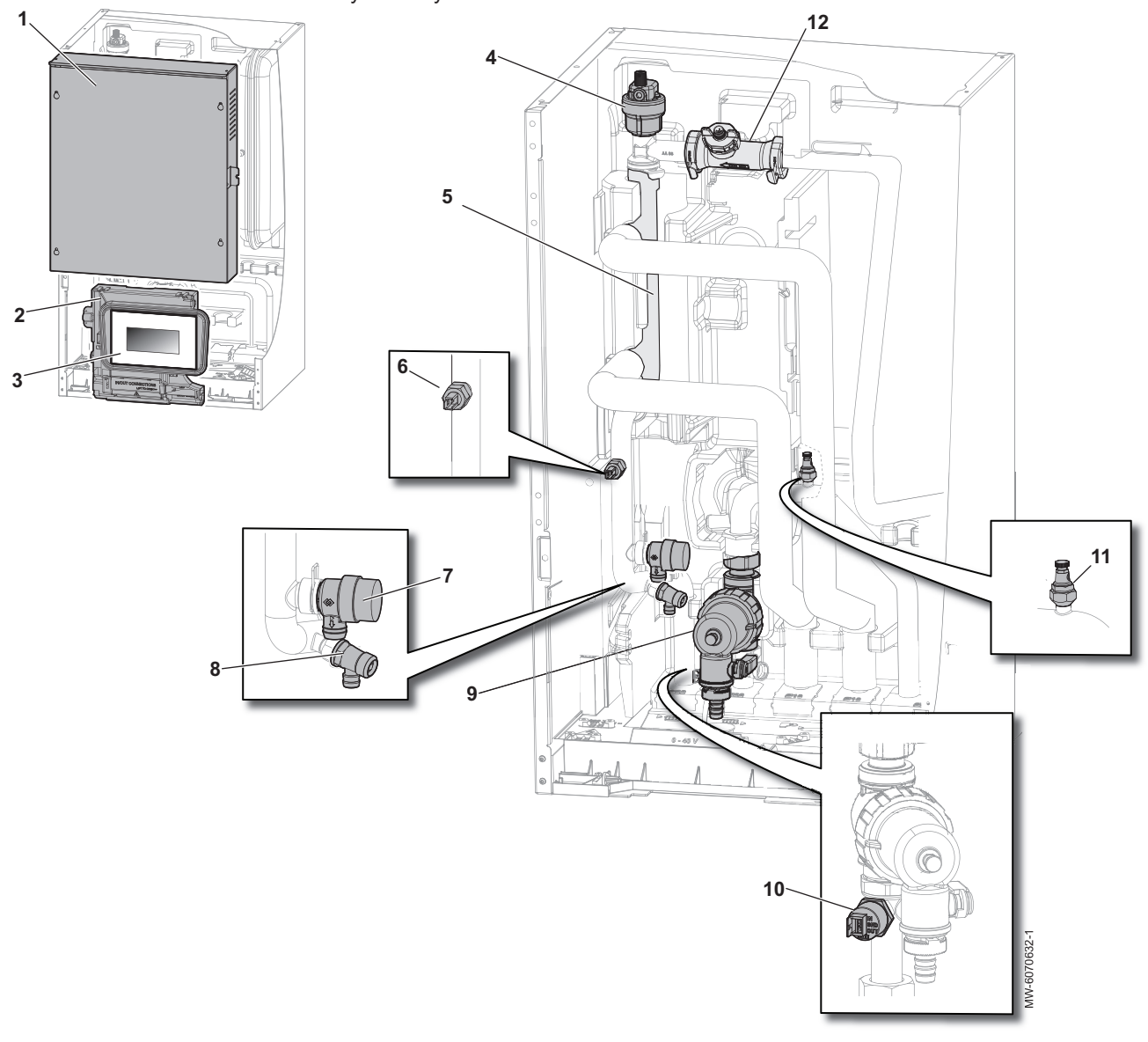

- Elektrický panel
   Držák uživatelského rozhraní
- 3 Uživatelské rozhraní
- 4 Automatický odvzdušňovací ventil
- 5 Kolektor
- 6 Čidlo výstupní teploty

- Pojistný přetlakový ventil topení 7
- Vypouštěcí ventil 8
- 9 Magnetický filtr
- 10 Čidlo tlaku
- 11 Odvzdušňovací ventil
- 12 Průtokoměr + čidlo zpátečky venkovní jednotky

#### Obr.16 SYSMGR AURIGA WH-E s elektrickým dohřevem

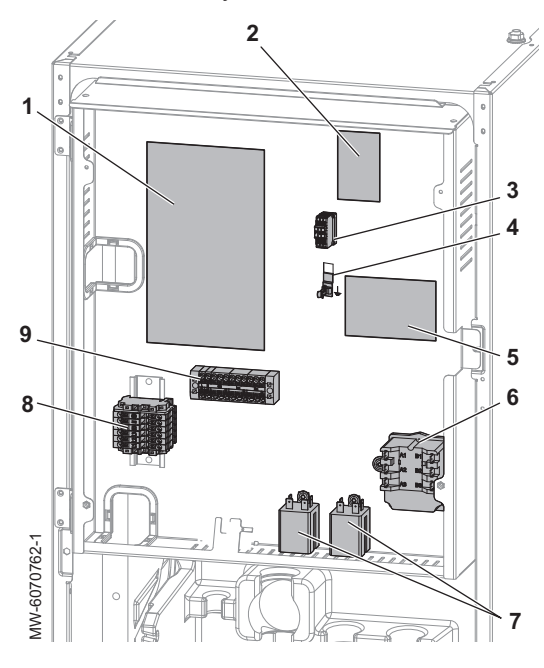

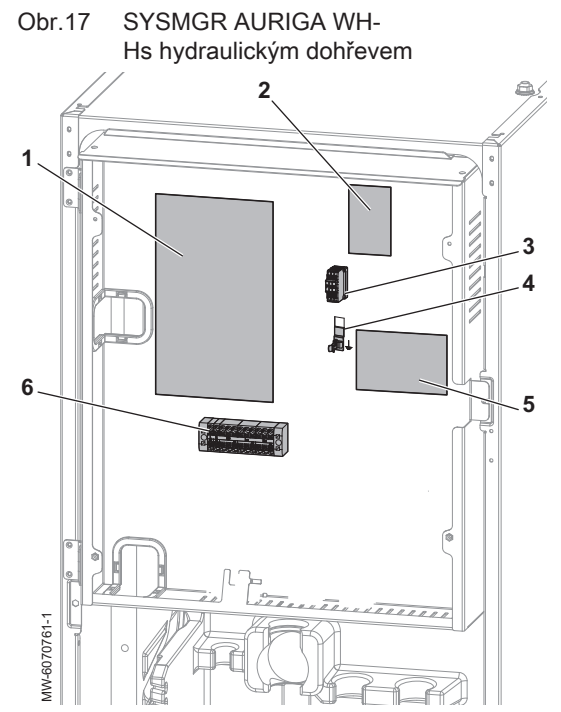

- 1 EHC–10 Hlavní řídicí deska: řídicí systém pro tepelné čerpadlo, první topný okruh (přímý okruh) a dohřev
- 2 Rozšiřovací modul SCB-01: řízení přechodu na letní/zimní provoz (volitelná výbava)
- 3 Svorkovnice kabelu datové sběrnice BUS mezi venkovní a vnitřní jednotkou
- 4 Připojení uzemnění kabelu sběrnice BUS
- 5 SCB-17B Rozšiřovací modul: řízení dalších topných okruhů (volitelné příslušenství)
- 6 Bezpečnostní termostat elektrického topného tělesa
- 7 Relé elektrokotle
- 8 Svorkovnice pro vestavěný elektrokotel
- 9 Svorkovnice pro napájení vnitřní jednotky

- 1 EHC–10 Hlavní řídicí deska: řídicí systém pro tepelné čerpadlo, první topný okruh (přímý okruh) a dohřev
- 2 SCB-01 Rozšiřovací modul: řízení přechodu na letní/zimní provoz a připojení 0–10V záložního kotle (volitelné příslušenství)
- 3 Svorkovnice kabelu datové sběrnice BUS mezi venkovní a vnitřní jednotkou
- 4 Připojení uzemnění kabelu sběrnice BUS
- 5 SCB-17B Rozšiřovací modul: řízení dalších topných okruhů (volitelné příslušenství)
- 6 Svorkovnice pro napájení vnitřní jednotky

## 5.3 Svorkovnice

#### 5.3.1 Kotlová automatika EHC–10

#### Obr.18

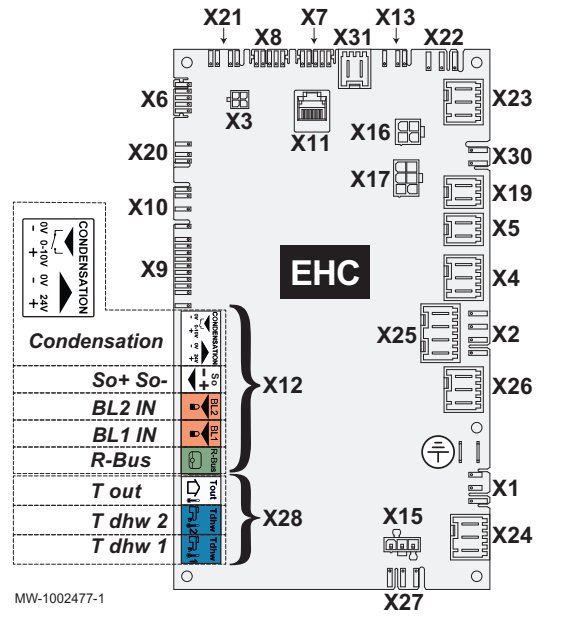

- X1 Nepoužívat
- X2 Nepoužívat
- X3 Konektor Micro-fit pro vnější volitelnou výbavu
- K4 Hydraulická verze: záložní čerpadlo kotle s řízením ZAPNUTO/ VYPNUTO
  - Elektrická verze: stupeň 1 topné spirály
  - Hydraulická verze: Kontakt ON/OFF pro kotel dohřevu
  - Elektrická verze: záložní topná spirála stupeň 2
- X6 Nepoužívat

X5

- X7-X8 L-bus
  - X9 Čidlo tlaku, průtokoměr, teplotní čidlo před dohřevem a čidlo výstupní teploty topení
  - X10 Nepoužívat
  - X11 S-Bus / CAN / servisní port
  - X12 Volitelné příslušenství:
    - Condensation: čidlo vzniku kondenzátu
    - So+ / So-: elektroměr
    - BL1 IN / BL2 IN: multifunkční vstupy
    - R-Bus : Chytrý prostorový termostat Mago , chytrý prostorový termostat 24 V zapnuto/vypnuto, chytrý prostorový termostat OpenTherm
  - X13 Nepoužívat
  - X15 Nepoužívat
  - X16 Připojení BUS venkovní jednotky
  - X17 Nepoužívat
  - X19 Maximální multifunkční výstup 24VDC a 1A
  - X20 Sběrnice LIN Zone 1 připojení čerpadla LIN pomocí volitelně dodávaného konektoru
  - X21 Nepoužívat
  - X22 Nepoužívat
  - X23 Nepoužívat
  - X24 Napájení 230 V 50 Hz
  - X25 Připojení trojcestného ventilu topení / TV
  - X26 Napájení čerpadla Zone 1 maximálně 450 W pouze v případě připojení čerpadla topného okruhu zapnutí/vypnutí za akumulačním zásobníkem
  - X27 Napájení hlavního čerpadla pro desku s tištěnými spoji SCB-17B a solární volitelné příslušenství
  - X28 T out: čidlo venkovní teploty
    - T dhw 1: Zásobník s čidlem: nepoužívat
    - T dhw 1: Zásobník se dvěma čidly: horní čidlo
    - T dhw 2: Zásobník s jedním čidlem: čidlo teplé vody
    - T dhw 2: Zásobník se dvěma čidly: dolní čidlo
  - X30 Nepoužívat
  - X31 Hydraulická verze: Přípojka Opentherm pro záložní kotel
    - Elektrická verze: Nepoužívat

#### 5.3.2 Svorkovnice napájení pro vnitřní jednotku, čerpadlo topného okruhu LIN a příslušenství

#### Obr.19

|--|

- 🕂 Uzemnění
- L Fáze
- N Nulový vodič

Laux Fáze: příslušenství a čerpadlo topného okruhu LIN: maximálně 6 A Naux Nulový vodič: příslušenství a čerpadlo topného okruhu LIN: maximálně 6 A

#### 5.3.3 Svorkovnice připojení venkovní jednotky

#### Obr.20

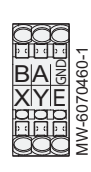

- X Připojení datové sběrnice venkovní jednotky
- R Připojení datové sběrnice venkovní jednotky
- E Připojení datové sběrnice venkovní jednotky

#### 5.3.4 SCB-17B volitelná druhá a třetí elektronická deska

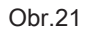

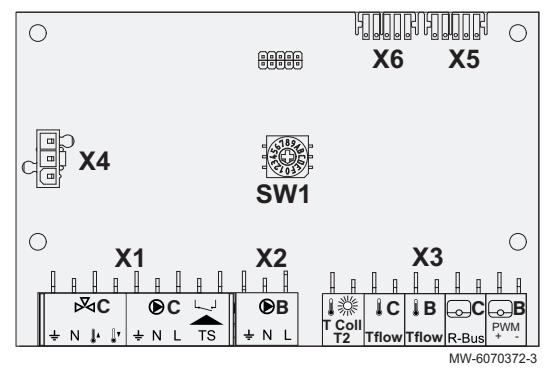

#### SW1 Nepoužívat

- X1 Napájení směšovacího ventilu / čerpadla topného okruhu maximálně 300 W / vstup bezpečnostního termostatu třetího okruhu
- X2 Napájení čerpadla druhého topného okruhu, napájení čerpadla cirkulačního okruhu TV maximum 300 W
- X3 TColl: solární čidlo
  - C-Tflow: čidlo výstupní teploty třetího okruhu
  - B-Tflow: čidlo výstupní teploty druhého okruhu, teplotní čidlo cirkulačního okruhu TV
  - R-Bus: chytrý pokojový termostat Mago, termostat zap/vyp, OpenTherm termostat, třetí okruh
  - PWM + -: chytrý pokojový termostat Mago, termostat zap/vyp,
     OpenTherm termostat, druhý okruh, čerpadlo solárního okruhu
- X4 Napájení 230 V
- X5 L-Bus
- X6 L-Bus

#### 5.3.5 Elektronická deska SCB-01

Volitelná elektronická deska SCB-01 se používá pro přechod na letní/ zimní provoz a pro připojení záložního kotle 0–10 V.

- X1 Multifunkční výstup
- X2 Multifunkční výstup
- X4 L-bus
- X5 L-bus
- 0-10 V záložní kotel

Obr.22

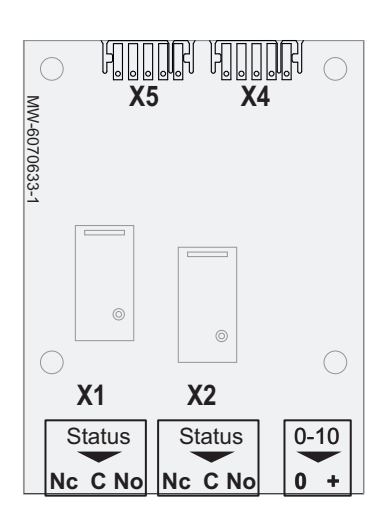

## 5.4 Uživatelské rozhraní

## 5.4.1 Popis rozhraní

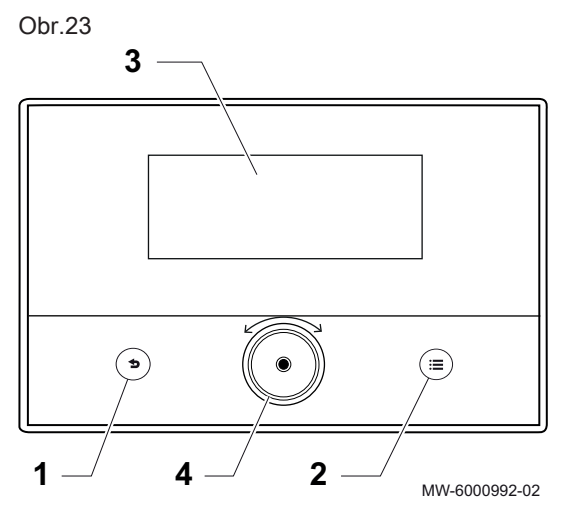

| 1 | Zpětné  | tlačítko | • |
|---|---------|----------|---|
|   | Zpetrie | liacitko |   |

2 Tlačítko hlavní nabídky 🚍

3 Displej

4 Otočný volič / tlačítko potvrzení 💿

#### Tab.19

| Barva podsvícení displeje | Informace               |
|---------------------------|-------------------------|
| Modrá                     | Normální provoz         |
| Nepřerušovaná červená     | Varování nebo blokování |
| Blikající červená         | Blokované vypnutí       |

#### 

Odstraňování závad, stránka 156

#### 5.4.2 Popis obrazovky pohotovostního režimu

Obr.24

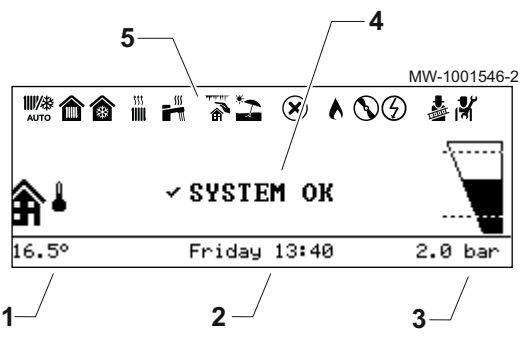

Uživatelské rozhraní na zařízení přejde automaticky do pohotovostního režimu, pokud se nestiskne žádné tlačítko po dobu 5 minut: podsvícení se vypne a zobrazí se informace týkající se všeobecného stavu zařízení.

Pro vypnutí pohotovostního režimu stiskněte jedno z tlačítek na rozhraní.

- 1 Teplota změřená čidlem venkovní teploty
- 2 Den a čas
- 3 Hydraulický tlak v instalaci
- 4 Všeobecný stav zařízení
- 5 Ikony znázorňující stav zařízení

#### 5.4.3 Popis stavových ikon

| Tab.20 |
|--------|
|--------|

| Ikony      | Popis                                                                                                    |
|------------|----------------------------------------------------------------------------------------------------|
| AUTO       | Automatické přepínání z režimu topení na režim chlazení                                                         |
|            | <ul><li>Trvale zobrazený symbol: topení aktivní</li><li>Blikající symbol: topení v činnosti</li></ul>           |
| *          | <ul><li>Trvale zobrazený symbol: chlazení aktivní</li><li>Blikající symbol: chlazení v činnosti</li></ul>       |
|            | <ul><li>Trvale zobrazený symbol: příprava TV aktivní</li><li>Blikající symbol: příprava TV v činnosti</li></ul> |
|            | Protimrazová ochrana aktivována                                                                                 |
| *2         | Režim Léto aktivován. Není možné žádné vytápění: pouze chlazení a příprava TV.                                  |
| ×          | Zjištěna porucha                                                                                                |
|            | Hydraulický dohřev je v chodu                                                                                   |
|            | Kompresor tepelného čerpadlo je v chodu                                                                         |
| $\bigcirc$ | Topný prvek je v chodu                                                                                          |

| Ikony | Popis                         |
|-------|-------------------------------|
|       | Režim Provozní test aktivován |
|       | Úroveň Odborník aktivován     |

#### 5.4.4 Popis výchozího zobrazení

Obr.25

Výchozí zobrazení se automaticky zobrazí po spuštění zařízení.

Obrazovka automaticky přejde do pohotovostního režimu, pokud po dobu pěti minut nestisknete žádné další tlačítko.

Pro opuštění obrazovky pohotovostního režimu a zobrazení výchozího zobrazení obrazovky stiskněte jedno z tlačítek na uživatelském rozhraní.

- 1 Ikony přístupu pro hlavní funkce
- Zvolená ikona je zvýrazněna
- 2 Informace na zvolené ikoně
- 3 Stav

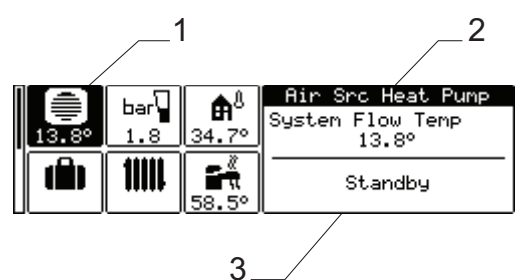

MW-6000965-1

Tab.21 lkony na domovské obrazovce a informace

| Ikona                          | Informace                | Popis ikony                                                    |
|--------------------------------|--------------------------|----------------------------------------------------------------|
| Tepelné čerpadlo               |                          | Zobrazení výstupní teploty tepelného čerpadla                  |
| bar<br>0.9                     | Tlak vody                | Zobrazení aktuálního tlaku vody                                |
|                                | Dovolená                 | Režim dovolené ve všech okruzích současně                      |
|                                | Zone 1 / Zone 2 / Zone 3 | Symbol představující topný okruh<br>Zobrazení teploty pro zónu |
| 30.8°                          | Zásobník TV              | Zobrazení teploty pro TV                                       |
| <b>≜</b> <sup>®</sup><br>_0.8° | Venkovní teplota         | Zobrazení venkovní teploty                                     |

#### 5.4.5 Popis karuselu

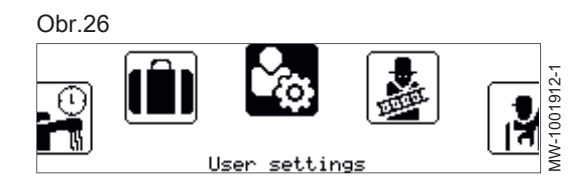

Karusel se používá pro rychlý přístup k nabídkám uživatelského rozhraní. Zobrazené nabídky závisí na konfiguraci systému.

Karusel zobrazíte stiskem tlačítka hlavní nabídky 🗐.

Procházejte nabídku otáčením knoflíku 💽.

#### Tab.22

| Nabídka<br>symbolů | Popis symbolů      | Popis                                                           |
|--------------------|--------------------|-----------------------------------------------------------------|
|                    | Provozní režim     | Zapnutí/vypnutí vytápění a/nebo chlazení (je-li chlazení možné) |
| 6                  | Teplá voda Zap/Vyp | Zapnutí/vypnutí přípravy TV                                     |

| Nabídka<br>symbolů | Popis symbolů                  | Popis                                                                                               |
|--------------------|--------------------------------|----------------------------------------------------------------------------------------------------|
| 11111              | Teplota vytápění               | Nastavení teploty režimů                                                                            |
|                    | Teplota vody                   | Změna žádané hodnoty teplot TV                                                                      |
| t<br>₩ţ            | Změna dočasné teploty vytápění | Dočasná modifikace žádané teploty místnosti do nastavení další žádané teploty v programu časovače   |
|                    | Rychlý ohřev teplé vody        | Vynucení přípravy TV (přednostní)                                                                   |
|                    | Systémový režim dovolené       | Doby nepřítomnosti nebo odjezd na dovolenou                                                         |
| \$ <sub>0</sub>    | Uživatelské nastavení          | Přístup k seznamu parametrů dostupným uživatelům                                                    |
|                    | Testovací režim                | Provedení provozního testu topení nebo chlazení                                                     |
| ার্শ               | Instalatér                     | Menu nepřístupné pro koncového uživatele<br>Úroveň Instalatér: Seznam parametrů nabídky instalatéra |
| Q                  | Vyhledávání                    | Menu nepřístupné pro koncového uživatele<br>Úroveň Instalatér: Používání vyhledávání parametrů      |
|                    | Přehled signálů                | Menu nepřístupné pro koncového uživatele<br>Úroveň Instalatér: Zobrazení naměřených hodnot          |
|                    | Přehled energie                | Sledování spotřeby energie                                                                          |
| 0                  | Nastavení systému              | Přizpůsobení uživatelského rozhraní                                                                 |
| ð                  | Informace o verzi              | Informace o verzi                                                                                   |

## 6 Instalace

## 6.1 Instalační předpisy

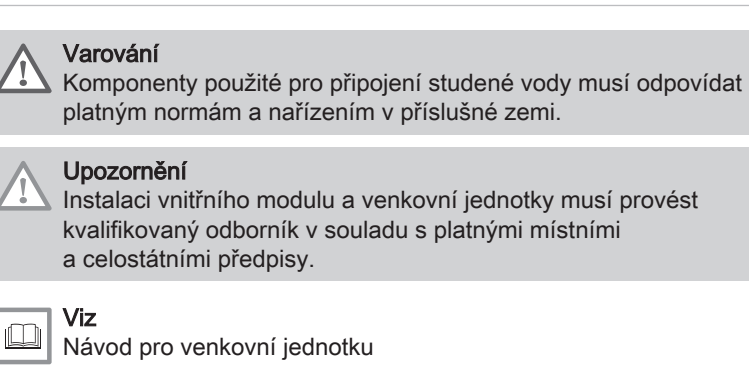

#### 6.2 Dodržujte maximální délky potrubí mezi vnitřní jednotkou a venkovní jednotkou

# Obr.27 MW-6070538-1

Zohledněním maximální délky potrubí mezi vnitřní jednotkou a venkovní jednotkou se omezí poklesy tlaku a zaručí se optimální výkonnost.

- 1. Identifikujte výkon venkovní jednotky pomocí výrobního štítku.
- 2. Dodržujte maximální délku mezi vnitřní jednotkou a venkovní jednotkou.

Následující doporučení zajistí dostupný tlak:

- · 33 kPa při jmenovitém průtoku pro venkovní jednotky AURIGA 4 M-A, AURIGA 6 M-A, AURIGA 8 M-A, AURIGA 10 M-A,
- 41 kPa pro venkovní jednotky AURIGA 12 M-A, AURIGA 12 T-A, AURIGA 16 M-A, AURIGA 16 T-A.

| Та | b. | 23 | 8 |
|----|----|----|---|

|                                       | AURIGA 4<br>M-A | AURIGA 6<br>M-A | AURIGA 8<br>M-A | AURIGA 10<br>M-A | AURIGA 12<br>M-A | AURIGA 12<br>T-A | AURIGA 16<br>M-A | AURIGA 16<br>T-A |
|---------------------------------------|-----------------|-----------------|-----------------|------------------|------------------|------------------|------------------|------------------|
| Maximální<br>délka potrubí            | 30 m            | 30 m            | 30 m            | 30 m             | 30 m             | 30 m             | 30 m             | 30 m             |
| Minimální<br>vnitřní průměr<br>trubek | 25 mm           | 25 mm           | 32 mm           | 32 mm            | 32 mm            | 32 mm            | 32 mm            | 32 mm            |
| Počet ohybů,<br>maximálně<br>90°      | 8               | 8               | 8               | 8                | 8                | 8                | 8                | 8                |

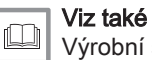

Výrobní štítky, stránka 24

#### 6.3 Instalace venkovní jednotky na místo

#### 6.3.1 Zajištění dostatečného prostoru pro venkovní jednotku

Minimální vzdálenosti od stěny jsou nezbytné pro zajištění optimálního výkonu.

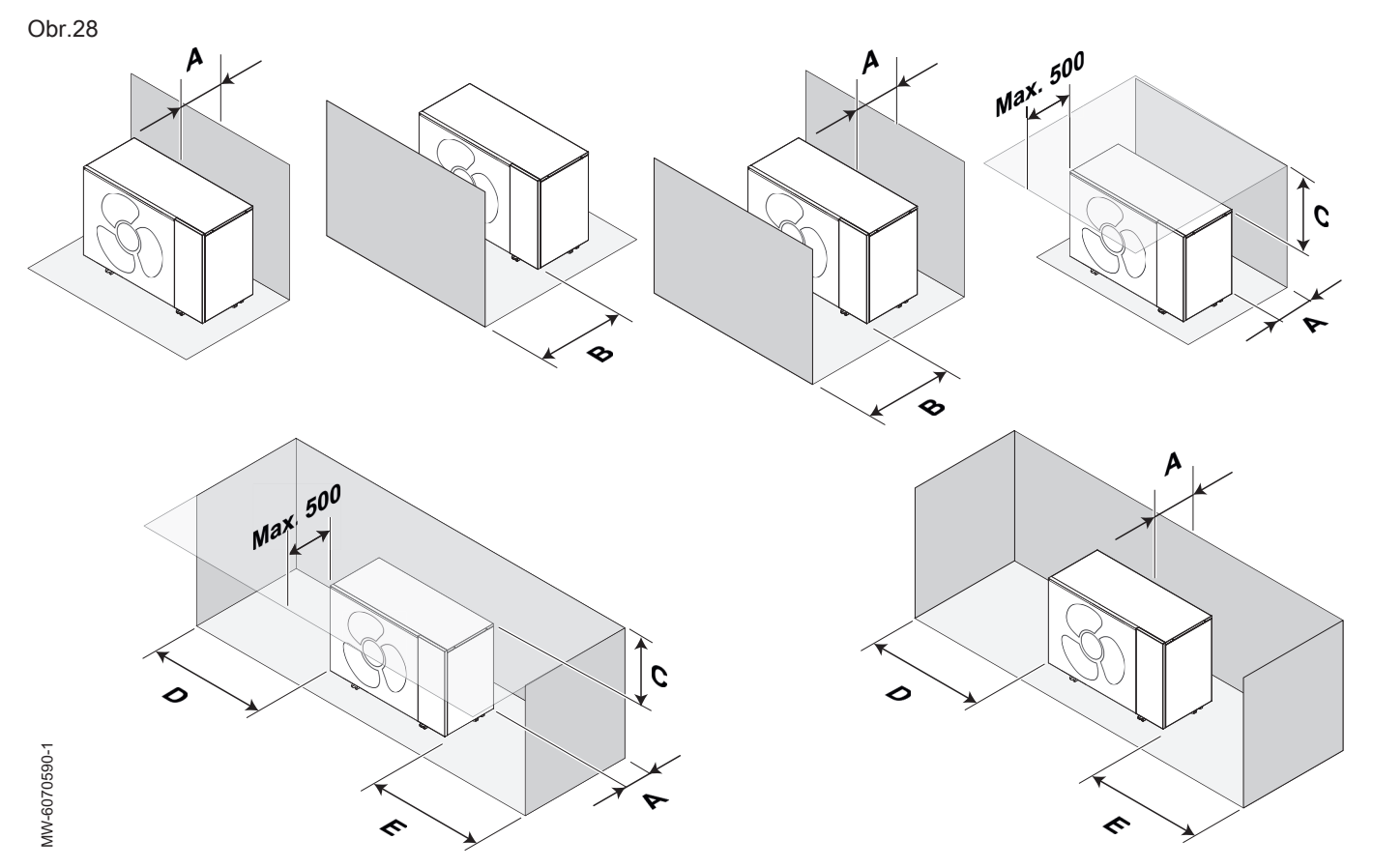

#### Tab.24

| Venkovní jednotka | Α      | В        | С      | D      | E      |
|-------------------|--------|----------|--------|--------|--------|
| AURIGA 4 M-A      | 300 mm | 1 000 mm | 600 mm | 300 mm | 600 mm |
| AURIGA 6 M-A      | 300 mm | 1 000 mm | 600 mm | 300 mm | 600 mm |
| AURIGA 8 M-A      | 300 mm | 1 500 mm | 600 mm | 300 mm | 600 mm |
| AURIGA 10 M-A     | 300 mm | 1 500 mm | 600 mm | 300 mm | 600 mm |
| AURIGA 12 M-A     | 300 mm | 1 500 mm | 600 mm | 300 mm | 600 mm |
| AURIGA 12 T-A     | 300 mm | 1 500 mm | 600 mm | 300 mm | 600 mm |
| AURIGA 16 M-A     | 300 mm | 1 500 mm | 600 mm | 300 mm | 600 mm |
| AURIGA 16 T-A     | 300 mm | 1 500 mm | 600 mm | 300 mm | 600 mm |

#### 6.3.2 Výběr umístění venkovní jednotky

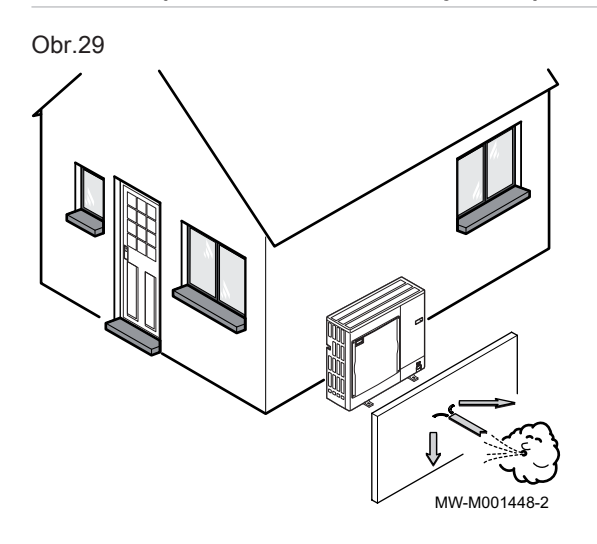

Aby venkovní jednotka fungovala správně, její umístění musí odpovídat následujícím podmínkám.

- 1. Při výběru ideálního umístění pro venkovní jednotku mějte na paměti prostor, který vyžaduje, a zákonné předpisy.
- 2. Při instalaci se říďte IP24 stupněm krytí venkovní jednotky.
- 3. Vyvarujte se následujících umístění, protože venkovní jednotka je zdrojem hluku:
  - Do převládajících větrů
  - V blízkosti klidové zóny
  - V blízkosti terasy
  - Naproti stěně s okny
- Vzduch proudící okolo venkovní jednotky (sání a výfuk) nesmí mít žádné překážky.

- 5. Ujistěte se, že podklad splňuje následující specifikace:
  - Rovný podklad, který unese tíhu venkovní jednotky a jejího příslušenství (betonový podklad, betonové bloky nebo podstavec).
    - Jednotka by neměla být k budově pevně připojená, aby nedocházelo k přenosu vibrací.
  - Minimální výška nad zemí (200 mm), aby byla zajištěna pozice nad vodou, ledem a sněhem.
  - Základ s kovovým rámem, který umožní správné vypouštění kondenzátu.

#### Důležité

i

 Šířka podstavce nesmí být větší než šířka venkovní jednotky.
 Odvod kondenzátu musí být pravidelně čištěn, aby nedošlo k jakémukoliv ucpání.

#### 6.3.3 Výběr umístění protihlukové clony

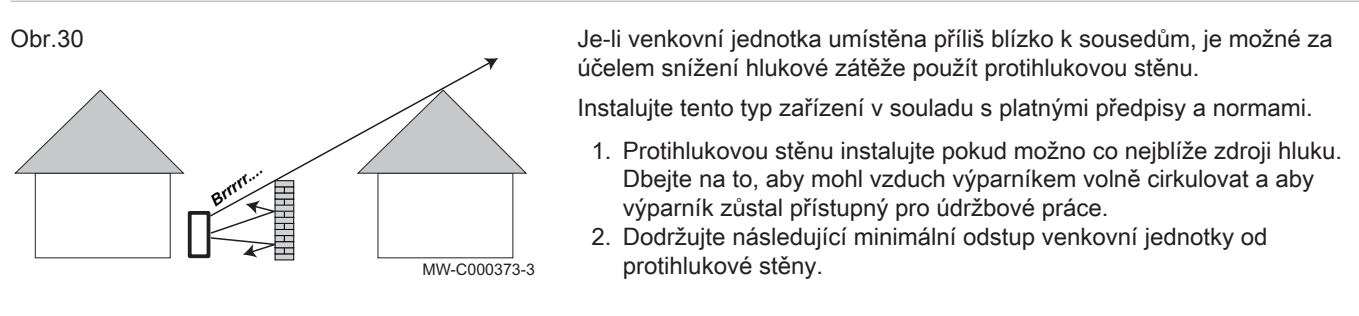

#### 6.3.4 Výběr umístění pro venkovní jednotku ve studených a sněžných oblastech

Vítr a sníh mohou výrazně snížit výkon venkovní jednotky. Umístění venkovní jednotky musí splňovat následující podmínky.

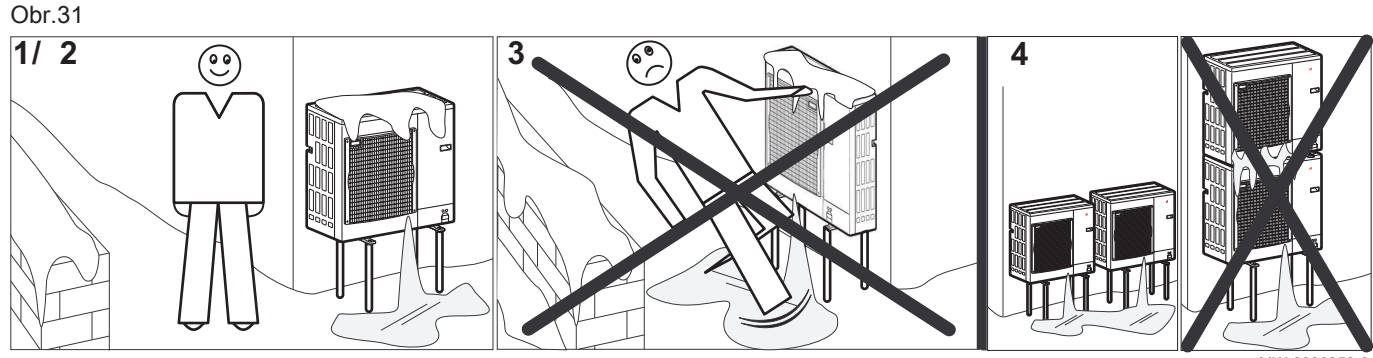

MW-6000252-2

35

- 1. Venkovní jednotku instalujte dostatečně vysoko nad zemí, aby byl zajištěn správný odvod kondenzátu.
- 2. Ujistěte se, že podklad splňuje následující specifikace:

| Specifikace                                                              | Důvod                                                                                             |
|--------------------------------------------------------------------------|---------------------------------------------------------------------------------------------------|
| Maximální šířka odpovídá šířce venkovní jednotky.                        | Na základně by se neměl hromadit sníh.                                                            |
| Výška alespoň o 200 mm vyšší než průměrná hloubka sněho-<br>vé pokrývky. | Zajistíte tak ochranu výparníku před sněhem a zamezíte vzni-<br>ku námrazy v průběhu odmrazování. |
| Umístění co nejdále od průjezdné komunikace.                             | Uvolněný kondenzát může zmrznout, a představuje tak poten-<br>ciální riziko (náledí).             |

 Pokud klesne venkovní teplota pod nulu, proveďte potřebná opatření, aby byla zaručena ochrana proti zamrznutí odvodňovacích potrubí.

 Venkovní jednotky umístěte vedle sebe, ne nad sebe, aby nedocházelo k zamrznutí kondenzátu ze spodní jednotky.

## 6.3.5 Instalace venkovní jednotky

#### Obr.32

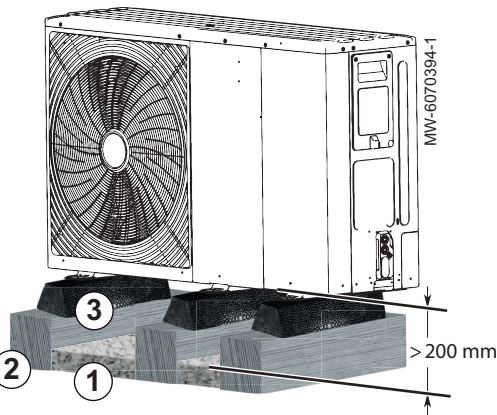

- 1. Pro odvod kondenzátu připravte kamenné lože.
- Připravte betonové příčné nosníky na stabilním podkladu bez pevného připojení k budově, které unesou hmotnost venkovní jednotky.
- 3. Nainstalujte antivibrační podstavce (nejsou součástí dodávky).
- 4. Připevněte venkovní jednotku k antivibračním podstavcům.

#### Důležité

 Duležite Mezi zemí a dolní části venkovní jednotky ponechejte výšku minimálně 200 mm, aby nedocházelo k mrznutí kondenzátu v blízkosti venkovní jednotky.

#### 6.3.6 Odstranění ochrany z venkovní jednotky

# Obr.33

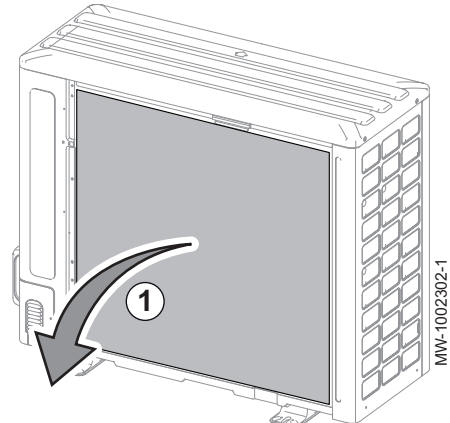

Venkovní jednotka je balena s ochranou pro dopravu. Tuto ochranu je třeba odstranit, aby byl zajištěn akustický komfort a správná funkce venkovní jednotky.

- Odstraňte krycí desku z žebrové kazety umístěné v zadní části venkovní jednotky.
- 2. Zkontrolujte stav lamel.

# 6.3.7 Demontujte přepravní podpěru z kompresoru pro venkovní jednotky AURIGA 12 M-A, AURIGA 12 T-A, AURIGA 16 M-A, AURIGA 16 T-A

Přepravní podpěra je umístěna pod kompresorem. Tuto ochranu je třeba odstranit, aby byl zajištěn akustický komfort a správná funkce venkovní jednotky.

- 1. Sejměte horní kryt.
- 2. Sejměte přední kryt.

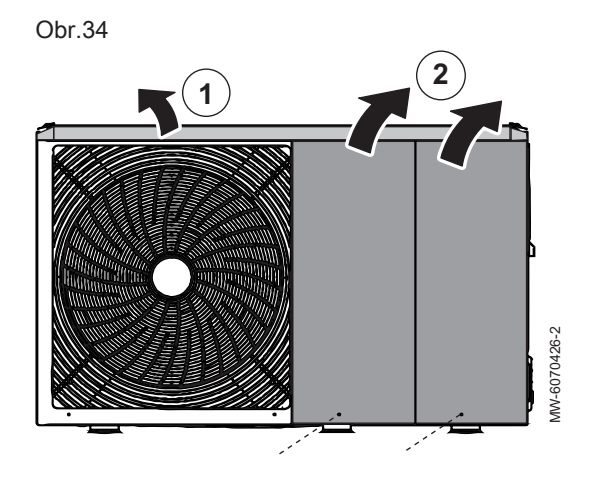
Obr.35

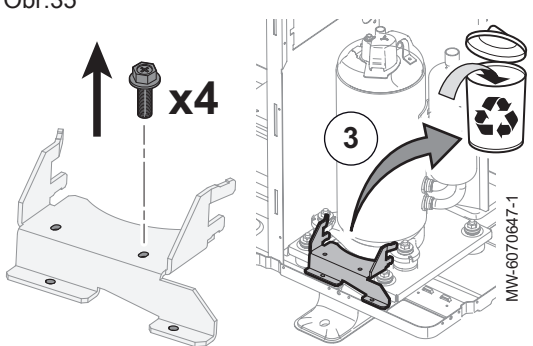

- 3. Odstraňte podpěru kompresoru pro dopravu.
- 4. Nainstalujte zpět přední kryty.

## 6.4 Umístění vnitřního modulu

#### 6.4.1 Výběr umístění vnitřní jednotky

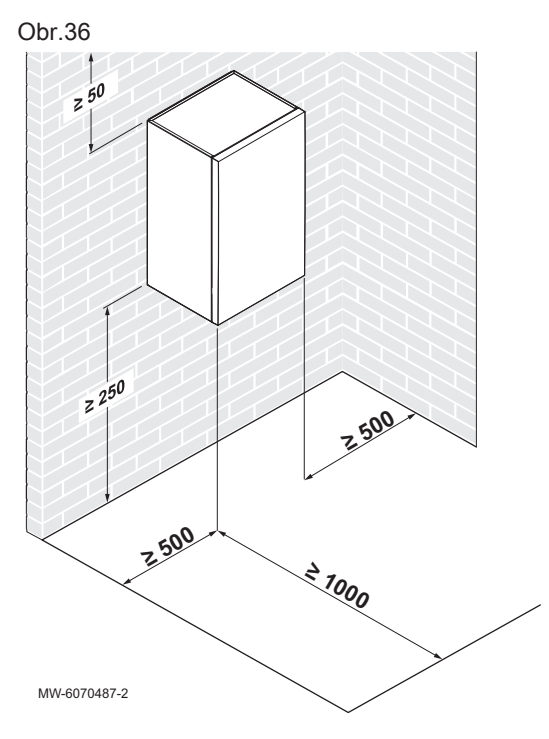

Zvolte ideální umístění vnitřní jednotky, které zaručuje bezpečnost a přístupnost v případě údržby.

#### Upozornění

Vnitřní modul musí být nainstalován v místě chráněném před mrazem.

- 1. Podle dodané volitelné výbavy zajistěte, aby byl dostatečný prostor okolo vnitřní jednotky.
  - ⇒ Tento prostor zajišťuje dobrou přístupnost pro provádění údržby.
- Nainstalujte vnitřní jednotku na pevný a stabilní nosnou konstrukci.
   ⇒ Konstrukce musí být schopna unést hmotnost vnitřní jednotky naplněné vodou a vybavené různým příslušenstvím.
- Vnitřní jednotku instalujte co nejblíže k odběrným místům teplé vody a zásobníku.
  - Omezení délky potrubí sníží energetické ztráty a zkrátí čekání na horkou vodu u odběrných míst na minimum. V případě potřeby proveďte instalaci cirkulační smyčky systému teplé vody.

6.4.2 Instalace do skříně na stěnu

Vnitřní jednotku lze nainstalovat do skříně.

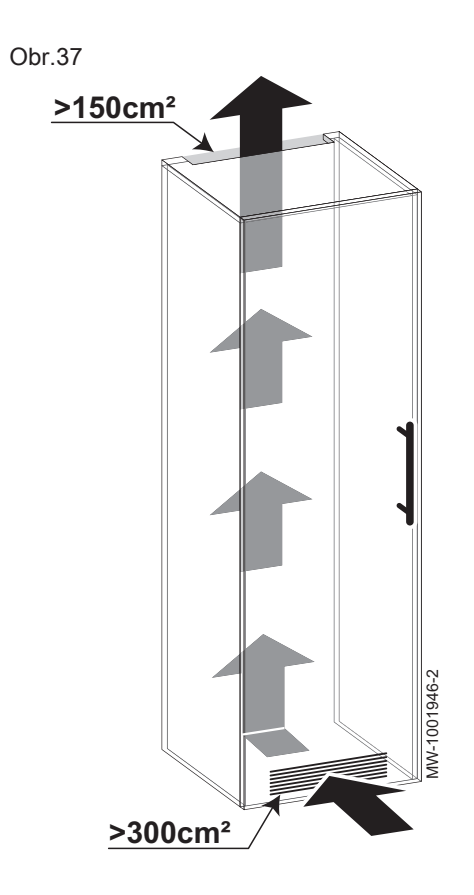

#### 6.4.3 Upevnění vnitřní jednotky ke stěně

#### Obr.38

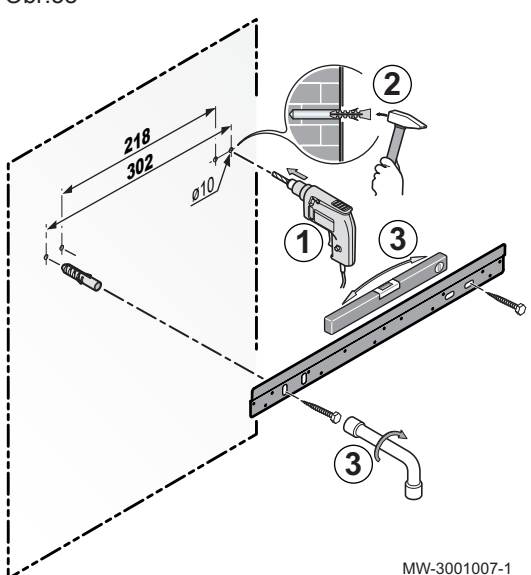

Vnitřní jednotka musí být zajištěna ke stěně, která je schopná udržet její hmotnost. Při manipulaci s vnitřní jednotkou se nesmí jednotka držet za přípojky.

1. Vyvrtejte dva otvory o průměru 10 mm.

#### Důležité i

Na montážní liště jsou k dispozici otvory navíc pro případ, že jeden nebo druhý ze standardních polohovacích otvorů brání správnému umístění hmoždinky.

- 2. Vložte hmoždinky.
- 3. Montážní lištu upevněte na stěnu pomocí dodaných šestihranných šroubů. Zařízení vyrovnejte pomocí vodováhy.

MW-3001007-1

- 1. Dodržte celkové rozměry (včetně závěsů) 564 × 580 mm.
- 2. Dodržte rozměry ventilačního otvoru uvedené na protilehlé straně.

#### Obr.39

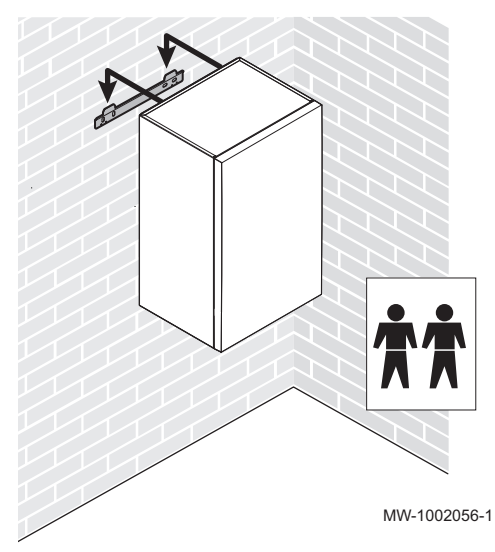

4. Vnitřní jednotku pevně zavěste na připevněnou montážní lištu.

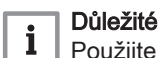

- Použijte vhodné zvedací zařízení.
- 5. Vnitřní jednotku opatrně usaďte.

6.5 Hydraulická připojení

## 6.5.1 Zvláštní opatření pro připojení topného okruhu

Hydraulická výhybka (HVDT)

| <b>Upozornění</b><br>Přidržte přípojku u vnitřní jednotky pomocí klíče, aby se zabránilo zkroucení trubky uvnitř zařízení.                                                                                                    |
|----------------------------------------------------------------------------------------------------|
| <b>Upozornění</b><br>Hydraulické zapojení systému musí zajistit stálý minimální průtok:                                                                                                    |
| <ul> <li>Pokud topný okruh obsahuje otopná tělesa, namontujte přepouštěcí ventil mezi výstupní a vratné potrubí vnitřní jednotky a topného okruhu.</li> <li>Jinak ponechejte jeden topný okruh bez termostatického a/nebo elektromagnetického ventilu.</li> <li>Mezi vnitřní jednotku a topný okruh namontujte vypouštěcí ventily.</li> </ul>                                                                                                    |
| <ul> <li>Při připojování vždy dodržte platné místní normy a směrnice.</li> <li>Zajistěte, aby se těsnicí prvky EPDM nedostaly do styku s látkami<br/>obsahujícími minerální olej. Produkty obsahující minerální oleje způsobí<br/>trvalé vážné poškození materiálu, čímž ztratí své těsnicí vlastnosti.</li> <li>Při použití komponentů z kompozitních materiálů (například<br/>polyethylenové spojovací potrubí nebo pružné hadice) doporučujeme<br/>komponenty s antioxidační bariérou.</li> </ul> |
|                                                                                                    |

V závislosti na výkonu venkovní jednotky je nutné mezi vnitřní jednotku a topný okruh nainstalovat hydraulickou výhybku pro kompenzaci poklesů tlaku v systému.

6.5.2

Tab.25

|                                                       | AURIGA 4             | AURIGA 6             | AURIGA 8             | AURIGA 10            | AURIGA 12  | AURIGA 12  | AURIGA 16  | AURIGA 16  |
|-------------------------------------------------------|----------------------|----------------------|----------------------|----------------------|------------|------------|------------|------------|
|                                                       | M-A                  | M-A                  | M-A                  | M-A                  | M-A        | T-A        | M-A        | T-A        |
| 35 °C aplika-<br>ce podlahové-<br>ho vytápění         | není vyža-<br>dováno | není vyža-<br>dováno | není vyža-<br>dováno | není vyža-<br>dováno | povinně    | povinně    | povinně    | povinně    |
| Použití pro<br>45 °C – kon-<br>vekční ventilá-<br>tor | není vyža-<br>dováno | není vyža-<br>dováno | není vyža-<br>dováno | není vyža-<br>dováno | povinně    | povinně    | povinně    | povinně    |
| 55 °C aplika-                                         | není vyža-           | není vyža-           | není vyža-           | není vyža-           | není vyža- | není vyža- | není vyža- | není vyža- |
| ce radiátorů                                          | dováno               | dováno               | dováno               | dováno               | dováno     | dováno     | dováno     | dováno     |

## 6.5.3 Minimální objem vody

Objem vody v systému musí být dostatečný, aby se zabránilo provozu s krátkými cykly a umožnilo optimální rozmrazování.

Pokud objem vody v systému neodpovídá minimálnímu objemu vody pro úspěšný defrost, je nutné instalovat akumulační zásobník s dodatečným objemem.

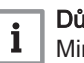

#### Důležité

Minimální objem cirkulující vody musí být dodržen, když jsou všechny ventily zavřené.

Tab.26 35 °C – aplikace podlahového vytápění

|                                               | AURIGA 4<br>M-A | AURIGA 6<br>M-A | AURIGA 8<br>M-A | AURIGA<br>10 M-A | AURIGA<br>12 M-A | AURIGA<br>12 T-A | AURIGA<br>16 M-A | AURIGA<br>16 T-A |
|-----------------------------------------------|-----------------|-----------------|-----------------|------------------|------------------|------------------|------------------|------------------|
| Objem vody vnitřní<br>a venkovní jednotky (I) | 3,86            | 3,86            | 4,14            | 4,14             | 4,48             | 4,48             | 4,48             | 4,48             |
| Minimální objem do-<br>plňované vody (l)      | 28              | 34              | 40              | 44               | 48               | 48               | 56               | 56               |

Tab.27 45 °C aplikace radiátorů s nízkou teplotou nebo konvektorů s ventilátorem

|                                               | AURIGA 4<br>M-A | AURIGA 6<br>M-A | AURIGA 8<br>M-A | AURIGA<br>10 M-A | AURIGA<br>12 M-A | AURIGA<br>12 T-A | AURIGA<br>16 M-A | AURIGA<br>16 T-A |
|-----------------------------------------------|-----------------|-----------------|-----------------|------------------|------------------|------------------|------------------|------------------|
| Objem vody vnitřní<br>a venkovní jednotky (I) | 3,86            | 3,86            | 4,14            | 4,14             | 4,48             | 4,48             | 4,48             | 4,48             |
| Minimální objem do-<br>plňované vody (I)      | 14              | 18              | 22              | 25               | 35               | 35               | 36               | 36               |

Tab.28 55 °C aplikace radiátorů s nízkou teplotou

|                                               | AURIGA 4<br>M-A | AURIGA 6<br>M-A | AURIGA 8<br>M-A | AURIGA<br>10 M-A | AURIGA<br>12 M-A | AURIGA<br>12 T-A | AURIGA<br>16 M-A | AURIGA<br>16 T-A |
|-----------------------------------------------|-----------------|-----------------|-----------------|------------------|------------------|------------------|------------------|------------------|
| Objem vody vnitřní<br>a venkovní jednotky (I) | 3,86            | 3,86            | 4,14            | 4,14             | 4,48             | 4,48             | 4,48             | 4,48             |
| Minimální objem do-<br>plňované vody (l)      | 13              | 14              | 25              | 26               | 46               | 46               | 49               | 49               |

#### 6.5.4 Objem expanzní nádoby

Objem expanzní nádoby musí odpovídat objemu vody v okruhu s ohledem na maximální teplotu v režimu vytápění.

Pokud objem expanzních nádob integrovaných ve venkovní jednotce (8 litrů) a vnitřní jednotce (8 litrů) (pouze pro verze SYSMGR AURIGA WH-E) není dostatečný, přidejte do topného okruhu externí nádobu.

| Statická výška | Tlak vzduchu       | Objem instalace (I)       |     |     |     |     |     |     |     |  |
|----------------|--------------------|---------------------------|-----|-----|-----|-----|-----|-----|-----|--|
|                | v expanzní nádobě  | 75                        | 100 | 125 | 150 | 175 | 200 | 225 | 250 |  |
|                |                    | Objem expanzní nádoby (I) |     |     |     |     |     |     |     |  |
| 5 m            | 0,1 MPa (1 bar)    | 7                         | 7   | 8   | 8   | 8   | 9   | 9   | 9   |  |
| 10 m           | 0,13 MPa (1,3 bar) | 7                         | 8   | 8   | 9   | 9   | 10  | 10  | 11  |  |
| 15 m           | 0,18 MPa (1,8 bar) | 10                        | 10  | 11  | 11  | 12  | 13  | 13  | 14  |  |

Tab.29 Instalace typu podlahového vytápění: maximální teplota 40 °C

#### Tab.30 Instalace s radiátory: maximální teplota 70 °C

| Statická výška | Tlak vzduchu       | Objem instalace (I)       |     |     |     |     |     |     |     |
|----------------|--------------------|---------------------------|-----|-----|-----|-----|-----|-----|-----|
|                | v expanzní nádobě  | 75                        | 100 | 125 | 150 | 175 | 200 | 225 | 250 |
|                |                    | Objem expanzní nádoby (I) |     |     |     |     |     |     |     |
| 5 m            | 0,1 MPa (1 bar)    | 8                         | 9   | 10  | 11  | 12  | 13  | 14  | 15  |
| 10 m           | 0,13 MPa (1,3 bar) | 9                         | 11  | 12  | 13  | 14  | 15  | 16  | 17  |
| 15 m           | 0,18 MPa (1,8 bar) | 12                        | 13  | 15  | 16  | 18  | 19  | 21  | 22  |

#### 6.5.5 Úprava potrubí mezi vnitřní a venkovní jednotkou

Zohledněním vnitřního průměru potrubí a počtu kolen mezi vnitřní jednotkou a venkovní jednotkou omezí poklesy tlaku a zaručí se optimální výkonnost.

1. Identifikujte výkon venkovní jednotky pomocí výrobního štítku.

2. Dodržujte doporučení pro potrubí mezi vnitřní a venkovní jednotkou.

Tab.31

|                                       | AURIGA 4<br>M-A | AURIGA 6<br>M-A | AURIGA 8<br>M-A | AURIGA 10<br>M-A | AURIGA 12<br>M-A | AURIGA 12<br>T-A | AURIGA 16<br>M-A | AURIGA 16<br>T-A |
|---------------------------------------|-----------------|-----------------|-----------------|------------------|------------------|------------------|------------------|------------------|
| Minimální<br>vnitřní průměr<br>trubek | 25 mm           | 25 mm           | 32 mm           | 32 mm            | 32 mm            | 32 mm            | 32 mm            | 32 mm            |
| Počet ohybů,<br>maximálně<br>90°      | 8               | 8               | 8               | 8                | 8                | 8                | 8                | 8                |

#### 6.5.6 Možná připojení

Obr.40

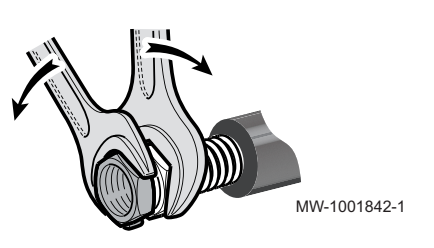

#### Důležité

Připojte volitelné příslušenství před umístěním vnitřní jednotky do konečné polohy.

Když připojujete topný okruh, podržte přípojku na konci vnitřní jednotky pomocí trubkového klíče, aby nedošlo ke zkroucení trubky uvnitř zařízení.

Aby byla zajištěna údržba a přístup k jednotlivým komponentům ve vnitřní jednotce, bylo hydraulické potrubí navrženo s tímto ohledem. Toto bylo vyžadováno a realizováno. Navržená koncepce potrubí zaručuje těsnost výrobku.

Obr.41

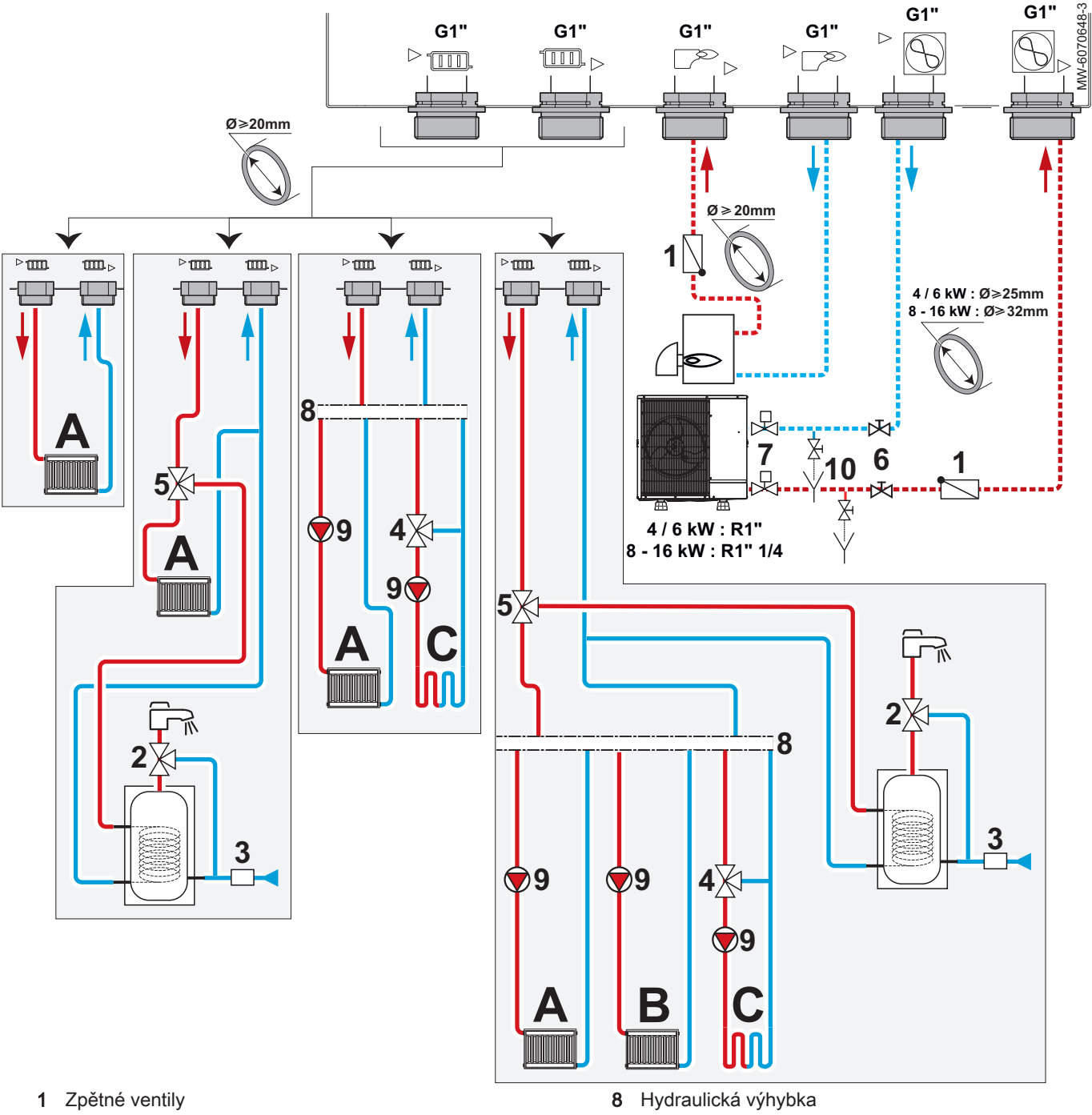

- 2 Termostatický směšovací ventil
- 3 Pojistná jednotka
- 4 Směšovací ventil
- 5 Přepínací ventil topení / TV
- 6 Uzavírací ventily
- 7 Automaticky vypouštěcí protimrazové ventily

- 9 Oběhové čerpadlo
- 10 Vypouštěcí ventily
- Okruh A (Zone 1) Α Okruh B (Zone 2) В
- C Okruh C (Zone 3)

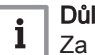

## Důležité

Za hydraulickou výhybku instalujte jedno čerpadlo topného okruhu na každý topný okruh.

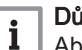

#### Důležité

Abyste zabránili riziku kondenzace při použití funkce chlazení, nainstalujte na instalaci potřebnou ochranu.

Tab.32

| Okruh                  |                         | Požadavky na přípojky                                                                                                    |
|------------------------|-------------------------|----------------------------------------------------------------------------------------------------|
| A<br>Přímý topný okruh | Radiátory               | <ul> <li>Nainstalujte dva uzavírací ventily.</li> <li>Je-li požadována externí expanzní nádoba, umístěte ji mezi vnitřní jednotku a uzavírací ventily.</li> <li>Do nejvyššího bodu topného okruhu instalujte automatický odvzdušňovací ventil.</li> <li>Podle potřeby nainstalujte hydraulickou výhybku.</li> <li>Jsou-li všechny radiátory opatřeny termostatickými ventily, pro zajištění průtoku nainstalujte tlakově ovládaný přepouštěcí ventil.</li> <li>V případě standardních ventilů nechte jeden radiátor trvale otevřený, aby mohla voda cirkulovat a byl zajištěn minimální průtok.</li> </ul> |
|                        | Podlahové vytá-<br>pění | <ul> <li>Nainstalujte dva uzavírací ventily.</li> <li>Je-li požadována externí expanzní nádoba, umístěte ji mezi vnitřní jednotku a uzavírací ventily.</li> <li>Do nejvyššího bodu topného okruhu instalujte automatický odvzdušňovací ventil.</li> <li>Připojte bezpečnostní termostat k desce s tištěnými spoji EHC–10.</li> <li>Pokud podlahové vytápění zahrnuje také funkci chlazení, doporučujeme připojit: <ul> <li>buď čidlo pro detekci kondenzátu</li> <li>nebo detektor vzniku kondenzátu 0–10 V.</li> </ul> </li> </ul>                                                                        |
| B<br>Přímý topný okruh |                         | Upozornění<br>V případě okruhu s radiátory osazenými termostatickými ventily na-<br>instalujte přepouštěcí ventil pro zajištění průtoku.                                                                                                    |
|                        | Tradiatory              | <ul> <li>Nainstalujte dva uzavírací ventily.</li> <li>Je-li požadována externí expanzní nádoba, umístěte ji mezi vnitřní jednotku a uzavírací ventily.</li> <li>Do nejvyššího bodu topného okruhu instalujte automatický odvzdušňovací ventil.</li> <li>Nainstalujte rozdělovač/sběrač pro 2/3 okruhy.</li> <li>Jsou-li všechny radiátory opatřeny termostatickými ventily, pro zajištění průtoku nainstalujte tlakově ovládaný přepouštěcí ventil.</li> <li>V případě standardních ventilů nechte jeden radiátor trvale otevřený, aby mohla voda cirkulovat a byl zajištěn minimální průtok.</li> </ul>   |
| C<br>Směšovaný okruh   |                         | Upozornění<br>V případě okruhu s radiátory osazenými termostatickými ventily na-<br>instalujte přepouštěcí ventil pro zajištění průtoku.                                                                                                    |
|                        |                         | <ul> <li>Do nejvyššího bodu topného okruhu instalujte automatický odvzdušňovací ventil.</li> <li>Nainstalujte dva uzavírací ventily.</li> <li>Nainstalujte sadu SCB-17B řídicí desky s tištěnými spoji.</li> <li>Nainstalujte sadu druhého okruhu se směšovacím ventilem.</li> <li>Jsou-li všechny radiátory opatřeny termostatickými ventily, pro zajištění průtoku na-<br/>instalujte tlakově ovládaný přepouštěcí ventil.</li> <li>V případě standardních ventilů nechte jeden radiátor trvale otevřený, aby mohla vo-<br/>da cirkulovat a byl zajištěn minimální průtok.</li> </ul>                    |
|                        | Podlahové vytá-<br>pění | <ul> <li>Do nejvyššího bodu topného okruhu instalujte automatický odvzdušňovací ventil.</li> <li>Nainstalujte dva uzavírací ventily.</li> <li>Nainstalujte sadu SCB-17B řídicí desky s tištěnými spoji.</li> <li>Nainstalujte sadu druhého okruhu se směšovacím ventilem.</li> <li>Připojte bezpečnostní termostat k desce s tištěnými spoji SCB-17B.</li> </ul>                                                                                                    |
| Venkovní jednotka      | ·                       | <ul> <li>Průměr potrubí přizpůsobte výkonu venkovní jednotky.</li> <li>Pro průměry trubek větší než 20 mm použijte adaptér R1" – R1" 1/4.</li> <li>Musí být nainstalovány dva automaticky vypouštěcí protimrazové ventily.</li> <li>Izolujte potrubí s izolací o tloušťce nejméně 20 mm a s maximální tepelnou vodivostí 0,033 W/(m.K).</li> </ul>                                                                                                    |

| Okruh         | Požadavky na přípojky                                                                                                    |
|---------------|----------------------------------------------------------------------------------------------------|
| Teplá voda    | <ul> <li>Na výstup TV nainstalujte omezovací zařízení teploty, například termostatický směšovací ventil vody (není součástí dodávky).</li> <li>Do okruhu vždy nainstalujte expanzní nádobu vhodné velikosti, aby byl zásobník teplé vody chráněn před tlakovými rázy.</li> <li>Nainstalujte sadu přepínacího ventilu pro vytápění/TV + teplotní čidlo TV.</li> </ul> |
|               | <b>Důležité</b><br>Jmenovitý tepelný výkon kotle dohřevu nesmí překročit čtyřnásobek<br>jmenovitého tepelného výkonu venkovní jednotky.                                                                                                    |
| Kotel donrevu | Pro zaručení optimální funkce kotle dohřevu musí být průtok v kotli vždy větší než průtok v topném systému.                                                                                                    |
|               | <ul> <li>Nainstalujte filtr na výstup z kotle.</li> <li>Na potrubí náběhu kotle nainstalujte zpětný ventil.</li> <li>Pokud zařízení není vybaveno tlakovým manometrem, nainstalujte jej.</li> </ul>                                                                                                    |

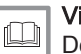

Viz také Dodržujte maximální délky potrubí mezi vnitřní jednotkou

a venkovní jednotkou, stránka 33

#### 6.5.7 Ochrana venkovní jednotky proti mrazu

Při běžném provozu jsou venkovní jednotka, vnitřní jednotka a topný okruh chráněny před mrazem.

Pro ochranu venkovní jednotky při dlouhodobých výpadcích proudu a venkovních teplotách pod nulou je třeba nainstalovat následující řešení:

#### Řešení s automatickým vypouštěním

Instalace dvou automaticky vypouštěcích protimrazových ventilů na náběhu a zpátečce topného okruhu co nejblíže venkovní jednotce, mimo budovu.

Automatiky vypouštěcí ventily proti zamrznutí musí mít následující specifikace:

- Otevření ventilů při teplotě topné vody +3 °C nebo nižší
- Dostatečný průtok pro vypuštění instalace předtím, než může zamrznout
- Wiz Náv

Návod k instalaci automatických vypouštěcích protimrazových ventilů

Řešení automatického vypouštění musí být vybaveno dvěma uzavíracími ventily a dvěma vypouštěcími ventily, které slouží k vypouštění venkovní části topného okruhu.

- a Automatický vypouštěcí protimrazový ventil
- b Uzavírací ventil
- c Vypouštěcí ventil

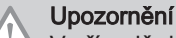

V případě delšího výpadku proudu je nutné ruční vypouštění.

Viz také

Dlouhodobý výpadek proudu v zimě, stránka 151

#### 6.5.8 Instalace zásobníku TV

Lze připojit zásobník TV k vnitřní jednotce:

1. Zvolte zásobník TV s teplosměnným povrchem alespoň 1,7 m<sup>2</sup>.

Obr.42

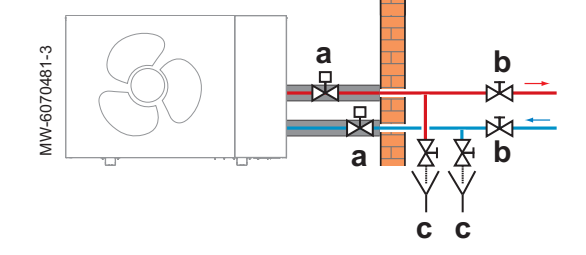

2. Pro připojení použijte externí trojcestný ventil.

okyny pro zásobník TV

#### 6.5.9 Připojení odtoku kondenzátu

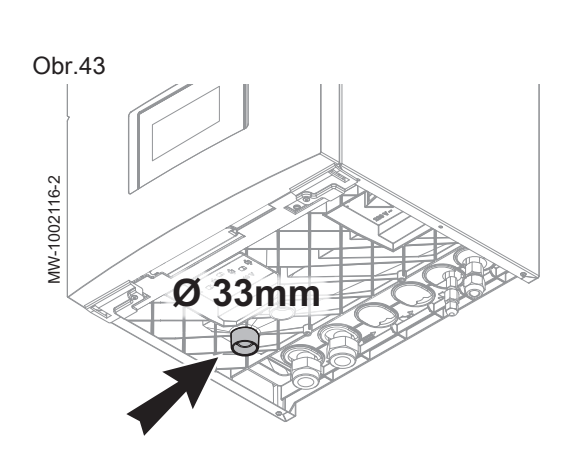

K vypuštění kondenzátu je nutné použít hadici náležitých rozměrů (není součástí příslušenství)

- 1. Připojte hadici k ústí umístěnému pod vnitřní jednotkou.
- 2. Odtokovou hadici připojte k odpadnímu potrubí.

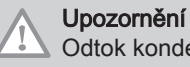

Odtok kondenzátu nesmí být blokován.

#### 6.6 Přístup k řídicím deskám a připojovací svorkovnici

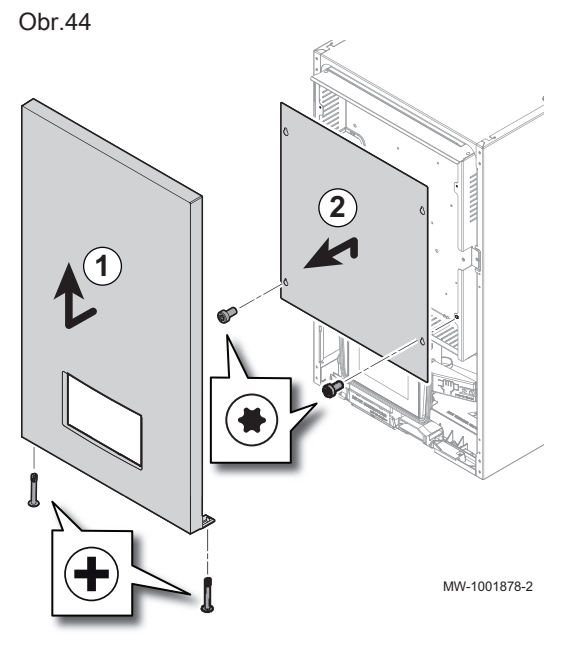

- 1. Odšroubováním a silným tahem nahoru odstraňte přední kryt
- 2. Demontujte držák řídicí desky.

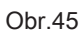

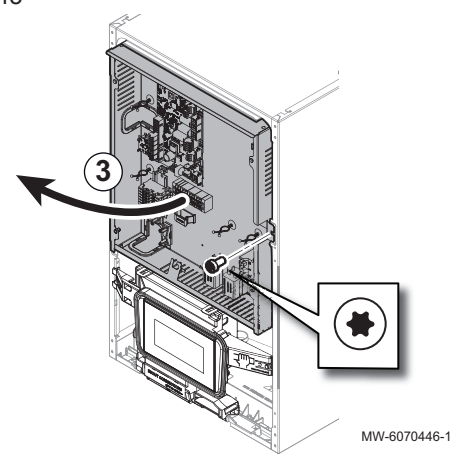

3. Otočte držák elektronické desky (PCB) pro vedení kabelů a vytvoření připojení.

## 6.7 Elektrické zapojení

## 6.7.1 Kontrola a příprava elektrické instalace

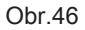

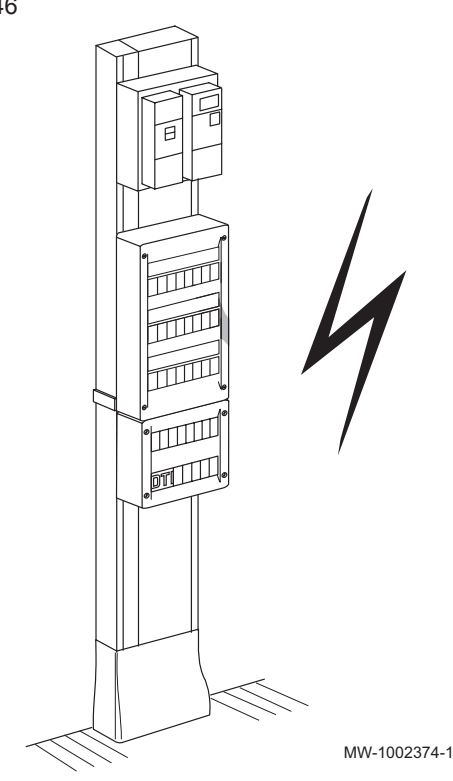

#### Upozornění

Práce na elektrické části instalace smí provádět pouze kvalifikovaní odborní pracovníci.

- Před jakýmkoli elektrickým připojováním vždy vypněte elektrickou instalaci.
- 2. Při výběru kabelů a jističů dodržujte požadavky platných norem.
- Zkontrolujte elektrické parametry dostupného síťového zdroje a porovnejte je s údaji uvedenými na výrobních štítcích zařízení. Elektrické parametry musí být kompatibilní.
- 4. Prostudujte si a dodržujte pokyny v návodu a schémata elektrického zapojení dodávaná se zařízením.
- 5. Zvolte kabely použité pro různá připojení. Průřezy kabelů musí:
  - Splnění potřeb instalace
  - Splnění platných norem pro odolání maximálnímu proudu venkovní jednotky
  - · Zohlednění vzdálenost mezi zařízeními a elektrickým panelem
  - Zohlednění systému uzemnění
- 6. Pro napájení venkovní jednotky "inverter" použijte proudový chránič (RCD) kompatibilní pro vysoké harmonické.

#### Tab.33

| Typ elektrického na-<br>pájení     | Zařízení pro ochranu<br>proti zbytkovému pro-<br>udu (RCD) | Síťové elektrické na-<br>pájení |
|------------------------------------|------------------------------------------------------------|---------------------------------|
| Jednofázové zapoje-<br>ní          | Тур В                                                      | 230 V (+6 % / -10 %)<br>50 Hz   |
| Třífázové provedení <sup>(1)</sup> | Тур В                                                      | 400 V (+6 % / −10 %)<br>50 Hz   |
| (1) Třífázové modely m             | nusí být vždy vybaveny nul                                 | ovým vodičem.                   |

- Zařízení napájejte obvodem s vícepólovým spínačem se vzdáleností rozepnutých kontaktů větší než 3 mm. Instalace musí být vybavena hlavním vypínačem.
- Před jakýmkoli elektrickým připojováním zkontrolujte soulad s ochranným zemněním.

#### 6.7.2 Připojení elektrických okruhů

2 x 0.35 mm<sup>2</sup> EH( < 30 m **Tout** Π Backup 3 x 0,75 mm<sup>2</sup> shielded 3kW / 230 V~ < 30 m L1 L2 L3 D3 N 🕒 3 x 6 mm<sup>2</sup> DISJ DIFF DIFF DISJ Ð 0 0 00 3-6kW / 230 V-Ø L2 L3 D3 N 🕒 00 00 230V Typ A **230V** Typ A Typ C ~ 30 mA 10A Typ C 32A 3 x 6 mm<sup>2</sup> 5 30 mA 30 mA 400V Typ A Тур С 3 x 1.5 mm<sup>2</sup> 3N~ 30 mA 16A 3-6kW / 400 V 3N~  $\square$ L2 L3 D3 N 5 x 2.5 mm<sup>2</sup> 230 V~ 400 V 3N~ DISJ DIFF 0 0 L2 L3 N AB 00 00 230V~ 230V~ 4/6/8/10 kW : < 19m : 3 x 2.5 mm<sup>2</sup> 4/6/8/10 kW : Typ B Typ C 30 mA 20A > 19m : 3 x 4 mm<sup>2</sup> 12/16 kW : < 28m : 3 x 6 mm<sup>2</sup> 12/16 kW: Тур В Тур С BUS > 28m : 3 x 10 mm<sup>2</sup> 30 mA 32A 400V 3N~ 400V 3N~ 12/16 kW : Typ B Typ C 30 mA 16A 12/16 kW : 5 x 2.5 mm<sup>2</sup> MW-6070631-1

Obr.47 SYSMGR AURIGA WH-E s topnou spirálou 3-6 kW

#### Průřezy kabelů jsou pouze orientační.

#### Důležité

i

Použijte stíněný kabel pro BUS připojení mezi vnitřní a venkovní jednotkou, aby nedocházelo ke komunikačním problémům.

| Dohřev             | Připojení svorkovnice pro elektrickou<br>topnou spirálu                 | u stír                           | něná        | Stíněný kabel pro připojení k venkovní jednotce                            |
|--------------------|-------------------------------------------------------------------------|----------------------------------|-------------|----------------------------------------------------------------------------|
| Datová<br>sběrnice | Sběrnice připojení venkovní jednotk                                     | y 1                              | Γout<br>XYE | Svorkovnice čidla venkovní teploty<br>Svorkovnice pro připojení k venkovní |
| DIFF<br>EHC        | Proudový chránič (RCD)<br>Elektronická deska EHC–10 vnitřní<br>jednotky |                                  |             | jednotce                                                                   |
|                    |                                                                         | Viz také<br>Připojení kotle dobi | ŕevu        | stránka 53                                                                 |

6.7.3 Vedení kabelů k vnitřní jednotce

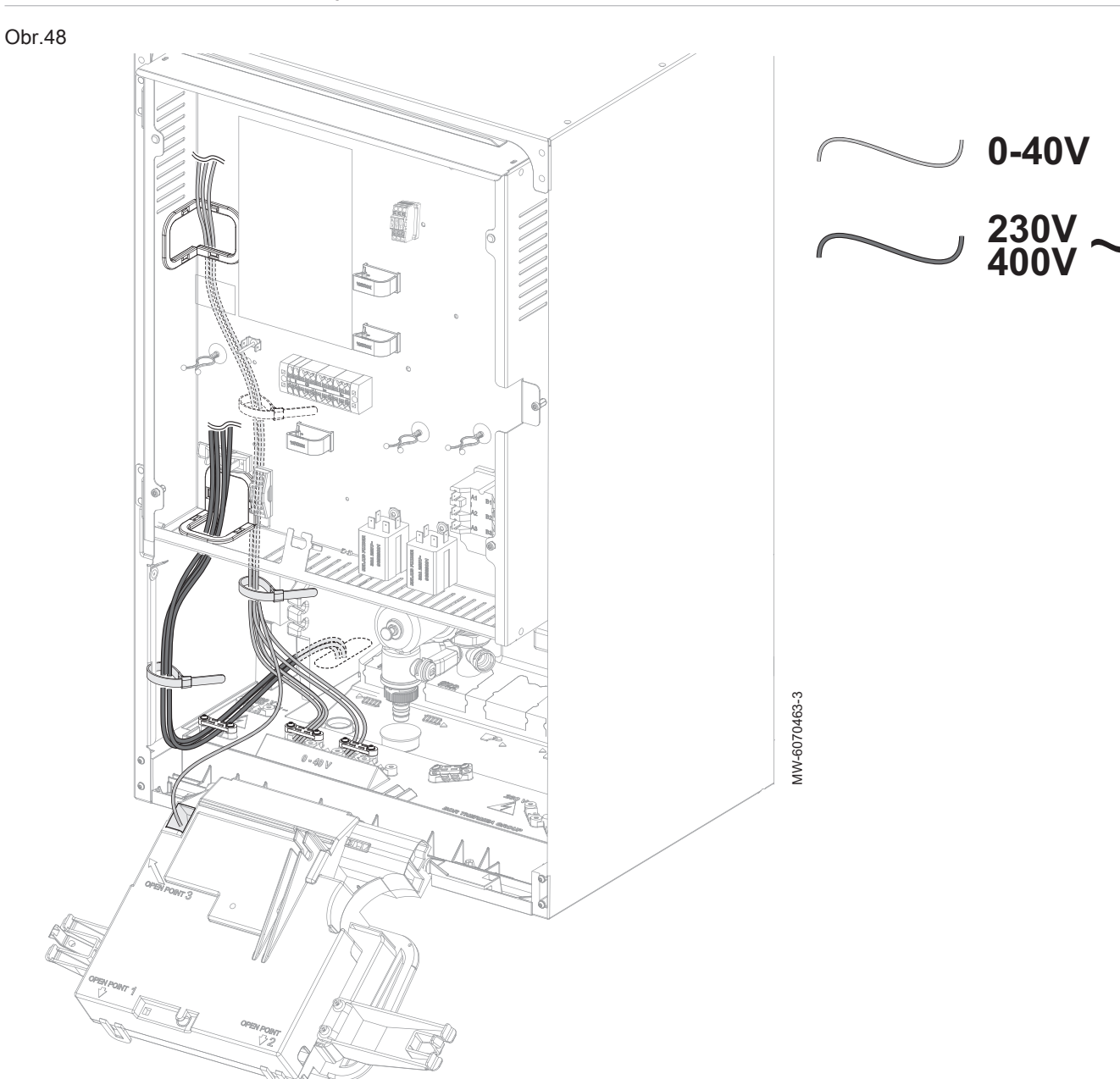

# Obr.49

# 6.7.4 Připojení vnitřního modulu k napájení

#### Obr.50

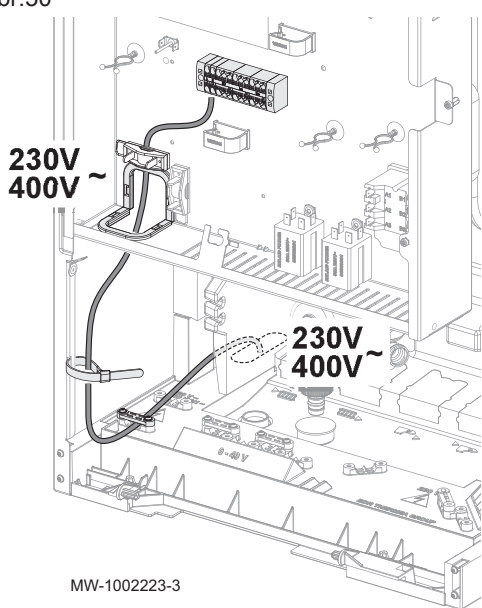

Napájení vnitřní jednotky není předem zapojeno ve výrobním závodě.

- 1. Veďte napájecí kabel do kabelového žlabu určeného pro silové kabely 230 V.
- Abyste předešli zasažení elektrickým proudem, ujistěte se, že délka vodičů mezi kabelovými svorkami a svorkovnicemi je taková, aby aktivní vodiče byly vystaveny napětí dříve než uzemňovací vodič.

# Důležité

Důležité

230/400 V.

i

i

Dodávány jsou kabelové svorky s uchycením "do stromečku" (dendritická struktura), Lze je použít k seskupení kabelů podle napětí na výstupu vnitřní jednotky.

Kabely čidel 0-40 V by měly být odděleně od kabelů okruhu

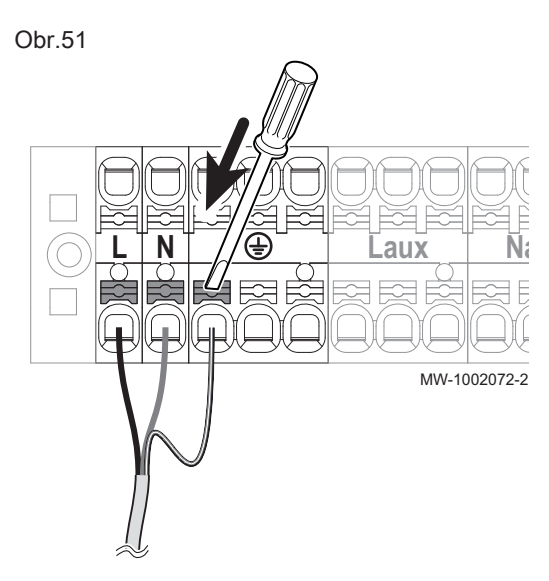

- Připojte kabel ke svorkovnici tak, jak je zobrazeno na obrázku. Stisknutím tlačítka správně zasuňte vodič do konektoru a zajistěte jej.
  - L Fáze
  - N Nulový vodič
- 🕀 Uzemnění

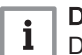

Důležité

Délka odizolování: mezi 10 a 12 mm.

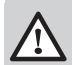

## Nebezpečí

Uzemňovací kabel musí být o 10 mm delší než kabely N a L.

## 6.7.5 Připojení venkovní jednotky k napájení

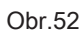

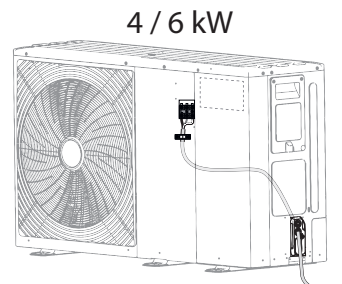

8 -16 kW

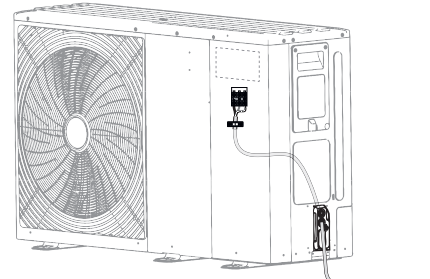

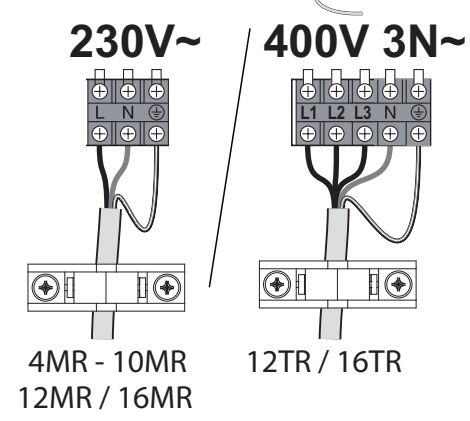

- L Fáze
- L1 Fáze
- L2 Fáze
- L3 Fáze
- N Nulový vodič
- 🕂 Uzemnění

V souladu s platnými normami lze použít fázi 230 V na třífázovém elektrickém panelu.

Elektrické připojení venkovní jednotky musí být realizováno vyhrazeným okruhem. Před připojením zkontrolujte vhodnost průřezu kabelu a jističe na elektrickém panelu.

- 1. Sejměte servisní kryt.
- 2. Připojte vodiče na příslušné svorky.
- Abyste předešli úrazu elektrickým proudem, zajistěte, aby délka vodičů mezi kabelovou svorkou a svorkovnicemi byla taková, že aktivní vodiče budou vystaveny tahu dříve než uzemňovací vodič.

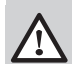

MW-6070580-2

## Nebezpečí

Uzemňovací kabel musí být o 10 mm delší než kabely N a L.

- 4. Veďte kabel do kabelové svorky.
- 5. Upravte délku kabelu.
- 6. Šrouby řádně utáhněte.
- 7. Namontujte servisní kryt zpět.

## 6.7.6 Připojení venkovní jednotky k vnitřní jednotce

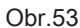

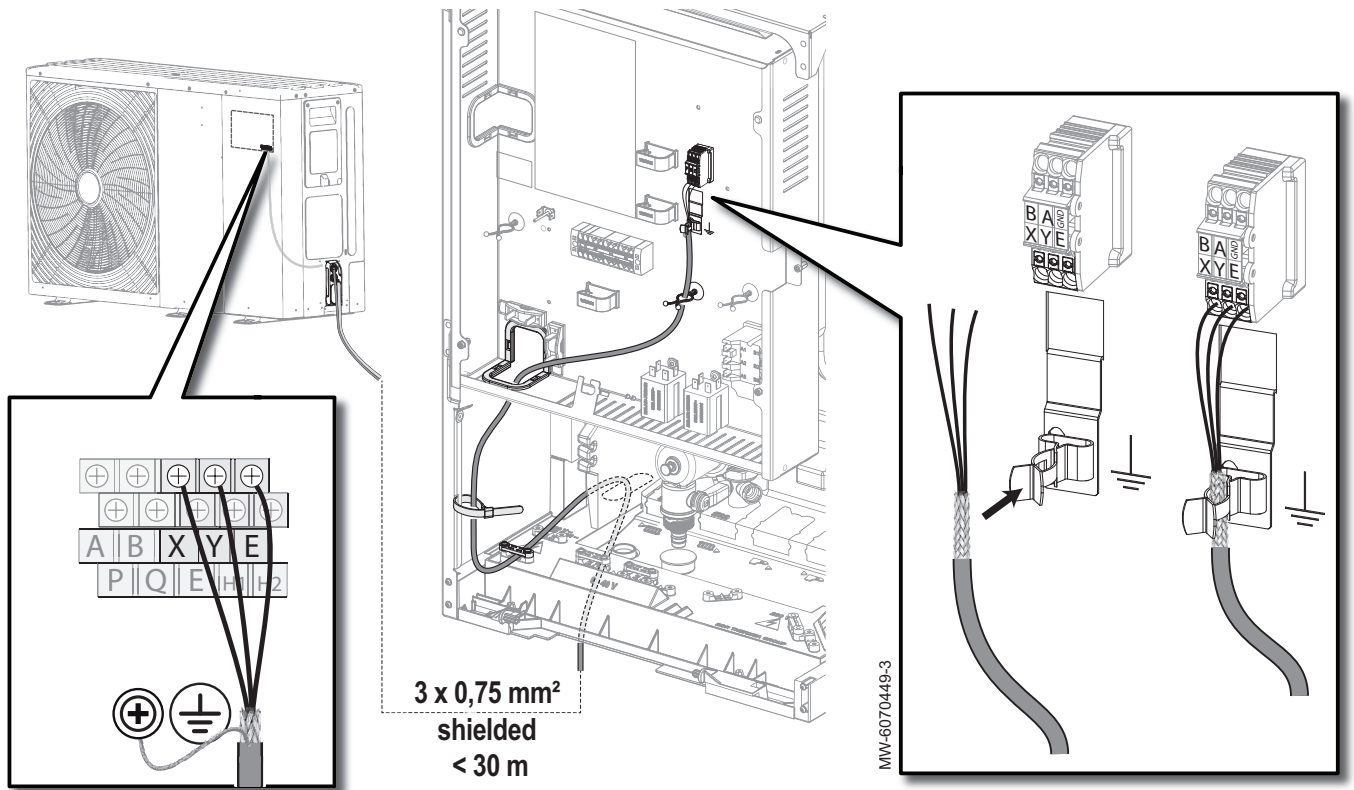

stíněná Stíněný kabel pro připojení k venkovní jednotce

- 1. Sejměte servisní kryt z venkovní jednotky.
- Připojte stíněný kabel sběrnice BUS (minimální průměr: 3 × 0,75 mm<sup>2</sup>) mezi svorkovnicí X/Y/E venkovní jednotky a svorkovnicí X/Y/E vnitřní jednotky.
- Vložte stíněný kabel datové sběrnice do zemnicího připojení na vnitřní jednotce.
- 4. Upravte délku kabelu. Utáhněte šrouby a zajistěte kabel.
- 5. Připojte stínění k přípojce uzemnění ve venkovní jednotce.
- 6. Vraťte servisní panel venkovní jednotky na místo.

#### 6.7.7 Instalace a připojení čidla venkovní teploty AF60

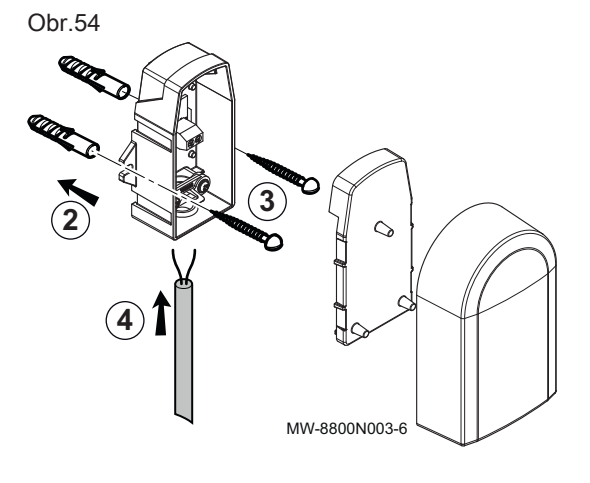

Připojení čidla venkovní teploty je povinné, aby byl zajištěn správný provoz zařízení.

- 1. Zvolte doporučené umístění pro čidlo venkovní teploty.
- Upevněte dvě hmoždinky (průměr 6 mm) dodávané s čidlem venkovní teploty.
- 3. Přišroubujte čidlo dodanými šrouby (průměr 4 mm).
- 4. Připojte kabel k čidlu venkovní teploty.

#### Doporučené umístění

Umístěte čidlo venkovní teploty do polohy, která splňuje následující vlastnosti:

• Na fasádě vytápěné budovy, pokud možno na severní straně.

- Přibližně v polovině výšky vytápěné budovy
- Vystaveno změnám počasí
- Mimo přímé sluneční záření.
- Snadno přístupné místo.

Obr.55

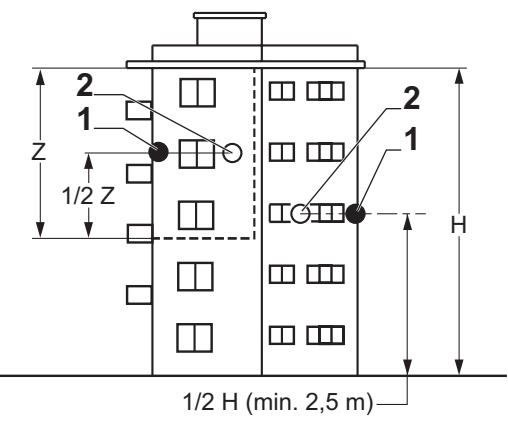

- 1 Optimální umístění
- 2 Možné umístění
- H Výška obytného prostoru řízeného venkovním čidlem

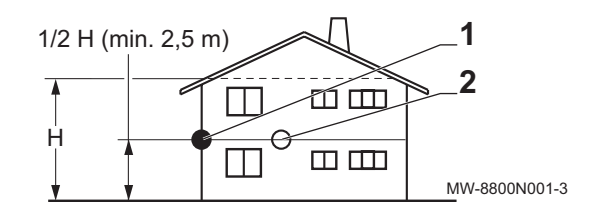

Z Obytný prostor řízený venkovním čidlem

#### Nevhodná místa

Neumísťujte čidlo venkovní teploty na místo s následujícími vlastnostmi:

- za zakrývající částí budovy (balkon, převislá střecha atd.);
- v blízkosti rušivého zdroje tepla (slunce, komín, větrací mřížka, proudění vzduchu z venkovní jednotky atd.).

Obr.56

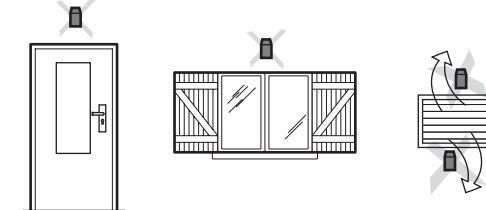

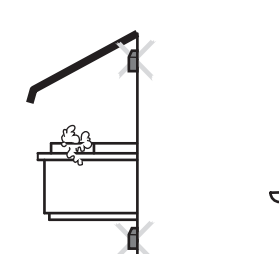

MW-3000014-2

- Připojení čidla venkovní teploty
- Použijte kabel s minimálním průřezem 2 × 0,35 mm<sup>2</sup> a maximální délkou 30 metrů.
- 2. Připojte čidlo venkovní teploty ke vstupu **Tout** na konektoru **X28** pro kotlovou automatiku **EHC–10** na vnitřní jednotce.

Připojením dohřevu je zaručen uživatelský komfort a bezpečnost tepelného čerpadla. Není-li připojen žádný dohřev, nelze zajistit komfortní přípravu a ochranu zařízení před mrazem.

V závislosti na modelu vnitřní jednotky může jako dohřev posloužit kotel dohřevu nebo vestavěný elektrokotel.

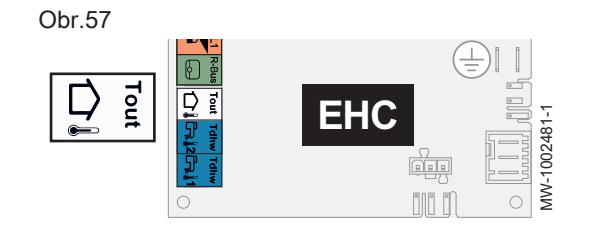

#### 6.7.8 Připojení dohřevu

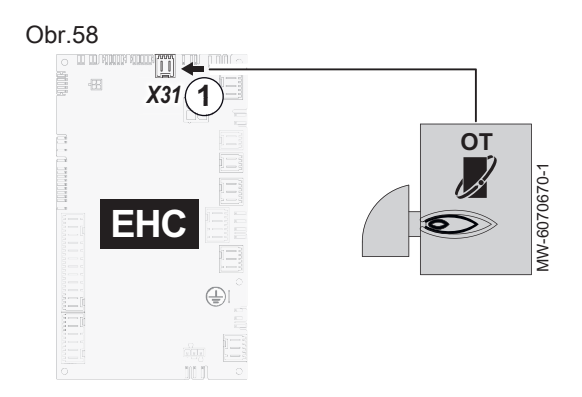

#### Důležité

i

1.

Jmenovitý tepelný výkon kotle dohřevu nesmí překročit čtyřnásobek jmenovitého tepelného výkonu venkovní jednotky.

#### Připojení kotle dohřevu OpenTherm

- 1. Připojte kotel dohřevu ke svorkovnici X31 na hlavní elektronické desce EHC-10.
- 2. Připojte kabel ke vstupu kotle OpenTherm jako čidlo teploty prostoru OpenTherm.
- 3. Připojte čerpadla, teplotní čidla a ventily okruhu k vnitřní jednotce.

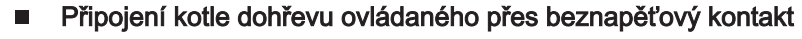

Kotel dohřevu je připojen k hlavní desce s tištěnými spoji **EHC–10** vnitřní jednotky:

Nepřipojujte nic k X4

| )br.59 |              |        |
|--------|--------------|--------|
|        |              | 1      |
|        | ¢            |        |
|        |              | ON/OFF |
| EHC    |              |        |
|        | MW-6070667-1 |        |

| Umístění čerpadla          | Připojení, která se mají provést |
|----------------------------|----------------------------------|
| Čerpadlo vně kotle dohřevu | Připojte čerpadlo kotle dohřevu  |
|                            | k X4.                            |

2. Připojte beznapěťový kontakt ON/OFF k X5.

⇒ Tento beznapěťový kontakt ovládá aktivaci a deaktivaci kotle dohřevu.

3. Připojte čerpadla, teplotní čidla a ventily okruhu k vnitřní jednotce.

#### Připojení 0–10 V kotle dohřevu

Čerpadlo uvnitř kotle dohřevu

- 1. Připojte kotel ke svorkovnici 0-10 na SCB-01 desce s tištěnými spoji.
- 2. Připojte čerpadla, teplotní čidla a ventily okruhu k vnitřní jednotce.

# Viz také

-705070567-

Konfigurace řízení pro 0–10V záložní kotel, stránka 65

Obr.60

(

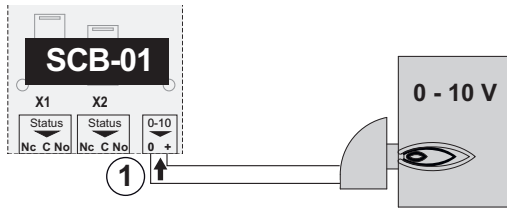

#### 6.7.10 Připojení napájení vestavěného elektrokotle

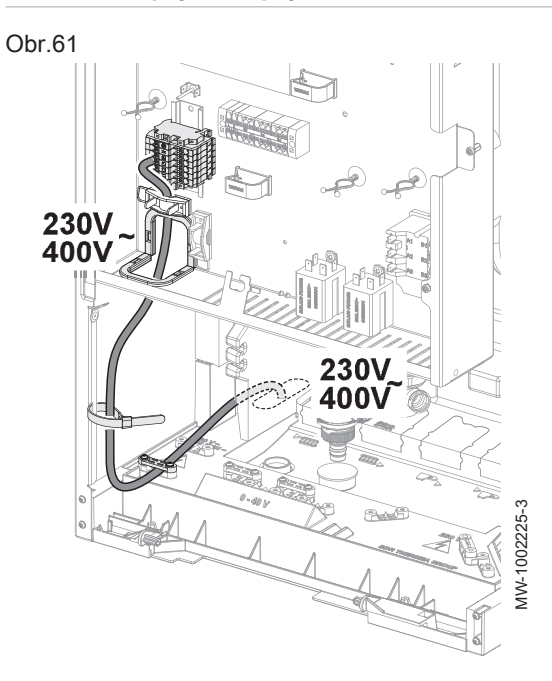

Vestavěný elektrokotel má své vlastní napájení se samostatným jističem. Elektrokotel lze připojit pomocí jednofázového nebo třífázového napájení. Pro jednofázové napájení můžete použit fázi 230 V z třífázové svorkovnice v souladu s platnými normami.

 Maximální výkon elektrokotle zvolte podle velikosti vytápěného prostoru a energetické účinnosti obydlí: 3 kW při jednofázovém připojení (pro ČR nepoužívat); v rozsahu od 3 do 6 kW při třífázovém připojení.

Obr.62

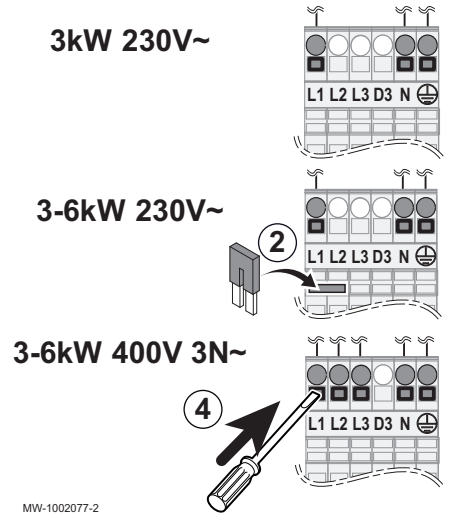

- L1 Fáze 1
- L2 Fáze 2
- L3 Fáze 3
- N Nulový vodič
- 🕀 Uzemnění

Elektrokotel je spínán ve 2 výkonových stupních, nastavení viz tabulka.

- Minimální výkon u topného tělesa je stupeň 1. Používá se v případě, pokud pro zvýšení teploty topného okruhu nebo teplé vody je dostatečný malý výkon dohřevu.
- Maximální výkon používá u topného tělesa stupeň 1 a přidává stupeň 2. Stupeň 2 pracuje pouze ve spojení se stupněm 1. Používá se, pokud stupeň 1 nestačí zvýšit teplotu topného okruhu nebo teplé vody, např. v režimu ochrany proti bakteriím Legionella.
- 2. V závislosti na požadovaném připojení případně namontujte můstek.

Tab.34 Napájení přemostění a elektrického topného tělesa

| Režim elektrického na-<br>pájení | Maximální výkon = stu-<br>peň 1 + stupeň 2 | Stupeň 1: minimální vý-<br>kon | Stupeň 2 | Zkratovací spojka urče-<br>ná k instalaci |
|----------------------------------|--------------------------------------------|--------------------------------|----------|-------------------------------------------|
| Jednofázová jednotka             | 3 kW                                       | 3 kW                           | 0 kW     | Neinstalujte zkratovací<br>spojku.        |
|                                  | 6 kW                                       | 3 kW                           | 3 kW     | Nasaďte zkratovací<br>spojku.             |
| Třífázové                        | 6 kW                                       | 3 kW                           | 3 kW     | Neinstalujte zkratovací<br>spojku.        |

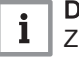

## Důležité

Zkratovací spojka je uložena v sáčku připevněnému ke svorkovnici rozvodu elektrického panelu.

 Veďte napájecí kabely topného tělesa do kabelového žlabu určeného pro silové kabely 230/400 V.

4. Připojte napájecí kabely. V případě potřeby je možné připojit elektrokotel k jedné ze tří fází třífázové instalace.

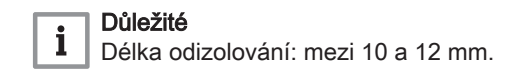

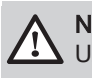

Nebezpečí Uzemňovací kabel musí být o 10 mm delší než kabely N a L.

#### 6.7.11 Připojení čerpadla topného okruhu za hydraulickou výhybkou

Obr.63 X25 X26 EHC Х1 X15 X24 SCB-17B FUSE X1 X2 X3 IC IB OC ×с ωc MW-6070571-1

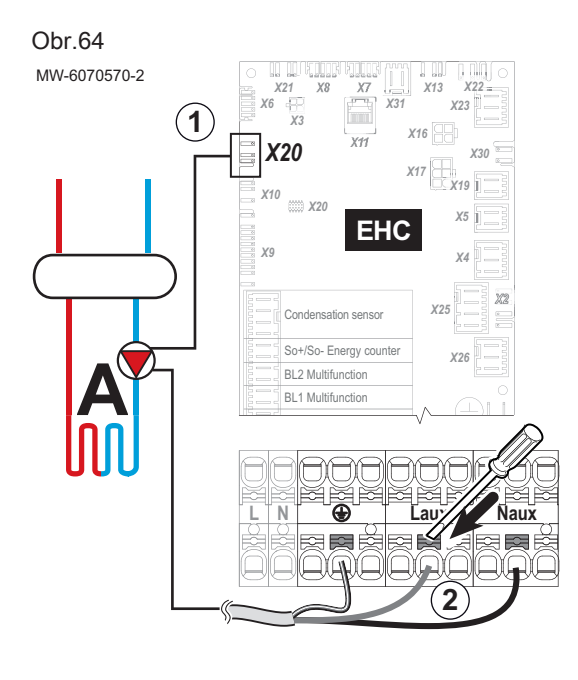

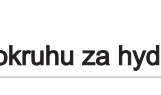

Hydraulické vyvážení topných okruhů lze provést pomocí kompatibilního čerpadla topného okruhu.

#### Připojení čerpadla topného okruhu zapnuto/vypnuto

Čerpadlo topného okruhu zapnuto/vypnuto je připojeno k elektronické desce pro topný okruh, ve kterém je nainstalováno.

- 1. Identifikujte topný okruh, kde je nainstalováno čerpadlo topného okruhu.
- 2. Připojte čerpadlo topného okruhu.

| Topný okruh          | Svorkovnice                          |
|----------------------|--------------------------------------|
| A – okruh A (Zone 1) | X26 na elektronické desce EHC–<br>10 |
| B – okruh B (Zone 2) | X1 na elektronické desce<br>SCB-17B  |
| C – okruh C (Zone 3) | X2 na elektronické desce<br>SCB-17B  |

#### Viz také

Konfigurace čerpadla topného okruhu zapnuto/vypnuto, stránka 67

#### Připojení LIN čerpadla topného okruhu

LIN čerpadlo topného okruhu je připojeno na napájení 230 V a k signální svorkovnici.

Lze nainstalovat pouze čerpadlo topného okruhu LIN za hydraulickou výhybku, do okruhu A (Zone 1) a řídit pomocí elektronické desky EHC-10.

- 1. Připojte připojovací kabel dodávaný jako příslušenství pro čerpadlo topného okruhu A (Zone 1) ke svorkovnici X20 na elektronické desce EHC-10.
- 2. Připojte čerpadlo topného okruhu ke svorkovnici napájení na vnitřní jednotce.

Viz také  $\square$ 

Konfigurace čerpadla topného okruhu LIN, stránka 67

#### 6.7.12 Připojení příslušenství

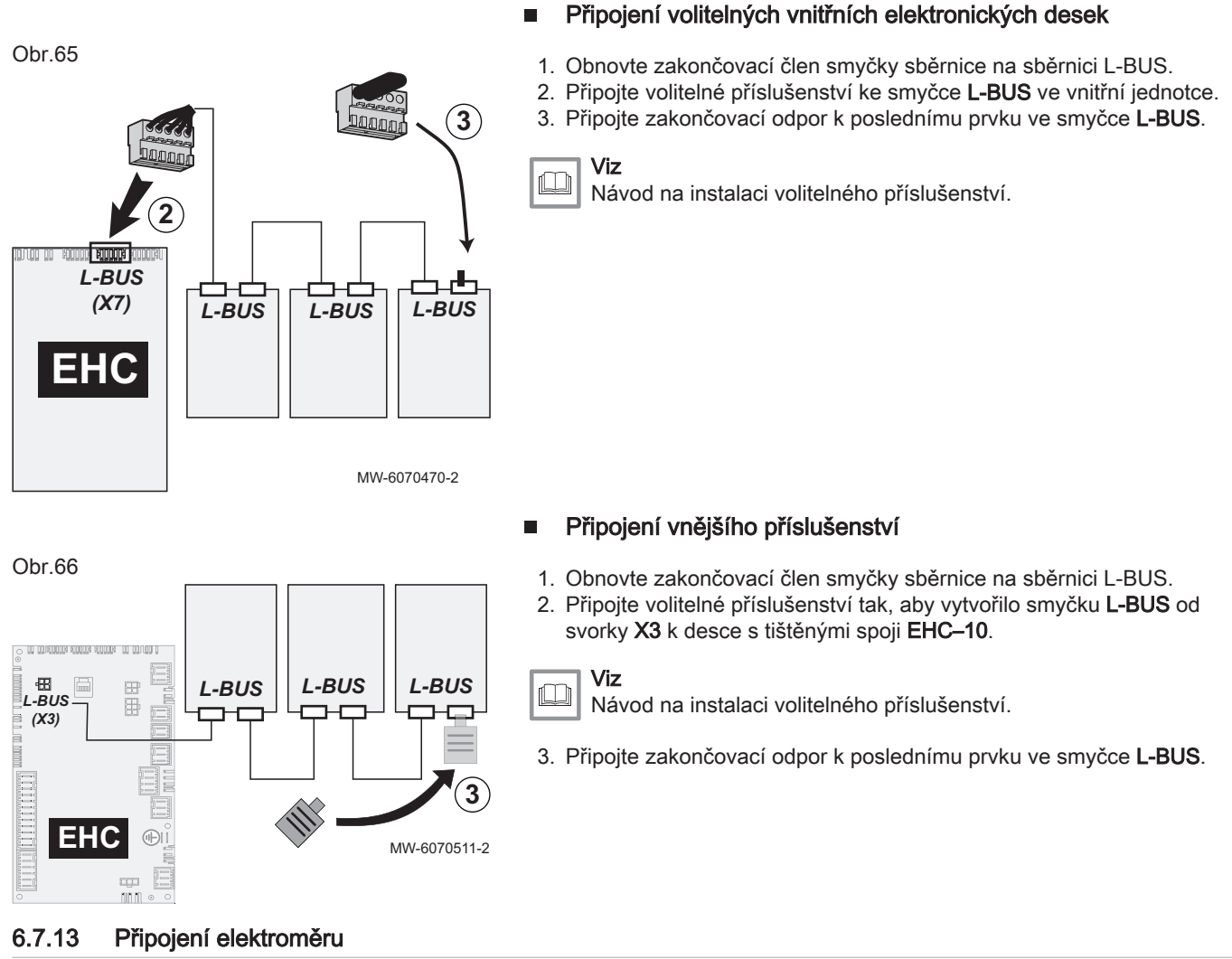

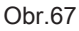

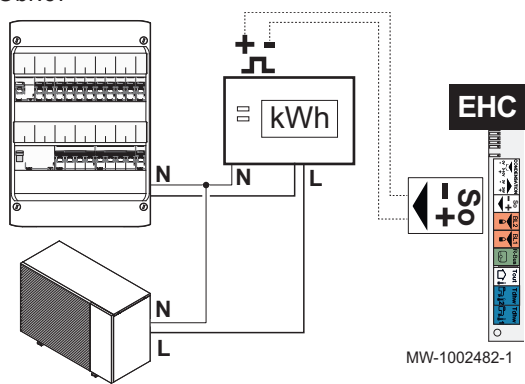

Připojením elektroměru k napájení venkovní jednotky můžete přesně měřit

spotřebovanou elektrickou energii. · Neinstalujte elektroměr na napájení topných těles.

- Neinstalujte elektroměr na napájení vnitřní jednotky.
- 1. Zvolte standardní pulzní elektroměr EN 62053-31.
- 2. Připojte elektroměr k napájením venkovní jednotky a měřte spotřebu elektřiny.

| Napájení venkovní jednotky | Typ připojovaného elektroměru |
|----------------------------|-------------------------------|
| Jednofázová jednotka       | Jednofázová jednotka          |
| Třífázové zapojení         | Třífázové zapojení            |

- 3. Připojte výstup S0+/S0- elektroměru ke vstupu S0+/S0- na desce plošných spojů EHC-10 vnitřní jednotky pro počítání impulzů.
- 6.7.14 Kontrola elektrických připojení
- 1. Zkontrolujte připojení elektrického napájení k následujícím komponentům:
  - · Venkovní jednotka
  - Vnitřní jednotka
  - Vestavěný elektrokotel nebo kotel dohřevu, v závislosti na modelu
- 2. Při instalaci kotle dohřevu zkontrolujte propojení mezi kotlem dohřevu
- a vnitřní jednotkou:
  - Řízení záložního čerpadla kotle
  - Řízení požadavku na teplo nebo spouštění hořáku

- 3. Zkontrolujte kabel datové sběrnice mezi vnitřní jednotkou a venkovní jednotkou.
  - Stíněný kabel
  - Kabel oddělený od napájecích kabelů
  - Kabel správně připojený na obou stranách
- Zkontrolujte soulad použitých jističů a zařízení pro zbytkový proud (RCD);
  - Jistič a zařízení pro zbytkový proud (RCD) venkovní jednotky
  - Jistič vnitřní jednotky
  - Jistič topného prvku nebo kotle dohřevu v závislosti na modelu zařízení
- 5. Zkontrolujte umístění a připojení čidel:
  - Čidlo venkovní teploty
  - Čidlo teploty prostoru (pokud je součástí výbavy)
  - Čidlo výstupní teploty pro sekundární okruh (pokud je součástí výbavy)
- 6. Zkontrolujte připojení oběhových čerpadel.
- 7. Zkontrolujte připojení různého volitelného příslušenství.
- 8. Zkontrolujte, zda vodiče a svorky jsou náležitým způsobem dotaženy nebo připojeny ke svorkovnicím.
- 9. Zkontrolujte oddělení napájecích kabelů 230/400 V a kabelů pro bezpečné napětí.
- 10. Zkontrolujte zapojení havarijního bezpečnostního termostatu podlahového vytápění (je-li použit).
- 11. Zkontrolujte, zda jsou pro všechny kabely vycházející ze zařízení použity příchytky.

#### 6.8 Propláchnutí topné soustavy

| 6.8.1 | Propláchnutí nových instalací a instalací mladších 6 měsíců |                                                                                                    |  |
|-------|-------------------------------------------------------------|----------------------------------------------------------------------------------------------------|--|
|       |                                                             | Před plněním topného systému je nezbytné z instalace odstranit všechny<br>nečistoty (měď, těsnění, pájecí pasta).                                                                                                    |  |
|       |                                                             | <ol> <li>Vyčistěte instalaci pomocí vhodného čisticího prostředku.</li> <li>Systém propláchněte trojnásobným množstvím vody obsaženým<br/>v celém systému.</li> <li>V případě potřeby zkontrolujte a vyčistěte filtry.</li> </ol> |  |
| 6.8.2 | Propláchnutí stávající soustavy                             |                                                                                                    |  |
|       |                                                             | Před plněním instalace topení je nezbytné odstranit všechny úsady kalu,<br>které se nashromáždily během let v topném okruhu.                                                                                                    |  |
|       |                                                             | <ol> <li>Soustavu řádně odkalte.</li> <li>Instalaci propláchněte trojnásobným množstvím vody obsaženým<br/>v topném systému.</li> <li>V případě potřeby zkontrolujte a vyčistěte filtry.</li> </ol>                               |  |
| 6.9   | Napuštění topné soustavy                                    |                                                                                                    |  |
|       |                                                             |                                                                                                    |  |
| 6.9.1 | Specifikace topné vody                                      |                                                                                                    |  |
|       |                                                             | V mnoha případech lze otopnou soustavu s tepelným čerpadlem napustit                                                                                                    |  |

normální vodou z vodovodního řádu bez úpravy.

- Před naplněním topné soustavy je třeba zkontrolovat kvalitu vody:
- Voda musí být čistá a bez usazenin a nesmí obsahovat cizí látky, jako jsou svařovací kuličky, částečky rzi, vodní kámen, bahno nebo jiné usazeniny
- · Voda musí splňovat specifikace uvedené v tabulce níže

| Tab.35 | Specifikace topné vody | / |
|--------|------------------------|---|
|--------|------------------------|---|

| Specifikace           | Hodnota     |
|-----------------------|-------------|
| Potenciál vodíku (pH) | 7,5–9       |
| Vodivost při 20 °C    | < 500 µS/cm |
| Chloridy              | Pod 50 mg/l |
| Ostatní součásti      | Pod 1 mg/l  |
| Celková tvrdost       | 20 °fH      |
|                       | 11,2 °dH    |
|                       | 2,0 mmol/l  |

V případě potřeby lze vodu z vodovodní sítě před naplněním instalace upravit.

#### Upozornění

Nepřidávejte žádné chemické přípravky do topné vody bez porady s odborníkem na úpravu vody. Například: nemrznoucí kapalina, změkčovač vody, přípravky pro zvýšení nebo snížení hodnoty pH, chemická aditiva nebo inhibitory proti korozi. Mohlo by dojít k poruše tepelného čerpadla a k poškození výměníku tepla.

Při nedodržení stanovených hodnot nebo při ztrátě jakékoli dokumentace jsou reklamace ze záruky vyloučeny.

6.9.2 Napuštění topného okruhu

Před naplněním topný systém důkladně propláchněte.

# Důležité

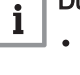

 Použití glykolu pro naplnění topného okruhu je výslovně zakázáno.

- Použití glykolu v topném okruhu vede ke ztrátě záruky.
- 1. Naplňte instalaci tak, až se dosáhne tlaku 0,15 až 0,2 MPa (1,5 až 2 bar).
- 2. Zkontrolujte, zda neuniká voda.
- Zcela odvzdušněte vnitřní modul a instalaci pro zajištění optimálního provozu.

#### 6.10 Kontrola topného okruhu

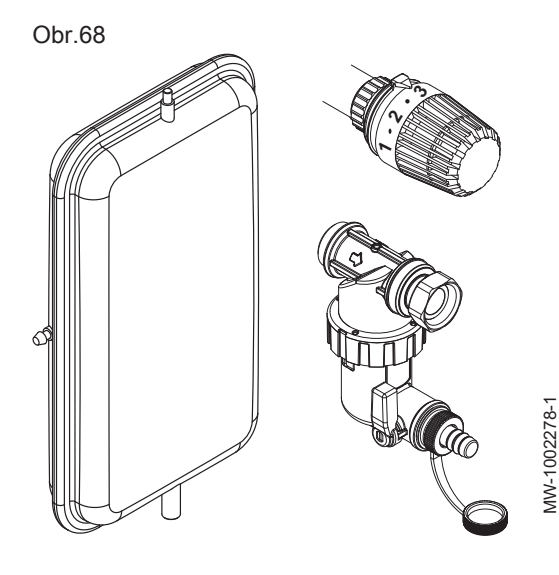

- Zkontrolujte expanzní nádobu(y), jestli má(mají) dostatečný objem v závislosti na objemu vody v otopné soustavě.
- 2. Zkontrolujte tlak vzduchu v expanzní nádobě (expanzních nádobách).
- Zkontrolujte, zda má topný okruh dostatečnou hladinu vody. V případě potřeby doplňte vodou.
- 4. Zkontrolujte těsnost přípojek vody.
- Zkontrolujte, zda byl topný okruh dostatečně odvzdušněn. Použijte ruční odvzdušnění na potrubí náběhu k venkovní jednotce.
- Zkontrolujte, zda filtry nejsou zanesené. V případě potřeby je vyčistěte.
- 7. Zkontrolujte úroveň znečištění sběrače kondenzátu.
- 8. Zkontrolujte, zda voda protéká správným způsobem přes sifon.
- 9. Zkontrolujte, zda jsou otevřeny ventily a termostatické ventily radiátorů.
- Zkontrolujte, zda všechna regulační a zabezpečovací zařízení fungují právně.
- 11. Znovu odvzdušněte topný okruh.

12. Zkontrolujte tlak v topném okruhu.

| Změřený tlak Pm                 | Opatření, která je třeba přijmout |
|---------------------------------|-----------------------------------|
| Pm < 0,15 MPa<br>(Pm < 1,5 bar) | Doplňte vodu.                     |
| 0,15 MPa ≤ Pm ≤ 0,2 MPa         | Není třeba provádět žádná opa-    |
| (1,5 bar ≤ Pm ≤ 2 bar)          | tření.                            |
| Pm > 0,2 MPa                    | Pro snížení tlaku vypusťte        |
| (Pm > 2 bar)                    | z okruhu malé množství vody.      |

#### Uvedení do provozu 7

#### Všeobecně 7.1

Postup uvedení tepelného čerpadla do provozu se provádí:

- Při prvním použití
- Po delším odstavení

Při uvedení tepelného čerpadla do provozu je nutno překontrolovat různá nastavení a provést kontroly, které jsou zapotřebí pro naprosto bezpečné spuštění tepelného čerpadla.

#### 7.2 Opatření před uvedením do provozu

#### Upozornění

Před uvedením do provozu musí následující kroky provést pouze kvalifikovaný odborný pracovník.

#### Upozornění

Tepelné čerpadlo musí být před zapnutím venkovní jednotky naplněno vodou, aby nedošlo k poškození čerpadla.

- 1. Zkontrolujte, zda byly odstraněny tři dopravní klíny pro venkovní jednotku.
- 2. Zavřete ventil na venkovní jednotce.
- 3. Znovu namontujte všechny panely, desky a kryty na vnitřní jednotku a venkovní jednotku.
- 4. Zkontrolujte jističe na elektrickém panelu:
  - Jistič venkovní jednotky
  - Jistič vnitřní jednotky
  - · Jistič pro elektrické topné těleso nebo kotel dohřevu v závislosti na typu instalace
- 5. Aktivujte spínač zap/vyp na vnitřní jednotce.
  - ⇒ Zobrazí se hlášení Vítejte.

#### 7.3 Postup při uvedení do provozu bez chytrého telefonu

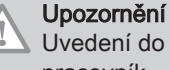

Uvedení do provozu smí provést pouze kvalifikovaný odborný pracovník.

- 1. Zvolte Země a jazyk.
- 2. Konfigurujte Datum a čas.
- 3. Nakonfigurujte funkci Letní čas.

#### Obr.69

Obr.70

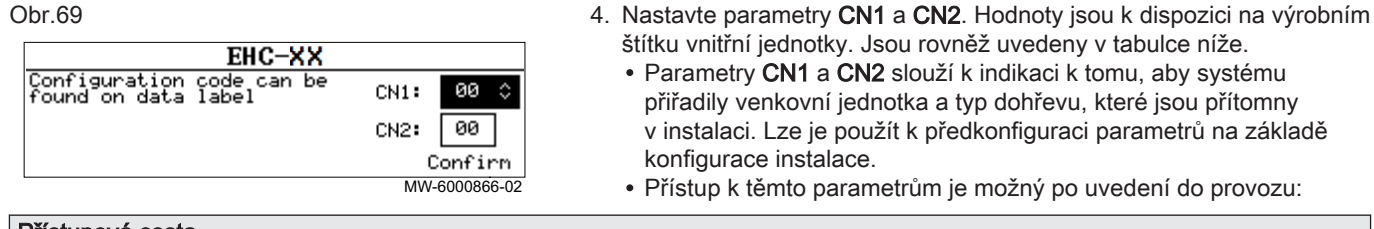

## Přístupová cesta

😑 > 🕷 Instalatér > Kód instalatéra 0012 > Pokročilé menu > Nastavení konfiguračního kódu > EHC–10

5. Pro uložení nastavení zvolte Potvrdit.

je kondenzátor chráněn během odmrazování.

6. Tepelné čerpadlo zahájí cyklus odvzdušňování.

#### Body pro kontrolu:

• Odečtěte teplotu náběhu.

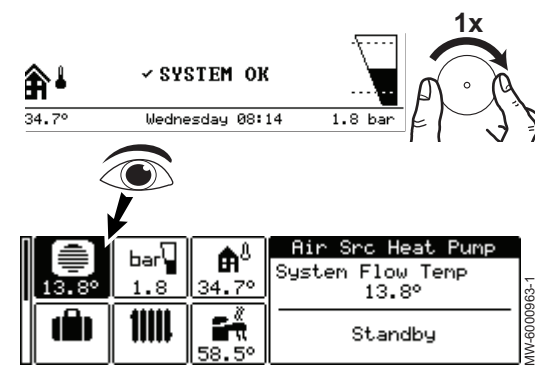

## Důležité

i

Jestliže je teplota náběhu nižší než 10 °C, místo venkovní jednotky se spustí dohřevy. Venkovní jednotka provede převzetí, když teplota náběhu dosáhne hodnoty 20 °C.

Pokud se na konci cyklu odvzdušňování nespustí tepelné čerpadlo,

zkontrolujte v uživatelském rozhraní teplotu náběhu. Pro umožnění

spuštění venkovní jednotky musí být teplota náběhu vyšší než 10 °C. Tím

#### 7.4 Konfigurační čísla CN1 a CN2

#### Obr.71

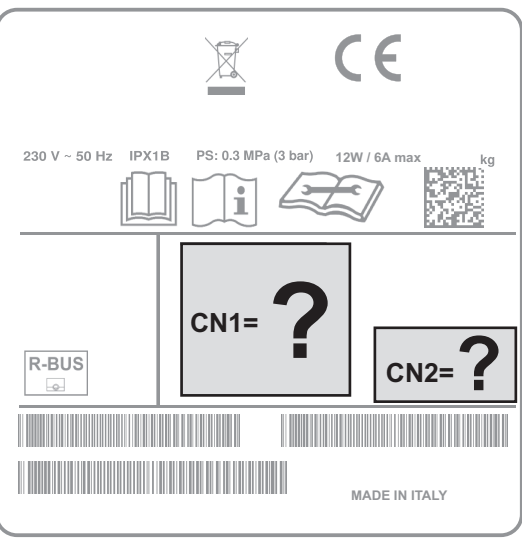

Parametry CN1 a CN2 umožňují konfiguraci tepelného čerpadla podle výkonu venkovní jednotky a typu nainstalovaného dohřevu (elektrokotle nebo kotle dohřevu). Platí pouze hodnoty CN1 a CN2 uvedené na výrobním štítku.

#### MW-6070568-1

Tab.36 SYSMGR AURIGA WH-E model s topnou spirálou

| Venkovní jednotka              | CN1 | CN2 |
|--------------------------------|-----|-----|
| AURIGA 4 M-A                   | 15  | 1   |
| AURIGA 6 M-A                   | 17  | 1   |
| AURIGA 8 M-A                   | 19  | 1   |
| AURIGA 10 M-A                  | 21  | 1   |
| AURIGA 12 M-A<br>AURIGA 12 T-A | 23  | 1   |
| AURIGA 16 M-A<br>AURIGA 16 T-A | 25  | 1   |

Tab.37 SYSMGR AURIGA WH-H model s hydraulickým dohřevem

| Venkovní jednotka | CN1 | CN2 |
|-------------------|-----|-----|
| AURIGA 4 M-A      | 16  | 1   |
| AURIGA 6 M-A      | 18  | 1   |
| AURIGA 8 M-A      | 20  | 1   |
| AURIGA 10 M-A     | 22  | 1   |
| AURIGA 12 M-A     | 24  | 1   |
| AURIGA 12 T-A     |     |     |
| AURIGA 16 M-A     | 26  | 1   |
| AURIGA 16 T-A     |     |     |

**Viz také** Výrobní štítky, stránka 24

## 7.5 Závěrečné pokyny pro uvedení do provozu

- 1. Zkontrolujte, zda následující komponenty instalace jsou správným způsobem zapojeny:
  - Oběhová čerpadla
  - Venkovní jednotka
  - Ohřívač elektrického dohřevu nebo kotel dohřevu v závislosti na typu instalace
- Zkontrolujte průtok v instalaci. Musí být vyšší než minimální povolená hodnota.
- Zkontrolujte nastavení zařízení pro omezení teploty, např. termostatického směšovacího ventilu (pro přípravu TV).
- 4. Vypněte tepelné čerpadlo a proveďte následující činnosti:
  - Asi po 10 minutách topný systém odvzdušněte.
  - Zkontrolujte hydraulický tlak na uživatelském rozhraní. V případě potřeby doplňte do topného systému vodu.
  - Zkontrolujte stupeň znečištění filtru (filtrů) umístěných jak v tepelném čerpadle, tak v instalaci. V případě potřeby filtr (filtry) vyčistěte.
- 5. Znovu spusťte tepelné čerpadlo.
- 6. Vysvětlete koncovému uživateli obsluhu instalace.
- 7. Předejte koncovému uživateli všechny návody k obsluze.

## 8 Nastavení

#### 8.1 Přístup k úrovni Odborník

Obr.72

Některé parametry, které mohou ovlivnit provoz zařízení, jsou chráněny přístupovým kódem. Úpravy těchto parametrů může provádět pouze servisní technik.

Přístup k úrovni odborníka:

- 1. Stiskněte tlačítko 🗐, až se objeví obrazovka karuselu.
- 2. Zvolte **Instalatér**.

Obr.73

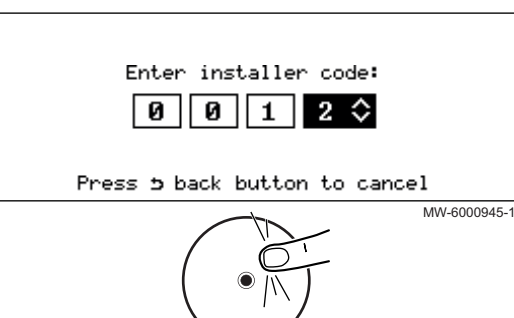

- 3. Zadejte kód 0012.
- Úroveň odborník je nyní aktivována. Všechny funkce a parametry jsou přístupné.

Neprovede-li se po dobu 30 minut žádná činnost, systém opustí úroveň Odborník automaticky.

## 8.2 Vyhledání parametru nebo měřené hodnoty

Pokud znáte kód parametru nebo měřené hodnoty, je nejsnadnější způsob pro přímý přístup k tomuto parametru či hodnotě použití funkce Vyhledat.

1. Použijte níže uvedenou přístupovou cestu.

| Přístupová o                | cesta                       |                                                                                                    |
|-----------------------------|-----------------------------|----------------------------------------------------------------------------------------------------|
| ⊜ > <b>Q</b> <sub>Vyl</sub> | hledat                      |                                                                                                    |
|                             |                             | <ol> <li>Pokud se zobrazí výzva, zadejte přístupový kód v režimu Odborník<br/>(0012).</li> <li>Zadejte kód požadovaného parametru nebo měřené hodnoty pomocí<br/>knoflíku ⊙.</li> <li>Pro spuštění vyhledávání stiskněte tlačítko ⊙.<br/>⇔ Zobrazí se měřená hodnota nebo parametr.</li> </ol> |
| 8.3 Zko                     | onfigurování topného okruhu |                                                                                                    |
| 8.3.1 Na                    | astavení funkce okruhu      |                                                                                                    |
|                             |                             | Nastavte funkci okruhu podle hlavních částí topného okruhu.                                                                                                    |
|                             |                             | <ol> <li>Použijte níže uvedenou přístupovou cestu.</li> </ol>                                                                                                    |
| Přístupová o                | cesta                       |                                                                                                    |

😑 > 🕌 Instalatér > Nastavení instalace > Zone 1 nebo Zone 2 nebo Zone 3 > Funkce okruhu (CP020)

| Hodnota                | Popis                                                                                                    | Zone 1<br>EHC–10      | Zone 2<br>SCB-17B     | Zone 3<br>SCB-17B |
|------------------------|----------------------------------------------------------------------------------------------------|-----------------------|-----------------------|-------------------|
| Deaktivovat            | Není připojen žádný okruh                                                                                        | x                     | x                     | x                 |
| Přímý                  | Přímý topný okruh, bez směšovacího ventilu                                                                       | x                     | x                     | x                 |
| Směšovací okruh        | Směšovací okruh Přímý topný okruh pro podlahové vytápění (Zone 1)<br>Topný okruh se směšovacím ventilem (Zone 3) |                       | není k di-<br>spozici | x                 |
| Bazén                  | Ohřev bazénu                                                                                                    | není k di-<br>spozici | není k di-<br>spozici | x                 |
| Vysoká teplota         | Ohřev okruhu v létě, např. pro sušák ručníků                                                                     | x                     | x                     | x                 |
| Konvektor s ventil.    | Topný okruh s konvektory s ventilátorem                                                                          | x                     | x                     | x                 |
| Zásobník TV            | Ohřev zásobníku TV                                                                                               | není k di-<br>spozici | x                     | x                 |
| Elektr. TV             | Řízení elektrického topného tělesa v ohřívači vody                                                               | není k di-<br>spozici | x                     | x                 |
| Časový program         | Řízení elektrického okruhu podle časového programu                                                               | není k di-<br>spozici | x                     | x                 |
| Technologický<br>ohřev | Ohřev okruhu bez časového programu                                                                               | není k di-<br>spozici | x                     | x                 |
| (1) Přímý topný okru   | h, bez směšovacího ventilu. Nastavení nutné pro chlazení s podlahový                                             | m vytápěním.          |                       |                   |

2. Vyberte hodnotu odpovídající vybranému typu okruhu:

#### 8.3.2 Nastavení topné křivky

Topná křivka se nastavuje při uvádění instalace do provozu, termostatické ventily se v případě potřeby otevřou. V případě velkých ztrát z budovy je nutné upravit nárůst křivky v polovině sezóny a poté v polovině zimy v krocích po 0,1 každých 24 hodin (tepelná setrvačnost budovy).

Obr.74

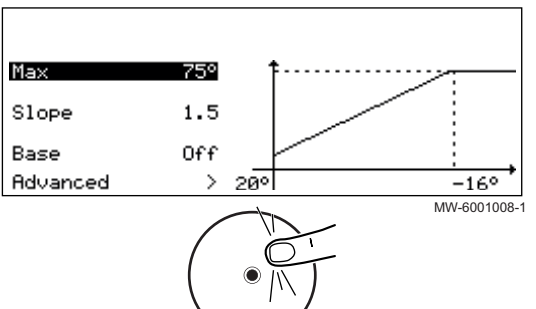

1. Použijte níže uvedenou přístupovou cestu.

| Přístupová cesta                                                                       |  |
|----------------------------------------------------------------------------------------|--|
| i > I Instalatér > Nastavení instalace > Zone 1 nebo Zone 2 nebo Zone 3 > Topná křivka |  |

#### 2. Nastavte následující parametry.

| Parametr                                                | Popis                                                                                                    | Potřebné nastavení                                                                                                    |
|---------------------------------------------------------|----------------------------------------------------------------------------------------------------|----------------------------------------------------------------------------------------------------|
| <b>Topná křivka okruhu</b><br>CP230<br>CP231 pro Zone 3 | Nárůst topné křivky                                                                                                    | <ul> <li>Okruh podlahového vytápění: nárůst mezi 0,4<br/>a 0,7</li> <li>Okruh radiátorů: nárůst přibl. 1,5</li> </ul> |
| PatníTeplZónyKomfort<br>CP210<br>CP211 pro Zone 3       | Teplota v patním bodu křivky v komfortním reži-<br>mu<br>Je-li teplota v patním bodu křivky v komfortním<br>režimu nastavena na 15 °C, pak se rovná<br><b>Požadovaná prostorová teplota pro daný okruh</b><br><b>CM190</b> .<br><b>CM191</b> pro Zone 3 | Výchozí hodnota: 15 °C = CM190<br>Výchozí hodnota: 15 °C = CM191 pro Zone 3                                           |
| PatníTeplZónyÚtlum<br>CP220<br>CP221 pro Zone 3         | Teplota v patním bodu křivky v útlumovém reži-<br>mu<br>Je-li teplota v patním bodu křivky v komfortním<br>režimu nastavena na 15 °C, pak se rovná <b>potřeb-<br/>né žádané hodnotě teploty místnosti pro okruh</b><br>CM190.<br>CM191 pro Zone 3       | Výchozí hodnota: 15 °C = CM190<br>Výchozí hodnota: 15 °C = CM191 pro Zone 3                                           |
| MaxPožVýstTeplOkruh<br>u<br>CP000<br>CP001 pro Zone 3   | Maximální nastavená výstupní teplota v okruhu<br>Lze nastavit od 7 °C do 75 °C                                                                                                    | 75 °C                                                                                                    |

## 8.3.3 Konfigurace funkce chlazení

Režim chlazení se používá k snížení teploty ve zvolené zóně na hodnotu pod venkovní teplotou.

Chlazení zóny je možné pouze tehdy, je-li vybavena podlahovým vytápěním (parametr **Funkce okruhu** (CP020) je nastavený na **Směšovací okruh** nebo s jednotkami fancoil: parametr **Funkce okruhu** (CP020) nastavený na **Konvektor s ventil.** 

1. Pro schválení funkce Chlazení použijte níže uvedenou přístupovou cestu.

| Přístupová cesta                                |               |          |      |  |
|-------------------------------------------------|---------------|----------|------|--|
| 😑 > 🛱 Instalatér > Nastavení instalace > Tepeli | né čerpadlo > | Chlazení |      |  |
|                                                 |               | ~ ~ /    | <br> |  |

 Pro umožnění chlazení topné zóny nakonfigurujte parametr **Režim** chlazení (AP028):

| Parametr                       | Popis                       | Potřebné nastavení |
|--------------------------------|-----------------------------|--------------------|
| <b>Režim chlazení</b><br>AP028 | Konfigurace režimu chlazení | Akt. chlazení zap. |

3. Pro nastavení teplot použijte níže uvedenou přístupovou cestu.

| Přístupová cesta                                                                    |  |
|-------------------------------------------------------------------------------------|--|
| ⊫ > I Instalatér > Nastavení instalace > Zone 1 nebo Zone 2 nebo Zone 3 > Všeobecné |  |

4. Nastavte žádanou hodnotu teploty pro chlazení v různých zónách.

| Parametr                                                                                                    | Popis                                                                                 | Potřebné nastavení                                                                                                    |
|----------------------------------------------------------------------------------------------------|---------------------------------------------------------------------------------------|----------------------------------------------------------------------------------------------------|
| Pož. výkon podl. ch.<br>CP270<br>CP271 pro Zone 3                                                                | Požadovaná náběhová teplota pro podlahové<br>chlazení                                 | 18(výchozí hodnota).<br>Nastavte teplotu podle typu podlahy a úrovně<br>vlhkosti.                                                 |
| Parametr pro podlaho-<br>vé topení:<br><b>Pož. výkon vent.chl.</b><br>CP280<br>CP281 pro Zone 3                  | Požadovaná výstupní teplota chlazení pro<br>konvektor s ventilátorem                  | 7 °C(výchozí hodnota).<br>Nastavte teplotu podle použitého konvektoru<br>s ventilátorem.                                          |
| Parametr pro okruh<br>konvektorů s ventiláto-<br>rem:<br><b>PřepKontaktOTHchlaz</b><br>CP690<br>CP691 pro Zone 3 | Přepínací kontakt Opentherm v režimu chlazení<br>pro požadavek na teplo daného okruhu | <ul> <li>Ne</li> <li>Ano</li> <li>Zkontrolujte nastavení podle použitého termosta-<br/>tu nebo čidla teploty prostoru.</li> </ul> |

5. Podle potřeby vynuťte chlazení nebo upravte teploty chlazení u okruhů Zone 1 a Zone 2 a Zone 3.

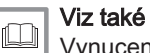

Vynucení chlazení, stránka 146

#### 8.4 Zkonfigurování kotle dohřevu

Viz také 

Připojení a konfigurace tepelného čerpadla, stránka 100

#### 8.4.1 Konfigurace řízení pro 0-10V záložní kotel

Pro správnou funkci 0-10V řízení záložního kotle je třeba konfigurovat parametry Funkce 10V-PWM (EP028) a Zdroj 10V-PWM (EP029).

1. Použijte níže uvedenou přístupovou cestu.

## Přístupová cesta

# 📾 > 👫 Instalatér > Nastavení instalace > SCB-01

2. Zkonfigurujte následující parametry:

| Parametr                | Popis                             | Potřebné nastavení  |
|-------------------------|-----------------------------------|---------------------|
| Funkce 10V-PWM<br>EP028 | Funkce výstupu 0–10 V             | 0–10 V 2 (Gr. GENI) |
| Zdroj 10V-PWM<br>EP029  | Zdrojový signál pro výstup 0–10 V | Požadovaný výkon    |

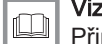

Viz také Připojení 0-10 V kotle dohřevu, stránka 53

#### 8.4.2 Konfigurace hybridního provozního režimu pro kotel dohřevu.

Hybridní provozní režim je k dispozici pouze pro zařízení s kotlem dohřevu.

Hybridní funkce spočívá v automatickém přepnutí mezi tepelným čerpadlem a kotlem v závislosti na nákladech, spotřebě nebo emisích CO2 každého tepelného generátoru.

Obr.75 Vliv venkovních teplot a bivalence.

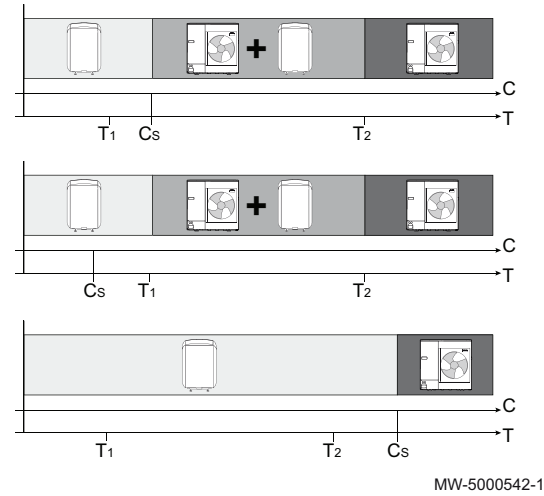

C COP: Topný faktor

- C<sub>S</sub> Prahová hodnota COP: Jestliže topný faktor tepelného čerpadla je vyšší než prahová hodnota topného faktoru, přednost má tepelné čerpadlo. Jinak je povolen pouze dohřev kotlem. COP faktor tepelného čerpadla závisí na venkovní teplotě a na nastavené hodnotě teploty topné vody.
- T Venkovní teplota
- T<sub>1</sub> Parametr **Min. venk. T. TČ**(HP051): Minimální venkovní teplota, pod níž je kompresor tepelného čerpadla zastaven
- T<sub>2</sub> Parametr **Teplota bivalence** (HP000): Teplota bivalence. Nad bivalentním bodem se dohřev vypne: je povolena pouze funkce tepelného čerpadla.
- 1. Použijte níže uvedenou přístupovou cestu.

# Přístupová cesta

Instalatér > Nastavení instalace > Tepelné čerpadlo > Řízení energie

2. Proveďte konfiguraci hybridního režimu pro tepelné čerpadlo.

| Parametr       | Popis                              | Potřebné nastavení                    |
|----------------|------------------------------------|---------------------------------------|
| Hybridní režim | Volba hybridního režimu pro určení | Nastavte podle požadované optimaliza- |
| HP061          | základu optimalizace hybridního    | ce. Viz následující tabulku.          |
|                | systému                            | • HP první                            |
|                |                                    | <ul> <li>Hybridní náklady</li> </ul>  |
|                |                                    | <ul> <li>Primární energie</li> </ul>  |
|                |                                    | <ul> <li>Hybrid CO₂</li> </ul>        |

| Hodnota parame-<br>tru Hybridní<br>režim (HP061) | Popis                                                                                                    |
|--------------------------------------------------|----------------------------------------------------------------------------------------------------|
| HP první                                         | Žádná optimalizace: Tepelné čerpadlo se vždy spouští první, bez ohledu na podmínky. V případě potřeby se dohřev kotle spustí poté.                                                                                                    |
| Hybridní náklady                                 | <ul> <li>Optimalizace nákladů na energii pro spotřebitele (tovární nastavení): Řídicí systém zvolí nejlevnější generátor podle topného faktoru tepelného čerpadla a podle nákladů na energii.</li> <li>Náklady špič. elekt. (HP062): Náklady špičkové sazby elektřiny</li> <li>Nákl. mimošpič. el. (HP063): Náklady mimošpičkové sazby elektřiny</li> <li>Cena plynu neb.oleje (HP064): Cena plynu za m<sup>3</sup> nebo oleje za litr</li> </ul> |
| Primární energie                                 | Optimalizace spotřeby primární energie: Řídicí systém zvolí generátor, který spotřebuje nejmenší množství primární energie.<br>Přepnutí mezi tepelným čerpadlem a kotlem nastane na prahové hodnotě topného faktoru <b>Prahová</b><br><b>účinnost</b> (HP054).                                                                                                    |
| Hybrid CO <sub>2</sub>                           | Optimalizace emisí CO <sub>2</sub> : Řídicí systém zvolí generátor, který produkuje nejmenší množství CO <sub>2</sub> .                                                                                                    |

3. Použijte níže uvedenou přístupovou cestu.

| Přístupová cesta                                                   |  |
|--------------------------------------------------------------------|--|
| 😑 > 🙀 Instalatér > Nastavení instalace > Tepelné čerpadlo > Záloha |  |

| 4. | Konfigurujte | parametry | tepelného | čerpadla. |
|----|--------------|-----------|-----------|-----------|
|----|--------------|-----------|-----------|-----------|

| Parametr                             | Popis                                                                            | Potřebné nastavení                                                                                                    |
|--------------------------------------|----------------------------------------------------------------------------------|----------------------------------------------------------------------------------------------------|
| <b>Teplota bivalence</b><br>HP000    | Teplota bivalence                                                                | 5 °C                                                                                                    |
| <b>Hybridní režim</b><br>HP061       | Volba hybridního režimu pro určení<br>základu optimalizace hybridního<br>systému | Nastavte podle požadované optimaliza-<br>ce. Viz následující tabulku.<br>• HP první<br>• Hybridní náklady<br>• Primární energie<br>• Hybrid CO <sub>2</sub> |
| <b>Náklady špič. elekt.</b><br>HP062 | Náklady špičkové sazby elektřiny                                                 | Zadejte cenu vysokého tarifu elektřiny.<br>Automaticky: 0,19                                                                                                |
| Nákl. mimošpič. el.<br>HP063         | Náklady mimošpičkové sazby elektřiny                                             | Zadejte cenu nízkého tarifu elektřiny.<br>Automaticky: 0,15                                                                                                 |
| <b>Cena plynu neb.oleje</b><br>HP064 | Cena plynu za m³ nebo oleje za litr                                              | Zadejte cenu paliva.<br>Automaticky: 0,9                                                                                                    |

#### 8.5 Konfigurace čerpadla topného okruhu a hydraulické výhybky

#### 8.5.1 Konfigurace čerpadla topného okruhu zapnuto/vypnuto

Pokud je v topném okruhu nainstalováno čerpadlo topného okruhu zapnuto/vypnuto, proveďte následující konfiguraci:

1. Použijte níže uvedenou přístupovou cestu.

# 

2. Nastavte následující parametr:

| Parametr     | Popis                    | Potřebné nastavení |
|--------------|--------------------------|--------------------|
| Typ čerpadla | Typ připojeného čerpadla | Zap/vyp            |
| CP450        |                          |                    |

#### 

Připojení čerpadla topného okruhu zapnuto/vypnuto, stránka 55

#### 8.5.2 Konfigurace čerpadla topného okruhu LIN

Provoz čerpadla topného okruhu LIN musí být nastaven podle typu těles přítomných v topném okruhu.

1. Použijte níže uvedenou přístupovou cestu.

# 

2. Zkonfigurujte následující parametry:

| Parametr                         | Popis                     | Potřebné nastavení                                                       |
|----------------------------------|---------------------------|--------------------------------------------------------------------------|
| <b>Typ čerpadla</b><br>CP450     | Typ připojeného čerpadla  | Modulace LIN                                                             |
| <b>Typ řízení čerp.</b><br>CP960 | Režim řízení čerpadla LIN | Konvektory s ventilátorem: CC<br>Podlahové vytápění: CP<br>Radiátory: PP |

Viz také

Připojení LIN čerpadla topného okruhu, stránka 55

## 8.6 Vysoušení betonové podlahy

Funkce **vysoušení podlahovky** zkracuje dobu schnutí betonové podlahy pro podlahové vytápění.

Funkce **vysoušení podlahovky** se nastavuje ve 3 stupních. Každý stupeň je definován:

- počáteční žádanou hodnotou teploty ve °C
- konečnou žádanou hodnotou teploty ve °C
- dobou trvání ve dnech

Doby a teploty vysoušení podlahovky jsou definovány podle specifikací dodavatele podlahy.

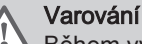

Během vysoušení podlahovky nepřipojujte třícestný ventil z hydraulické sady.

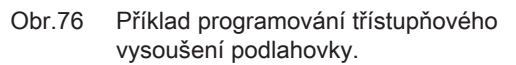

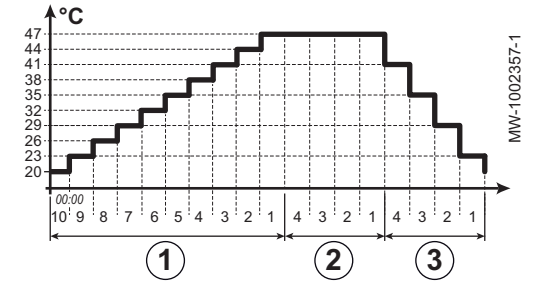

- (1) Stupeň 1
- 2 Stupeň 2
- 3 Stupeň 3
- 1. Podle níže popsaného postupu získáte přístup k parametrům vysoušení podlahovky pro danou zónu:

Tab.38

Přístupová cesta

| 🗐 > 📲 | Instalatér > | Nastavení instalace > | Zone 1 nebo Zone 2 n | ebo Zone 3 > V | vsoušení betonové podlahy |
|-------|--------------|-----------------------|----------------------|----------------|---------------------------|
|-------|--------------|-----------------------|----------------------|----------------|---------------------------|

2. Konfigurace parametrů vysoušení podlahovky pro stupeň 1:

| Parametr                                                 | Popis                                                           | Potřebné nastavení                       |
|----------------------------------------------------------|-----------------------------------------------------------------|------------------------------------------|
| Čas vysouš. podl. 1<br>ZP000<br>ZP001 pro Zone 3         | Nastavení počtu dnů strávených v prvním kroku vysoušení podlahy | Počet dnů vysoušení pro stupeň 1         |
| <b>Tep. 1 start vysouš.</b><br>ZP010<br>ZP011 pro Zone 3 | Nastavení teploty spuštění prvního kroku<br>vysoušení podlahy   | Počáteční teplota vysoušení pro stupeň 1 |
| <b>Tep. 1 konec vysouš.</b><br>ZP020<br>ZP021 pro Zone 3 | Nastavení teploty konce prvního kroku vysoušení podlahy         | Koncová teplota vysoušení pro stupeň 1   |

3. Konfigurace parametrů vysoušení podlahovky pro stupeň 2:

| Parametr                                                 | Popis                                                              | Potřebné nastavení                       |
|----------------------------------------------------------|--------------------------------------------------------------------|------------------------------------------|
| Čas vysouš. podl. 2<br>ZP030<br>ZP031 pro Zone 3         | Nastavení počtu dnů strávených v druhém kroku<br>vysoušení podlahy | Počet dnů vysoušení pro stupeň 2         |
| <b>Tep. 2 start vysouš.</b><br>ZP040<br>ZP041 pro Zone 3 | Nastavení teploty spuštění druhého kroku<br>vysoušení podlahy      | Počáteční teplota vysoušení pro stupeň 2 |
| <b>Tep. 2 konec vysouš.</b><br>ZP050<br>ZP051 pro Zone 3 | Nastavení teploty konce druhého kroku<br>vysoušení podlahy         | Koncová teplota vysoušení pro stupeň 2   |

4. Konfigurace parametrů vysoušení podlahovky pro stupeň 3:

| Parametr                                                 | Popis                                                              | Potřebné nastavení                       |
|----------------------------------------------------------|--------------------------------------------------------------------|------------------------------------------|
| <b>Čas vysouš. podl. 3</b><br>ZP060<br>ZP061 pro Zone 3  | Nastavení počtu dnů strávených v třetím kroku<br>vysoušení podlahy | Počet dnů vysoušení pro stupeň 3         |
| <b>Tep. 3 start vysouš.</b><br>ZP070<br>ZP071 pro Zone 3 | Nastavení teploty konce třetího kroku vysoušení<br>podlahy         | Počáteční teplota vysoušení pro stupeň 3 |
| <b>Tep. 3 start vysouš.</b><br>ZP070<br>ZP071 pro Zone 3 | Aktivace vysoušení podlahy zóny                                    | Koncová teplota vysoušení pro stupeň 3   |

| 5. | Aktivace | funkce | vysoušení | podlahovky: |
|----|----------|--------|-----------|-------------|

| Parametr                             | Popis                           | Potřebné nastavení |
|--------------------------------------|---------------------------------|--------------------|
| <b>Akt. vysouš. podlahy</b><br>ZP090 | Aktivace vysoušení podlahy zóny | Zapnuto            |
| ZP091 pro Zone 3                     |                                 |                    |

 Program vysoušení podlahovky se spustí okamžitě a bude pokračovat po zvolený počet dnů v rámci každého stupně.
 Systém každých 24 hodin vyhodnocuje žádanou hodnotu nastavení teploty a předefinuje ji podle zbývajícího času pro daný stupeň.

Chcete-li zjistit žádanou hodnotu nastavení teploty, datum a čas zahájení a ukončení funkce **vysoušení podlahovky** a zbývající dobu vysoušení v daný moment, použijte následující signály a počítadla:

| Signály/počítadla                                        | Popis                                                          |
|----------------------------------------------------------|----------------------------------------------------------------|
| <b>Žád. tep. vys. podl.</b><br>ZM000<br>ZM001 pro Zone 3 | Aktuální žádaná hodnota výstupní teploty pro vysoušení podlahy |
| <b>Čas spuštění podlah.</b><br>ZM010<br>ZM011 pro Zone 3 | Datum a čas spuštění procesu vysoušení podlahy                 |
| Čas konce podlahovka<br>ZM020<br>ZM021 pro Zone 3        | Plánované datum a čas konce procesu vysoušení podlahy          |
| <b>Zbývající vys. podl.</b><br>ZC000<br>ZC001 pro Zone 3 | Zbývající doba vysoušení podlahy ve dnech                      |

#### 8.7 Zkonfigurování prostorového termostatu

#### 8.7.1 Konfigurace termostatu zapnuto/vypnuto nebo modulačního termostatu

Termostat zapnuto/vypnuto nebo modulační termostat je připojen na svorky **R-Bus** na elektronické desce **EHC–10** nebo na volitelné elektronické desce **SCB-17B**.

Elektronické desky jsou dodávány s můstkem na svorkách R-Bus.

Vstup **R-Bus** může být nakonfigurován tak, aby umožnil použití několika typů termostatů ON/OFF nebo OpenTherm (OT).

1. Použijte níže uvedenou přístupovou cestu.

## Přístupová cesta

Instalatér > Nastavení instalace > Zone 1 nebo Zone 2 nebo Zone 3 > Všeobecné

Konfigurujte vstup **R-Bus** k použití pro termostat ON/OFF (suchý kontakt)

| Parametr            | Popis                                                                                                    |  |
|---------------------|----------------------------------------------------------------------------------------------------|--|
| LogikaKontOTHúrovně | Konfigurace směru kontaktu zapnuto/vypnuto pro režim topení.                                                |  |
| CP640               | <ul> <li>Sepnuto (výchozí hodnota): požadavek na teplo, když je kontakt sepnutý</li> </ul>                  |  |
| CP641 pro Zone 3    | <ul> <li>Rozpojeno: požadavek na teplo, když je kontakt rozpojený</li> </ul>                                |  |
| PřepKontaktOTHchlaz | Obrácení směru logiky v chladicím režimu ve srovnání s režimem topným.                                      |  |
| CP690               | <ul> <li>Ne (výchozí hodnota): požadavek chlazení používá stejnou logiku jako požadavek na teplo</li> </ul> |  |
| CP691 pro Zone 3    | <ul> <li>Ano: požadavek chlazení používá reverzní logiku vůči požadavku topení</li> </ul>                   |  |

#### Tab.39 Nastavení parametrů LogikaKontOTHúrovně (CP640) a PřepKontaktOTHchlaz (CP690)

| Hodnota parametru CP640   | Hodnota parametru CP690 | Poloha kontaktu ON/OFF pro<br>topení | Poloha kontaktu zapnuto/<br>vypnuto pro chlazení |
|---------------------------|-------------------------|--------------------------------------|--------------------------------------------------|
| Sepnutý (výchozí hodnota) | Ne (výchozí hodnota)    | Sepnuto                              | Sepnuto                                          |
| Rozpojeno                 | Ne                      | Rozpojeno                            | Rozpojeno                                        |
| Sepnuto                   | Ano                     | Sepnuto                              | Rozpojeno                                        |
| Rozpojeno                 | Ano                     | Rozpojeno                            | Sepnuto                                          |

#### 8.7.2 Konfigurace termostatu s ovládacím kontaktem topení/chlazení

Termostat AC (klimatizace) je vždy připojen ke svorkám **R-Bus** a **BL1** na elektronické desce **EHC–10**.

Termostat AC není kompatibilní s elektronickou deskou SCB-17B, která se používá pro řízení druhého topného okruhu.

Priorita bude dána vstupu termostatu AC v průběhu režimů léto/zima (automatický/ruční režim).

Elektronické desky jsou dodávány s můstkem na svorkách R-Bus.

- 1. Připojte termostat klimatizace k elektronické desce EHC-10.
  - 1 Elektronická deska EHC–10
  - 2 Termostat AC
  - 3 Výstup ON/OFF
  - 4 Výstup "kontaktu topení/chlazení"
- 2. Použijte níže uvedenou přístupovou cestu.

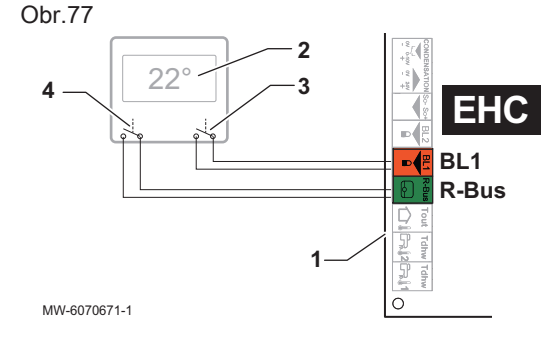

#### Přístupová cesta

# 📾 > 📲 Instalatér > Nastavení instalace > Zone 1 > Všeobecné

3. Zkonfigurujte parametry na Zone 1.

| Parametr                            | Popis                                                                                                    | Potřebné nastavení                                        |
|-------------------------------------|----------------------------------------------------------------------------------------------------|-----------------------------------------------------------|
| LogikaKontOTHúrovně<br>CP640        | <ul> <li>Logika sepnutí kontaktu Opentherm pro daný okruh</li> <li>Zavírá: požadavek na topení, když je kontakt sepnutý</li> <li>Otevírá: požadavek na topení, když je kontakt rozpojený</li> </ul> | <ul> <li>Zavírá</li> <li>nebo</li> <li>Otevírá</li> </ul> |
| <b>PřepKontaktOTHchlaz</b><br>CP690 | Přepínací kontakt Opentherm v režimu chlazení pro<br>požadavek na teplo daného okruhu<br>• Ne: používá logiku topení<br>• Ano: používá reverzní logiku topení                                       | • Ano<br>nebo<br>• Ne                                     |

4. Použijte níže uvedenou přístupovou cestu.

| Přístupová cesta                                                          |                                                |
|---------------------------------------------------------------------------|------------------------------------------------|
| ⇒   Instalatér > Nastavení instalace > Tepelné čerpadlo > Vstup blokování | instalace > Tepelné čerpadlo > Vstup blokování |

5. Konfigurujte parametry tepelného čerpadla.

| Parametr                          | Popis                                                                                                    | Potřebné nastavení                                    |
|-----------------------------------|----------------------------------------------------------------------------------------------------|-------------------------------------------------------|
| BL vstup<br>AP001                 | BL funkce vstupu - výběr (BL1)                                                                                                    | Vytápění Chlazení                                     |
| <b>Logika vstupu BL1</b><br>AP098 | Nastavení logiky vstupního kontaktu BL1<br>• Zavírá: chlazení aktivní, když kontakt BL je sepnutý<br>• Otevírá: chlazení aktivní, když kontakt BL je rozpojený | <ul><li>Zavírá</li><li>nebo</li><li>Otevírá</li></ul> |

#### 8.8 Vylepšení komfortu

#### 8.8.1 Vylepšení komfortní přípravy TV nebo ohřevu

Systém neumožňuje současnou přípravu TV a topení. Je možné změnit parametry a přizpůsobit tak provoz zařízení svým potřebám.

- 1. Programování časovače pro přípravu teplé vody lze změnit například na základě vašich zvyků po čas noci.
- Není-li dostatečná změna programování časovače, změňte parametry pro usnadnění vytápění nebo přípravy teplé vody.

Přístupová cesta

📾 > 🛱 Instalatér > Nastavení instalace > Teplá voda > Všeobecné

3. Následující parametry upravte podle požadovaného komfortu:

#### Tab.40 Zlepšení komfortu přípravy teplé vody

| Parametr                             | Popis                                                     | Potřebné nastavení                                                                                                    |
|--------------------------------------|-----------------------------------------------------------|----------------------------------------------------------------------------------------------------|
| <b>Max. doba nabíjeníTV</b><br>DP047 | Maximální doba přípravy teplé vody.                       | Zvyšte maximální povolené doby trvání cyklu pří-<br>pravy TV.<br>Delší doba přípravy teplé vody.                                    |
| Min. odstávka TV<br>DP048            | Minimální doba vytápění mezi dvěma přípravami teplé vody. | Snižte minimální dobu topení mezi cykly přípravy<br>TV.<br>Doba mezi dvěma časovými intervaly přípravy te-<br>plé vody je zkrácena. |
| Hystereze TV<br>DP120                | Teplota hystereze vzhledem k nastavené teplotě<br>TUV     | Snižte rozdíl požadované teploty nastavení pro<br>spouštění plnění zásobníku TV.<br>Častější frekvence přípravy teplé vody.         |

Tab.41 Zvýšení komfortu topení

| Parametr                             | Popis                                                     | Potřebné nastavení                                                                                                    |  |
|--------------------------------------|-----------------------------------------------------------|----------------------------------------------------------------------------------------------------|--|
| <b>Max. doba nabíjeníTV</b><br>DP047 | Maximální doba přípravy teplé vody.                       | Snižte maximální povolenou dobu trvání pro pří-<br>pravu teplé vody.<br>Kratší doba přípravy teplé vody.                                                        |  |
| Min. odstávka TV<br>DP048            | Minimální doba vytápění mezi dvěma přípravami teplé vody. | Zvyšte minimální dobu trvání ohřívání mezi dvě-<br>ma chody přípravy teplé vody.<br>Doba mezi dvěma časovými intervaly přípravy te-<br>plé vody je prodloužena. |  |
| Hystereze TV<br>DP120                | Teplota hystereze vzhledem k nastavené teplotě<br>TUV     | Zvyšte diferenciál nastavené hodnoty teploty, kte-<br>rý spustí nabíjení zásobníku teplé vody.<br>Méně častější frekvence přípravy teplé vody.                  |  |

- 4. Úroveň zlepšení komfortní přípravy vody během týdne kontrolujte.
- 5. Podle potřeby parametry upravte.

#### 8.8.2 Konfigurace tichého režimu

Tichý režim slouží k snížení hlučnosti venkovní jednotky během programovatelného intervalu. Tento režim omezuje výkon tepelného čerpadla.

1. Pro přístup k parametrům pro nastavení tichého režimu použijte níže popsanou přístupovou cestu.

| Přístupová cesta                                                           |  |
|----------------------------------------------------------------------------|--|
| ≡ > I Instalatér > Nastavení instalace > Tepelné čerpadlo > Tichý režim TČ |  |
| 2. Nastavte parametry pro tichý režim.                                     |  |

| Parametr                             | Popis                                                                                                    | Potřebné nastavení                     |  |  |
|--------------------------------------|----------------------------------------------------------------------------------------------------|----------------------------------------|--|--|
| Tichý režim TČ<br>HP058              | Úroveň tichého režimu tepelného čerpadla<br>3 volitelné možnosti.<br>• Žádný tichý režim: normální provoz<br>• Úroveň tich. rež. 1: 1. úroveň tlumení hluku<br>• Úroveň tich. rež. 2: 2. úroveň tlumení hluku, výra-<br>zné tlumení zvuku | Nastavte podle požadavků<br>uživatele. |  |  |
| <b>Nízký hluk čas spuš.</b><br>HP094 | Čas spuštění funkce nízkého hluku tepelného<br>čerpadla                                                                                                    | Nastavte podle požadavků uživatele.    |  |  |
| <b>Nízký hluk čas ukon.</b><br>HP095 | Čas ukončení funkce nízkého hluku tepelného<br>čerpadla                                                                                                    | Nastavte podle požadavků uživatele.    |  |  |

Na domovské obrazovce se zobrazuje stav zařízení v tichém režimu.

Obr.78

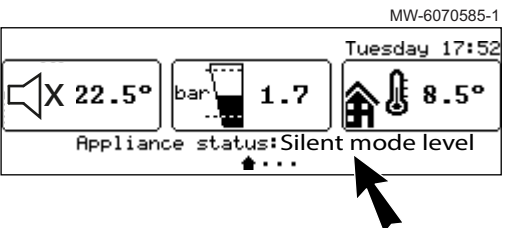

# 8.9 Nastavení funkce k ochraně proti legionelle

Aby se eliminovaly bakterie legionella, používá se funkce ochrany proti legionelle k dosažení teploty vody v zásobníku TV, která je vyšší než normální žádaná hodnota. Tato funkce je standardně deaktivována.

Aby byla zajištěna účinnost programu ochrany proti bakteriím druhu legionella, musí být topné těleso nebo kotel dohřevu (v závislosti na instalaci) schopny převzít činnost tepelného čerpadla a dosáhnout požadované hodnoty teploty.

 Pro přístup k parametrům pro nastavení funkce ochrany proti legionelle použijte níže popsanou přístupovou cestu. Upravte parametry funkce ochrany proti bakteriím legionella na základě doporučení platných ve vaší zemi.

Přístupová cesta

| ¥ا< ⊜ | Instalatér > | Nastavení instalace > | Teplá voda > | Termická dezinfekce |
|-------|--------------|-----------------------|--------------|---------------------|
|-------|--------------|-----------------------|--------------|---------------------|

2. Zapněte funkci ochrany proti legionelle:

| Parametr                  | Popis                                                       | Potřebné nastavení                    |
|---------------------------|-------------------------------------------------------------|---------------------------------------|
| Antolegio funkce<br>DP004 | Funkce pro ochranu zásobníku TV proti bakteriím legionella. | <ul><li>Týdně</li><li>Denně</li></ul> |

| <ol><li>Nastavte žádano</li></ol> | u hodnotu teploty. |
|-----------------------------------|--------------------|
|-----------------------------------|--------------------|

| Parametr                            | Popis                                                         | Potřebné nastavení                |
|-------------------------------------|---------------------------------------------------------------|-----------------------------------|
| <b>Max. T TV</b><br>DP046           | Maximální teplota vody cirkulující ve výměníku zásobníku TV   | 75 °C                             |
| <b>TV žádaná T Antileg</b><br>DP160 | Žádaná hodnota teploty pro funkci k ochraně proti legionelle. | Lze nastavit od 60 °C do 75<br>°C |

#### SYSMGR Auriga WH
4. Nastavte dobu trvání cyklu programu ochrany proti legionelle.

| Parametr                            | Popis                                                                                                    | Potřebné nastavení                  |
|-------------------------------------|----------------------------------------------------------------------------------------------------|-------------------------------------|
| <b>Doba trvání Antileg</b><br>DP410 | Doba trvání pro udržování žádané hodnoty teploty.<br>Doba trvání, během které lze udržovat žádanou hodnotu te-<br>ploty, aby se zajistila eliminace bakterií legionella. | Lze nastavit od 0 Min do 360<br>Min |

5. Zvolte den a čas spuštění programu ochrany proti legionelle.

| Parametr                      | Popis                                        | Potřebné nastavení                                                       |
|-------------------------------|----------------------------------------------|--------------------------------------------------------------------------|
| TV Antiegio den               | Dnes spuštění antilegionelní funkce.         | Lze nastavit od Pondělí do                                               |
| DP430                         | Pouze pro spouštění v týdenních intervalech. | Neděle                                                                   |
| TV Čas start Antileg<br>DP440 | Čas startu antilegionelní funkce.            | Lze nastavit v rozmezí od<br>00:00 do 23:50 v krocích po<br>10 minutách. |

#### 8.10 Konfigurace cirkulace TV

Systém cirkulačního okruhu TV slouží k cirkulaci teplé vody v potrubí pomocí speciálního čerpadla. Cirkulační okruh TV se používá pro zkrácení čekací doby v odběrných místech. Cirkulační okruh TV rovněž zaručuje eliminaci bakterií Legionella v celém okruhu, pokud je během cyklu ochrany proti bakteriím Legionella aktivována možnost cirkulačního okruhu TV.

1. Použijte níže uvedenou přístupovou cestu.

| Přístupová cesta                                              |  |
|---------------------------------------------------------------|--|
| > A Instalatér > Nastavení instalace > Zone 2 > Funkce okruhu |  |

2. Pro cirkulační okruh teplé vody konfigurujte funkci Zone 2.

| Parametr      | Popis            | Potřebné nastavení |
|---------------|------------------|--------------------|
| Funkce okruhu | Funkčnost okruhu | Deaktivovat        |
| CP020         |                  |                    |

 Pro schválení funkce Cirkulace TV použijte níže uvedenou přístupovou cestu.

| Přístupová cesta                                                   |  |
|--------------------------------------------------------------------|--|
| الله > الم Instalatér > Nastavení instalace > smíšené/cirkulace TV |  |

4. Aktivujte funkci Cirkulace TV.

| Parametr              | Popis                | Potřebné nastavení |
|-----------------------|----------------------|--------------------|
| Cirkulace TV<br>DP450 | Cirkulace teplé vody | Zapnuto            |

 Pro přístup k parametrům nastavení funkce Cirkulace TV použijte níže popsanou přístupovou cestu.

| Přístupová cesta                                                           |  |  |  |  |
|----------------------------------------------------------------------------|--|--|--|--|
| i≡ > I Instalatér > Nastavení instalace > smíšené/cirkulace TV > Cirkulace |  |  |  |  |

6. Nastavte funkci cirkulace TV a povolte možnost cirkulace teplé vody během cyklu ochrany proti bakteriím Legionella.

| Parametr                             | Popis                                                                                                | Potřebné nastavení   |
|--------------------------------------|----------------------------------------------------------------------------------------------------|----------------------|
| <b>Režim cirkulace TV</b><br>DP050   | Volba režimu cirkulačního čerpadla TV                                                                | Čerp. pro komfort TV |
| Doba zap Cirkulace<br>DP052          | Doba chodu čerpadla cirkulace při cyklování                                                          | 2 minuty             |
| Doba vyp.Cirkulace<br>DP053          | Doba odstávky čerpadla cirkulace při cyklování                                                       | 4 minuty             |
| <b>Cirkulace při legio.</b><br>DP054 | Aktivace čerpadla cirkulačního okruhu TV, když je aktivní funkce ochrany proti bakteriím Legionella. | Zapnuto              |

#### 8.11 Zkonfigurování zdrojů energie

#### 8.11.1 Konfigurace funkce spotřeby elektrické energie

Pro správnou funkci elektroměru nastavte parametr **Hodnota impulzu přicházejícího z elektrického počítadla** HP157 odpovídající elektroměru.

- 1. Poznamenejte používanou hodnotu impulzu elektroměru podle normy EN 62053-31.
- 2. Použijte níže uvedenou přístupovou cestu.

| Přístupová cesta                                                           |
|----------------------------------------------------------------------------|
| ≔ > 🛱 Instalatér > Nastavení instalace > Tepelné čerpadlo > Řízení energie |

| 3  | Zkonfiguri | lite r | následu | iící | narametry. |
|----|------------|--------|---------|------|------------|
| υ. | ZROnnguit  | JUC I  | lasieuu | JICI | parametry. |

| Parametr                            | Popis                                                                                                    | Potřebné nastavení                                                                                                    |
|-------------------------------------|----------------------------------------------------------------------------------------------------|----------------------------------------------------------------------------------------------------|
| <b>Spotřeba energie TČ</b><br>HP157 | Volba metody pro výpočet spotřeby elektrické<br>energie tepelného čerpadla                                                                | Změřeno: spotřeba pro venkovní jednotku se mě-<br>ří elektroměrem.<br>Spotřeby pro vnitřní jednotku a topnou spirálu zů-<br>stávají odhadované. |
| <b>Hodnota el. impulzu</b><br>HP033 | Hodnota impulzu přicházejícího z elektrického<br>počítadla<br>Rozsah nastavení: 0 (žádné měření) do<br>1 000 Wh.<br>Výchozí hodnota: 1 Wh | Nastavení závisí na typu nainstalovaného elek-<br>troměru.                                                                                      |

Tab.42 Hodnota parametru založená na typu elektroměru

| Počet impulzů na kWh | Hodnoty konfigurované pro parametr<br>Hodnota el. impulzu HP033 |
|----------------------|-----------------------------------------------------------------|
| 1 000                | 1                                                               |
| 500                  | 2                                                               |
| 250                  | 4                                                               |
| 200                  | 5                                                               |
| 125                  | 8                                                               |
| 100                  | 10                                                              |
| 50                   | 20                                                              |
| 40                   | 25                                                              |
| 25                   | 40                                                              |
| 20                   | 50                                                              |
| 10                   | 100                                                             |
| 8                    | 125                                                             |
| 5                    | 200                                                             |
| 4                    | 250                                                             |
| 2                    | 500                                                             |
| 1                    | 1 000                                                           |

➡ Elektrické údaje jsou zobrazeny na měřičích Spotřeba pro ÚT AC005, Spotřeba pro TV AC006 a Spotřeba chlazení AC007. Tepelná energie z kotle dohřevu nebo topného tělesa je rovněž zahrnuta, aby byl k dispozici přehled o celkovém množství obnovené tepelné energie.

#### 8.11.2 Napájení tepelného čerpadla fotovoltaickou energií

Pokud je dostupná nízkonákladová elektrická energie, jako je například fotovoltaická energie, topný okruh a zásobník TV se mohou přehřát. Tato možnost není k dispozici v chladicím režimu.

- Aktivujte povolení pro přehřívání topného okruhu nebo zásobníku TV nastavením parametru BL vstup (AP001) nebo parametru Funkce vstupu BL2 (AP100).
- 2. Připojte suchý kontakt ke vstupu BL1.
- ⇒ Vstup BL1 je aktivován. Topný okruh a zásobník TV se přehřeje pomocí tepelného čerpadla.
- 3. Připojte suchý kontakt ke vstupu BL2.
  - ⇒ Vstup BL2 je aktivován. Topný okruh a zásobník teplé vody se pomocí tepelného čerpadla a dohřevů přehřeje.
- 4. Použijte níže uvedenou přístupovou cestu.

#### Přístupová cesta

= > 🕷 Instalatér > Nastavení instalace > Tepelné čerpadlo > Vstup blokování

5. Konfigurujte vstupní parametry tepelného čerpadla. Parametr BL vstup (AP001) odpovídá vstupu **BL1**.

| Parametr                   | Popis                    | Potřebné nastavení |
|----------------------------|--------------------------|--------------------|
| <b>BL vstup</b><br>AP001   | BL funkce vstupu - výběr | Pouze fotovolt. TČ |
| Funkce vstupu BL2<br>AP100 | Funkce vstupu BL2        | FV TČ a dohřev     |

 Pro volitelné přehřívání instalace a využití elektřiny s nízkým tarifem nastavte požadované teploty, které lze překročit.

| Parametr                             | Popis                                                                          | Potřebné nastavení                                                        |
|--------------------------------------|--------------------------------------------------------------------------------|---------------------------------------------------------------------------|
| <b>Offset vytápění – PV</b><br>HP091 | Offset nastavené hodnoty teploty vytápění při<br>dodávce fotovoltaické energie | Nastavení povolení pro překročení požadované teploty topení od 0 do 30 °C |
| <b>Offset TV – FV</b><br>HP092       | Offset nastavené hodnoty teploty teplé vody při dodávce fotovoltaické energie  | Nastavení povolení pro překročení požadované teploty TV od 0 do 30 °C     |

#### 8.11.3 Připojení instalace k Smart Grid

Tepelné čerpadlo může přijímat a zpracovávat řídicí signály z "chytré" energetické distribuční sítě (**Smart Grid Ready**). Na základě signálů přijatých svorkami multifunkčních vstupů **BL1 IN** a **BL2 IN** tepelné čerpadlo vypíná nebo volitelně přehřívá topný systém, aby optimalizovalo spotřebu elektrické energie.

| Tab.43 | Činnost t | epelného | čerpadla | v | Smart ( | Grid |
|--------|-----------|----------|----------|---|---------|------|
|--------|-----------|----------|----------|---|---------|------|

| Vstup BL1 IN | Vstup BL2 IN | Provoz                                                                                                    |
|--------------|--------------|----------------------------------------------------------------------------------------------------|
| Neaktivní    | Neaktivní    | Normal (normální režim): tepelné čerpadlo a ohřívač elektrického dohřevu pracují normálně                      |
| Aktivní      | Neaktivní    | Off (vypnuto): Tepelné čerpadlo a vestavěný elektrokotel jsou vypnuté.                                         |
| Neaktivní    | Aktivní      | Economy (úsporný režim): tepelné čerpadlo dobrovolně přehřeje systém<br>bez ohřívače elektrického dohřevu      |
| Aktivní      | Aktivní      | Super Economy (velmi úsporný režim): Tepelné čerpadlo záměrně přehře-<br>je systém s vestavěným elektrokotlem. |

Přehřívání se aktivuje v závislosti na tom, zda je suchý kontakt na vstupech BL1 a BL2 rozpojený nebo sepnutý, a na nastavení parametrů **Logika vstupu BL1** (AP098) a **Logika vstupu BL2** (AP099), které řídí aktivaci funkcí v závislosti na tom, zda jsou kontakty rozpojené, nebo sepnuté.

- 1. Vypněte napájení k vnitřní jednotce.
- Připojte vstupy signálů Smart Grid ke vstupům BL1 IN a BL2 IN na základní desce EHC–10. Smart Grid signály přicházejí ze suchých kontaktů.
- 3. Zapněte elektrické napájení a zapněte tepelné čerpadlo.
- 4. Použijte níže uvedenou přístupovou cestu.

#### Přístupová cesta

> I Instalatér > Nastavení instalace > Tepelné čerpadlo > Vstup blokování

 Konfigurujte vstupní parametry tepelného čerpadla. Parametr BL vstup (AP001) odpovídá vstupu BL1.

| Parametr                   | Potřebné nastavení  |
|----------------------------|---------------------|
| BL vstup<br>AP001          | Intelig. síť připr. |
| Funkce vstupu BL2<br>AP100 | Intelig. síť připr. |

- ⇒ Tepelné čerpadlo je připravené k přijímání a zpracování signálů Smart Grid.
- Pro volbu směru multifunkčních vstupů BL1 IN a BL2 IN použijte níže uvedenou přístupovou cestu.

| Přístupová cesta                                                            |
|-----------------------------------------------------------------------------|
| 😑 > 🛱 Instalatér > Nastavení instalace > Tepelné čerpadlo > Vstup blokování |

 Nakonfigurujte parametry Logika vstupu BL1 (AP098) a Logika vstupu BL2 (AP099).

| Parametr                          | Potřebné nastavení                                                                                                    |
|-----------------------------------|----------------------------------------------------------------------------------------------------|
| <b>Logika vstupu BL1</b><br>AP098 | Nastavení logiky vstupního kontaktu BL1<br>• Otevírá = vstup aktivní při kontaktu Otevírá<br>• Zavírá = vstup aktivní při kontaktu Zavírá |
| <b>Logika vstupu BL2</b><br>AP099 | Nastavení logiky vstupního kontaktu BL2<br>• Otevírá = vstup aktivní při kontaktu Otevírá<br>• Zavírá = vstup aktivní při kontaktu Zavírá |

8. Použijte níže uvedenou přístupovou cestu pro

| Přístupová cesta                                                            |
|-----------------------------------------------------------------------------|
| 😑 > 🙀 Instalatér > Nastavení instalace > Tepelné čerpadlo > Vstup blokování |
| 0. Nokonfiguruita tanlatní adabulku valitalného přeběívání nastavaním       |

 Nakonfigurujte teplotní odchylky volitelného přehřívání nastavením parametrů Offset vytápění – PV (HP091) a Offset TV – FV(HP092).

| Parametr                             | Potřebné nastavení                                                            |
|--------------------------------------|-------------------------------------------------------------------------------|
| <b>Offset vytápění – PV</b><br>HP091 | Offset nastavené hodnoty teploty vytápění při dodávce fotovoltaické energie   |
| <b>Offset TV – FV</b><br>HP092       | Offset nastavené hodnoty teploty teplé vody při dodávce fotovoltaické energie |

#### 8.12 Konfigurace multifunkčního výstupu

Multifunkční výstup **X19** pro EHC–10 desku s tištěnými spoji může vysílat signál podle stavu Záloha TV, Režim chlazení, Režim odmrazování nebo Tichý režim.

1. Použijte níže uvedenou přístupovou cestu.

#### Přístupová cesta

😑 > 🕅 Instalatér > Nastavení instalace > Tepelné čerpadlo > Pokročilé

| 2. Nastavte následující parametr: |                                                                                                    |                                                           |  |  |
|-----------------------------------|----------------------------------------------------------------------------------------------------|-----------------------------------------------------------|--|--|
| Parametr                          | Popis                                                                                                    | Potřebné nastavení                                        |  |  |
| Multifunkční výstup<br>HP188      | Nastavení multifunkčního výstupu<br>• Záloha TV<br>• Režim chlazení<br>• Režim odmrazování<br>• Tichý režim | Konfigurujte parametr podle požadované stavové informace. |  |  |

#### 8.13 Resetování nebo obnovení nastavení

#### 8.13.1 Resetování konfiguračních čísel

Pokud jste vyměnili desku s tištěnými spoji nebo provedli chybně nastavení, musíte resetovat konfigurační čísla CN1 a CN2. Díky těmto číslům systém rozpozná typ výkon venkovní jednotky a typ dohřevu přítomného v instalaci.

Opětovné nastavení konfiguračních čísel:

- Stiskněte tlačítko ≡.
- 2. Zvolte Instalatér.
- 3. Zvolte Pokročilé menu > Nastavení konfiguračního kódu > EHC-10.
- 4. Nastavte parametry **CN1** a **CN2**. Hodnoty jsou k dispozici na výrobním štítku vnitřní jednotky.
- 5. Pro uložení nastavení zvolte Potvrdit.

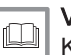

Viz také

Konfigurační čísla CN1 a CN2, stránka 60

#### 8.13.2 Autodetekce čidel a volitelného příslušenství

Tuto funkci použijte po výměně řídící desky v tepelném čerpadle pro detekci všech zařízení připojených ke komunikační sběrnici L–BUS.

Pro detekci zařízení připojených ke komunikační sběrnici L-BUS:

- 1. Stiskněte tlačítko 🗐.
- 2. Zvolte Instalatér.
- 3. Zvolte Pokročilé menu > Automatická detekce.
- Pro provedení automatické detekce zvolte Potvrdit.

#### 8.13.3 Návrat k nastavením z výroby

Pro obnovení nastavení z výroby pro tepelné čerpadlo:

- Stiskněte tlačítko ≡.
- 2. Zvolte Instalatér.
- 3. Zvolte Pokročilé menu > Resetování do továrního nastavení.
- 4. Pro obnovení nastavení z výroby zvolte Potvrdit .

#### 9 Parametry

#### 9.1 Seznam parametrů

Parametry zařízení jsou popsány přímo v uživatelském rozhraní. Následující kapitoly obsahují dodatečné informace o některých z těchto parametrů a také jejich výchozí hodnoty (tovární nastavení).

## 9.1.1 😑 > 🛱 Instalatér > Nastavení instalace > Tepelné čerpadlo

V podnabídce Tepelné čerpadlo naleznete všechny parametry vztahující se k chování tepelného čerpadla.

| Parametry                            | Popis parametrů                                                                                                    | Tovární nastavení<br>EHC–10                 |
|--------------------------------------|----------------------------------------------------------------------------------------------------|---------------------------------------------|
| Zap/Vyp funkce ÚT<br>AP016           | Aktivace zpracování požadavku na teplo pro ústřední topení<br>• Stop<br>• Zapnuto                                                 | Zapnuto                                     |
| Zap/Vyp funkce TV<br>AP017           | Aktivovat nebo deaktivovat požadavek pro přípravu teplé vody<br>• Stop<br>• Zapnuto                                               | Zapnuto                                     |
| Max.pož.výst.tep.ÚT<br>AP063         | Maximální požadovaná výstupní teplota pro vytápění<br>Lze nastavit od 20 °C do 75 °C.                                             | Kotel dohřevu: 75 °C<br>Elektrokotel: 75 °C |
| <b>Vyrovnávací zásobník</b><br>HP086 | Povolit hydraulickou správu vyrovnávacího zásobníku<br>• Ne<br>• Ano                                                              | Ne                                          |
| <b>Hyst. vyrov. zásobn.</b><br>HP087 | Hystereze teploty pro spuštění nebo zastavení vytápění vyrovnávací<br>zásobníku<br>Lze nastavit v rozsahu 0 až 30 °C.             | 3 °C                                        |
| Doběh čerpadla TO<br>PP015           | Doba doběhu čerpadla topného okruhu<br>• Lze nastavit v rozsahu od 0 Min do 99 minut<br>• Nastaveno na 99 Min: nepřetržitý provoz | 3 min                                       |

#### Tab.44 > Všeobecné

#### Tab.45 > Průtok a tlak vody

| Parametry                            | Popis parametrů                                                                        | Tovární nastavení<br>EHC–10 |
|--------------------------------------|----------------------------------------------------------------------------------------|-----------------------------|
| <b>Min.tlak vodyHlášení</b><br>AP058 | Výstražná zpráva, že je nízký tlak<br>Lze nastavit od 0 bar do 2 bar                   | 0,8 bar                     |
| Program odvzdušnění<br>AP101         | Nastavení programu pro odvzdušnění<br>• Žádné odvz. při zap.<br>• Vždy odvzd. při zap. | Vždy odvzd. při zap.        |

#### Tab.46 > Záloha

| Parametry                            | Popis parametrů                                                                                                    | Tovární nastavení<br>EHC–10                                             |
|--------------------------------------|----------------------------------------------------------------------------------------------------|-------------------------------------------------------------------------|
| <b>Teplota bivalence</b><br>HP000    | Nad teplotou bivalence nesmí záložní energetický zdroj pracovat<br>Lze nastavit od -10 °C do 20 °C                                                                                                    | 5 °C                                                                    |
| <b>Typ zálohy</b><br>HP029           | Typ zálohy použitý v tepelném čerpadle<br>• Žádný dohřev<br>• 1. elektrický stupeň<br>• 2. elektrický stupeň<br>• Dohřev kotle                                                                        | Kotel dohřevu: Dohřev<br>kotle<br>Elektrokotel: 2.<br>elektrický stupeň |
| <b>Zpož. spuš. zál.vyt.</b><br>HP030 | Doba zpoždění pro spuštění záložního energetického zdroje pro<br>topné okruhy<br>Lze nastavit od 0 Min do 600 Min<br>Nastavte na 0 Min: Dohřev se spustí automaticky na základě ve-<br>nkovní teploty | 0 min                                                                   |
| <b>Zpož. zast. zál. ÚT</b><br>HP031  | Doba zpoždění pro zastavení záložního energetického zdroje pro<br>topné okruhy<br>Lze nastavit od 2 Min do 600 Min                                                                                    | 4 min                                                                   |
| Kapacita zálohy 1<br>HP034           | Prohlášení o kapacitě první fáze elektrické zálohy používané pro<br>energetické počitadlo<br>Lze nastavit od 0 kW do 10 kW                                                                            | 0 kW                                                                    |

| Parametry                                                 | Popis parametrů                                                                                                    | Tovární nastavení<br>EHC–10 |
|-----------------------------------------------------------|----------------------------------------------------------------------------------------------------|-----------------------------|
| <b>Kapacita zálohy 2</b><br>HP035                         | Prohlášení o kapacitě druhé fáze elektrické zálohy používané pro<br>energetické počitadlo<br>Lze nastavit od 0 kW do 10 kW | 0 kW                        |
| <b>Zpožd. min. venk. T.</b><br>HP047                      | Zpoždění spuštění zálohy, odpovídá-li venk. tepl. parametru zálohy<br>min. venk. T.<br>Lze nastavit od 8 Min do 25 Min     | 10 min                      |
| <b>Zpožd. max. venk. T.</b><br>HP048                      | Zpoždění spuštění zálohy, odpovídá-li venk. tepl. parametru zálohy<br>max. venk. T.<br>Lze nastavit od 8 Min do 50 Min     | 10 min                      |
| <b>Minimální venkovní teplota<br/>pro zálohu</b><br>HP049 | Minimální venkovní teplota týkající se parametru zpoždění min.<br>venk. T.<br>Lze nastavit od -30 °C do 0 °C               | -10 °C                      |
| <b>Maximální venkovní teplota<br/>pro zálohu</b><br>HP050 | Maximální venkovní teplota týkající se parametru zpoždění max.<br>venk. T.<br>Lze nastavit od -30 °C do 20 °C              | 15 °C                       |

#### Tab.47 > Chlazení

| Parametry                           | Popis parametrů                                                                                                    | Tovární nastavení<br>EHC–10 |
|-------------------------------------|----------------------------------------------------------------------------------------------------|-----------------------------|
| <b>Režim nuc. chlazení</b><br>AP015 | Režim chlazení je vždy aktivován a není již regulován venkovní<br>teplotou<br>• Ne<br>• Ano                                    | Ne                          |
| <b>Režim chlazení</b><br>AP028      | Konfigurace režimu chlazení<br>• Vypnuto<br>• Akt. chlazení zap.                                                               | Vypnuto                     |
| Povolení chlazení<br>AP029          | Povolení pro tepelné čerpadlo při zajišťování chlazení<br>• Nepovoleno<br>• Povoleno                                           | Povoleno                    |
| Čidlo vlhkosti<br>AP072             | Typ čidla vlhkosti<br>• Ne<br>• ZapVyp<br>• 0-10 V                                                                             | Ne                          |
| Min. tepl. chlaz. TČ<br>HP003       | Minimální výstupní teplota tepelného čerpadla v režimu chlazení<br>Lze nastavit od 5 °C do 30 °C                               | 5 °C                        |
| Komp. pož.výk. chl.<br>HP079        | Max. kompenzace použitá na nastavenou hodnotu chlazení při<br>použití snímače vlhkosti 0-10 V<br>Lze nastavit od 0 °C do 15 °C | 5 °C                        |
| <b>Úroveň vlhkosti</b><br>HP080     | Úroveň relativní vlhkosti, nad kterou se k požadovanému výkonu<br>chlazení přidává kompenzace<br>Lze nastavit od 0 % do 100 %  | 50%                         |

### Tab.48 > Řízení energie

| Parametry                           | Popis parametrů                                                                                      | Tovární nastavení<br>EHC–10 |
|-------------------------------------|----------------------------------------------------------------------------------------------------|-----------------------------|
| <b>Spotřeba energie TČ</b><br>HP157 | Volba metody pro výpočet spotřeby elektrické energie tepelného čerpadla                              | Odhadováno                  |
|                                     | <ul><li>Odhadováno</li><li>Změřeno</li></ul>                                                         |                             |
| Hodnota el. impulzu<br>HP033        | Hodnota impulzu přicházejícího z elektrického počítadla<br>Lze nastavit od 0 Wh do 1000 Wh           | 1 Wh                        |
| <b>Prahová účinnost</b><br>HP054    | Prahová hodnota účinnosti, nad níž je povolen provoz tepelného<br>čerpadla<br>Lze nastavit od 1 do 5 | 2,5                         |

| Parametry                            | Popis parametrů                                                                                                   | Tovární nastavení<br>EHC–10 |
|--------------------------------------|----------------------------------------------------------------------------------------------------|-----------------------------|
| <b>Hybridní režim</b><br>HP061       | Volba hybridního režimu pro určení základu optimalizace hybridního systému                                        | HP první                    |
|                                      | <ul> <li>HP první</li> <li>Hybridní náklady</li> <li>Primární energie</li> <li>Hybrid CO<sub>2</sub></li> </ul>   |                             |
| <b>Náklady špič. elekt.</b><br>HP062 | Náklady špičkové sazby elektřiny<br>Lze nastavit od 0,01 do 655,35 € za kWh                                       | 0,19 € za kWh               |
| Nákl. mimošpič. el.<br>HP063         | Náklady mimošpičkové sazby elektřiny<br>Lze nastavit od 0,01 do 655,35 € za kWh                                   | 0,15 € za kWh               |
| <b>Cena plynu neb.oleje</b><br>HP064 | Cena plynu za m³ nebo oleje za litr<br>Lze nastavit od 0,01 do 655,35 €                                           | 0,9€                        |
| Min. venk. T. TČ<br>HP051            | Minimální venkovní teplota, pod níž je kompresor tepelného<br>čerpadla zastaven<br>Lze nastavit od -25 °C do 5 °C | -20 °C                      |

#### Tab.49 > Vstup blokování (vstup BL)

| Parametry                            | Popis parametrů                                                                                                    | Tovární nastavení<br>EHC–10 |
|--------------------------------------|----------------------------------------------------------------------------------------------------|-----------------------------|
| BL vstup<br>AP001                    | BL funkce vstupu - výběr (BL1)<br>• Úplné zablokování<br>• Částečné blokování<br>• Zamknutý uživ. reset<br>• Dohřev spuštěn<br>• Tep. zdroj spuštěn<br>• Gen.a dohřev spuštěn<br>• Vysoký, nízký tarif<br>• Pouze fotovolt. TČ<br>• FV TČ a dohřev<br>• Intelig. síť připr.<br>• Vytápění Chlazení | Částečné blokování          |
| <b>Logika vstupu BL1</b><br>AP098    | Nastavení logiky vstupního kontaktu BL1 <ul> <li>Otevírá</li> <li>Zavírá</li> </ul>                                                                                                    | Otevírá                     |
| Logika vstupu BL2<br>AP099           | Nastavení logiky vstupního kontaktu BL2 <ul> <li>Otevírá</li> <li>Zavírá</li> </ul>                                                                                                    | Otevírá                     |
| Funkce vstupu BL2<br>AP100           | Funkce vstupu BL2<br>• Úplné zablokování<br>• Částečné blokování<br>• Zamknutý uživ. reset<br>• Dohřev spuštěn<br>• Tep. zdroj spuštěn<br>• Gen.a dohřev spuštěn<br>• Vysoký, nízký tarif<br>• Pouze fotovolt. TČ<br>• FV TČ a dohřev<br>• Intelig. síť připr.<br>• Vytápění Chlazení              | Částečné blokování          |
| <b>Offset vytápění – PV</b><br>HP091 | Offset nastavené hodnoty teploty vytápění při dodávce fotovoltaické energie<br>Lze nastavit od 0 °C do 30 °C                                                                                                    | 0 °C                        |
| Offset TV – FV<br>HP092              | Offset nastavené hodnoty teploty teplé vody při dodávce<br>fotovoltaické energie<br>Lze nastavit od 0 °C do 30 °C                                                                                                    | 0 °C                        |

#### Tab.50 > Požadavek ručního vytápění

| Parametry                           | Popis parametrů                                                                                                    | Tovární nastavení<br>EHC–10 |
|-------------------------------------|----------------------------------------------------------------------------------------------------|-----------------------------|
| <b>Ruční pož. na teplo</b><br>AP002 | <ul> <li>Aktivace funkce ručního pož. na teplo</li> <li>Vypnuto</li> <li>S nast. hodnotou : V tomto režimu bude žádaná hodnota teploty odpovídat hodnotě pro parametr Ruční pož. na teplo (AP026)</li> <li>Regulace dle Tvenk.</li> </ul> | Vypnuto                     |
| PožadavManuálTepla<br>AP026         | Požadovaná hodnota výstupní teploty pro ruční režim<br>Lze nastavit od 7 °C do 75 °C.                                                                                                    | 40 °C                       |

#### Tab.51 > Tichý režim TČ

| Parametry                            | Popis parametrů                                                                                                    | Tovární nastavení<br>EHC–10 |
|--------------------------------------|----------------------------------------------------------------------------------------------------|-----------------------------|
| <b>Tichý režim TČ</b><br>HP058       | Úroveň tichého režimu tepelného čerpadla<br>3 volitelné možnosti.                                                                                                    | Žádný tichý režim           |
|                                      | <ul> <li>Žádný tichý režim: normální provoz</li> <li>Úroveň tich. rež. 1: 1. úroveň tlumení hluku</li> <li>Úroveň tich. rež. 2: 2. úroveň tlumení hluku, výrazné tlumení zvuku</li> </ul> |                             |
| <b>Nízký hluk čas spuš.</b><br>HP094 | Čas spuštění funkce nízkého hluku tepelného čerpadla                                                                                                    | 22:00                       |
| <b>Nízký hluk čas ukon.</b><br>HP095 | Čas ukončení funkce nízkého hluku tepelného čerpadla                                                                                                    | 06:00                       |

#### Tab.52 > Servisní nastavení

| Parametry                    | Popis parametrů                                                                                               | Tovární nastavení<br>EHC–10 |
|------------------------------|----------------------------------------------------------------------------------------------------|-----------------------------|
| Servisní hodiny<br>AP009     | Počet provozních hodin zdroje tepla před aktivací servisní zprávy<br>Lze nastavit od 0 Hodiny do 65534 Hodiny | 4000 hodin                  |
| Servisní zpráva<br>AP010     | Volba typu servisní zprávy<br>• Žádný<br>• Uživatel. upozornění                                               | Žádný                       |
| ServisníHodinyNapáj<br>AP011 | Hodiny napájení před upozorněním na servis<br>Lze nastavit od 0 Hodiny do 65534 Hodiny                        | 8700 hodin                  |

#### Tab.53 > Pokročilé

| Parametry                           | Popis parametrů                                                                                             | Tovární nastavení<br>EHC–10 |
|-------------------------------------|----------------------------------------------------------------------------------------------------|-----------------------------|
| <b>Maximální proud ODU</b><br>HP178 | Volba metody pro výpočet spotřeby elektrické energie tepelného<br>čerpadla<br>Lze nastavit od 0 A do 50 A   | 50 A                        |
| <b>Multifunkční výstup</b><br>HP188 | Nastavení multifunkčního výstupu<br>• Záloha TV<br>• Režim chlazení<br>• Režim odmrazování<br>• Tichý režim | Režim chlazení              |

## 9.1.2 😑 > 🛱 Instalatér > Nastavení instalace > Zone 1 nebo Zone 2 nebo Zone 3

Parametry pro okruh Zone 1 se vztahují k desce s tištěnými spoji EHC-10 a parametry pro okruhyZone 2okruh a Zone 3 se vztahují k desce s tištěnými spoji SCB-17B.

#### Tab.54 > **Zóna**

| Parametry                                     | Popis parametrů                                                                                                    | Tovární nasta-<br>vení<br>Zone 1 | Tovární nasta-<br>vení<br>Zone 2 | Tovární nasta-<br>vení<br>Zone 3 |
|-----------------------------------------------|----------------------------------------------------------------------------------------------------|----------------------------------|----------------------------------|----------------------------------|
| Funkce okruhu<br>CP020<br>CP021 pro<br>Zone 3 | <ul> <li>Funkčnost okruhu</li> <li>Deaktivovat</li> <li>Přímý = radiátory. Chlazení není možné.</li> <li>Směšovací okruh = podlahové vytápění pro Zone 1<br/>a Zone 2 a podlahové vytápění se směšovacím ve-<br/>ntilem pro Zone 3. Chlazení je možné.</li> <li>Bazén. Dostupné pouze pro Zone 3.</li> <li>Vysoká teplota = nepoužíváno.</li> <li>Konvektor s ventil. Chlazení je možné.</li> </ul> | Přímý                            | Přímý                            | Směšovací<br>okruh               |

#### Tab.55 > Nastavit teploty vytápění

| Parametry                                                | Popis parametrů                                                                                                  | Tovární nasta-<br>vení<br>Zone 1 | Tovární nasta-<br>vení<br>Zone 2 | Tovární nasta-<br>vení<br>Zone 3 |
|----------------------------------------------------------|----------------------------------------------------------------------------------------------------|----------------------------------|----------------------------------|----------------------------------|
| PožTeplMístUž<br>ivAktiv<br>CP080<br>CP086 pro<br>Zone 3 | Žádaná hodnota teploty v místnosti pro <b>pohotovostní</b><br>režim<br>Lze nastavit od 5 °C do 30 °C             | 16 °C                            | 16 °C                            | 16 °C                            |
| PožTeplMístUž<br>ivAktiv<br>CP081<br>CP087 pro<br>Zone 3 | Žádaná hodnota teploty v místnosti pro <b>uvítací</b> režim<br>Lze nastavit od 5 °C do 30 °C                     | 20 °C                            | 20 °C                            | 20 °C                            |
| PožTeplMístUž<br>ivAktiv<br>CP082<br>CP088 pro<br>Zone 3 | Žádaná hodnota teploty v místnosti pro režim Absen-<br>ce <b>(Nepřítomnost)</b><br>Lze nastavit od 5 °C do 30 °C | 6 °C                             | 6 °C                             | 6 °C                             |
| PožTeplMístUž<br>ivAktiv<br>CP083<br>CP089 pro<br>Zone 3 | Žádaná hodnota teploty v místnosti pro režim Mor-<br>ning <b>(Ráno)</b><br>Lze nastavit od 5 °C do 30 °C         | 21 °C                            | 21 °C                            | 21 °C                            |
| PožTeplMístUž<br>ivAktiv<br>CP084<br>CP090 pro<br>Zone 3 | Žádaná hodnota teploty místnosti pro režim Evening<br><b>(Večer)</b><br>Lze nastavit od 5 °C do 30 °C            | 22 °C                            | 22 °C                            | 22 °C                            |

#### Tab.56 > Topná křivka

| Parametry                                                | Popis parametrů                                                                                                    | Tovární nasta-<br>vení<br>Zone 1 | Tovární nasta-<br>vení<br>Zone 2 | Tovární nasta-<br>vení<br>Zone 3 |
|----------------------------------------------------------|----------------------------------------------------------------------------------------------------|----------------------------------|----------------------------------|----------------------------------|
| MaxPožVýstTe<br>plOkruhu<br>CP000<br>CP001 pro<br>Zone 3 | Maximální nastavená výstupní teplota v okruhu<br>• Pro Zone 1: Lze nastavit od 7 °C do 75 °C<br>• Pro Zone 2: Lze nastavit od 7 °C do 100 °C<br>• Pro Zone 3: Lze nastavit od 7 °C do 100 °C | 75 °C                            | 90 °C                            | 50 °C                            |
| PatníTeplZóny<br>Komfort<br>CP210<br>CP211 pro<br>Zone 3 | Dolní bod teploty topné křivky v komfortním režimu<br>Lze nastavit od 15 °C do 90 °C                                                                                                    | 15 °C                            | 15 °C                            | 15 °C                            |

| Parametry                                                     | Popis parametrů                                                                     | Tovární nasta-<br>vení<br>Zone 1 | Tovární nasta-<br>vení<br>Zone 2 | Tovární nasta-<br>vení<br>Zone 3 |
|---------------------------------------------------------------|-------------------------------------------------------------------------------------|----------------------------------|----------------------------------|----------------------------------|
| PatníTeplZóny<br>Útlum<br>CP220<br>CP221 pro<br>Zone 3        | Dolní bod teploty topné křivky v útlumovém režimu<br>Lze nastavit od 15 °C do 90 °C | 15 °C                            | 15 °C                            | 15 °C                            |
| <b>Topná křivka</b><br>okruhu<br>CP230<br>CP231 pro<br>Zone 3 | Strmost topné křivky pro daný okruh<br>Lze nastavit od 0 do 4                       | 1,5                              | 1,5                              | 0,7                              |

#### Tab.57 > Všeobecné

| Parametry                                               | Popis parametrů                                                                                                    | Tovární nasta-<br>vení<br>Zone 1 | Tovární nasta-<br>vení<br>Zone 2 | Tovární nasta-<br>vení<br>Zone 3 |
|---------------------------------------------------------|----------------------------------------------------------------------------------------------------|----------------------------------|----------------------------------|----------------------------------|
| Doběh čerp.<br>okruhu<br>CP040<br>CP041 pro<br>Zone 3   | Doba doběhu čerpadla daného okruhu<br>Lze nastavit od 0 Min do 20 Min                                                             | 3 min                            | 4 min                            | 4 min                            |
| LimitTmaxMíst<br>nÚtlum<br>CP070<br>CP071 pro<br>Zone 3 | Limit max. teploty místností okruhu v útlumovém režimu, který umožní přepnutí do komfortního režimu Lze nastavit od 5 °C do 30 °C | 16 °C                            | 16 °C                            | 16 °C                            |
| TypÚtlumovéh<br>oRežimu<br>CP340<br>CP341 pro<br>Zone 3 | Typ útlumového nočního režimu, vypnutí nebo<br>zachování vytápění okruhu<br>• Zast. pož. na teplo<br>• Pokr. pož. na teplo        | Pokr. pož. na<br>teplo           | Pokr. pož. na<br>teplo           | Pokr. pož. na<br>teplo           |
| Pož. výkon<br>podl. ch.<br>CP270<br>CP271 pro<br>Zone 3 | Požadovaná náběhová teplota pro podlahové<br>chlazení<br>Lze nastavit od 11 °C do 23 °C                                           | 18 °C                            | 18 °C                            | 18 °C                            |
| Pož. výkon<br>vent.chl.<br>CP280<br>CP281 pro<br>Zone 3 | Požadovaná výstupní teplota chlazení pro konvektor<br>s ventilátorem<br>Lze nastavit od 7 °C do 23 °C                             | 7 °C                             | 20 °C                            | 10 °C                            |
| <b>Typ čerpadla</b><br>CP450<br>CP451 pro<br>Zone 3     | Typ připojeného čerpadla<br>• Zap/vyp<br>• Modulace<br>• Modulace LIN                                                             | Modulace                         | Zap/vyp                          | Zap/vyp                          |
| Typ řízení čerp.<br>CP960                               | Režim řízení čerpadla LIN<br>• CC<br>• CP<br>• PP                                                                                 | CP                               | -                                | -                                |
| LogikaKontOT<br>Húrovně<br>CP640<br>CP641 pro<br>Zone 3 | Logika sepnutí kontaktu Opentherm pro daný okruh<br>• Otevírá<br>• Zavírá                                                         | Zavírá                           | Zavřeno                          | Zavřeno                          |

| Parametry                                               | Popis parametrů                                                                                                    | Tovární nasta-<br>vení<br>Zone 1 | Tovární nasta-<br>vení<br>Zone 2 | Tovární nasta-<br>vení<br>Zone 3 |
|---------------------------------------------------------|----------------------------------------------------------------------------------------------------|----------------------------------|----------------------------------|----------------------------------|
| Ikona zobraz.<br>okruhu<br>CP660<br>CP661 pro<br>Zone 3 | Ikona zobrazení tohoto okruhu<br>• Žádný<br>• Vše<br>• Ložnice<br>• Obývací pokoj<br>• Studovna<br>• Venku<br>• Kuchyně<br>• Sklep<br>• Bazén<br>• Zásobník TV<br>• Elektr. zásobník TV<br>• Vrstvený zásob. TV<br>• Vnitřní zásob. kotle<br>• Časový program                                                                                                    | Žádný                            | Obývací pokoj                    | Obývací pokoj                    |
| PřepKontaktOT<br>Hchlaz<br>CP690<br>CP691 pro<br>Zone 3 | Přepínací kontakt Opentherm v režimu chlazení pro<br>požadavek na teplo daného okruhu<br>• Ne<br>• Ano                                                                                                    | Ne                               | Ne                               | Ne                               |
| Typ regulace<br>CP780<br>CP781 pro<br>Zone 3            | <ul> <li>Výběr typu regulace pro daný okruh</li> <li>Automatický : upravuje strategii regulace na zákla-<br/>dě přítomných čidel.</li> <li>Podle pokoj. teploty : použití, pokud není žádné či-<br/>dlo venkovní teploty. Nedovoluje použití topné křiv-<br/>ky.</li> <li>Podle venk. teploty : použití, pokud není žádný pro-<br/>storový termostat. Dovoluje použití topné křivky.<br/>Pokud není nárůst správným způsobem nakonfigu-<br/>rován, způsobí to nepohodlí.</li> <li>Podle ven. a pok. t.: dovoluje použití topné křivky.<br/>Pokud není nárůst správným způsobem nakonfigu-<br/>rován, žádaná hodnota teploty se upraví pomocí<br/>měření čidlem teploty prostoru.</li> </ul> | Automatický                      | Automatický                      | Automatický                      |

### Tab.58 > Vysoušení betonové podlahy

| Parametry                                                             | Popis parametrů                                                                                       | Tovární nasta-<br>vení<br>Zone 1 | Tovární nasta-<br>vení<br>Zone 2 | Tovární nasta-<br>vení<br>Zone 3 |
|-----------------------------------------------------------------------|----------------------------------------------------------------------------------------------------|----------------------------------|----------------------------------|----------------------------------|
| Čas vysouš.<br>podl. 1<br>ZP000<br>ZP001 pro<br>Zone 3                | Nastavení počtu dnů strávených v prvním kroku<br>vysoušení podlahy<br>Lze nastavit od 0 Dny do 30 Dny | 3 dnů                            | 3 dnů                            | 3 dnů                            |
| <b>Tep. 1 start</b><br><b>vysouš.</b><br>ZP010<br>ZP011 pro<br>Zone 3 | Nastavení teploty spuštění prvního kroku vysoušení<br>podlahy<br>Lze nastavit od 7 °C do 60 °C        | 20 °C                            | 20 °C                            | 20 °C                            |
| Tep. 1 konec<br>vysouš.<br>ZP020<br>ZP011 pro<br>Zone 3               | Nastavení teploty konce prvního kroku vysoušení<br>podlahy<br>Lze nastavit od 7 °C do 60 °C           | 32 °C                            | 32 °C                            | 32 °C                            |
| <b>Čas vysouš.</b><br>podl. 2<br>ZP030<br>ZP031 pro<br>Zone 3         | Nastavení počtu dnů strávených v druhém kroku<br>vysoušení podlahy<br>Lze nastavit od 0 Dny do 30 Dny | 11 dnů                           | 11 dnů                           | 11 dnů                           |

| Parametry                                                             | Popis parametrů                                                                                       | Tovární nasta-<br>vení<br>Zone 1 | Tovární nasta-<br>vení<br>Zone 2 | Tovární nasta-<br>vení<br>Zone 3 |
|-----------------------------------------------------------------------|----------------------------------------------------------------------------------------------------|----------------------------------|----------------------------------|----------------------------------|
| <b>Tep. 2 start</b><br><b>vysouš.</b><br>ZP040<br>ZP031 pro<br>Zone 3 | Nastavení teploty spuštění druhého kroku vysoušení<br>podlahy<br>Lze nastavit od 7 °C do 60 °C        | 32 °C                            | 32 °C                            | 32 °C                            |
| <b>Tep. 2 konec</b><br><b>vysouš.</b><br>ZP050<br>ZP031 pro<br>Zone 3 | Nastavení teploty konce druhého kroku vysoušení<br>podlahy<br>Lze nastavit od 7 °C do 60 °C           | 32 °C                            | 32 °C                            | 32 °C                            |
| Čas vysouš.<br>podl. 3<br>ZP060<br>ZP031 pro<br>Zone 3                | Nastavení počtu dnů strávených v třetím kroku<br>vysoušení podlahy<br>Lze nastavit od 0 Dny do 30 Dny | 2 dnů                            | 2 dnů                            | 2 dnů                            |
| <b>Tep. 3 start</b><br><b>vysouš.</b><br>ZP070<br>ZP071 pro<br>Zone 3 | Nastavení teploty spuštění třetího kroku vysoušení<br>podlahy<br>Lze nastavit od 7 °C do 60 °C        | 32 °C                            | 32 °C                            | 32 °C                            |
| <b>Tep. 3 start</b><br><b>vysouš.</b><br>ZP081                        | Nastavení teploty spuštění třetího kroku vysoušení<br>podlahy<br>Lze nastavit od 7 °C do 60 °C        | 24 °C                            | 24 °C                            | 24 °C                            |
| Akt. vysouš.<br>podlahy<br>ZP090<br>ZP091 pro<br>Zone 3               | Aktivace vysoušení podlahy zóny<br>• Stop<br>• Zapnuto                                                | Stop                             | Stop                             | Stop                             |

#### Tab.59 > Pokročilé

| Parametry                                                | Popis parametrů                                                                           | Tovární nasta-<br>vení<br>Zone 1 | Tovární nasta-<br>vení<br>Zone 2 | Tovární nasta-<br>vení<br>Zone 3 |
|----------------------------------------------------------|-------------------------------------------------------------------------------------------|----------------------------------|----------------------------------|----------------------------------|
| KonfigPárovPr<br>ostJedn<br>CP680<br>CP681 pro<br>Zone 3 | Výběr kanálu sběrnice prostorové jednotky pro tento<br>okruh<br>Lze nastavit od 0 do 255. | 0                                | 0                                | 0                                |
| MaxDobaPřede<br>hřZóny<br>CP750<br>CP751 pro<br>Zone 3   | Maximální doba předehřátí zóny<br>Lze nastavit od 0 Min do 240 Min.                       | 0 min                            | 0 min                            | 0 min                            |

## 9.1.3 😑 > 🛱 Instalatér > Nastavení instalace > Teplá voda (teplá voda)

#### Tab.60 > Nastavení teplot teplé vody

| Parametry                        | Popis parametrů                                                                            | Tovární nastavení<br>EHC–10 |
|----------------------------------|--------------------------------------------------------------------------------------------|-----------------------------|
| <b>Žádaná T komfort</b><br>DP070 | Žádaná hodnota komfortní teploty v zásobníku teplé vody<br>Lze nastavit od 40 °C do 65 °C. | 53 °C                       |
| <b>Žádaná T útlum</b><br>DP080   | Žádaná teplota TV v útlumovém režimu<br>Lze nastavit od 10 °C do 60 °C.                    | 10 °C                       |

#### Tab.61 > Všeobecné

| Parametry                                              | Popis parametrů                                                                                                    | Tovární nastavení<br>EHC–10 |
|--------------------------------------------------------|----------------------------------------------------------------------------------------------------|-----------------------------|
| Hystereze TV<br>DP120                                  | Teplota hystereze vzhledem k nastavené teplotě TUV<br>Lze nastavit od 0 °C do 40 °C                                   | 15 °C                       |
| <b>Typ nabíjení TV</b><br>DP140                        | Typ nabíjení TV (0: kombi, 1: solo)<br>• Kombi<br>• Solo<br>• Vrstvený zásobník<br>• Technologický ohřev<br>• Externí | Solo                        |
| Maximální teplota TV<br>DP046                          | Maximální teplota teplé vody<br>Lze nastavit od 10 °C do 75 °C                                                        | 70 °C                       |
| <b>Max. doba nabíjeníTV</b><br>DP047                   | Maximální doba přípravy teplé vody<br>Lze nastavit od 1 Hodiny do 10 Hodiny                                           | 3 hodin                     |
| <b>Min. odstávka TV</b><br>DP048                       | Minimální doba vytápění mezi dvěma přípravami teplé vody<br>Lze nastavit od 0 Hodiny do 10 Hodiny                     | 2 hodin                     |
| <b>Doběh čerpadla / trojcestný<br/>ventil</b><br>DP213 | Doba doběhu čerpadla TUV/trojcestný ventil po přípravě TUV<br>Lze nastavit od 0 Min do 99 Min                         | 3 min                       |
| TV žádaná Tprázdniny<br>DP337                          | Žádaná teplota TV v režimu prázdniny<br>Lze nastavit od 10 °C do 60 °C.                                               | 10 °C                       |

#### Tab.62 > Záloha

| Parametry                                                    | Popis parametrů                                                                                       | Tovární nastavení<br>EHC–10 |
|--------------------------------------------------------------|----------------------------------------------------------------------------------------------------|-----------------------------|
| <b>Doba zpoždění pro spuštění<br/>zálohy pro TV</b><br>DP090 | Doba zpoždění pro spuštění záložního energetického zdroje pro TV<br>Lze nastavit od 10 Min do 120 Min | 30 min                      |
| <b>Řízení TV</b><br>DP051                                    | Režim ECO: používá se pouze TČ. Komfortní režim: používa se TČ<br>i zál. energ. zdroje<br>• Pouze TČ  | Pouze TČ                    |

#### Tab.63 > Termická dezinfekce

| Parametry                           | Popis parametrů                                                                                | Tovární nastavení<br>EHC–10 |
|-------------------------------------|------------------------------------------------------------------------------------------------|-----------------------------|
| Antolegio funkce<br>DP004           | Funkce pro ochranu zásobníku TV proti bakteriím Legionella.<br>• Vypnuto<br>• Týdně<br>• Denně | Vypnuto                     |
| <b>TV žádaná T Antileg</b><br>DP160 | Žádaná teplota teplé vody při antilegionelní funkci<br>Lze nastavit od 60 °C do 75 °C          | 65 °C                       |
| <b>Doba trvání Antileg</b><br>DP410 | Doba trvání antilegionelní funkce<br>Lze nastavit od 0 Min do 360 Min                          | 60 min                      |

| Parametry                     | Popis parametrů                                                                                                    | Tovární nastavení<br>EHC–10 |
|-------------------------------|----------------------------------------------------------------------------------------------------|-----------------------------|
| TV Antiegio den<br>DP430      | Dnes spuštění antilegionelní funkce<br>Viditelné pouze v případě, pokud je aktivní režim funkce ochrany<br>proti bakteriím Legionella <b>Týdně</b> .<br>• Sobota<br>• Neděle<br>• Pondělí<br>• Úterý<br>• Středa<br>• Čtvrtek<br>• Pátek | Sobota                      |
| TV Čas start Antileg<br>DP440 | Čas startu antilegionelní funkce<br>Viditelné pouze v případě, pokud je aktivní režim <b>Týdně</b> nebo režim<br><b>Denně</b> ochrany proti bakteriím Legionella.<br>Lze nastavit v rozmezí od 00:00 do 23:50 v krocích po 10 minutách.  | 03:00                       |

## 9.1.4 📄 > 🕌 Instalatér > Nastavení instalace > smíšené/cirkulace TV

#### Tab.64 > Cirkulace TV

| Parametry    | Popis parametrů                        | Tovární nastavení |
|--------------|----------------------------------------|-------------------|
| Cirkulace TV | Cirkulace teplé vody                   | Zapnuto           |
| DF450        | <ul><li>Stop</li><li>Zapnuto</li></ul> |                   |

#### Tab.65 > Cirkulace

| Parametry                            | Popis parametrů                                                                                                    | Tovární nastavení   |
|--------------------------------------|----------------------------------------------------------------------------------------------------|---------------------|
| Hyst.cirkulace. TV<br>DP336          | Teplotní hystereze cirkulačního čerpadla TV<br>Lze nastavit od 1 °C do 60 °C.                                          | 3 °C                |
| <b>Režim cirkulace TV</b><br>DP050   | Volba režimu cirkulačního čerpadla TV<br>• Čerpadlo je vypnuto<br>• Čerpad.dle čas.prog.<br>• Čerp. pro komfort TV     | Čerpadlo je vypnuto |
| Doba zap Cirkulace<br>DP052          | Doba chodu čerpadla cirkulace při cyklování<br>Lze nastavit od 0 Min do 20 Min                                         | 0 min               |
| Doba vyp.Cirkulace<br>DP053          | Doba odstávky čerpadla cirkulace při cyklování<br>Lze nastavit od 0 Min do 20 Min                                      | 20 min              |
| <b>dT. zásobníku TV</b><br>DP026     | Maximální rozdíl teploty mezi horním a spodním čidlem TV před<br>spuštěním cirkulace<br>Lze nastavit od 0 °C do 100 °C | 6 °C                |
| <b>T čidlo cirkulace</b><br>DP473    | Je připojené teplotní čidlo cirkulace TV?<br>• Ne<br>• Ano                                                             | Ano                 |
| <b>Cirkulace při legio.</b><br>DP054 | Cirkulační čerpadlo TV při Antilegionelní funkci<br>• Stop<br>• Zapnuto                                                | Zapnuto             |
| Hyst. cirk. TV<br>DP057              | Teplotní hystereze cirkulace TV<br>Lze nastavit od 0 °C do 20 °C.                                                      | 6 °C                |

## 9.1.5 🛛 🗐 > 🛱 Instalatér > Nastavení instalace > Venkovní teplota

V podnabídce **Venkovní teplota** naleznete všechny parametry vztahující se k chování systému v závislosti na venkovní teplotě.

#### Tab.66

| Parametry                          | Popis parametrů                                                                                                    | Tovární nastavení<br>Zone 1 |
|------------------------------------|----------------------------------------------------------------------------------------------------|-----------------------------|
| Typ venkovního čidla               | Typ venkovního čidla                                                                                                    | AF60                        |
| AP056                              | <ul> <li>Žádné venkovní čidlo</li> <li>AF60</li> <li>QAC34</li> </ul>                                                                                                    |                             |
| Přepínání Léto/Zima                | Přepínání Léto/Zima                                                                                                    | 22 °C                       |
| AP073                              | <ul> <li>Lze nastavit v rozmezí od 10 °C do 30,5 °C v krocích po 0,5 °C</li> <li>Když se provede nastavení na 30,5 °C, automatické přepnutí je deaktivováno, systém zůstává v zimním režimu a topení je aktivní.</li> </ul> |                             |
| <b>Nucený letní režim</b><br>AP074 | Nucený letní režim. Vytápění je zastaveno. Teplá užitková voda je zachována.                                                                                                    | Stop                        |
|                                    | • Stop<br>• Zapnuto                                                                                                    |                             |
| Sezónní přechod<br>AP075           | Teplotní odchylka od nastaveného hor. limitu venkovní teploty, ve které zdroj netopí ani nechladí<br>Lze nastavit od 0 °C do 20 °C.                                                                                         | 4 °C                        |
| Setrvačnost budovy<br>AP079        | Setrvačnost budovy k rychlému nátopu<br>Lze nastavit v rozsahu 0 až 10                                                                                                    | 3                           |
|                                    | <ul> <li>0 = 10 hodin pro stavby s krátkou tepelnou setrvačností,</li> <li>3 = 22 hodin pro stavby s normální tepelnou setrvačností,</li> <li>10 = 50 hodin pro stavby s velkou tepelnou setrvačností.</li> </ul>           |                             |
|                                    | Je-li setrvačnost budovy známa, pouze upravte nastavení z výroby.                                                                                                    |                             |
| <b>Tven protimazová</b><br>AP080   | Venkovní teplota, pod kterou se aktivuje protimrazová ochrana :                                                                                                    | 3 °C                        |
|                                    | <ul> <li>Lze nastavit v rozmezí od -30 do 20 °C.</li> <li>Nastavení na -30 °C = funkce vypnuta</li> </ul>                                                                                                    |                             |
| Venkovní čidlo                     | Typ připojení venkovního čidla.                                                                                                    | Automatický                 |
| AP091                              | <ul> <li>Automatický</li> <li>Drátové čidlo</li> <li>Pozdrátové čidlo</li> </ul>                                                                                                    |                             |
|                                    | <ul> <li>Měřeno přes internet</li> <li>Žádný</li> </ul>                                                                                                    |                             |

## 9.1.6 => | Instalatér > Nastavení instalace > SCB-01

#### Tab.67

| Parametry                    | Popis parametrů                                                                                                    | Tovární nastavení<br>SCB-01 |
|------------------------------|----------------------------------------------------------------------------------------------------|-----------------------------|
| Funkce stavov. relé<br>EP018 | Funkce stavového relé 1<br>Výstup X1 pro desku s tištěnými spoji SCB-01<br>• Žádná akce<br>• Alarm<br>• Alarm invertován<br>• Hoření<br>• Nehoří<br>• Vyhrazeno<br>• Vyhrazeno<br>• Požadavek na servis<br>• Kotel na ÚT<br>• Kotel na TV<br>• Čerpadlo ÚT zapnuto<br>• Uzamkn. nebo blok.<br>• Režim chlazení                | Žádná akce                  |
| Funkce stavov. relé<br>EP019 | Funkce stavového relé 2<br>Výstup X2 pro desku s tištěnými spoji SCB-01<br>• Žádná akce<br>• Alarm<br>• Alarm invertován<br>• Hoření<br>• Nehoří<br>• Vyhrazeno<br>• Vyhrazeno<br>• Vyhrazeno<br>• Požadavek na servis<br>• Kotel na ÚT<br>• Kotel na TV<br>• Čerpadlo ÚT zapnuto<br>• Uzamkn. nebo blok.<br>• Režim chlazení | Žádná akce                  |
| Funkce 10V-PWM<br>EP028      | Výběr funkce výstupu 0–10 V<br>• 0–10 V 1 (Wilo)<br>• 0–10 V 2 (Gr. GENI)<br>• PWM signál (Solar)<br>• 0–10 V 1 limitováno<br>• 0–10 V 2 limitováno<br>• PWM signál limitován<br>• Signál PWM (UPMXL)                                                                                                    | 0–10 V 1 (Wilo)             |
| Zdroj 10V-PWM<br>EP029       | Výběr zdrojového signálu pro výstup 0–10 V<br>• PWM kotle<br>• Požadovaný výkon<br>• Aktuální výkon                                                                                                    | PWM kotle                   |

## 9.1.7 😑 > 🖌 Instalatér > Signály

Můžete zobrazit několik naměřených hodnot týkajících se aktuálního stavu topného systému, jako jsou hodnoty teploty, stav zařízení atd.

Zobrazují se některé signály:

- dle zvolené konfigurace systému,
- dle volitelného příslušenství, okruhů nebo čidel, které jsou aktuálně připojeny.

#### Tab.68 > Zone 1 / Zone 2

| Signály                              | Popis signálů                                                        |
|--------------------------------------|----------------------------------------------------------------------|
| Stav čerpadla zóny                   | Stav čerpadla zóny                                                   |
| CM050                                | • Ne                                                                 |
|                                      | • Ano                                                                |
| PožVýstTeplZóny<br>CM070             | Aktuální požadovaná výstupní teplota dané zóny ve °C                 |
| Aktuál. režim okruhu                 | Aktuální režim zóny                                                  |
| CM120                                | Časové plánování                                                     |
|                                      | • Ruční                                                              |
|                                      | • Vypnuto                                                            |
|                                      | • Legionella ohř.                                                    |
| AktuálAktivitaOkruhu                 | Aktuální aktivita daného okruhu                                      |
| CM130                                | Vypnuto                                                              |
|                                      | • Eco                                                                |
|                                      | • Komfortní                                                          |
|                                      | • Legionella ohř.                                                    |
| OkruhPožProstTeplota<br>CM190        | Požadovaná prostorová teplota pro daný okruh ve °C                   |
| ZónaAktuálRežimVytáp                 | Zobrazení aktuálního provozního režimu vytápění daného okruhu        |
| CM200                                | Pohotovostní režim                                                   |
|                                      | • Vytápění                                                           |
|                                      | Režim chlazení                                                       |
| ZónaVenkovníTeplota<br>CM210         | Aktuální venkovní teplota pro daný okruh ve °C                       |
| <b>Žád. tep. vys. podl.</b><br>ZM000 | Aktuální žádaná hodnota výstupní teploty pro vysoušení podlahy ve °C |
| <b>Čas spuštění podlah.</b><br>ZM010 | Datum a čas spuštění procesu vysoušení podlahy                       |
| Čas konce podlahovka<br>ZM020        | Plánované datum a čas konce procesu vysoušení podlahy                |
| <b>Důvod zóna je vyp.</b><br>CM390   | Důvod, proč je aktivita zóny vypnuta                                 |

#### Tab.69 > **Zone 2**

| Signály                            | Popis signálů                                           |
|------------------------------------|---------------------------------------------------------|
| <b>Tvýst/Ttv v okruhu</b><br>CM040 | Měření náběhové teploty nebo teploty TV dané zóny ve °C |

Tab.70 > Zone 3

| Signály                            | Popis signálů                                                                          |
|------------------------------------|----------------------------------------------------------------------------------------|
| <b>Tvýst/Ttv v okruhu</b><br>CM041 | Měření náběhové teploty nebo teploty TV dané zóny ve °C                                |
| Stav čerpadla zóny<br>CM051        | Stav čerpadla zóny ve °C                                                               |
| PožVýstTeplZóny<br>CM071           | Aktuální požadovaná výstupní teplota dané zóny ve °C                                   |
| Aktuál. režim okruhu<br>CM121      | Aktuální režim zóny<br>• Časové plánování<br>• Ruční<br>• Vypnuto<br>• Legionella ohř. |

| Signály                                  | Popis signálů                                                                                                    |
|------------------------------------------|----------------------------------------------------------------------------------------------------|
| Aktuální aktivita daného okruhu<br>CM131 | Aktuální aktivita daného okruhu <ul> <li>Vypnuto</li> <li>Eco</li> <li>Komfortní</li> <li>Legionella ohř.</li> </ul> |
| OkruhPožProstTeplota<br>CM191            | Požadovaná prostorová teplota pro daný okruh ve °C                                                                   |
| ZónaAktuálRežimVytáp<br>CM201            | Zobrazení aktuálního provozního režimu vytápění daného okruhu ve °C                                                  |
| ZónaVenkovníTeplota<br>CM211             | Aktuální venkovní teplota pro daný okruh ve °C                                                                       |
| Bezpeč. termostat<br>CM381               | Stav bezpečnostního termostatu zóny ve °C                                                                            |
| <b>Důvod zóna je vyp.</b><br>CM391       | Důvod, proč je aktivita zóny vypnuta ve °C                                                                           |

### Tab.71 > Teplá voda

| Signály                         | Popis signálů                                                                                                    |
|---------------------------------|----------------------------------------------------------------------------------------------------|
| Tdolní TV<br>DM001              | Teplota spodního čidla zásobníku TV ve °C                                                                              |
| T horní TV<br>DM006             | Horní teplota v zásobníku teplé vody ve °C                                                                             |
| Druh provozu<br>DM009           | Zobrazí aktuální druh provozu přípravy teplé vody:<br>• Časové plánování<br>• Ruční<br>• Vypnuto<br>• Dočasný          |
| Aktuální stav TV<br>DM019       | Aktuální stav přípravy teplé vody <ul> <li>Vypnuto</li> <li>Eco</li> <li>Komfortní</li> <li>Legionella ohř.</li> </ul> |
| <b>Žádaná T TV</b><br>DM029     | Aktuální žádaná teplota teplé vody v zásobníku ve °C                                                                   |
| TV aktivní<br>AM001             | Zařízení je v současné době v režimu přípravy teplé vody.<br>• Stop<br>• Zapnuto                                       |
| <b>Otáčky čerpadla</b><br>AM010 | Aktuální otáčky čerpadla v %                                                                                           |
| Chyba anody TAS TV<br>DM007     | Chybový stav elektrické anody TAS v zásobníku teplé vody                                                               |

#### Tab.72 > Tepelné čerpadlo > Pokročilé

| Signály                             | Popis signálů                                                                                 |
|-------------------------------------|-----------------------------------------------------------------------------------------------|
| Průměr.Výst. T. TČ<br>HM020         | Průměrná výstupní teplota tepelného čerpadla                                                  |
| <b>Vypočítaná účinnost</b><br>HM031 | Vypočítaná okamžitá účinnost                                                                  |
| <b>Prahová účinnost TČ</b><br>HM032 | Prahová účinnost, která spouští spínač mezi tepelným čerpadlem a provozem kotle ve °C         |
| <b>Zpož. spuš. zál. ÚT</b><br>HM056 | Doba zpoždění pro spuštění záložního energetického zdroje pro ústřední vytápění v ba-<br>rech |
| Požadován servis?<br>AM011          | Je aktuálně požadován servis?                                                                 |

#### Tab.73 > Venkovní teplota

| Signály                             | Popis signálů                                                                                 |
|-------------------------------------|-----------------------------------------------------------------------------------------------|
| Venkovní teplota<br>AM027           | Zobrazuje aktuální venkovní teplotu ve °C                                                     |
| <b>Přepínání Léto/Zima</b><br>AM091 | Přepínání řežimu léto/zima<br>• Zima<br>• Protimrazová ochrana<br>• Pásmo léto/zima<br>• Léto |
| <b>Venkovní čidlo</b><br>AP078      | Je instalováno venkovní čidlo  • Ne • Ano                                                     |

### Tab.74 > Venkovní teplota > Pokročilé

| Signály                             | Popis signálů                                                                                                    |
|-------------------------------------|----------------------------------------------------------------------------------------------------|
| Venkovní teplota<br>AM027           | Zobrazuje aktuální venkovní teplotu ve °C                                                                                |
| <b>Přepínání Léto/Zima</b><br>AM091 | Přepínání řežimu léto/zima <ul> <li>Zima</li> <li>Protimrazová ochrana</li> <li>Pásmo léto/zima</li> <li>Léto</li> </ul> |
| Venkovní čidlo<br>AP078             | Je instalováno venkovní čidlo<br>• Ne<br>• Ano                                                                           |

#### Tab.75 > Venkovní jednotka

| Signály                            | Popis signálů                                              |
|------------------------------------|------------------------------------------------------------|
| <b>Stav venk jednotky</b><br>HM092 | Aktuální stav venkovní jednotky                            |
| <b>Chybový kód ODU</b><br>HM100    | Zobrazený chybový kód venkovní jednotky                    |
| Kompresor<br>HM008                 | Provoz kompresoru                                          |
| Odmraz venk jednotky<br>HM009      | Probíhá odmrazování venkovní jednotky                      |
| Průtok ODU<br>HM110                | Průtok vody změřený v kompresoru venkovní jednotky v l/min |
| Úroveň modulace VJ                 | Úroveň modulace venkovní jednotky tepelného čerpadla       |

| Tab.76 | > Venkovní | jednotka > | <ul> <li>Pokročilé</li> </ul> |
|--------|------------|------------|-------------------------------|
|--------|------------|------------|-------------------------------|

| Signály                      | Popis signálů                                      |
|------------------------------|----------------------------------------------------|
| Chyba ODU<br>HM134           | Aktivní chybový kód na venkovní(ch) jednotce(kách) |
| Kondenzační T.<br>HM019      | Kondenzační teplota chladiva ve °C                 |
| Kvalita komunikace<br>HM024  | Kvalita komunikace, rozhraní CU                    |
| Spuštění kompresoru<br>HM030 | Požadavek na spuštění kompresoru                   |
| Proud kompresoru<br>HM062    | Proud spotřebovávaný kompresorem v A               |
| Teplota chladiva<br>HM087    | Teplota chladiva kompresoru ve °C                  |

| Signály                             | Popis signálů                                                                    |  |
|-------------------------------------|----------------------------------------------------------------------------------|--|
| Odčerpání ODU<br>HM088              | Odčerpání venkovní jednotky bylo ručně aktivováno ve °C                          |  |
| <b>Kapacita kompresoru</b><br>HM091 | Kapacita modelu kompresoru v kW                                                  |  |
| <b>Stav venk jednotky</b><br>HM092  | Aktuální stav venkovní jednotky                                                  |  |
| Verze softwaru ODU<br>HM093         | Verze softwaru venkovní jednotky tepelného čerpadla                              |  |
| <b>Teplota invertoru</b><br>HM094   | Aktuální teplota invertoru ve °C                                                 |  |
| Kompresor TČ vypnut<br>HM095        | Doba vypnutí kompresoru před spuštěním                                           |  |
| Napájecí napětí ODU<br>HM096        | Napájecí napětí venkovní jednotky ve V                                           |  |
| Tlak chladiva<br>HM097              | Tlak chladiva kompresoru                                                         |  |
| <b>Teplota vzduchu ODU</b><br>HM098 | Teplota vzduchu venkovní jednotky ve °C                                          |  |
| <b>Nízký tlak ODU</b><br>HM115      | Čidlo nízkého tlaku venkovní jednotky                                            |  |
| <b>Vysoký tlak ODU</b><br>HM116     | Čidlo vysokého tlaku venkovní jednotky                                           |  |
| Průtok ODU<br>HM110                 | Průtok vody změřený v kompresoru venkovní jednotky v l/min                       |  |
| Teplota kondenzátoru                | Teplota kondenzátoru ve °C                                                       |  |
| Teplota výparníku VJ                | Teplota výparníku venkovní jednotky tepelného čerpadla ve °C                     |  |
| Frekvence kompresoru                | Frekvence kompresoru tepelného čerpadla v Hz                                     |  |
| Tepl.sání kompresoru                | Teplota sacího vedení kompresoru ve °C                                           |  |
| Teplota výtlaku                     | Teplota výtlačného vedení kompresoru ve °C                                       |  |
| Ot. ventilátoru VJ                  | Otáčky ventilátoru venkovní jednotky tepelného čerpadla v ot/min                 |  |
| Poloha EEV                          | Poloha elektronického expanzního ventilu venkovní jednotky tepelného<br>čerpadla |  |
| Funkce ochrany VJ                   | Funkce ochrany venkovní jednotky tepelného čerpadla                              |  |

## 9.1.8 😑 > 📲 Instalatér > Počitadla

Tab.77

| Měřiče                            | Popis měřičů                                                          |
|-----------------------------------|-----------------------------------------------------------------------|
| Provoz od servisu<br>AC002        | Počet hodin, po které zařízení vyrábělo energii od posledního servisu |
| Hodiny od servisu<br>AC003        | Počet hodin od předchozího servisu zařízení                           |
| Spuštění od servisu<br>AC004      | Počet spuštění tepelného zdroje od předchozího servisu.               |
| <b>Spotřeba pro ÚT</b><br>AC005   | Energie spotřebovaná pro ústřední topení (kWh)                        |
| <b>Spotřeba pro TV</b><br>AC006   | Energie spotřebovaná na přípravu TVkWh (kWh)                          |
| <b>Spotřeba chlazení</b><br>AC007 | Energie spotřebovaná na chlazení (kWh)                                |
| <b>Dodaná energie TO</b><br>AC008 | Tepelná energie dodaná pro topné okruhy                               |
| <b>Dodaná energie TV</b><br>AC009 | Tepelná energie dodaná pro přípravu teplé vody (kWh)                  |

| Měřiče                                                  | Popis měřičů                                                            |
|---------------------------------------------------------|-------------------------------------------------------------------------|
| <b>Dod. energie chlaz.</b><br>AC010                     | Tepelná energie dodaná pro chlazení (kWh)                               |
| Průměrný SVF<br>AC013                                   | Aktuální průměrný sezónní výkonový faktor                               |
| ProvozHodinyČerpadla<br>AC026                           | Počitadlo, které ukazuje počet provozních hodin čerpadla                |
| PočetStartůČerpadla<br>AC027                            | Počitadlo, které ukazuje počet startů čerpadla                          |
| Záloha 1 hodina<br>AC028                                | Počet provozních hodin první fáze elektrické zálohy                     |
| Záloha 1 spuštění<br>AC030                              | Počet spuštění první fáze elektrické zálohy                             |
| Energie standby<br>AC032                                | Energie spotřebovaná zařízením v pohotovostním režimu (kWh)             |
| Celk. spotř. energie<br>AC065                           | Celková spotřebovaná energie (kWh)                                      |
| Celk. dodaná energie<br>AC103                           | Celková dodaná tepelná energie (kWh)                                    |
| <b>ZónaProvozHodČerpad</b><br>CC001<br>CC002 pro Zone 3 | Počet provozních hodin čerpadla pro daný okruh                          |
| ZónaPočetStartůČerp<br>CC010<br>CC011 pro Zone 3        | Počet startů oběhového čerpadla v daném okruhu                          |
| PočetCyklůVentiluTV<br>DC002                            | Počet cyklů přepínacího ventilu teplé vody                              |
| Hodin3cestVentiluTV<br>DC003                            | Počet hodin, během nichž je odchylovací ventil v poloze TV              |
| Spuštění TV<br>DC004                                    | Počet spuštění pro teplou vodu                                          |
| Provoz. hodiny TV<br>DC005                              | Celkový počet hodin, po které zařízení vyrábělo energii pro teplou vodu |
| Hod. gener. topení<br>PC000                             | Počet provozních hodin generátoru v režimu ústředního topení            |
| Celkem spuštění<br>PC002                                | Celkový počet spuštění tepelného zdroje. Pro vytápění a teplou vodu     |
| Prov. hod. tep. zdr.<br>PC003                           | Celková doba trvání výroby tepla v režimu vytápění                      |
| Hod. gener. chlazení<br>PC005                           | Celková doba trvání ochlazování v režimu chlazení                       |
| <b>Zbývající vys. podl.</b><br>ZC000                    | Zbývající doba vysoušení podlahy ve dnech                               |

## 9.2 Popis parametrů

### 9.2.1 Protimrazová ochrana

Funkce protimrazové ochrany je závislá na venkovní teplotě.

#### Tab.78 Bezpečnostní úrovně

| Úroveň 1 | Je-li výstupní teplota vody nižší než mezní teplota, spustí se primární oběhové čerpadlo a následně generátor, aby voda nezamrzla v potrubí. |
|----------|----------------------------------------------------------------------------------------------------|
| Úroveň 2 | Pokud venkovní teplota dále klesá, spustí se tepelné čerpadlo, aby byla zóna chráněna proti mrazu.                                           |

#### Spouštěcí podmínky pro dohřev

U dohřevů je normálně povoleno spuštění s výjimkou případů odpojení napájení nebo omezení souvisejícího s bivalencí **Teplota bivalence** – HP000.

Pokud by tepelné čerpadlo mělo být rovněž omezeno, u dohřevů je přesto povolen provoz, aby byl zajištěn komfort vytápění.

V režimu vytápění je dohřev řízen těmito parametry: **Teplota bivalence** (HP000) a **Zpož. spuš. zál.vyt.** (HP030).

Jestliže je parametr **Zpož. spuš. zál.vyt.** (HP030) nastaven na hodnotu 0, časové zpoždění pro spuštění dohřevu je nastaveno v závislosti na venkovní teplotě: čím je venkovní teplota nižší, tím rychleji se dohřev aktivuje.

- t Čas (min)
- T Venkovní teplota (°C)
- 1 Zpožd. min. venk. T. (HP047) = 25 minut
- 2 Zpožd. max. venk. T. (HP048) = 50 minut
- **3** Záloha min. venk. T. (HP049) = -10 °C
- 4 Záloha max. venk. T. (HP050) = 15 °C

V tomto příkladu časového zpoždění při spuštění dohřevu, pokud **Zpož. spuš. zál.vyt.** HP030 je nastaveno na 0, s parametry v továrním nastavení, jestliže venkovní teplota je 10 °C, se dohřev spustí 25 minut po venkovní jednotce tepelného čerpadla.

MW-6000377-7

#### Provoz dohřevu při vzniku chyby venkovní jednotky

Pokud dojde k chybě venkovní jednotky v průběhu požadavku na teplo systému, zapne se okamžitě záložní kotel nebo topná spirála pro zajištění teplotního komfortu.

#### Provoz dohřevu při odmrazování venkovní jednotky

Když venkovní jednotka odmrazuje, řídicí systém zajišťuje ochranu systému spuštěním dohřevu, pokud je třeba.

Jestliže dohřev k zajištění ochrany venkovní jednotky během odmrazování nestačí, venkovní jednotka je vypnuta.

#### Provoz, když venkovní teplota klesne pod mezní provozní hodnotu venkovní jednotky

Pokud venkovní teplota klesne pod minimální provozní teplotu venkovní jednotky definovanou parametrem **Min. venk. T. TČ** (HP051), není povolen provoz venkovní jednotky.

Jestliže má systém nevyřízený požadavek, kotel dohřevu nebo elektrokotel se okamžitě spustí, aby byl zajištěn komfort vytápění.

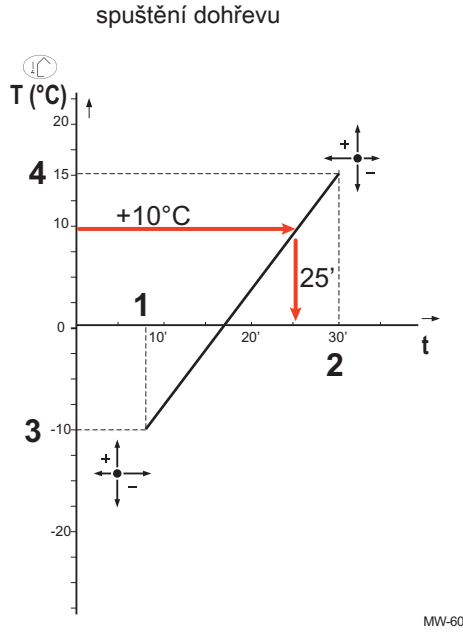

Křivka časového zpoždění pro

Obr.79

#### 9.2.3 Spuštění dohřevu v režimu přípravy TUV

#### Podmínky pro spuštění dohřevu

Podmínky pro spouštění dohřevu pro přípravu teplé užitkové vody závisí na parametrech **BL vstup** (AP001) a **Funkce vstupu BL2** (AP100) pro blokování vstupů **BL1** a **BL2** naopak.

#### Popis funkce

Chování kotle dohřevu nebo elektrokotle v režimu TV závisí na konfiguraci parametru **Řízení TV**(DP051).

Jestliže **Řízení TV** (DP051) je nastaveno na **Pouze TČ**, během přípravy teplé vody dá systém přednost tepelnému čerpadlu. Kotel dohřevu nebo elektrokotel se používá pouze tehdy, když uplyne časové zpoždění spuštění dohřevu během přípravy teplé vody **Zpož. spuš. zál. TV** (DP090) v režimu přípravy teplé vody, pokud není aktivován hybridní režim. V takovémto případě je řízení převzato hybridní logikou.

Jestliže **Řízení TV** (DP051) je nastaveno na **Auto (TČ + kotel)**: Režim přípravy teplé vody dá přednost komfortu tím, že zrychlí přípravu teplé vody současným využitím tepelného čerpadla a kotle dohřevu, popřípadě elektrokotle. V tomto režimu není žádná maximální doba pro přípravu TV, protože použití dohřevů napomáhá rychlejšímu zajištění komfortu TV.

#### 9.2.4 Funkce přepínání mezi topením a přípravou TV

Systém neumožňuje současnou přípravu TV a topení.

Logika přepínání mezi režimem přípravy TV a režimem topení funguje následovně:

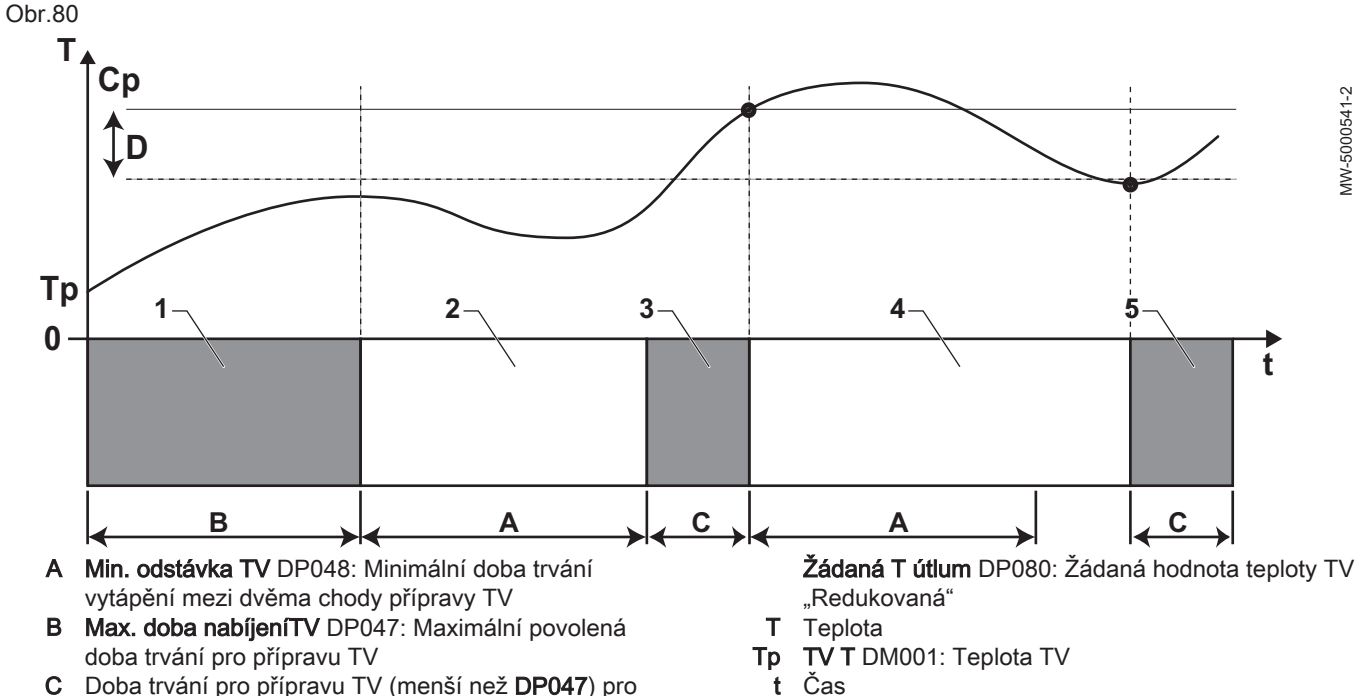

- C Doba trvání pro přípravu TV (menší než DP047) pro dosažení žádané hodnoty TV
- Cp Žádaná T komfort DP070: Žádaná hodnota teploty TV "Komfortní"

D Hystereze TV DP120: Hystereze žádané hodnoty teploty pro spuštění nabíjení zásobníku TV

Tab.79

| Fáze | Popis fáze        | Popis funkce                                                                                                    |
|------|-------------------|----------------------------------------------------------------------------------------------------|
| 1    | Pouze příprava TV | Když je systém zapnut, v případě, že příprava TV je povolena a parametr<br><b>Řízení TV</b> (DP051) je zkonfigurován na Pouze TČ, cyklus přípravy TV vody<br>je spuštěn na maximální dobu trvání, kterou lze upravit a fixovat parame-<br>trem <b>Max. doba nabíjeníTV</b> (DP047).<br>V případě nedostatečného komfortu topení tepelné čerpadlo běží příliš<br>dlouho v režimu přípravy TV: zkraťte maximální dobu přípravy TV. |
| 2    | Pouze vytápění    | Příprava TV je přerušena. I když není dosažena žádaná hodnota teploty<br>TV, vynutí se spuštění minimální doby cyklu topení. Tuto dobu lze nastavit<br>a definovat parametrem <b>Min. odstávka TV</b> (DP048). Po době vytápění je<br>opět umožněno nabíjení zásobníku.                                                                                                    |
| 3    | Pouze příprava TV | V okamžiku, kdy je dosaženo žádané hodnoty teploty TV, je zahájena fáze vytápění.                                                                                                    |
| 4    | Pouze vytápění    | Jakmile se dosáhne hodnoty rozdílu <b>Hystereze TV</b> (DP120), spustí se pří-<br>prava TV.<br>V případě nedostatečného množství TV (např. pokud se TV neohřívá do-<br>statečně rychle): Snižte rozdíl pro spuštění (hysterezi) upravením hodnoty<br>parametru <b>Hystereze TV</b> (DP120). Tepelné čerpadlo bude spouštět ohřev<br>TV častěji.                                                                                  |
| 5    | Pouze příprava TV | V okamžiku, kdy je dosaženo žádané hodnoty teploty TV, je zahájena fáze vytápění.                                                                                                    |

#### 9.2.5 Provoz podle topné křivky

Vztah mezi venkovní teplotou a výstupní teplotou topné vody okruhu je řízen topnou křivkou nebo žádanou hodnotou teploty vody. Tato křivka může být přizpůsobena požadavkům systému.

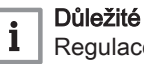

Regulace pomocí topné křivky je možná pouze při nastavení strategie regulace CP780 na režimy "Podle ext. T." a "Podle ext. T a T. místnosti".

Obr.81

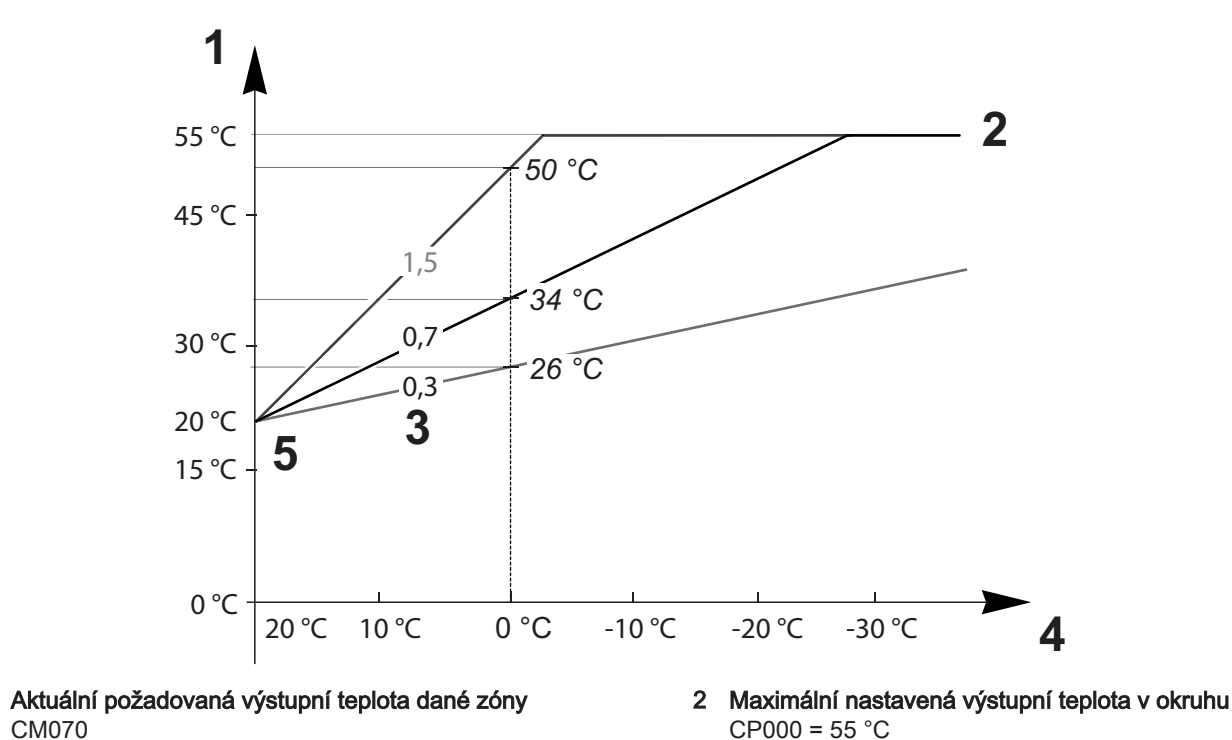

3 Strmost topné křivky pro daný okruh CP230

CM070

1

MW-6070170-1

- 4 Venkovní teplota CM210
- 5 Teplota v patnímu bodu křivky CP210 / CP220
  - = 20 °C

Tab.80

| Parametry                                                         | Popis parametrů                                                                                                    |
|-------------------------------------------------------------------|----------------------------------------------------------------------------------------------------|
| <b>Maximální nastavená<br/>výstupní teplota v okruhu</b><br>CP000 | Žádaná hodnota výstupní teploty <b>pro okruh</b> CM070 je omezena <b>maximální žádanou hodnotou</b><br>výstupní teploty pro okruh CP000.<br>Pokud se používá prostorový termostat, zachovaná žádaná teplota je nejnižší teplota mezi <b>žáda-<br/>nou hodnotou výstupní teploty pro okruh</b> CM070 a <b>maximální žádanou hodnotou výstupní teploty</b><br>pro okruh CP000.                                                                                                    |
| <b>Strmost topné křivky<br/>pro daný okruh</b><br>CP230           | Čím je nárůst <b>křivky teploty topení pro okruh</b> CP230 strmější, tím rychleji se zvýší <b>žádaná hod-<br/>nota výstupní teploty pro okruh</b> CM070.<br>V případě přehřátí uprostřed zimy snižte <b>nárůst křivky teploty topení pro okruh</b> CP230.<br>Příklad: pro <b>venkovní teplotu</b> CM210 0 °C:<br>Pokud CP230 = 0,7, poté CM070 = 34 °C<br>Pokud CP230 = 1,5, poté CM070 = 50 °C                                                                                                    |
| <b>Teplota v patnímu bodu<br/>křivky</b><br>CP210/ CP220          | Pokud je topení nedostatečné pro mírné venkovní teploty, zvyšte <b>teplotu v patním bodu křivky</b><br>CP210/CP220.<br>CP210 odpovídá teplotě v patním bodu křivky v komfortním režimu.<br>CP220 odpovídá teplotě v patním bodu křivky v útlumovém režimu.<br>Je-li <b>teplota v patním bodu křivky</b> CP210/CP220 nastavena na 15 °C, pak se rovná <b>potřebné žá-<br/>dané hodnotě teploty místnosti pro okruh</b> CM190.<br>Příklad: jestliže CP210 = 15 °C, pak CM190 = žádaná hodnota teploty místnosti pro činnost / ča-<br>sový program. |
| Požadovaná prostorová<br>teplota pro daný okruh<br>CM190          | Vypočítaná žádaná hodnota teploty převzatá z programování časovače, ručního režimu nebo<br>přepsání                                                                                                    |
| Venkovní teplota<br>CM210                                         | Venkovní teplota CM210 je ovlivněna polohou čidla venkovní teploty: zkontrolujte, zda je čidlo správným způsobem umístěno.                                                                                                    |
| Aktuální požadovaná<br>výstupní teplota dané zóny<br>CM070        | <ul> <li>Žádaná hodnota výstupní teploty pro okruh CM070 se vypočítá podle parametrů topné křivky:</li> <li>Bez nastavení teploty v patním bodě křivky (CP210/CP220 nastaveno na 15 °C): CM070 = (CM190 - CM210) × CP230 + CM190</li> <li>S nastavením teploty v patním bodě křivky (CP210/CP220 &gt; 15 °C): CM070 = (CM190 - CM210) × CP230 + (CP210 nebo CP220)</li> </ul>                                                                                                    |

Obr.82 Topná křivka bez patního bodu křivky

Bez nastavení **teploty v patním bodě křivky** (CP210/CP220 nastaveno na 15 °C): **venkovní teplota** CM210 0 °C poskytne **žádanou hodnotu výstupní teploty pro okruh** CM070 34 °C. Jestliže CP210 = 15 °C, pak CP210 bude **žádaná hodnota teploty místnosti** CM190 (v našem příkladu CM190 = 20 °C).

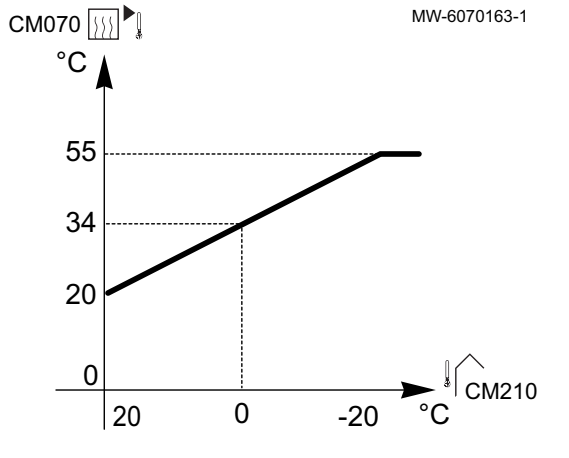

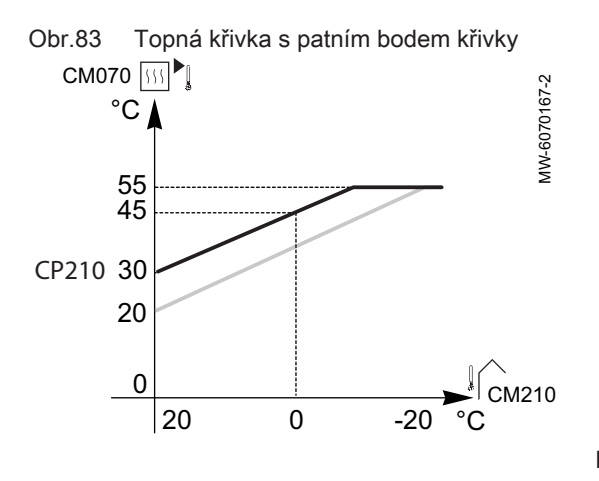

Při nastavení **teploty v patním bodě křivky** (CP210/CP220) na 30 °C: **venkovní teplota** CM210 0 °C poskytne **žádanou hodnotu teploty náběhu pro okruh** CM070 45 °C.

## 10 Příklady připojení a instalace

#### 10.1 Instalace s kotlem dohřevu a jedním přímým okruhem

#### 10.1.1 Hydraulické schéma

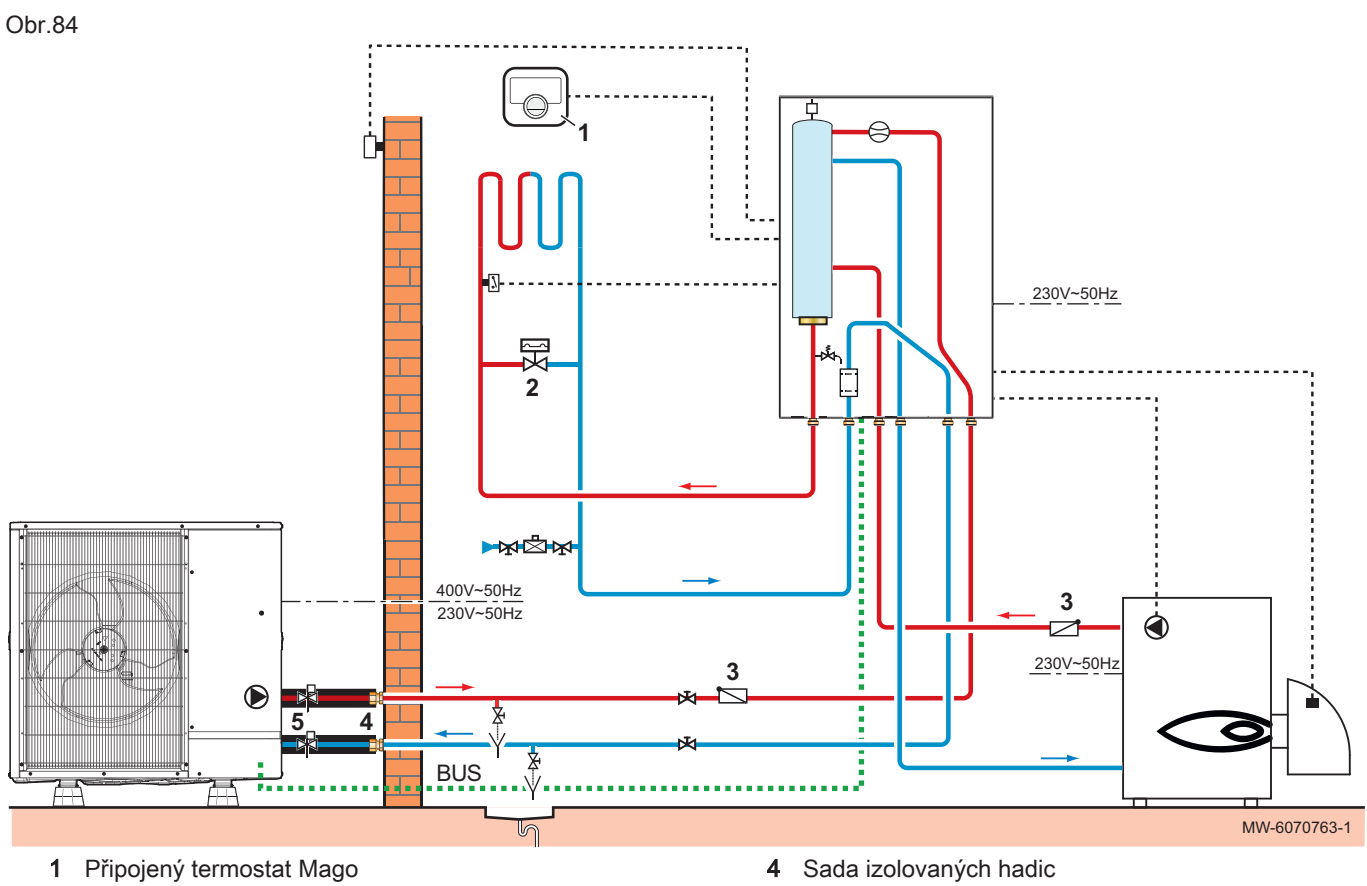

2 Přepouštěcí ventil ovládaný tlakem

3 Zpětná klapka

5 Automatiky vypouštěcí protimrazové ventily

- 10.1.2 Připojení a konfigurace tepelného čerpadla
- Obr.85

1

2

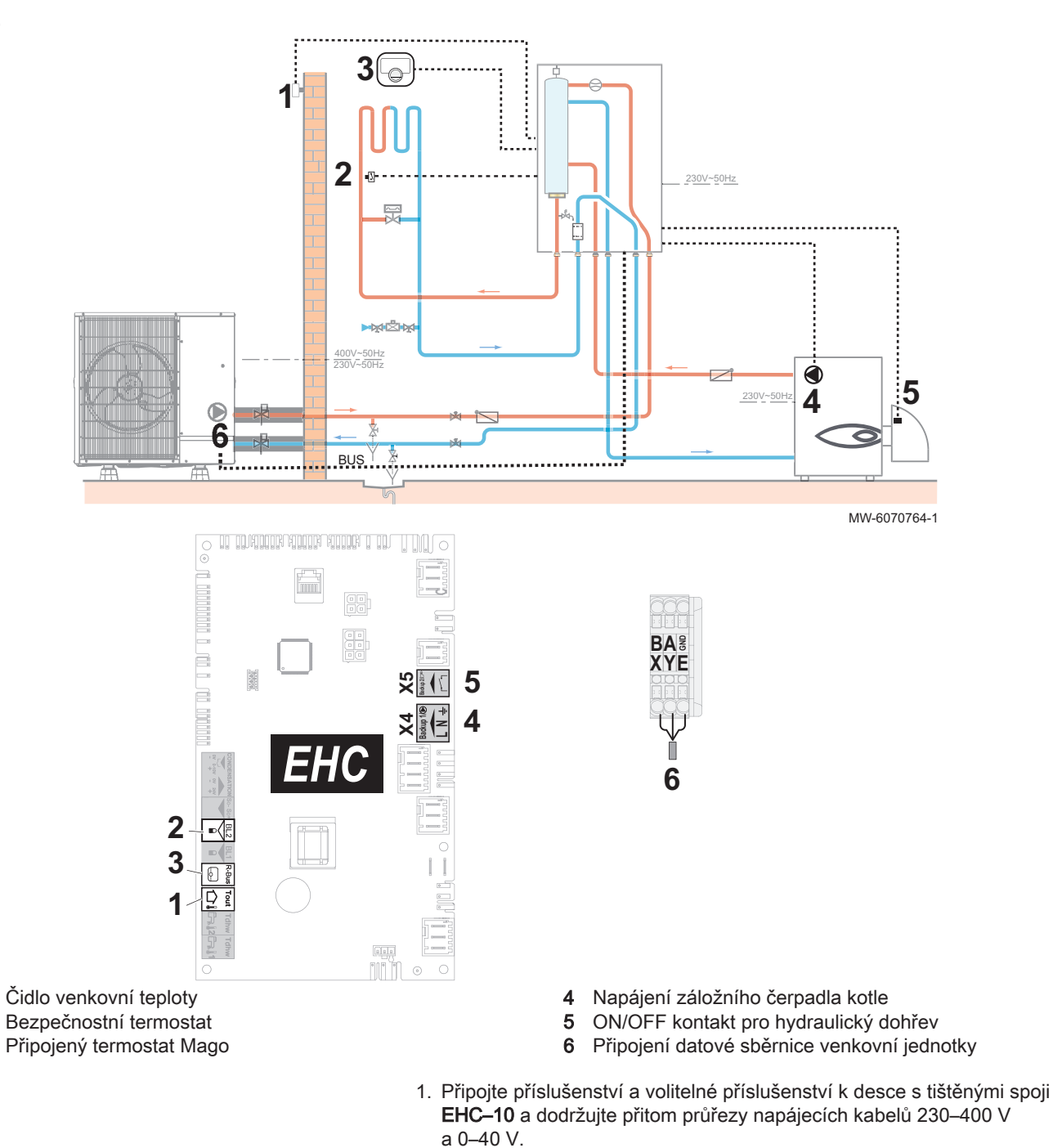

|                                                 | 2. Nakonfigurujte parametry pro okruh podlahového vytápění Zone 1 |
|-------------------------------------------------|-------------------------------------------------------------------|
| Přístupová cesta                                |                                                                   |
| 😑 > 🛱 Instalatér > Nastavení instalace > zóna 1 |                                                                   |

#### 3. Nastavte hlavní parametry topení.

| Parametr               |                                           | Popis                                            | Potřebné nastavení                                                                                                    |
|------------------------|-------------------------------------------|--------------------------------------------------|----------------------------------------------------------------------------------------------------|
| Funkce okruhu<br>CP020 |                                           | Funkčnost okruhu                                 | Tovární nastavení: Přímý<br>Nastavte parametr v závislosti na vaší<br>instalaci:<br>• Směšovací okruh<br>• Konvektor s ventil.<br>Pro chlazení se používají pouze tato<br>2 nastavení. |
| Topná křivka           | <b>Topná křivka okruhu</b><br>CP230       | Nárůst topné křivky                              | Nastavte ji na 0,4 až 0,7 (pro okruh<br>podlahového vytápění).<br>Přizpůsobte hodnoty topné křivky pro<br>dosažení optimálního komfortu.                                               |
|                        | <b>MaxPožVýstTeplOkru<br/>hu</b><br>CP000 | Maximální nastavená výstupní teplota<br>v okruhu | Tovární nastavení: 40 K<br>Nastavte teplotu podle potřeby.                                                                                                    |

- 4. V případě potřeby nakonfigurujte hybridní režim provozu.
- 5. Pro přístup k zadání multifunkčních parametrům BL2 použijte níže popsanou přístupovou cestu.

| Přístupová cesta                                                                 |  |
|----------------------------------------------------------------------------------|--|
| Instalatér > Nastavení instalace > Tepelné čerpadlo > Vstup blokování (vstup BL) |  |

6. Nakonfigurujte parametry multifunkčního vstupu BL2 pro konfiguraci provozu bezpečnostního termostatu.

| Parametr                                                                          | Popis             | Potřebné nastavení |
|-----------------------------------------------------------------------------------|-------------------|--------------------|
| Funkce vstupu BL2<br>AP100                                                        | Funkce vstupu BL2 | Úplné zablokování  |
| Logika vstupu BL2         Nastavení logiky vstupního kontaktu BL2           AP099 |                   | Zavírá             |

7. Nakonfigurujte povolení pro chlazení.

| Přístupová cesta                                                   |  |
|--------------------------------------------------------------------|--|
| ⇒   Instalatér > Nastavení instalace > Tepelné čerpadlo > Chlazení |  |

| Parametr       | Popis                       | Potřebné nastavení |
|----------------|-----------------------------|--------------------|
| Režim chlazení | Konfigurace režimu chlazení | Akt. chlazení zap. |
| AP028          |                             |                    |

8. Nastavte požadovanou hodnotu kotle dohřevu o 5 °C nad hodnotu tepelného čerpadla.

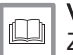

Viz také Zkonfigurování kotle dohřevu, stránka 65

#### 10.2 Instalace s vestavěným elektrokotlem, podlahovým vytápěním a zásobníkem TV

#### 10.2.1 Hydraulické schéma

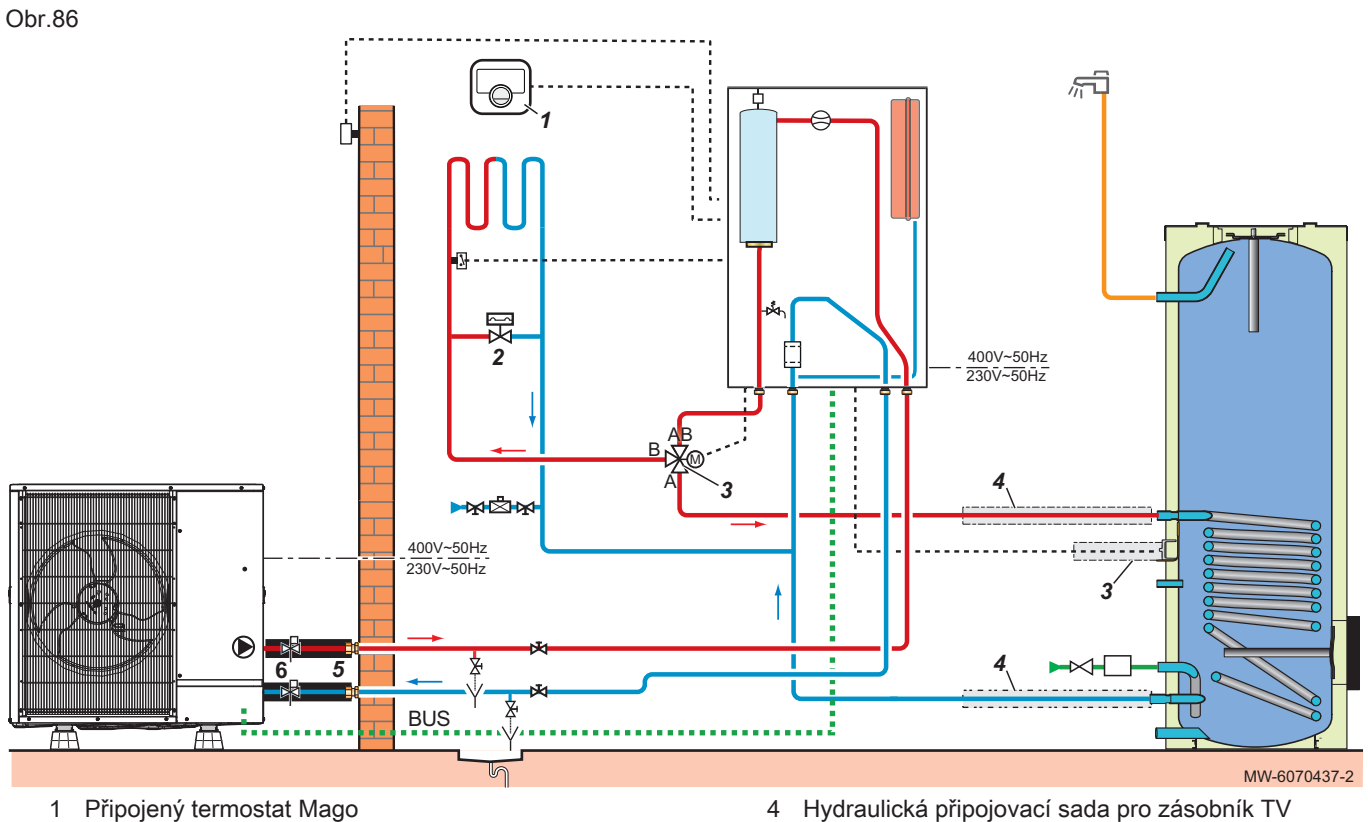

- Přepouštěcí ventil ovládaný tlakem 2
- 3 Sada přepínacího ventilu a teplotního čidla TV
- Hydraulická připojovací sada pro zásobník TV 4
- 5 Sada izolovaných hadic
- Automaticky vypouštěcí protimrazové ventily 6

#### 10.2.2 Připojení a konfigurace tepelného čerpadla

Obr.87

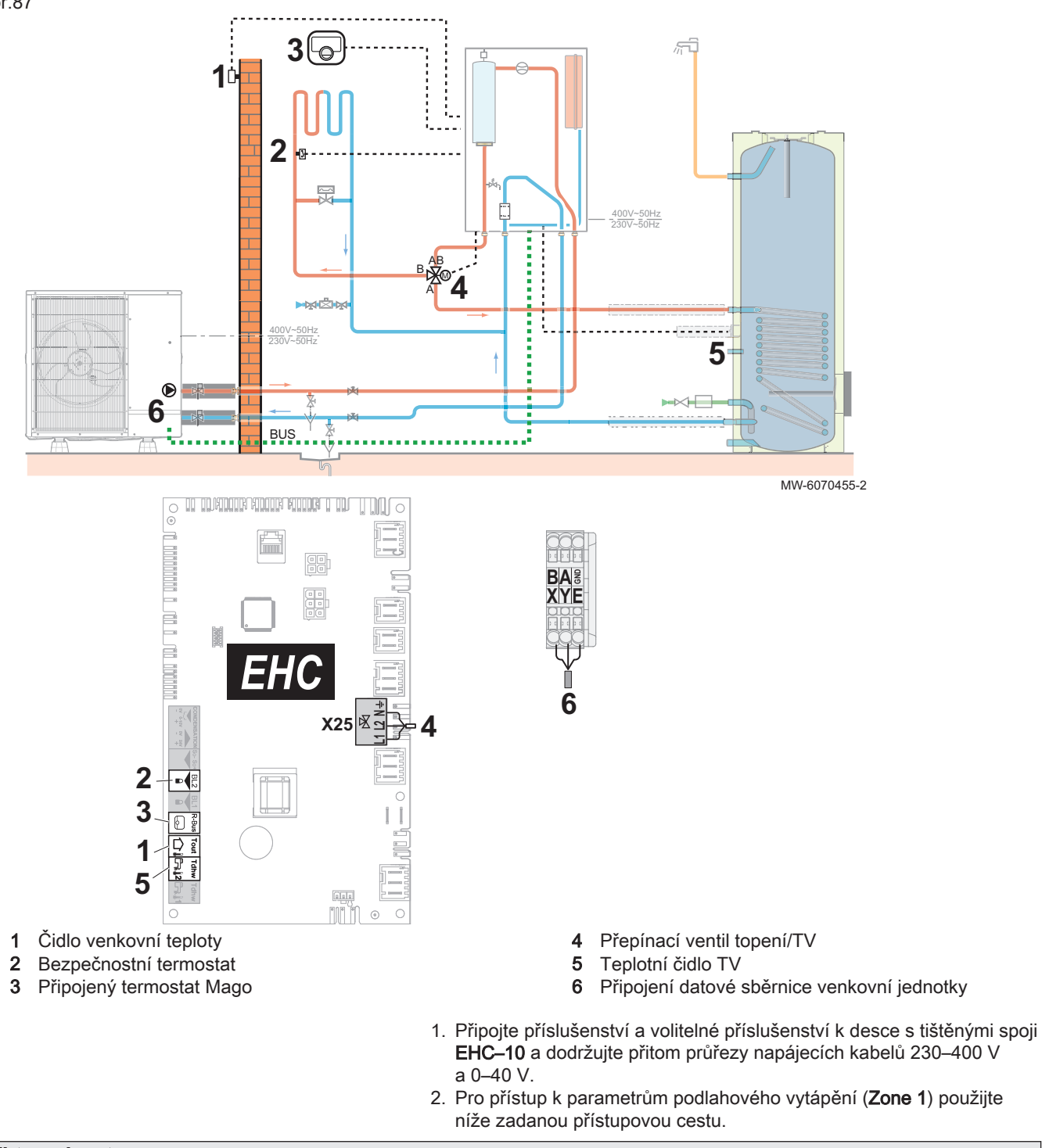

# Přístupová cesta Image: Structure of the state of the state of the sta

#### 3. Nakonfigurujte parametry pro podlahové vytápění (Zone 1).

| Parametr               |                                     | Popis                                            | Potřebné nastavení                                                                                                    |
|------------------------|-------------------------------------|--------------------------------------------------|----------------------------------------------------------------------------------------------------|
| Funkce okruhu<br>CP020 |                                     | Funkčnost okruhu                                 | <ul> <li>Směšovací okruh</li> <li>Konvektor s ventil.</li> <li>Pro chlazení se používají pouze tato<br/>2 nastavení.</li> </ul>          |
| Topná křivka           | <b>Topná křivka okruhu</b><br>CP230 | Nárůst topné křivky                              | Nastavte ji na 0,4 až 0,7 (pro okruh<br>podlahového vytápění).<br>Přizpůsobte hodnoty topné křivky pro<br>dosažení optimálního komfortu. |
|                        | MaxPožVýstTeplOkru<br>hu<br>CP000   | Maximální nastavená výstupní teplota<br>v okruhu | 40 K<br>Nastavte teplotu podle potřeby.                                                                                                  |

4. Pro přístup k zadání multifunkčních parametrům BL2 použijte níže popsanou přístupovou cestu.

| P  | řístupo       | ová cesta                                                                             |  |
|----|---------------|---------------------------------------------------------------------------------------|--|
| (= | ) > <b> %</b> | ,<br>Instalatér > Nastavení instalace > Tepelné čerpadlo > Vstup blokování (vstup BL) |  |

5. Nakonfigurujte parametry multifunkčního vstupu BL2 pro konfiguraci provozu bezpečnostního termostatu.

| Parametr                                                          | Popis             | Potřebné nastavení |
|-------------------------------------------------------------------|-------------------|--------------------|
| Funkce vstupu BL2<br>AP100                                        | Funkce vstupu BL2 | Úplné zablokování  |
| Logika vstupu BL2<br>AP099Nastavení logiky vstupního kontaktu BL2 |                   | Zavírá             |

6. Nastavte povolení pro chlazení.

| Přístupová cesta                                               |  |
|----------------------------------------------------------------|--|
| Instalatér > Nastavení instalace > Tepelné čerpadlo > Chlazení |  |

| Parametr       | Popis                       | Potřebné nastavení |
|----------------|-----------------------------|--------------------|
| Režim chlazení | Konfigurace režimu chlazení | Akt. chlazení zap. |
| AP028          |                             |                    |

7. Pro přístup k parametrům zásobníku teplé užitkové vody použijte níže uvedenou přístupovou cestu (**Teplá voda**).

Tab.81

-

| Přístupová cesta                              |  |
|-----------------------------------------------|--|
| Instalatér > Nastavení instalace > Teplá voda |  |
|                                               |  |

 Nastavte parametry zásobníku TV (Teplá voda) podle požadavků uživatele.

# 10.3 Instalace s topnou spirálou, dvěma okruhy a jedním zásobníkem teplé vody s cirkulačním okruhem

#### 10.3.1 Hydraulické schéma

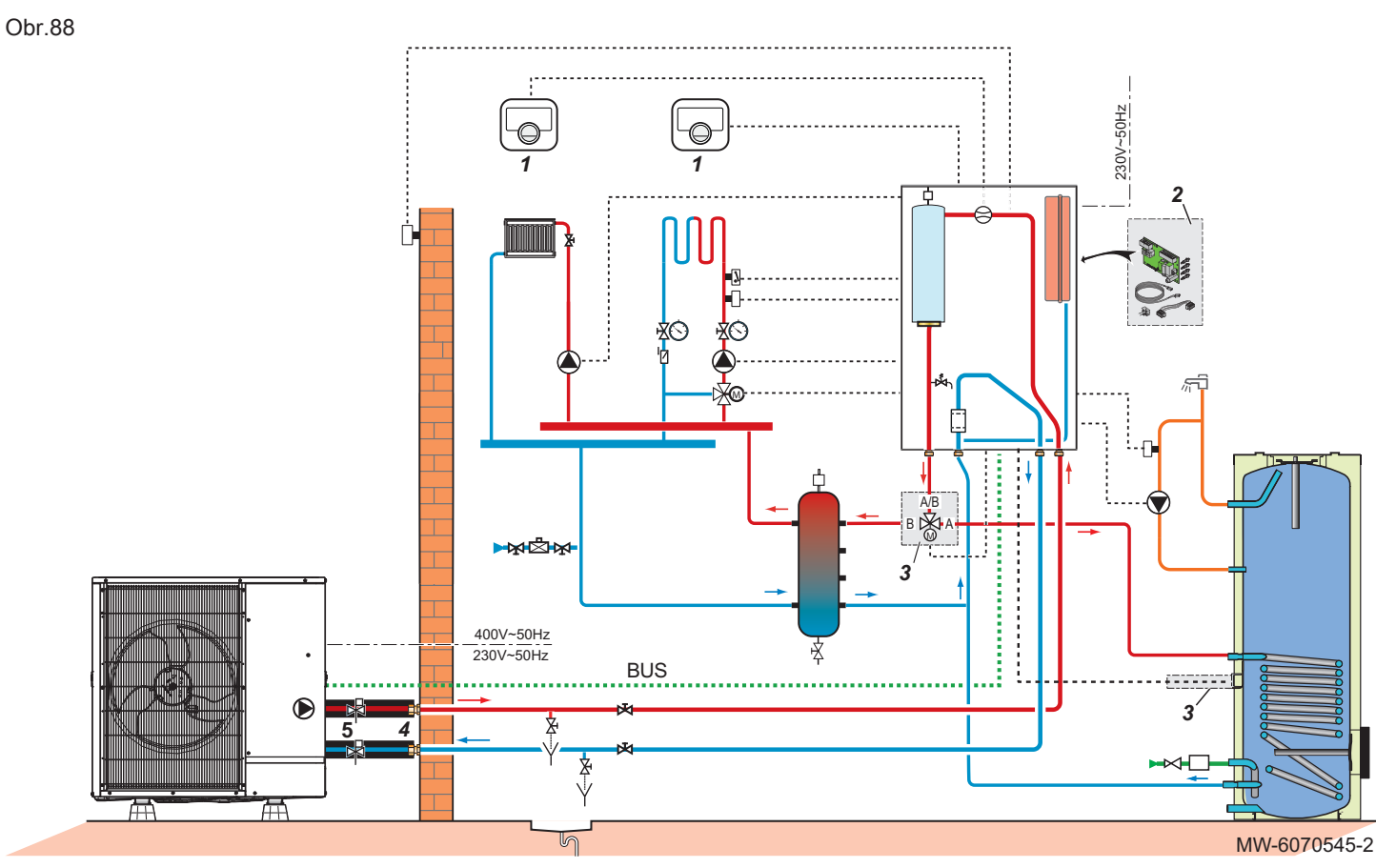

- 1 Připojený termostat Mago
- 2 Deska s tištěnými spoji SCB-17B
- 3 Sada přepínacího ventilu a teplotního čidla TV
- 4 Sada izolovaných hadic
- 5 Automaticky vypouštěcí protimrazové ventily

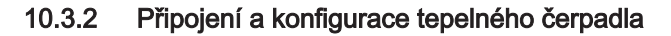

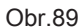

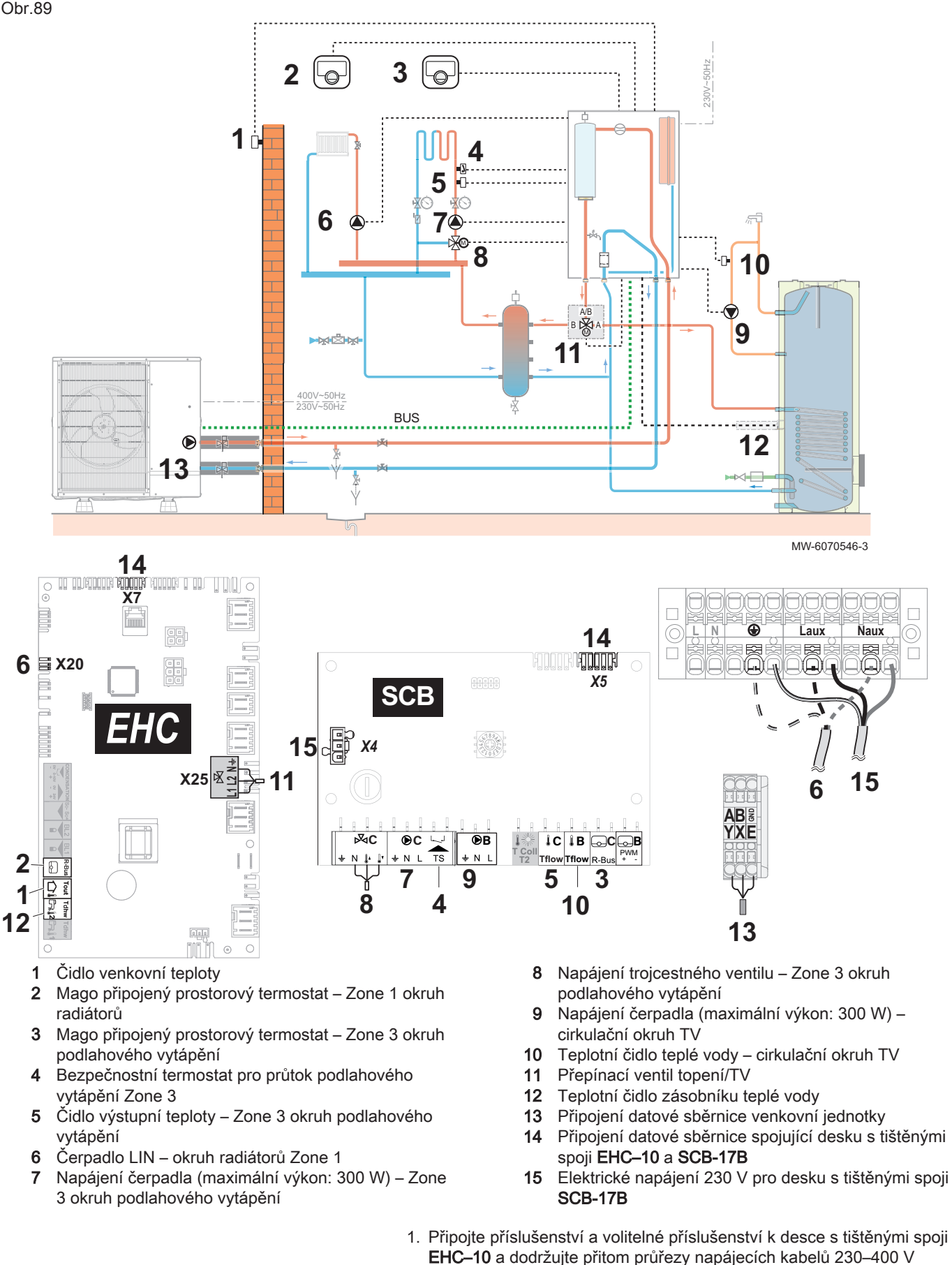

a 0–40 V.

- Připojte příslušenství a volitelné příslušenství k desce s tištěnými spoji SCB-17B a dodržujte přitom průřezy napájecích kabelů 230–400 V a 0–40 V.
- 3. Pro přístup k parametrům okruhu radiátorů (**Zone 1**) použijte níže popsanou přístupovou cestu.

#### Přístupová cesta

## Instalatér > Nastavení instalace > Zone 1

4. Nakonfigurujte parametry okruhu radiátorů (Zone 1).

| Parametr               |                                     | Popis                                            | Potřebné nastavení                                                                                    |  |
|------------------------|-------------------------------------|--------------------------------------------------|----------------------------------------------------------------------------------------------------|--|
| Funkce okruhu<br>CP020 |                                     | Funkčnost okruhu                                 | Přímý (tovární nastavení)<br>Toto nastavení neaktivuje chlazení.                                      |  |
| Topná křivka           | <b>Topná křivka okruhu</b><br>CP230 | Nárůst topné křivky.                             | 1,5 (pro okruh radiátorů)<br>Přizpůsobte hodnoty topné křivky pro dosa-<br>žení optimálního komfortu. |  |
|                        | MaxPožVýstTeplOkruhu<br>CP000       | Maximální nastavená<br>výstupní teplota v okruhu | 75 °C (tovární nastavení)<br>Nastavte teplotu podle potřeby.                                          |  |

5. Pro přístup k parametrům okruhu podlahového vytápění (**Zone 3**) použijte níže popsanou přístupovou cestu.

| řístupová cesta                                 |  |
|-------------------------------------------------|--|
| ≥ > 1 Instalatér > Nastavení instalace > Zone 3 |  |

6. Nakonfigurujte parametry pro okruh podlahového vytápění (Zone 3).

| Parametr               |                               | Popis                                            | Potřebné nastavení                                                                                                    |
|------------------------|-------------------------------|--------------------------------------------------|----------------------------------------------------------------------------------------------------|
| Funkce okruhu<br>CP001 |                               | Funkčnost okruhu                                 | <ul> <li>Směšovací okruh</li> <li>Konvektor s ventil.</li> <li>Pro chlazení se používají pouze tato 2 na-<br/>stavení.</li> </ul>           |
| Topná křivka           | Topná křivka okruhu<br>CP231  | Nárůst topné křivky.                             | Nastavte ji na 0,4 až 0,7 (pro okruh podla-<br>hového vytápění)<br>Přizpůsobte hodnoty topné křivky pro dosa-<br>žení optimálního komfortu. |
|                        | MaxPožVýstTeplOkruhu<br>CP001 | Maximální nastavená<br>výstupní teplota v okruhu | 40 K<br>Nastavte teplotu podle potřeby.                                                                                                    |

 Pro přístup k parametrům pro čerpadlo LIN použijte níže popsanou přístupovou cestu.

| Přístupová cesta |
|------------------|
|                  |
|                  |

8. Proveďte konfiguraci parametrů čerpadla LIN.

| Parametr                         | Popis                     | Potřebné nastavení |
|----------------------------------|---------------------------|--------------------|
| <b>Typ čerpadla</b><br>CP450     | Typ připojeného čerpadla  | Modulace LIN       |
| <b>Typ řízení čerp.</b><br>CP960 | Režim řízení čerpadla LIN | PP                 |

9. Nastavte povolení pro chlazení.

#### Přístupová cesta

⇒ | Instalatér > Nastavení instalace > Tepelné čerpadlo > Chlazení

| Parametr       | Popis                       | Potřebné nastavení |
|----------------|-----------------------------|--------------------|
| Režim chlazení | Konfigurace režimu chlazení | Akt. chlazení zap. |
| AP028          |                             |                    |

10. Pro přístup k parametrům okruhu teplé vody použijte níže uvedenou přístupovou cestu.

| Přístupová cesta                                                  |            |  |  |
|-------------------------------------------------------------------|------------|--|--|
| (≡) > M Instalatér > Nastavení instalace > Zone 2 > Funkce okruhu |            |  |  |
| 11. Pro cirkulaci v okruhu teplé vody nastavte funkci Zone 2.     |            |  |  |
|                                                                   | <b>D</b> . |  |  |

| Parametr      | Popis            | Potřebné nastavení |
|---------------|------------------|--------------------|
| Funkce okruhu | Funkčnost okruhu | Deaktivovat        |
| CP020         |                  |                    |

# 12. Pro schválení funkce **Cirkulace TV** použijte níže uvedenou přístupovou cestu.

| Přístupová cesta                                        |
|---------------------------------------------------------|
| Instalatér > Nastavení instalace > smíšené/cirkulace TV |
| 13. Aktivujte funkci <b>Cirkulace TV</b> .              |

| Parametr              | Popis                | Potřebné nastavení |
|-----------------------|----------------------|--------------------|
| Cirkulace TV<br>DP450 | Cirkulace teplé vody | Zapnuto            |

14. Pro přístup k parametrům nastavení funkce **Cirkulace TV** použijte níže popsanou přístupovou cestu.

| Přístupová cesta                                                           |  |
|----------------------------------------------------------------------------|--|
| = > 14 Instalatér > Nastavení instalace > smíšené/cirkulace TV > Cirkulace |  |

15. Nastavte parametry cirkulačního okruhu na okruhu TV (Zone 2).

| Parametr                           | Popis                                          | Potřebné nastavení   |
|------------------------------------|------------------------------------------------|----------------------|
| Cirkulace TV<br>DP450              | Cirkulace teplé vody                           | Zapnuto              |
| <b>Režim cirkulace TV</b><br>DP050 | Volba režimu cirkulačního čerpadla TV          | Čerp. pro komfort TV |
| <b>Doba zap Cirkulace</b><br>DP052 | Doba chodu čerpadla cirkulace při cyklování    | 2 min                |
| <b>Doba vyp.Cirkulace</b><br>DP053 | Doba odstávky čerpadla cirkulace při cyklování | 4 min                |
| <b>T čidlo cirkulace</b><br>DP473  | Je připojené teplotní čidlo cirkulace TV?      | Ano                  |
# 10.4 Instalace s vestavěným elektrokotlem, dva okruhy a hydraulický oddělovač

# 10.4.1 Hydraulické schéma

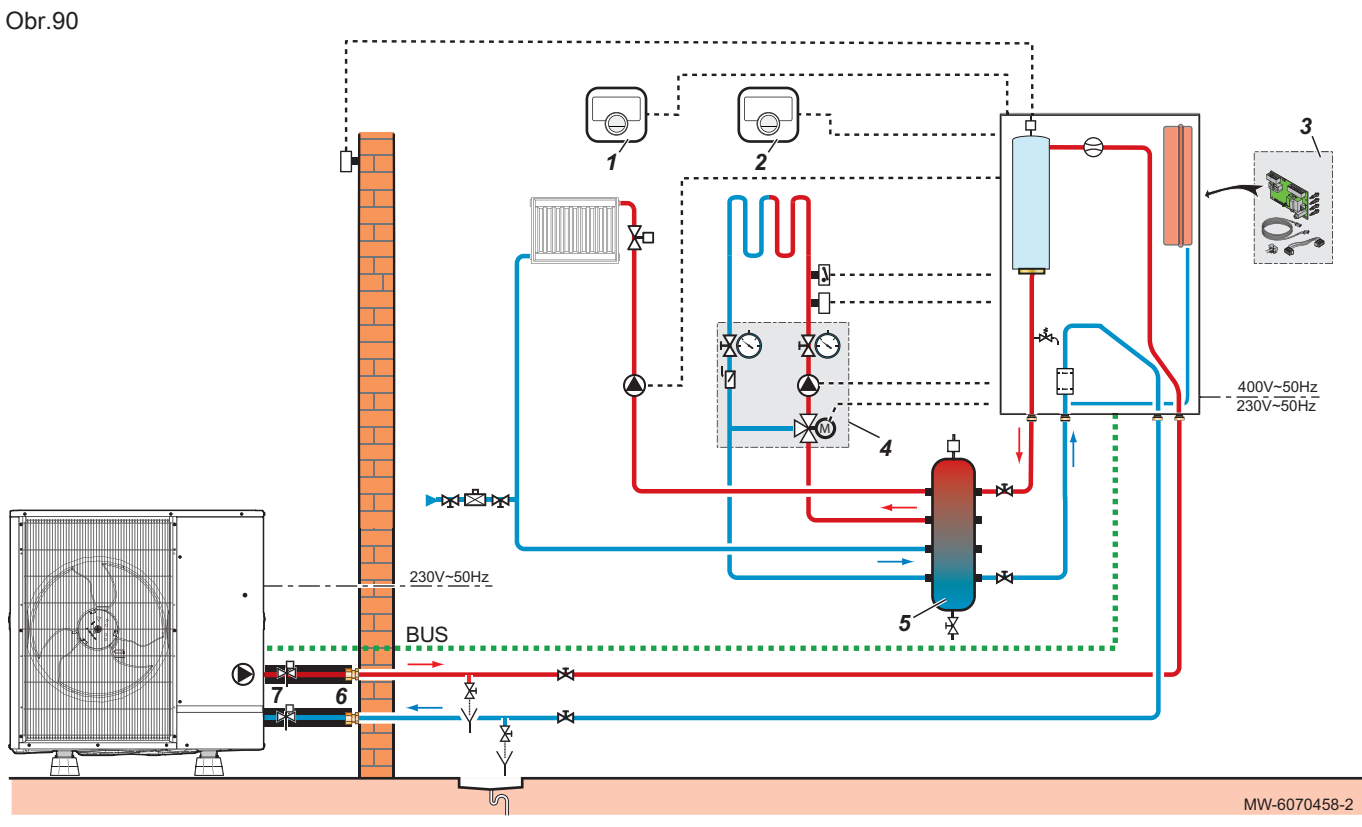

- 1 Mago připojený termostat okruh radiátorů
- 2 Mago připojený termostat okruh podlahového vytápění
- Deska s tištěnými spoji SCB-17B
- 4 Venkovní směšovací sada s 3cestným ventilem okruh podlahového vytápění
- 5 Hydraulická výhybka
- 6 Sada izolovaných hadic
- 7 Automaticky vypouštěcí protimrazové ventily

### 10.4.2 Připojení a konfigurace tepelného čerpadla

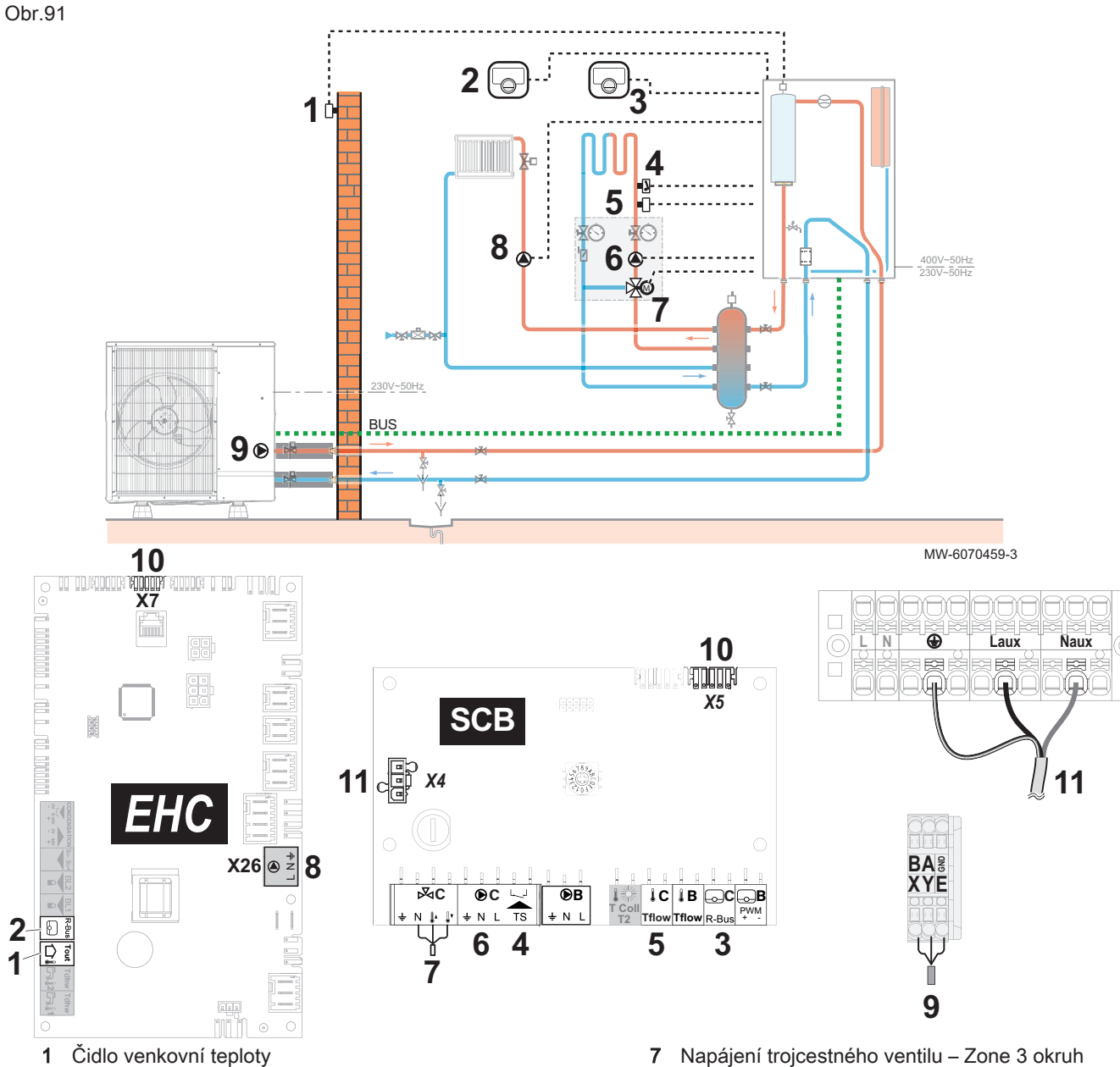

- Mago připojený termostat Zone 1 okruh radiátorů 2 Mago připojený prostorový termostat - Zone 3 okruh 3
- podlahového vytápění
- Bezpečnostní termostat pro průtok podlahového 4 vytápění Zone 3
- 5 Čidlo výstupní teploty – Zone 3 okruh podlahového vytápění
- 6 Napájení čerpadla (maximální výkon: 300 W) - Zone 3 okruh podlahového vytápění
- Napájení trojcestného ventilu Zone 3 okruh 7 podlahového vytápění
- Zapnutí/vypnutí napájení čerpadla (maximální výkon: 8 450 W) - Zone 1 okruh radiátorů
- 9 Připojení datové sběrnice venkovní jednotky
- 10 Připojení datové sběrnice spojující desku s tištěnými spoji EHC-10 a SCB-17B
- Elektrické napájení 230 V pro desku s tištěnými spoji 11 SCB-17B
- 1. Připojte příslušenství a volitelné příslušenství k desce s tištěnými spoji EHC-10 a dodržujte přitom průřezy napájecích kabelů 230-400 V a 0-40 V.
- 2. Připojte příslušenství a volitelné příslušenství k desce s tištěnými spoji SCB-17B a dodržujte přitom průřezy napájecích kabelů 230–400 V a 0–40 V.

# 3. Pro přístup k parametrům okruhu radiátorů (**Zone 1**) použijte níže popsanou přístupovou cestu.

| Přístupová cesta                          |  |
|-------------------------------------------|--|
| Instalatér > Nastavení instalace > Zone 1 |  |

4. Nakonfigurujte parametry okruhu radiátorů (Zone 1).

| Parametr               |                                     | Popis                                            | Potřebné nastavení                                                                                    |
|------------------------|-------------------------------------|--------------------------------------------------|----------------------------------------------------------------------------------------------------|
| Funkce okruhu<br>CP020 |                                     | Funkčnost okruhu                                 | Přímý (tovární nastavení)<br>Toto nastavení neaktivuje chlazení.                                      |
| Topná křivka           | <b>Topná křivka okruhu</b><br>CP230 | Nárůst topné křivky.                             | 1,5 (pro okruh radiátorů)<br>Přizpůsobte hodnoty topné křivky pro dosa-<br>žení optimálního komfortu. |
|                        | MaxPožVýstTeplOkruhu<br>CP000       | Maximální nastavená<br>výstupní teplota v okruhu | 75 °C (tovární nastavení)<br>Nastavte teplotu podle potřeby.                                          |

5. Pro přístup k parametrům okruhu podlahového vytápění (**Zone 3**) použijte níže popsanou přístupovou cestu.

| Přístupová cesta                                |  |
|-------------------------------------------------|--|
| (≡) > Nastalatér > Nastavení instalace > Zone 3 |  |

6. Nakonfigurujte parametry pro okruh podlahového vytápění (Zone 3).

| Parametr               |                               | Popis                                            | Potřebné nastavení                                                                                                    |
|------------------------|-------------------------------|--------------------------------------------------|----------------------------------------------------------------------------------------------------|
| Funkce okruhu<br>CP020 |                               | Funkčnost okruhu                                 | <ul> <li>Směšovací okruh</li> <li>Konvektor s ventil.</li> <li>Pro chlazení se používají pouze tato 2 nastavení.</li> </ul>                 |
| Topná křivka           | Topná křivka okruhu<br>CP231  | Nárůst topné křivky.                             | Nastavte ji na 0,4 až 0,7 (pro okruh podla-<br>hového vytápění)<br>Přizpůsobte hodnoty topné křivky pro dosa-<br>žení optimálního komfortu. |
|                        | MaxPožVýstTeplOkruhu<br>CP000 | Maximální nastavená<br>výstupní teplota v okruhu | 40 K<br>Nastavte teplotu podle potřeby.                                                                                                    |

7. Nastavte povolení pro chlazení.

| Přístupová cesta                 |                                   |      |
|----------------------------------|-----------------------------------|------|
| 😑 > 👫 Instalatér > Nastavení ins | talace > Tepelné čerpadlo > Chlaz | zení |
|                                  |                                   |      |

| Parametr                       | Popis                       | Potřebné nastavení |
|--------------------------------|-----------------------------|--------------------|
| <b>Režim chlazení</b><br>AP028 | Konfigurace režimu chlazení | Akt. chlazení zap. |

# 10.5 Instalace s elektrokotlem, podlahovým vytápěním, solárními kolektory a zásobníkem teplé vody

# 10.5.1 Hydraulické schéma

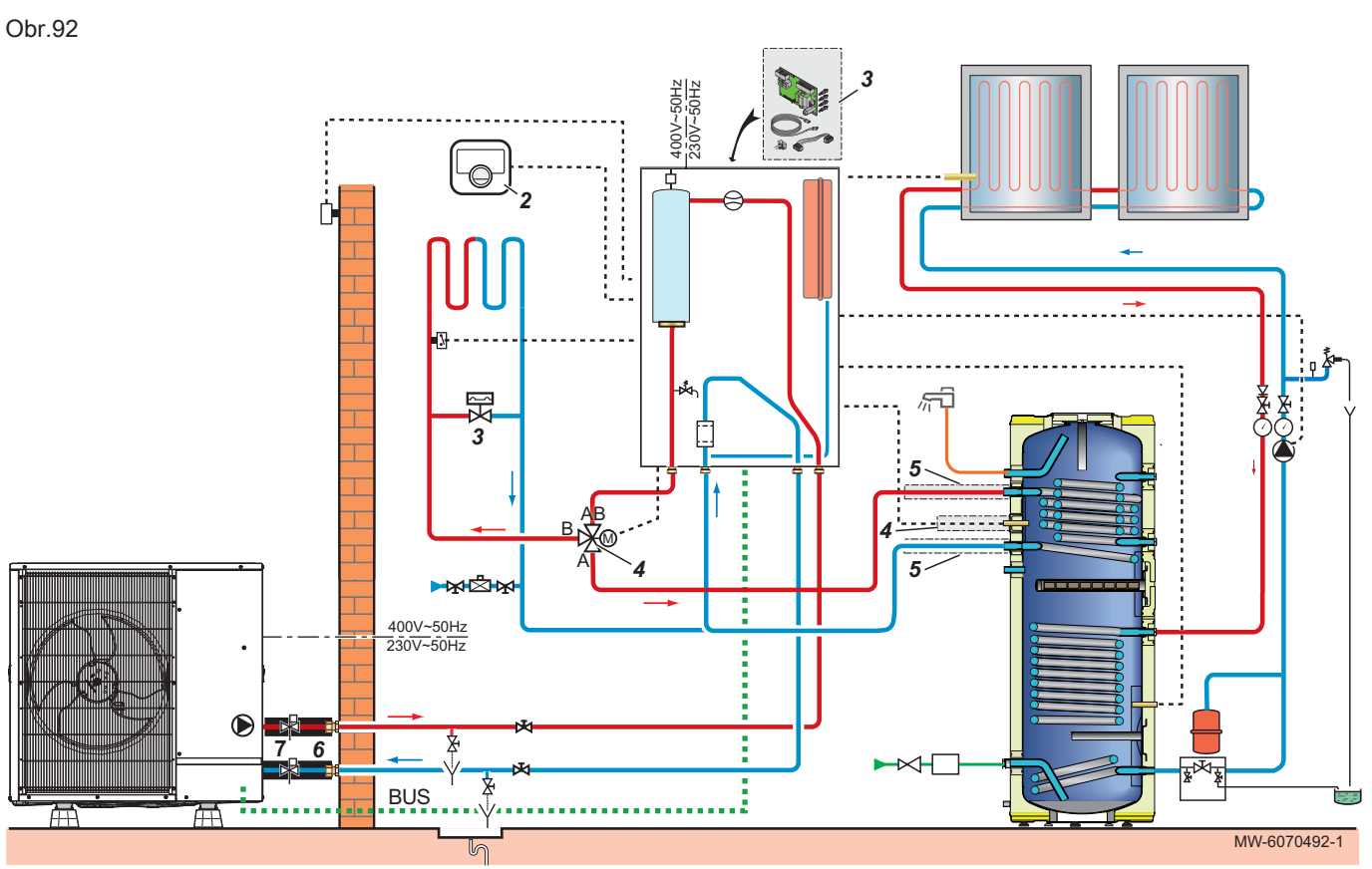

- 1 Připojený termostat Mago
- 2 Deska s tištěnými spoji SCB-17B
- 3 Přepouštěcí ventil ovládaný tlakem
- 4 Sada přepínacího ventilu a teplotního čidla vytápění/TV
- 5 Hydraulická připojovací sada pro zásobník TV
- 6 Sada izolovaných hadic
- 7 Automaticky vypouštěcí protimrazové ventily

# 10.5.2 Připojení a konfigurace tepelného čerpadla

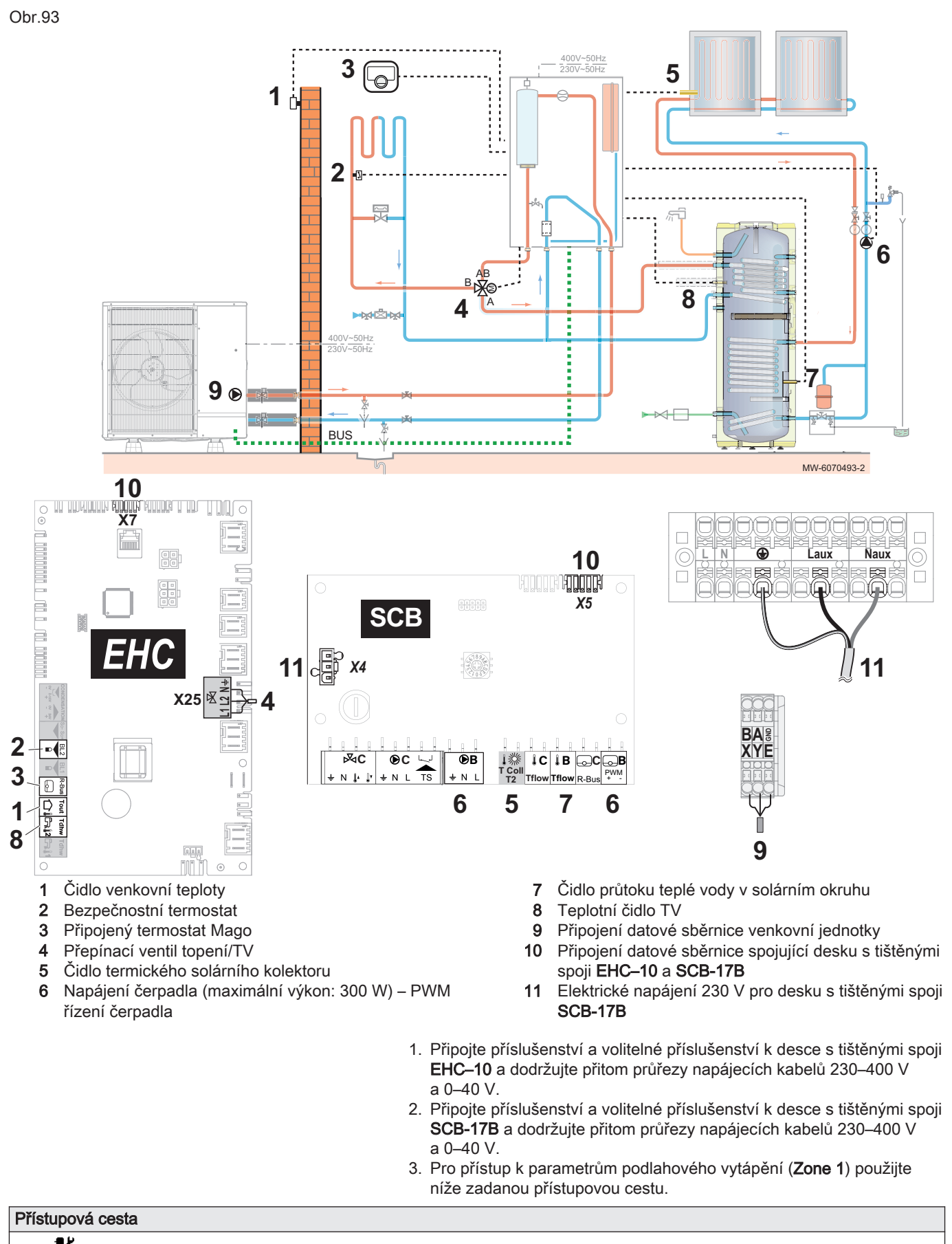

> | Instalatér > Nastavení instalace > Zone 1

### 4. Nakonfigurujte parametry pro podlahové vytápění (Zone 1).

| Parametr               |                                     | Popis                                            | Potřebné nastavení                                                                                                    |
|------------------------|-------------------------------------|--------------------------------------------------|----------------------------------------------------------------------------------------------------|
| Funkce okruhu<br>CP020 |                                     | Funkčnost okruhu                                 | <ul> <li>Směšovací okruh</li> <li>Konvektor s ventil.</li> <li>Pro chlazení se používají pouze tato<br/>2 nastavení.</li> </ul>          |
| Topná křivka           | <b>Topná křivka okruhu</b><br>CP230 | Nárůst topné křivky                              | Nastavte ji na 0,4 až 0,7 (pro okruh<br>podlahového vytápění).<br>Přizpůsobte hodnoty topné křivky pro<br>dosažení optimálního komfortu. |
|                        | MaxPožVýstTeplOkru<br>hu<br>CP000   | Maximální nastavená výstupní teplota<br>v okruhu | 40 K<br>Nastavte teplotu podle potřeby.                                                                                                  |

5. Pro přístup k zadání multifunkčních parametrům BL2 použijte níže popsanou přístupovou cestu.

| Přístupová cesta                                                                 |  |
|----------------------------------------------------------------------------------|--|
| Instalatér > Nastavení instalace > Tepelné čerpadlo > Vstup blokování (vstup BL) |  |

| Parametr                          | Popis                                   | Potřebné nastavení |
|-----------------------------------|-----------------------------------------|--------------------|
| Funkce vstupu BL2<br>AP100        | Funkce vstupu BL2                       | Úplné zablokování  |
| <b>Logika vstupu BL2</b><br>AP099 | Nastavení logiky vstupního kontaktu BL2 | Zavírá             |

7. Pro přístup k parametrům režimu chlazení použijte níže popsanou přístupovou cestu.

| Přístupová cesta                                                   |  |
|--------------------------------------------------------------------|--|
| ∋ > Instalatér > Nastavení instalace > Tepelné čerpadlo > Chlazení |  |

| 8. | Nastavte | povolení | pro | chlazení. |  |
|----|----------|----------|-----|-----------|--|
|    |          |          |     |           |  |

| Parametr                       | Popis                       | Potřebné nastavení |
|--------------------------------|-----------------------------|--------------------|
| <b>Režim chlazení</b><br>AP028 | Konfigurace režimu chlazení | Akt. chlazení zap. |

 Podle níže popsané přístupové cesty získáte přístup ke konfiguračnímu číslu desky s tištěnými spoji SCB-17B a předkonfigurujete parametry pro solární instalaci.

| Přístupová cesta                                                            |
|-----------------------------------------------------------------------------|
| 📾 > 🛱 Instalatér > Pokročilé menu > Nastavení konfiguračního kódu > SCB-17B |
|                                                                             |

10. Zvolte konfigurační číslo a předkonfigurujete parametry pro solární instalaci:

| Parametr | Popis             | Potřebné nastavení              |
|----------|-------------------|---------------------------------|
| CN1      | Číslo konfigurace | 3: Standardní solární instalace |

11. Pro přístup k parametrům pro instalaci použijte níže popsanou přístupovou cestu.

# Přístupová cesta

Instalatér > Nastavení instalace > Solární systémy > Typ instalace

12. Konfigurace typu čidla pro solární instalaci.

| Parametr                            | Popis                                                                                                | Potřebné nastavení                                      |
|-------------------------------------|----------------------------------------------------------------------------------------------------|---------------------------------------------------------|
| <b>Typ solárního čidla</b><br>SP011 | Volba typu čidla termického solárního kolektoru.<br>Určete typ teplotního čidla solárního kolektoru. | V závislosti na čidle:<br>• Čidlo NTC<br>• Čidlo PT1000 |

 Pro přístup k parametrům pro čerpadlo solární instalace použijte níže popsanou přístupovou cestu.

| Přístupová cesta                                                     |  |
|----------------------------------------------------------------------|--|
| 😑 > 📊 Instalatér > Nastavení instalace > Solární systémy > Pokročilé |  |
| 14. Konfiguruite parametry pro čerpadlo solární instalace.           |  |

| Parametr                     | Popis                                                                               | Potřebné nastavení                                       |
|------------------------------|-------------------------------------------------------------------------------------|----------------------------------------------------------|
| Typ čerp. sol. kol.<br>SP129 | Volba typu čerpadla solárního kolektoru<br>Určete typ čerpadla solárního kolektoru. | V závislosti na čerpadle:<br>• PWM čerpadlo<br>• Zap/Vyp |

 Pro přístup k parametrům zásobníku teplé vody použijte níže uvedenou přístupovou cestu (Teplá voda).

| Přístupová cesta                                     |
|------------------------------------------------------|
| i≡ > i Instalatér > Nastavení instalace > Teplá voda |
|                                                      |

 Nastavte parametry zásobníku TV (Teplá voda) podle požadavků uživatele.

# 10.6 Instalace s bazénem

# 10.6.1 Připojení bazénu

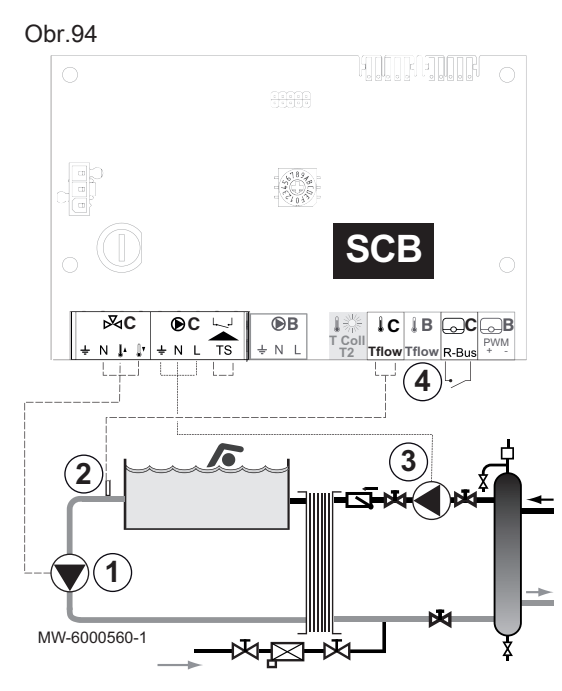

10.6.2 Zkonfigurování vyhřívání bazénu

Pro řízení ohřevu bazénu budete potřebovat **SCB-17B** volitelnou desku s tištěnými spoji a termostat bazénu. Pro zajištění správné funkce tepelného čerpadla bazénu bude také třeba použít hydraulickou výhybku.

Elektrické připojení bazénu se provádí k **SCB-17B** volitelné desce s tištěnými spoji.

- 1. Připojte sekundární čerpadlo bazénového okruhu ke svorkovnici 🕅
- Připojte termostat bazénového okruhu k svorkovnici TFlow.
- 3. Připojte primární čerpadlo bazénového okruhu ke svorkovnici 🔘.
- Ovládání odpojení vyhřívání bazénu připojte k svorkovnici R-Bus. Konfigurace od výrobce:
  - Kontakt termostatu je rozpojen, když teplota bazénu je vyšší než požadovaná hodnota termostatu a bazén není vyhříván. Pouze funkce protimrazové ochrany bude v činnosti.
  - Kontakt termostatu je sepnut, když teplota bazénu je nižší než požadovaná hodnota termostatu a bazén není vyhříván.

1. Použijte níže uvedenou přístupovou cestu.

| Přístupová cesta                                              |  |
|---------------------------------------------------------------|--|
| (≡) >   <b>∦ Instalatér &gt; Nastavení instalace</b> > Zone 3 |  |

### 2. Zkonfigurujte parametry Zone 3.

| Parametr                | Popis                                                            | Potřebné nastavení |
|-------------------------|------------------------------------------------------------------|--------------------|
| Funkce okruhu<br>CP021  | Funkčnost okruhu                                                 | Bazén              |
| Bazén žádaná T<br>CP541 | Žádaná teplota v bazénu, když je zóna nakonfigurovaná jako bazén | 26 °C              |

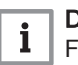

Důležité

Funkce dohřevu se řídí stejnou logikou jako režim topení. Pokud je třeba, lze provoz dohřevů blokovat pomocí vstupů **BL**.

# 11 Solární instalace

Instalace se solárními kolektory umožňuje sběr solární energie pro ohřev zásobníku TV a/nebo akumulačního zásobníku používaného v akumulačním režimu. K optimalizaci sběru energie se pro různé prvky solárního okruhu používá regulátor.

# 11.1 Volba typu solární instalace

Volitelná **SCB-17B** deska plošných spojů umožňuje použití instalace se solárními kolektory pro ohřev teplé vody. Parametr **CN1** slouží ke konfiguraci tepelného čerpadla podle typu solární instalace.

- 1. Určete schéma a typ instalace odpovídající stávající solární instalaci.
- Podle níže popsané přístupové cesty získáte přístup ke konfiguračnímu číslu desky s tištěnými spoji SCB-17B a předkonfigurujete parametry pro instalaci.

# 3. Zvolte konfigurační číslo pro typ instalace, která má být nakonfigurována:

| Tab.82             |                                                                    |                          |
|--------------------|--------------------------------------------------------------------|--------------------------|
| Schematický nákres | Popis                                                              | Číslo konfigurace<br>CN1 |
| MW-1002489-1       | Standardní solární instalace                                       | 3                        |
|                    |                                                                    | 0                        |
|                    |                                                                    |                          |
| MW-1002488-1       | Solární instalace s vrstveným zásobníkem                           | 4                        |
| MW-6070600-1       | Standardní solární instalace s chladičem                           | 5                        |
| MW-6070601-1       | Standardní solární instalace s jednotkou fancoil                   | 6                        |
| MW-6070602-1       | Standardní solární instalace s tepelným čerpadlem<br>jako dohřevem | 3                        |

⇒ Parametry spojené s typem instalace jsou předem konfigurovány a zobrazeny v menu Solární systémy.

117

# 11.2 Příklady připojení a instalace

# 11.2.1 Připojení a konfigurace standardní solární instalace

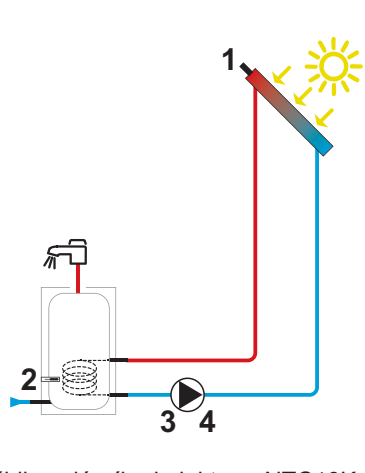

- 1 Teplotní čidlo solárního kolektoru: NTC10K nebo PT1000 čidlo
- 2 Teplotní čidlo solárního zásobníku: Čidlo NTC
- 3 Napájení cirkulačního čerpadla solárního okruhu (v závislosti na instalaci: PWM čerpadlo nebo čerpadlo ZAP/VYP)

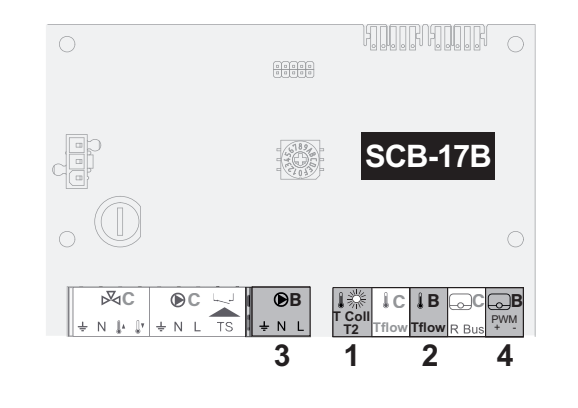

MW-6070586-1

4 Signál pouze pro čerpadlo PWM, je-li přítomno

# Konfigurace systému

Schéma zapojení

 Podle níže popsané přístupové cesty získáte přístup ke konfiguračnímu číslu desky s tištěnými spoji SCB-17B a předkonfigurujete parametry pro instalaci.

# 

2. Zvolte konfigurační číslo:

| Parametr | Popis             | Potřebné nastavení              |
|----------|-------------------|---------------------------------|
| CN1      | Číslo konfigurace | 3: Standardní solární instalace |

3. Pro přístup k parametrům pro instalaci použijte níže popsanou přístupovou cestu.

| Přístupová cesta                                                         |
|--------------------------------------------------------------------------|
| 😑 > 📲 Instalatér > Nastavení instalace > Solární systémy > Typ instalace |

4. Konfigurujte typ teplotního čidla solárního kolektoru.

| Parametr                            | Popis                                                                                               | Potřebné nastavení                                      |
|-------------------------------------|----------------------------------------------------------------------------------------------------|---------------------------------------------------------|
| <b>Typ solárního čidla</b><br>SP011 | Volba typu čidla termického solárního kolektoru<br>Určete typ teplotního čidla solárního kolektoru. | V závislosti na čidle:<br>• Čidlo NTC<br>• Čidlo PT1000 |

5. Pro přístup k parametrům pro čerpadlo použijte níže popsanou přístupovou cestu.

| Přístupová cesta                                                     |
|----------------------------------------------------------------------|
| ≔ > 🛱 Instalatér > Nastavení instalace > Solární systémy > Pokročilé |

### 6. Konfigurujte parametry čerpadla.

| Parametr                            | Popis                                                                               | Potřebné nastavení                                       |
|-------------------------------------|-------------------------------------------------------------------------------------|----------------------------------------------------------|
| <b>Typ čerp. sol. kol.</b><br>SP129 | Volba typu čerpadla solárního kolektoru<br>Určete typ čerpadla solárního kolektoru. | V závislosti na čerpadle:<br>• PWM čerpadlo<br>• Zap/Vyp |

7. V případě potřeby změňte výchozí hodnoty teplotních parametrů a konfiguraci čerpadla.

### 11.2.2 Připojení a konfigurace solární instalace s vrstveným zásobníkem

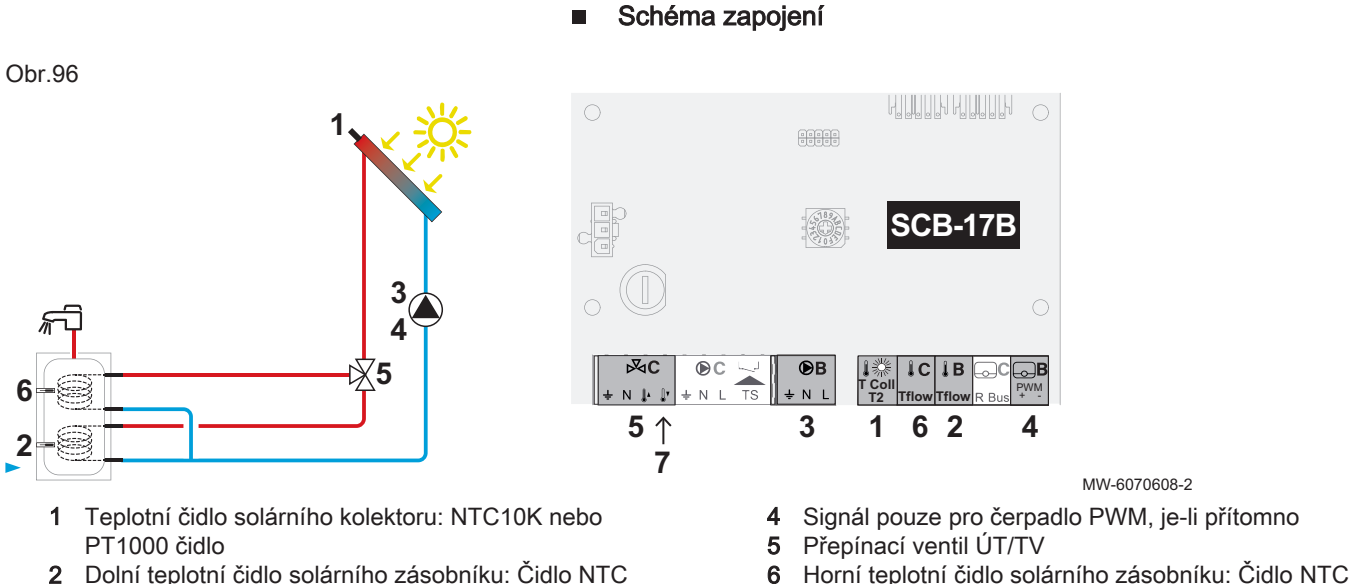

- Dolní teplotní čidlo solárního zásobníku: Čidlo NTC
- 3 Napájení oběhového čerpadla solárního okruhu
- (v závislosti na instalaci: PWM čerpadlo nebo čerpadlo ZAP/VYP)
- 6 Horní teplotní čidlo solárního zásobníku: Čidlo NTC
- 7 Napájecí svorkovnice trvalé fáze

### Konfigurace systému

1. Podle níže popsané přístupové cesty získáte přístup ke konfiguračnímu číslu desky s tištěnými spoji SCB-17B a předkonfigurujete parametry pro instalaci.

| Přístupová cesta                                                            |  |
|-----------------------------------------------------------------------------|--|
| ≔ > 🛱 Instalatér > Pokročilé menu > Nastavení konfiguračního kódu > SCB-17B |  |

### 2. Zvolte konfigurační číslo:

| Parametr | Popis             | Potřebné nastavení                      |
|----------|-------------------|-----------------------------------------|
| CN1      | Číslo konfigurace | 4: Solární instalace s vrstveným zásob- |
|          |                   | níkem                                   |

### 3. Pro přístup k parametrům pro instalaci použijte níže popsanou přístupovou cestu.

| Přístupová cesta                                                   |  |
|--------------------------------------------------------------------|--|
| Instalatér > Nastavení instalace > Solární systémy > Typ instalace |  |

### 4. Konfigurujte parametry pro instalaci.

| Parametr                             | Popis                                                                                               | Potřebné nastavení                                      |
|--------------------------------------|----------------------------------------------------------------------------------------------------|---------------------------------------------------------|
| <b>Typ solárního čidla</b><br>SP011  | Volba typu čidla termického solárního kolektoru<br>Určete typ teplotního čidla solárního kolektoru. | V závislosti na čidle:<br>• Čidlo NTC<br>• Čidlo PT1000 |
| <b>Per. fáze 3ces. ven.</b><br>SP289 | 3cestný ventil má permanentní fázi                                                                  | V závislosti na ventilu:<br>• Ne<br>• Ano               |

5. Pro přístup k parametrům pro čerpadlo použijte níže popsanou přístupovou cestu.

| Přístupová cesta                                                     |
|----------------------------------------------------------------------|
| 😑 > 🕅 Instalatér > Nastavení instalace > Solární systémy > Pokročilé |
| 6. Konfiguruite parametry čerpadla.                                  |

| Parametr                            | Popis                                                                               | Potřebné nastavení                                       |
|-------------------------------------|-------------------------------------------------------------------------------------|----------------------------------------------------------|
| <b>Typ čerp. sol. kol.</b><br>SP129 | Volba typu čerpadla solárního kolektoru<br>Určete typ čerpadla solárního kolektoru. | V závislosti na čerpadle:<br>• PWM čerpadlo<br>• Zap/Vyp |

 V případě potřeby změňte výchozí hodnoty teplotních parametrů a konfiguraci čerpadla.

# 11.2.3 Připojení a konfigurace standardní solární instalace s chladičem

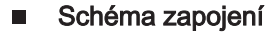

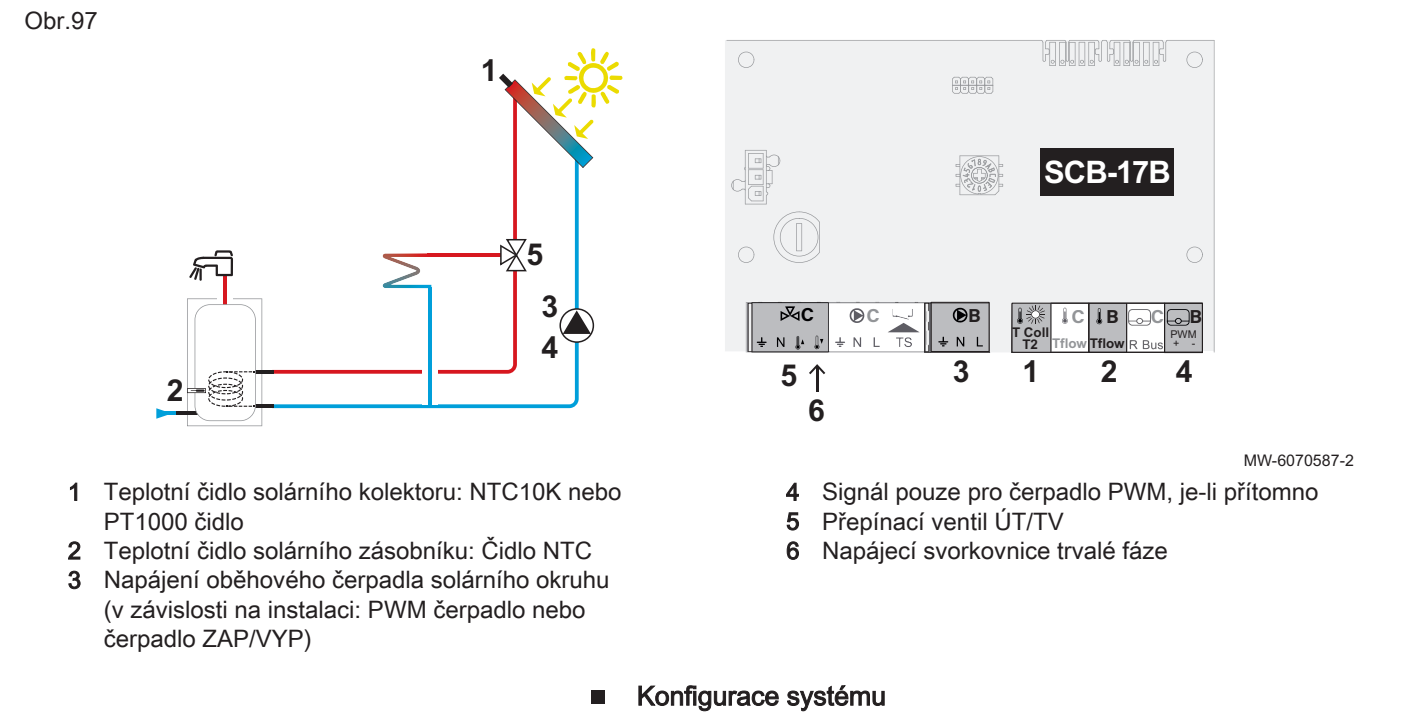

 Podle níže popsané přístupové cesty získáte přístup ke konfiguračnímu číslu desky s tištěnými spoji SCB-17B a předkonfigurujete parametry pro instalaci.

| Přístupová cesta                                                      |  |
|-----------------------------------------------------------------------|--|
| Instalatér > Pokročilé menu > Nastavení konfiguračního kódu > SCB-17B |  |

2. Zvolte konfigurační číslo:

| CN1 Číslo konfigurace 5: Standardní solární instalace s chladi-<br>čem | Parametr | Popis             | Potřebné nastavení                               |
|------------------------------------------------------------------------|----------|-------------------|--------------------------------------------------|
|                                                                        | CN1      | Číslo konfigurace | 5: Standardní solární instalace s chladi-<br>čem |

 Pro přístup k parametrům pro instalaci použijte níže popsanou přístupovou cestu.

| Přístupová cesta                                                         |  |
|--------------------------------------------------------------------------|--|
| 😑 > 🕌 Instalatér > Nastavení instalace > Solární systémy > Typ instalace |  |

4. Konfigurujte parametry pro instalaci.

| Parametr                             | Popis                                                                                               | Potřebné nastavení                                      |
|--------------------------------------|----------------------------------------------------------------------------------------------------|---------------------------------------------------------|
| <b>Typ solárního čidla</b><br>SP011  | Volba typu čidla termického solárního kolektoru<br>Určete typ teplotního čidla solárního kolektoru. | V závislosti na čidle:<br>• Čidlo NTC<br>• Čidlo PT1000 |
| <b>Per. fáze 3ces. ven.</b><br>SP289 | 3cestný ventil má permanentní fázi                                                                  | V závislosti na ventilu:<br>• Ne<br>• Ano               |

5. Pro přístup k parametrům pro čerpadlo použijte níže popsanou přístupovou cestu.

| Přístupová cesta                                                     |  |
|----------------------------------------------------------------------|--|
| ≔ > 🛱 Instalatér > Nastavení instalace > Solární systémy > Pokročilé |  |

| 0. Ronnguluite parametry cerpadia. | 6. | Konfigurujte | parametry | čerpadla. |
|------------------------------------|----|--------------|-----------|-----------|
|------------------------------------|----|--------------|-----------|-----------|

| Parametr                            | Popis                                                                               | Potřebné nastavení                                       |
|-------------------------------------|-------------------------------------------------------------------------------------|----------------------------------------------------------|
| <b>Typ čerp. sol. kol.</b><br>SP129 | Volba typu čerpadla solárního kolektoru<br>Určete typ čerpadla solárního kolektoru. | V závislosti na čerpadle:<br>• PWM čerpadlo<br>• Zap/Vyp |

 V případě potřeby změňte výchozí hodnoty teplotních parametrů a konfiguraci čerpadla.

# 11.2.4 Připojení a konfigurace standardní solární instalace s jednotkou fancoil

Obr.98

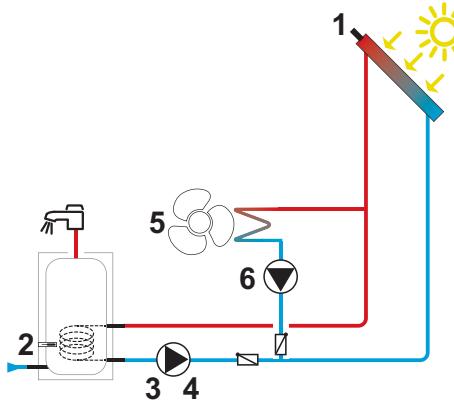

- 1 Teplotní čidlo solárního kolektoru: NTC10K nebo PT1000 čidlo
- 2 Teplotní čidlo solárního zásobníku: Čidlo NTC
- 3 Napájení oběhového čerpadla solárního okruhu (v závislosti na instalaci: PWM čerpadlo nebo čerpadlo ZAP/VYP)

# Schéma zapojení

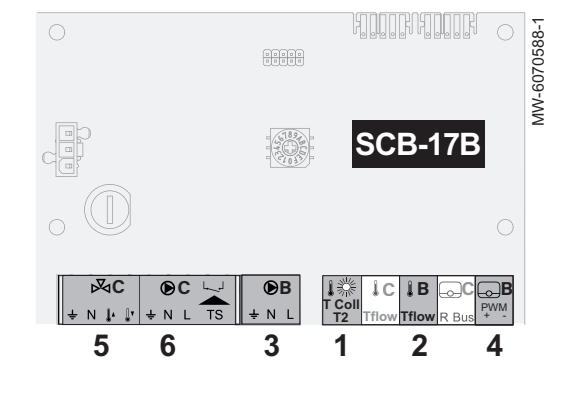

- 4 Signál pouze pro čerpadlo PWM, je-li přítomno
- 5 Jednotka fancoil
- 6 Napájení cirkulačního čerpadla jednotky fancoil

# Konfigurace systému

 Podle níže popsané přístupové cesty získáte přístup ke konfiguračnímu číslu desky s tištěnými spoji SCB-17B a předkonfigurujete parametry pro instalaci.

# Přístupová cesta

# 😑 > 🖌 Instalatér > Pokročilé menu > Nastavení konfiguračního kódu > SCB-17B

2. Zvolte konfigurační číslo:

| Parametr | Popis             | Potřebné nastavení                        |
|----------|-------------------|-------------------------------------------|
| CN1      | Číslo konfigurace | 6: Standardní solární instalace s jednot- |
|          |                   | kou fancoil                               |

3. Pro přístup k parametrům pro instalaci použijte níže popsanou přístupovou cestu.

| Přístupová cesta                                                         |
|--------------------------------------------------------------------------|
| ⇒   1 Instalatér > Nastavení instalace > Solární systémy > Typ instalace |
| 4. Konfiguruite parametry instalace:                                     |

| Parametr                            | Popis                                                                                               | Potřebné nastavení                                      |  |
|-------------------------------------|----------------------------------------------------------------------------------------------------|---------------------------------------------------------|--|
| <b>Typ solárního čidla</b><br>SP011 | Volba typu čidla termického solárního kolektoru<br>Určete typ teplotního čidla solárního kolektoru. | V závislosti na čidle:<br>• Čidlo NTC<br>• Čidlo PT1000 |  |
| <b>Způsob odvodu tepla</b><br>SP362 | Použitý typ odvodu tepla, buď radiátor nebo fan coil (nebo ventilátor)                              | Fan coil                                                |  |

 Pro přístup k parametrům pro čerpadlo použijte níže popsanou přístupovou cestu.

Přístupová cesta

> | Instalatér > Nastavení instalace > Solární systémy > Pokročilé

| 6. | Konfigurujte | parametry | čerpadla. |
|----|--------------|-----------|-----------|
|----|--------------|-----------|-----------|

| Parametr                            | Popis                                                                               | Potřebné nastavení                                       |
|-------------------------------------|-------------------------------------------------------------------------------------|----------------------------------------------------------|
| <b>Typ čerp. sol. kol.</b><br>SP129 | Volba typu čerpadla solárního kolektoru<br>Určete typ čerpadla solárního kolektoru. | V závislosti na čerpadle:<br>• PWM čerpadlo<br>• Zap/Vyp |

 V případě potřeby změňte výchozí hodnoty teplotních parametrů a konfiguraci čerpadla.

# 11.2.5 Připojení a konfigurace solární instalace s tepelným čerpadlem jako dohřevem

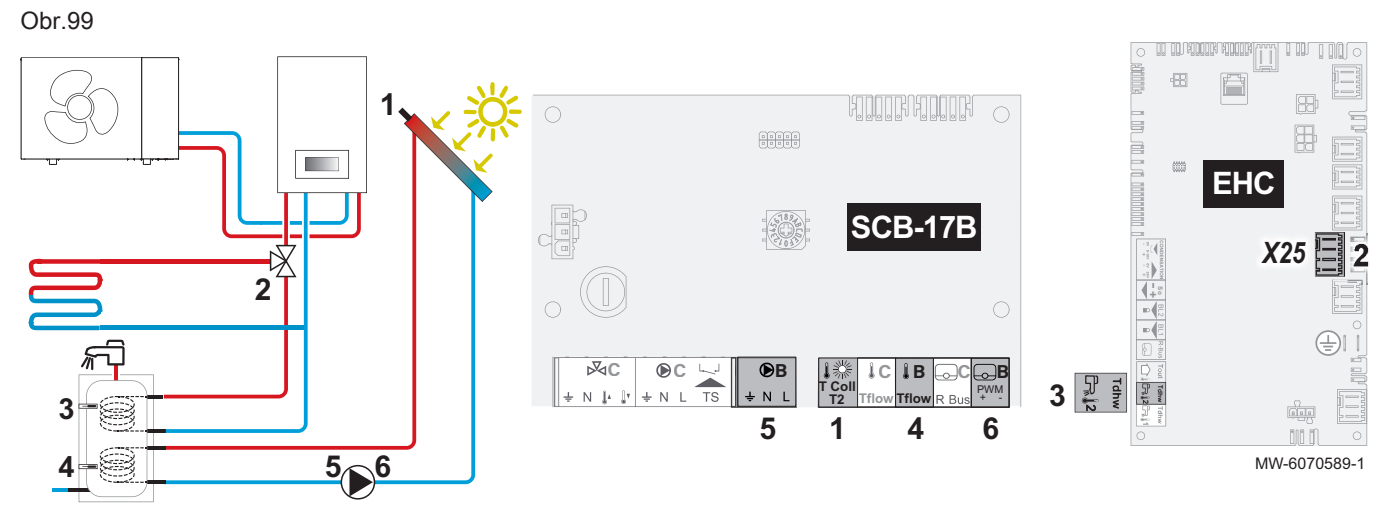

# Schéma zapojení

- Teplotní čidlo solárního kolektoru: NTC10K čidlo nebo PT1000 čidlo
- 2 Přepínací ventil topného okruhu okruh teplé vody
- 3 Dolní teplotní čidlo solárního zásobníku: Čidlo NTC
- 4 Horní teplotní čidlo solárního zásobníku: Čidlo NTC
- 5 Napájení oběhového čerpadla solárního okruhu (v závislosti na instalaci: PWM čerpadlo nebo čerpadlo ZAP/VYP)
- 6 Signál pouze pro čerpadlo PWM, je-li přítomno

# Konfigurace systému

 Podle níže popsané přístupové cesty získáte přístup ke konfiguračnímu číslu desky s tištěnými spoji SCB-17B a předkonfigurujete parametry pro instalaci.

# Přístupová cesta ≔ > I Instalatér > Pokročilé menu > Nastavení konfiguračního kódu > SCB-17B

### 2. Zvolte konfigurační číslo:

| Parametr | Popis             | Potřebné nastavení              |
|----------|-------------------|---------------------------------|
| CN1      | Číslo konfigurace | 3: Standardní solární instalace |

 Pro přístup k parametrům pro instalaci použijte níže popsanou přístupovou cestu.

Přístupová cesta

Instalatér > Nastavení instalace > Solární systémy > Typ instalace

4. Konfigurujte parametry pro instalaci.

| Parametr                            | Popis                                                                                                | Potřebné nastavení                                      |
|-------------------------------------|----------------------------------------------------------------------------------------------------|---------------------------------------------------------|
| <b>Typ solárního čidla</b><br>SP011 | Volba typu čidla termického solárního kolektoru.<br>Určete typ teplotního čidla solárního kolektoru. | V závislosti na čidle:<br>• Čidlo NTC<br>• Čidlo PT1000 |

 Pro přístup k parametrům pro čerpadlo použijte níže popsanou přístupovou cestu.

| Přístupová cesta |  |
|------------------|--|
| ∋ >              |  |

6. Konfigurujte parametry čerpadla.

| Parametr                            | Popis                                                                               | Potřebné nastavení                                       |
|-------------------------------------|-------------------------------------------------------------------------------------|----------------------------------------------------------|
| <b>Typ čerp. sol. kol.</b><br>SP129 | Volba typu čerpadla solárního kolektoru<br>Určete typ čerpadla solárního kolektoru. | V závislosti na čerpadle:<br>• PWM čerpadlo<br>• Zap/Vyp |

 V případě potřeby změňte výchozí hodnoty teplotních parametrů a konfiguraci čerpadla.

# 11.3 Funkce solárního systému

### 11.3.1 Solární instalace s DrainBack vypouštěcím systémem

# DrainBack

DrainBack je systém se zásobníkem, který umožňuje gravitační vypouštění solárních kolektorů, kdykoli se čerpadlo zastaví. Solární kolektory jsou tak chráněny před zamrznutím a přehřátím. Řídicí systém slouží k určení minimální a maximální provozní teploty čerpadla.

Obr.100

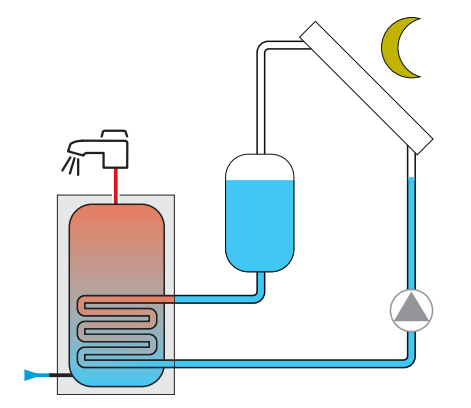

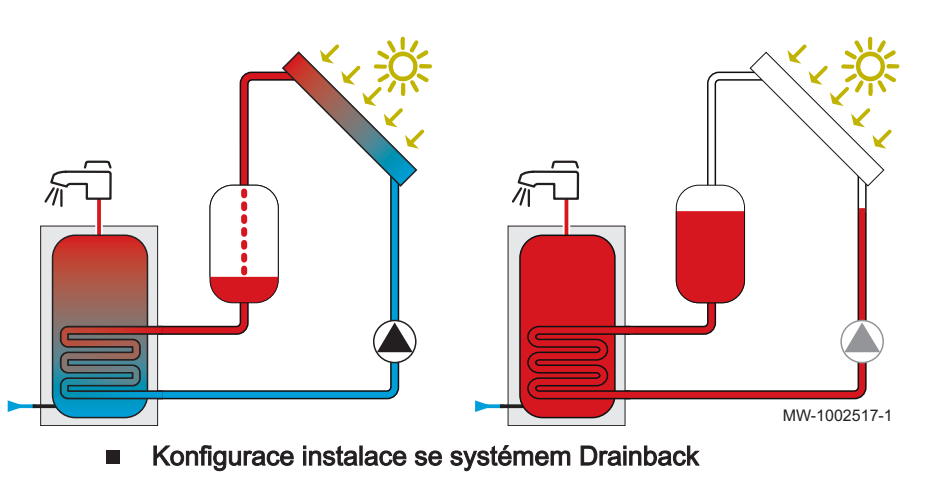

Pokud je solární instalace vybavena systémem Drainback, je třeba jej aktivovat a konfigurovat spolu s parametry pro daný typ solární instalace.

1. Pro přístup k možnosti Drainback použijte níže uvedenou přístupovou cestu.

| Přístupová cesta                                                         |  |
|--------------------------------------------------------------------------|--|
| 😑 > 🛱 Instalatér > Nastavení instalace > Solární systémy > Typ instalace |  |

### 2. Konfigurujte parametr aktivace pro možnost Drainback.

### Tab.83

| Parametr         | Popis                       | Potřebné nastavení |
|------------------|-----------------------------|--------------------|
| Funkce drainback | Aktivujte možnost Drainback | Ano                |
| SP294            |                             |                    |

3. Pro konfiguraci parametrů spojených s možností Drainback použijte níže uvedenou přístupovou cestu.

| Přístupová cesta                                                             |
|------------------------------------------------------------------------------|
| 😑 > 🕺 Instalatér > Nastavení instalace > Solární systémy > Drainback solaire |
|                                                                              |

 V případě potřeby změňte standardní hodnoty pro následující parametry:

Tab.84

| Parametr                             | Popis                                                                                                 | Potřebné nastavení                 |
|--------------------------------------|----------------------------------------------------------------------------------------------------|------------------------------------|
| <b>Zpožděný drainback</b><br>SP295   | Prodleva potřebná pro zap. funkce zpět. odvodnění na čerp. sol.<br>kolektoru po splnění podm. teploty | lze nastavit od 0 s do 100 s       |
| <b>Doba pln. FV panelu</b><br>SP296  | Doba plnění fotovoltaického panelu                                                                    | lze nastavit od 1 Min do 30<br>Min |
| Doba stabilizace<br>SP297            | Doba trvání časové prodlevy stabilizace po naplnění<br>fotovoltaického panelu                         | lze nastavit od 1 Min do 15<br>Min |
| <b>Doba vypuš.FV panelu</b><br>SP298 | Doba vypouštění fotovoltaického panelu                                                                | Ize nastavit od 1 Min do 30<br>Min |
| <b>Zp. odtok zpož. vyp.</b><br>SP309 | Čas. prod. potřebná pro vyp. funkce zpět. odvodnění na čerp. sol. kolektoru po splnění podm. teploty  | lze nastavit od 1 s do 10 s        |

### 11.3.2 Solarfirst

Systém Solarfirst snižuje požadovanou teplotu pro tepelné čerpadlo, aby usnadnil solární ohřev, jakmile je dostatek slunečního záření. Pro aktivaci této funkce musí být pokles požadované teploty tepelného čerpadla nastaven pomocí jednoho nebo dvou parametrů v následující tabulce v závislosti na tom, zda solární systém obsahuje akumulační zásobník, zásobník TV nebo obojí.

# Přístupová cesta Image: Structure of the state of the state of the sta

Tab.85

| Parametr                 | Popis                                                                                                    | Potřebné nastavení |
|--------------------------|----------------------------------------------------------------------------------------------------|--------------------|
| Max. snížení TO<br>SP282 | Snížení žádané hodnoty vyrovnávací teploty TO, když vstupní<br>teplo z ter. sol. kolektoru je maximální<br>Nastavení z výroby: 0 °C | 1 až 20 °C         |

# Přístupová cesta

# Y > > Nastavení instalace > Solární systémy

Tab.86

| Parametr                 | Popis                                                                                                    | Potřebné nastavení |
|--------------------------|----------------------------------------------------------------------------------------------------|--------------------|
| Max. snížení TV<br>SP283 | Snížení žádané teploty TV, když vstupní teplo z termického<br>solárního kolektoru je maximální<br>Nastavení z výroby: 0 °C | 1 až 20 °C         |

# 11.3.3 Solární chlazení

Systém solárního chlazení přenáší přebytečné teplo z akumulačního zásobníku do solárních kolektorů. Režim chlazení se nastavuje pomocí parametru **Dochlaz. zásobníků** (SP051), který určuje dobu, po kterou bude chlazení povoleno.

Tato funkce se aktivuje pouze v případě, že teplota solárních kolektorů je nižší než maximální teplota chlazení určená parametrem **Tmax režimu dochlaz.** (DP052). Pokud se teplota zásobníku během chlazení nadále zvyšuje, zastaví se na nastavenou dobu dvou hodin. Příslušné parametry pro konfiguraci této funkce jsou uvedeny v následující tabulce.

| Přístupová cesta                                                         |  |
|--------------------------------------------------------------------------|--|
| ≔ > 📕 Instalatér > Nastavení instalace > Solární systémy > Typ instalace |  |

### Tab.87

| Parametr                    | Popis                                                                                                    | Potřebné nastavení                                                           |
|-----------------------------|----------------------------------------------------------------------------------------------------|------------------------------------------------------------------------------|
| Dochlaz. zásobníků<br>SP051 | <ul> <li>Režim dochlazování solárních zásobníků TV a TO</li> <li>Vyp <ul> <li>Chlazení deaktivováno</li> <li>V noci: Chlazení je aktivováno po celý rok pouze v noci</li> <li>Léto: Chlazení je aktivováno v létě pouze v noci</li> </ul> </li> <li>Teplota: celoroční chlazení na základě výpočtu teplotních roz-<br/>dílů mezi solárními kolektory a akumulačním zásobníkem</li> </ul> | V závislosti na požadova-<br>ném případě:<br>• V noci<br>• Léto<br>• Teplota |

# Přístupová cesta

# 📾 > 🛱 Instalatér > Nastavení instalace > Solární systémy > Retour fluide frigorigène

### Tab.88

| Parametr                             | Popis                                                                                                    | Potřebné nastavení                  |
|--------------------------------------|----------------------------------------------------------------------------------------------------|-------------------------------------|
| <b>Tmax režimu dochlaz.</b><br>SP052 | Maximální teplota pro termický solární kolektor v režimu<br>dochlazování                                                                                                    | Ize nastavit od 8 °C do 90 °C       |
| <b>Zpoždění dochlaz.</b><br>SP053    | Zpoždění, během něhož teplota termického solárního kolektoru<br>může být nižší než maximum (SP052).<br>Teplota solárních kolektorů musí být v tomto období nižší než<br><b>Tmax režimu dochlaz.</b> (SP052), aby bylo možné zahájit chlazení. | lze nastavit od 0 Min do 60<br>Min  |
| <b>Doba režimu dochlaz.</b><br>SP054 | Doba režimu dochlazování solárních zásobníků TV a TO                                                                                                    | Ize nastavit od 0 Min do 240<br>Min |
| <b>Teplota dochlaz. TV</b><br>SP055  | Cílová teplota solárního zásobníku TV, když je termický solární kolektor v režimu dochlazování                                                                                                    | Ize nastavit od 8 °C do 90 °C       |
| <b>Teplota dochlaz. TO</b><br>SP056  | Cílová teplota solárního zásobníku TO, když je termický solární kolektor v režimu dochlazování                                                                                                    | Ize nastavit od 8 °C do 90 °C       |

| Parametr                            | Popis                                                                                                    | Potřebné nastavení            |
|-------------------------------------|----------------------------------------------------------------------------------------------------|-------------------------------|
| Priorita dochl. zás.<br>SP057       | Priorita zásobníku pro režim dochlazování termického solárního<br>kolektoru<br>Tento parametr slouží k určení priority chlazení v případě instala-<br>ce se solárním zásobníkem TV a akumulačním zásobníkem.                                                                                                    | ÚT nebo TV                    |
|                                     | <ul> <li>ÚT: Akumulační zásobník je přednostně chlazen na požadova-<br/>nou teplotu definovanou <b>Teplota dochlaz. TO</b> (SP056) před<br/>chlazením solárního zásobníku TV.</li> <li>TV: Solární zásobník TV je přednostně chlazen na požadova-<br/>nou teplotu definovanou <b>Teplota dochlaz. TV</b> (SP055) před<br/>chlazením akumulačního zásobníku.</li> </ul> |                               |
| <b>Tep. hyst. dochlaz.</b><br>SP281 | Teplota hystereze pro režim dochlazování                                                                                                    | Ize nastavit od 1 °C do 40 °C |

# 11.4 Seznam solárních parametrů

Parametry zařízení jsou popsány přímo v uživatelském rozhraní. Následující kapitoly obsahují dodatečné informace o některých z těchto parametrů a také jejich výchozí hodnoty (tovární nastavení).

# 11.4.1 😑 > 🛱 Instalatér >Nastavení instalace > Solární systémy

Konfigurace solárních parametrů se řídí pomocí desky s tištěnými spoji SCB-17B. Zobrazované parametry se liší podle konfigurace obvodů, možností a připojených čidel.

| Parametr                                                                                                    | Popis                                                                                                    | Tovární nastavení |
|----------------------------------------------------------------------------------------------------|----------------------------------------------------------------------------------------------------|-------------------|
| Tmax topného média<br>SP000                                                                                                    | Maximální teplota média pro solární čerpadlo.<br>Ize nastavit od 60 °C do 200 °C                                                         | 130 °C            |
| Tmax topného média<br>SP001                                                                                                    | Maximální teplota média pro solární čerpadlo.<br>Ize nastavit od 60 °C do 200 °C                                                         | 130 °C            |
| Solární prov. režim       Volba solárního provozního režimu         SP010       • Vypnuto         • TV       • TO         • TV +TO       • TV        |                                                                                                    | TV                |
| Typ solárního čidla       Volba typu čidla termického solárního kolektoru         SP011       • Čidlo NTC         • Čidlo PT1000       • Čidlo PT100 |                                                                                                    | Čidlo NTC         |
| <b>Typ solárního čidla</b><br>SP012                                                                                                    | Volba typu čidla termického solárního kolektoru<br>• Čidlo NTC<br>• Čidlo PT1000<br>• Čidlo PT100                                        | Čidlo NTC         |
| Todchylka odpařování<br>SP021                                                                                                    | Odchylka teploty odpařování termického solárního kolektoru<br>lze nastavit od 5 °C do 40 °C                                              | 5 °C              |
| Todchylka odpařování<br>SP022                                                                                                    | Odchylka teploty odpařování termického solárního kolektoru<br>lze nastavit od 5 °C do 40 °C                                              | 5 °C              |
| <b>T min solárního kol.</b><br>SP031                                                                                                    | Minimální teplota ve fotovoltaickém kolektoru pro zabránění zmrznutí -31 °C :<br>Protimr. ochr. deakt.<br>Ize nastavit od -31 °C do 5 °C | 2 °C              |
| Hyst. protimrazovky<br>SP032                                                                                                    | Teplota hystereze protimrazové ochrany termického solárního kolektoru<br>lze nastavit od 5 °C do 40 °C                                   | 5 °C              |
| Tmax solárního kol.<br>SP034                                                                                                    | Maximální teplota přípustná pro v termický solární kolektor<br>Ize nastavit od 60 °C do 200 °C                                           | 110 °C            |
| Tmax solárního kol.<br>SP035                                                                                                    | Maximální teplota přípustná pro v termický solární kolektor<br>Ize nastavit od 60 °C do 200 °C                                           | 110 °C            |

| Parametr                                                                                                    | Popis                                                                                                    | Tovární nastavení |
|----------------------------------------------------------------------------------------------------|----------------------------------------------------------------------------------------------------|-------------------|
| <b>Žádaná T nabíjení TV</b><br>SP044                                                                                                    | Žádaná hodnota teploty pro nabíjení zásobníku TV<br>Ize nastavit od 8 °C do 60 °C                                                  | 45 °C             |
| <b>Tžádmax. nabíjení TV</b><br>SP045                                                                                                    | Žádaná hodnota maximální teploty pro nabíjení zásobníku TV<br>lze nastavit od 8 °C do 90 °C                                        | 60 °C             |
| <b>Žádaná Tmez TV</b><br>SP046                                                                                                    | Žádaná Tmez TVŽádaná hodnota mezní teploty zásobníku TVSP046lze nastavit od 40 °C do 95 °C                                         |                   |
| <b>Tžád jmen. nabíj. ÚT</b><br>SP047                                                                                                    | Žádaná hodnota jmenovité teploty pro nabíjení zásobníku TO<br>lze nastavit od 8 °C do 60 °C                                        | 45 °C             |
| <b>Žádaná</b><br>Tmax.nabíj.TO<br>SP048                                                                                                    | Žádaná hodnota maximální teploty pro nabíjení akumulace pro TO<br>lze nastavit od 8 °C do 90 °C                                    | 75 °C             |
| <b>Žádaná Tmezní TO</b><br>SP049                                                                                                    | Žádaná hodnota mezní teploty akumulace pro TO<br>Ize nastavit od 40 °C do 95 °C                                                    | 85 °C             |
| Priorita nabíjení<br>SP050                                                                                                    | Priorita nabíjení zásobníku pro akumulaci solární energie<br>• ÚT<br>• TV                                                          | TV                |
| <b>Dochlaz. zásobníků</b><br>SP051                                                                                                    | Režim dochlazování solárních zásobníků TV a TO<br>• Vyp<br>• V noci<br>• Léto<br>• Teplota                                         | Teplota           |
| <b>Tmax režimu dochlaz.</b><br>SP052                                                                                                    | Maximální teplota pro termický solární kolektor v režimu dochlazování<br>lze nastavit od 8 °C do 90 °C                             | 60 °C             |
| Zpoždění dochlaz.Zpoždění, během něhož teplota termického solárního kolektoru může být nižší<br>než maximum (SP052).<br>Ize nastavit od 0 Min do 60 Min |                                                                                                    | 40 min            |
| <b>Doba režimu dochlaz.</b><br>SP054                                                                                                    | Doba režimu dochlazování solárních zásobníků TV a TO<br>lze nastavit od 0 Min do 240 Min                                           | 120 min           |
| <b>Teplota dochlaz. TV</b><br>SP055                                                                                                    | Cílová teplota solárního zásobníku TV, když je termický solární kolektor<br>v režimu dochlazování<br>Ize nastavit od 8 °C do 90 °C | 65 °C             |
| <b>Teplota dochlaz. TO</b><br>SP056                                                                                                    | Cílová teplota solárního zásobníku TO, když je termický solární kolektor<br>v režimu dochlazování<br>Ize nastavit od 8 °C do 90 °C | 80 °C             |
| Priorita dochl. zás.       Priorita zásobníku pro režim dochlazování termického solárního kolektoru         SP057       ÚT         TV                   |                                                                                                    | ÚT                |
| Tmin nabíj. zásob.Minimální teplota termického solárního kolektoru před nabíjením zásobníkůSP058TV nebo TO solární energiíIze nastavit od 8 °C do 90 °C |                                                                                                    | 30 °C             |
| <b>Režim sol.kolektoru</b><br>SP059                                                                                                    | Režim solárního trubicového kolektoru<br>• Vyp.<br>• Čas<br>• Zap.                                                                 | Vyp.              |
| Režim sol.kolektoru       Režim solárního trubicového kolektoru         SP060       • Vyp.         • Čas       • Zap.                                   |                                                                                                    | Vyp.              |
| Start sol. kolektoru<br>SP069                                                                                                    | Čas spuštění funkce termického solárního kolektoru                                                                                 | 00:00             |
| Start sol. kolektoru<br>SP070                                                                                                    | Čas spuštění funkce termického solárního kolektoru                                                                                 | 00:00             |
| <b>Stop sol. kolektoru</b><br>SP079                                                                                                    | Čas zastavení funkce termického solárního kolektoru                                                                                | 00:00             |
| <b>Stop sol. kolektoru</b><br>SP080                                                                                                    | Čas zastavení funkce termického solárního kolektoru                                                                                | 00:00             |

| Parametr                             | Popis                                                                                                    | Tovární nastavení |
|--------------------------------------|----------------------------------------------------------------------------------------------------|-------------------|
| Max.zp.čerp.sol.kol.<br>SP089        | Maximální doba zpoždění čerpadla solárního kolektoru<br>Ize nastavit od 0 Min do 60 Min                                                  | 30 min            |
| <b>Max.zp.čerp.sol.kol.</b><br>SP090 | Maximální doba zpoždění čerpadla solárního kolektoru<br>Ize nastavit od 0 Min do 60 Min                                                  | 30 min            |
| <b>Solární gradient</b><br>SP099     | Maximální nárůst pro zvýšení teploty termického solárního kolektoru<br>lze nastavit od 0 °C/min do 20 °C/min                             | 3 °C/min          |
| <b>Solární gradient</b><br>SP100     | Maximální nárůst pro zvýšení teploty termického solárního kolektoru<br>lze nastavit od 0 °C/min do 20 °C/min                             | 3 °C/min          |
| Todch. čerp.sol.kol.<br>SP109        | Odchylka teploty mezi teplotou termického solár. kolektoru a teplotou<br>solárních zásobníků TV nebo TO<br>Ize nastavit od 1 °C do 40 °C | 6 °C              |
| Todch. čerp.sol.kol.<br>SP110        | Odchylka teploty mezi teplotou termického solár. kolektoru a teplotou<br>solárních zásobníků TV nebo TO<br>Ize nastavit od 1 °C do 40 °C | 6 °C              |
| Hyst.čerp.sol.kol.<br>SP119          | Teplota hyst. čer. sol. kol. mezi teplotou ter. solár. kolektoru a teplotou solár.<br>zásob. TV nebo TO<br>Ize nastavit od 1 °C do 40 °C | 2 °C              |
| Hyst.čerp.sol.kol.<br>SP120          | Teplota hyst. čer. sol. kol. mezi teplotou ter. solár. kolektoru a teplotou solár.<br>zásob. TV nebo TO<br>Ize nastavit od 1 °C do 40 °C | 2 °C              |
| <b>Typ čerp. sol. kol.</b><br>SP129  | Volba typu čerpadla solárního kolektoru<br>• PWM čerpadlo<br>• LIN čerpadlo<br>• Zap/Vyp                                                 | PWM čerpadlo      |
| <b>Typ čerp. sol. kol.</b><br>SP130  | Volba typu čerpadla solárního kolektoru<br>• PWM čerpadlo<br>• LIN čerpadlo<br>• Zap/Vyp                                                 | PWM čerpadlo      |
| <b>Č.sol.kol/sol.kol.</b><br>SP151   | Počet čerpadel solárního kolektoru na termický solární kolektor<br>lze nastavit od 0 do 255                                              | 1                 |
| Min.ot. čer.sol.kol.<br>SP162        | Minimální otáčky čerpadla solárního kolektoru vyjádřené v procentech maximálních otáček<br>Ize nastavit od 20 % do 95 %                  | 30%               |
| <b>Min.ot. čer.sol.kol.</b><br>SP163 | Minimální otáčky čerpadla solárního kolektoru vyjádřené v procentech maximálních otáček<br>Ize nastavit od 20 % do 95 %                  | 30%               |
| Max.ot. čer.sol.kol.<br>SP172        | Maximální otáčky čerpadla solárního kolektoru vyjádřené v procentech<br>lze nastavit od 25 % do 100 %                                    | 100%              |
| Max.ot. čer.sol.kol.<br>SP173        | Maximální otáčky čerpadla solárního kolektoru vyjádřené v procentech<br>lze nastavit od 25 % do 100 %                                    | 100%              |
| Zvýš. čer. krok tep.<br>SP182        | Minimální kladné dT (krok zvýšení teploty) způsobující zvýšení otáček<br>čerpadla o 10 %<br>Ize nastavit od 1 °C do 20 °C                | 2 °C              |
| <b>Zvýš. čer. krok tep.</b><br>SP183 | Minimální kladné dT (krok zvýšení teploty) způsobující zvýšení otáček<br>čerpadla o 10 %<br>Ize nastavit od 1 °C do 20 °C                | 2 °C              |
| Pokles ot.č. T<br>SP192              | Minimální záporné dT (krok snížení teploty) způsobující snížení otáček<br>čerpadla o 10 %<br>Ize nastavit od 0 °C do 30 °C               | 0 °C              |
| <b>Pokles ot.č. T</b><br>SP193       | Minimální záporné dT (krok snížení teploty) způsobující snížení otáček<br>čerpadla o 10 %<br>Ize nastavit od 0 °C do 30 °C               | 0 °C              |
| Krok čerp. dT otáčky<br>SP202        | Kroky otáček čerpadla solárního kolektoru (vyjádřené v procentech) pro řízení deltaT<br>Ize nastavit od 0 % do 100 %                     | 10%               |
| Krok čerp. dT otáčky<br>SP203        | Kroky otáček čerpadla solárního kolektoru (vyjádřené v procentech) pro řízení deltaT<br>Ize nastavit od 0 % do 100 %                     | 10%               |

| Parametr                                | Popis                                                                                                    | Tovární nastavení |  |
|-----------------------------------------|----------------------------------------------------------------------------------------------------|-------------------|--|
| 3cest. ventily celk.<br>SP233           | Počet 3cestných ventilů v systému<br>Ize nastavit od 0 do 10                                                                                                    | 0                 |  |
| <b>Tep. hyst. dochlaz.</b><br>SP281     | Teplota hystereze pro režim dochlazování<br>Ize nastavit od 1 °C do 40 °C                                                                                                    | 5 °C              |  |
| Max. snížení TO<br>SP282                | Iax. snížení TOSnížení žádané hodnoty vyrovnávací teploty TO, když vstupní teplo z ter. sol.P282kolektoru je maximálníIze nastavit od 0 °C do 20 °C                                                                                                    |                   |  |
| Max. snížení TV<br>SP283                | Snížení žádané teploty TV, když vstupní teplo z termického solárního<br>kolektoru je maximální<br>lze nastavit od 0 °C do 20 °C                                                                                                    | 0°C               |  |
| <b>Tdif příd. zásobník</b><br>SP284     | Nastavení rozdílu teplot pro zapnutí výměníku tepla<br>lze nastavit od 1 °C do 20 °C                                                                                                    | 6 °C              |  |
| <b>Typ sol. hydrauliky</b><br>SP287     | Typ sol. hydrauliky       Volba typu solárního hydraulického systému         SP287       · Žádný solár         • VrstvZásventil       · Zásobčerp.         • 2 Zásobníky- ventil       · Vých./Záp1 zás.         • 2 zásob2 čerpadla       · 2 zásob2 čerpadla |                   |  |
| Exter. měřič tepla<br>SP288             | Aktivace nebo deaktivace externího měřiče energie<br>• Odhadováno<br>• Změřeno                                                                                                    | Odhadováno        |  |
| Per. fáze 3ces. ven.<br>SP289           | 3cestný ventil má permanentní fázi<br>• Ne<br>• Ano                                                                                                    | Ano               |  |
| Tmin. solár. zásob.<br>SP290            | Minimální teplota v solárních zásobnících<br>Ize nastavit od 5 °C do 20 °C                                                                                                    | 5 °C              |  |
| <b>Čas zap. protim.čer.</b><br>SP291    | Čas zapnutí čerpadla solárního kolektoru pro protimrazovou ochranu<br>Ize nastavit od 1 Min do 5 Min                                                                                                    | 2 min             |  |
| <b>Čas startu dochlaz.</b><br>SP292     | Čas spuštění režimu dochlazování                                                                                                    | 22:00             |  |
| <b>Čas konce dochlaz.</b><br>SP293      | Čas ukončení režimu dochlazování                                                                                                    | 06:00             |  |
| Funkce drainback<br>SP294               | Aktivace (1), nebo deaktivace (0) funkce zpětného odvodnění<br>• Ne<br>• Ano                                                                                                    | Ne                |  |
| <b>Zpožděný drainback</b><br>SP295      | Prodleva potřebná pro zap. funkce zpět. odvodnění na čerp. sol. kolektoru po<br>splnění podm. teploty<br>lze nastavit od 0 s do 100 s                                                                                                    | 60 sekund         |  |
| <b>Doba pln. FV panelu</b><br>SP296     | Doba plnění fotovoltaického panelu<br>Ize nastavit od 1 Min do 30 Min                                                                                                    | 5 min             |  |
| <b>Doba stabilizace</b><br>SP297        | Doba trvání časové prodlevy stabilizace po naplnění fotovoltaického panelu<br>lze nastavit od 1 Min do 15 Min                                                                                                    | 2 min             |  |
| <b>Doba vypuš.FV</b><br>panelu<br>SP298 | Doba vypouštění fotovoltaického panelu<br>lze nastavit od 1 Min do 30 Min                                                                                                    | 15 min            |  |
| <b>Příd. sol. zásobník</b><br>SP301     | Aktivace/deaktivace přídavného solárního zásobníku<br>• Ne<br>• Ano                                                                                                    | Ne                |  |
| <b>Hyster. sol. zásob.</b><br>SP306     | Teplotní hystereze používaná pro žádané hodnoty solárních zásobníků<br>(jmenovitá, maximální a mezní)<br>Ize nastavit od 1 °C do 40 °C                                                                                                    | 3 °C              |  |
| <b>Zp. odtok zpož. vyp.</b><br>SP309    | Čas. prod. potřebná pro vyp. funkce zpět. odvodnění na čerp. sol. kolektoru po<br>splnění podm. teploty<br>lze nastavit od 1 s do 10 s                                                                                                    | 1 sekund          |  |
| <b>Vzorek nárůstu tepl.</b><br>SP310    | Doba trvání vzorkovacího intervalu nárůstu teploty<br>lze nastavit od 1 s do 3600 s                                                                                                    | 10 sekund         |  |

| Parametr                             | Popis                                                                                                    | Tovární nastavení |
|--------------------------------------|----------------------------------------------------------------------------------------------------|-------------------|
| Todch příd. zásobník<br>SP311        | Nastavení rozdílu teplot pro vypnutí výměníku tepla<br>lze nastavit od 1 °C do 20 °C                                                    | 4 °C              |
| Tmax příd. zásobník<br>SP312         | Nastavení mezní teploty cílového zásobníku při solárním ohřevu<br>lze nastavit od 0 °C do 95 °C                                         | 60 °C             |
| <b>Čas zap. sol. trubic</b><br>SP313 | Šas zap. sol. trubicČas zapnutí čerpadla solárního kolektoru pro funkci solárního trubicovéhoSP313kolektoruIze nastavit od 5 s do 600 s |                   |
| Odchyl. Tmax kolekt.<br>SP322        | Maximální odchylka teploty fotovoltaického panelu<br>lze nastavit od 5 °C do 40 °C                                                      | 5 °C              |
| Odchyl. Tmax kolekt.<br>SP323        | Odchyl. Tmax kolekt.Maximální odchylka teploty fotovoltaického paneluSP323Ize nastavit od 5 °C do 40 °C                                 |                   |
| Min.výk.čer.sol.kol.<br>SP332        | Minimální solární výkon při minimálních otáčkách čerpadla<br>Ize nastavit od 0 kW do 65,535 kW                                          | 0 kW              |
| Min.výk.čer.sol.kol.<br>SP333        | Minimální solární výkon při minimálních otáčkách čerpadla<br>Ize nastavit od 0 kW do 65,535 kW                                          | 0 kW              |
| Max.výk.čer.sol.kol.<br>SP342        | Maximální solární výkon při maximálních otáčkách čerpadla<br>Ize nastavit od 0 kW do 65,535 kW                                          | 5 kW              |
| Max.výk.čer.sol.kol.<br>SP343        | Maximální solární výkon při maximálních otáčkách čerpadla<br>Ize nastavit od 0 kW do 65,535 kW                                          | 5 kW              |
| <b>Pulzní měřič tepla</b><br>SP352   | Hodnota pulzu měřiče tepla<br>lze nastavit od 0 Wh do 65535 Wh                                                                          | 1 Wh              |
| <b>Způsob odvodu tepla</b><br>SP362  | Použitý typ odvodu tepla, buď radiátor nebo fan coil (nebo ventilátor)<br>• Žádný<br>• Radiátor<br>• Fan coil                           | Žádný             |

# 11.4.2 😑 > 🕅 Instalatér > Signály > Solární systémy

# Tab.90

| Signály                              | Popis signálů                                                                                                    |
|--------------------------------------|----------------------------------------------------------------------------------------------------|
| Stav 3c. ventilu(ů)<br>SM000         | Aktuální stav každého 3cestného ventilu<br>• Stop<br>• Zapnuto                                                                                                    |
| <b>Stav solárního čidla</b><br>SM010 | Stav čidla termického solárního kolektoru <ul> <li>Ne</li> <li>Ano</li> </ul>                                                                                                    |
| <b>Stav solárního kotle</b><br>SM020 | <ul> <li>Aktuální stav solárního zdroje</li> <li>Vyp.</li> <li>Pohotovostní režim</li> <li>Protimrazová ochrana</li> <li>Ochrana čerpadla</li> <li>Ochrana panelu</li> <li>Nabíjení TV</li> <li>Nabíjení TO</li> <li>Dochlazování</li> <li>Solární trubice</li> </ul> |
| <b>Stav zásobníku TV</b><br>SM021    | Aktuální stav solárního zásobníku TV<br>• Vyp.<br>• Uvolněn pro nabíjení<br>• Jmenovitá T nabíjení<br>• Max. T nabíjení<br>• Mezní T nabíjení                                                                                                    |

| Signály                              | Popis signálů                                                                                                    |
|--------------------------------------|----------------------------------------------------------------------------------------------------|
| Stav akumulace TO<br>SM022           | Aktuální stav akumulace TO<br>• Vyp.<br>• Uvolněn pro nabíjení<br>• Jmenovitá T nabíjení<br>• Max. T nabíjení<br>• Mezní T nabíjení |
| Tep. term.sol.kolek.<br>SM023        | Aktuální teplota termického solárního kolektoru ve °C                                                                               |
| Dolní teplota TV<br>SM033            | Aktuální dolní teplota v solárním zásobníku TV ve °C                                                                                |
| <b>Dolní teplota ÚT</b><br>SM034     | Aktuální dolní teplota solární akumulace pro TO ve °C                                                                               |
| <b>Stav čerp. sol. kol.</b><br>SM037 | Aktuální stav každého čerpadla solárního kolektoru<br>• Stop<br>• Zapnuto                                                           |
| <b>% ot. čer. sol. kol.</b><br>SM047 | Otáčky čerpadla solárního kolektoru vyjádřené v procentech pro každé čerpadlo v %                                                   |
| Zpoždění proti zadře<br>SM057        | Doba prodlevy antiblokování čerpadla v min                                                                                          |
| Horní teplota TV<br>SM069            | Nejvyšší teplota solárního zásobníku TV ve °C                                                                                       |
| Nejvyšší tepl.zás.ÚT<br>SM070        | Horní teplota solárního zásobníku topných okruhů (ÚT) ve °C                                                                         |

# 11.4.3 😑 > 🕌 Instalatér > Počitadla > Solární systémy

# Tab.91

| Měřiče                               | Popis měřičů                                            |  |
|--------------------------------------|---------------------------------------------------------|--|
| <b>hod. čerp. sol. kol.</b><br>SC000 | Provozní hodiny čerpadla solárního kolektoru            |  |
| Starty čer.sol.kol.<br>SC010         | Počet spuštění čerpadla solárního kolektoru             |  |
| <b>Solární energie ÚT</b><br>SC067   | Celková solární tepelná energie akumulovaná pro TV      |  |
| Celková sol. energie<br>SC129        | Celková solární tepelná energie akumulovaná pro TV a TO |  |

# 12 Provoz

# 12.1 Regionální a ergonomické parametry

Obr.101

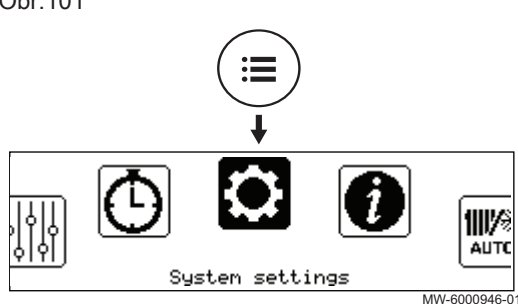

- Vaše zařízení můžete přizpůsobit modifikací parametrů odpovídající vašemu geografickému umístění a ergonomice uživatelského rozhraní.
  - 1. Stiskněte tlačítko 🗐.
- 2. Zvolte **QNastavení systému**.

3. Proveďte požadovaná nastavení.

# Tab.92 Seznam nastavení

| Menu                | Nastavení                                                                                     |  |
|---------------------|-----------------------------------------------------------------------------------------------|--|
| Země a jazyk        | Volba země a jazyka                                                                           |  |
| Datum a čas         | Nastavení data a času, poté automatické přepínání mezi letním a zimním časem                  |  |
| Údaje technika      | Uložení jména a telefonního čísla instalatéra                                                 |  |
| Názvy aktivit       | Úprava názvu činností používaných pro naprogramované doby chlazení                            |  |
| Nastavení zobrazení | Nastavení displeje:<br>• Nastavení kontrastu displeje<br>• Aktivace/deaktivace dětského zámku |  |

# 12.2 Aktivace/deaktivace dětského zámku

Dětský zámek zabraňuje dětem náhodně změnit nastavení jednotky. Dětský zámek je aktivní pouze při spánku obrazovky.

Je-li dětský zámek aktivní, lze dočasně zobrazit nastavení krátkým současným stisknutím tlačítek ≡ a ⊙.

- Stiskněte tlačítko ≡.
- 2. Zvolte Nastavení systému.
- 3. Zvolte Nastavení zobrazení.
- 4. Změňte hodnotu parametru Dětský zámek:

| Ano Dětský zámek aktivován |    | Dětský zámek aktivován   |
|----------------------------|----|--------------------------|
|                            | Ne | Dětský zámek deaktivován |

# 12.3 Osobní nastavení zón

System settings

# 12.3.1 Definice pojmu "zóna"

Obr.103

Obr.102

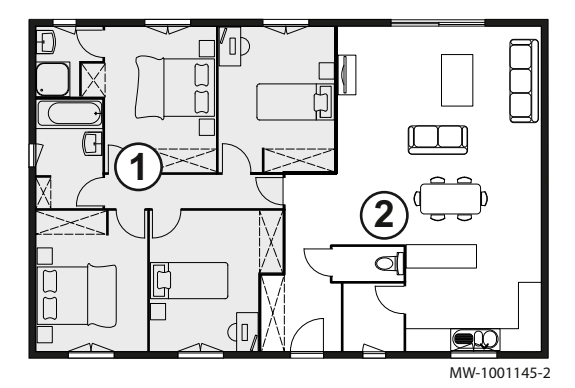

**Zóna**: pojem používaný pro různé hydraulické okruhy. Označuje místnosti připojené na stejný okruh.

Tab.93 Příklad:

MW-6000946-0

| Tlačítko | Zóna   | Tovární název |
|----------|--------|---------------|
| 1        | Zóna 1 | Zone 1        |
| 2        | Zóna 2 | Zone 2        |

# 12.3.2 Změna názvu a symbolu zóny

Název jednotlivých zón je nastaven z výroby. Pokud je třeba, název a symbol používaný pro zóny v dané instalaci můžete upravit podle přání.

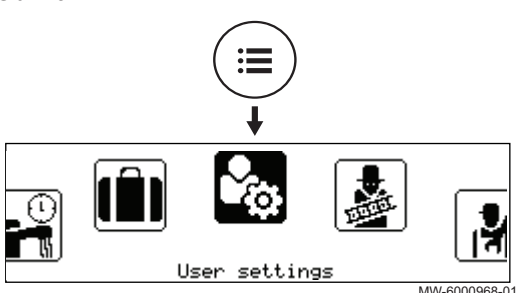

# 1. Stiskněte tlačítko 🗐.

2. Zvolte 2. Zvolte

Obr.105

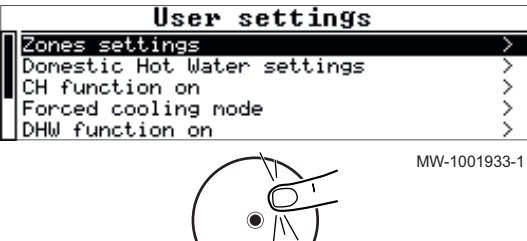

- 3. Zvolte Nastavení zón.
- 4. V případě potřeby zvolte zónu, která se má změnit.
- 5. Zvolte **Všeobecné** pro získání přístupu k parametrům umožňujícím změnu názvu a symbolu zóny.
- 6. Změňte název (maximálně 10 znaků) a/nebo symbol zóny.

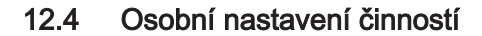

# 12.4.1 Definice pojmu "Činnost"

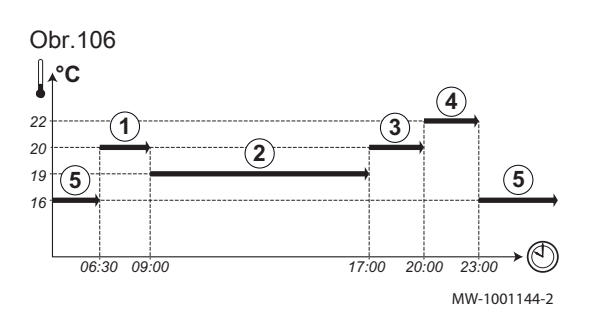

Činnost: tento výraz se používá při programování časových období. Vztahuje se ke komfortní úrovni požadované zákazníkem pro různé činnosti během dne. S každou činností je spojena jedna požadovaná teplota. Poslední činnost dne zůstává platná až do první činnosti následujícího dne.

| Tab.94 Příklad   |           |                                  |  |  |
|------------------|-----------|----------------------------------|--|--|
| Začátek aktivity | Aktivita  | Požadovaná pokojová te-<br>plota |  |  |
| 6:30             | Ráno (1)  | 20 °C                            |  |  |
| 9:00             | Nepřít. 2 | 19 °C                            |  |  |
| 17:00            | Domů ③    | 20 °C                            |  |  |
| 20:00            | Večer 4   | 22 °C                            |  |  |
| 23:00            | Spánek 5  | 16 °C                            |  |  |

# 12.4.2 Změna názvu činnosti

Název různých činností je nastaven při výrobě: Ráno, Spánek, Domů, Večer, Nepřít. a Vlastní. Pokud si přejete, můžete přizpůsobit název činností pro všechny zóny ve své instalaci.

- 1. Stiskněte tlačítko 🗐.
  - 2. Zvolte **QNastavení systému**.

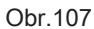

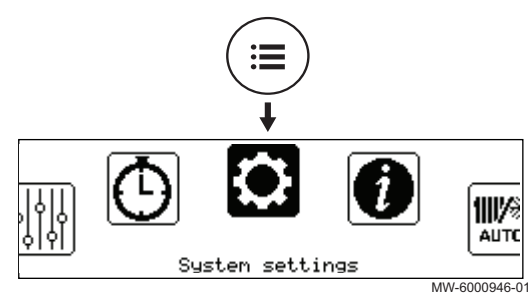

133

SYSMGR Auriga WH

# Obr.108 System settings Country and language > Date and time > Installer details > Fictivity names > Display settings >

### 3. Zvolte Názvy aktivit.

- 4. Zvolte Nastavení názvů aktivity vytápění nebo Nastavení názvů aktivity chlazení.
- 5. Zvolte činnost, kterou chcete změnit.
- Změňte název činnosti (maximálně 10 znaků) a potvrďte zadání pomocí OK.

12.4.3 Změna teploty činnosti

Činnosti se používají v programování časovače pro určení teploty potřebné v různých obdobích během dne. Teplotu spojenou s každou činností pro každou zónu v rámci vaší instalace lze přizpůsobit.

- 1. Na úvodní obrazovce zvolte ikonu pro příslušnou zónu.
- Stiskněte tlačítko •.

Obr.109

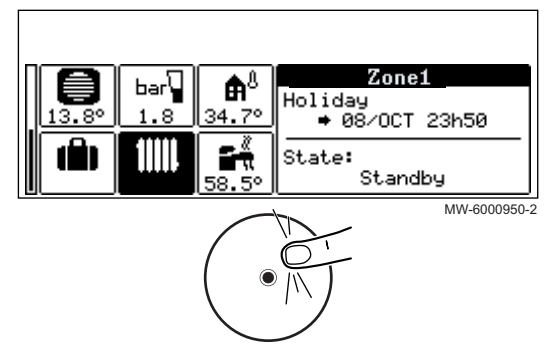

Obr.110

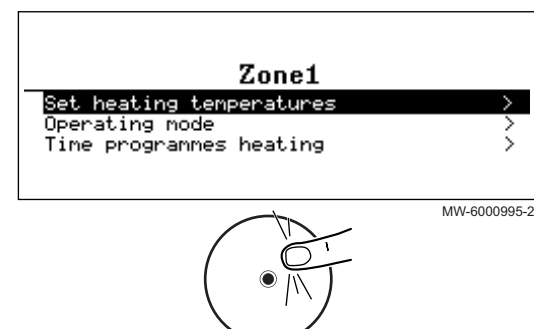

- 3. Zvolte jedno z těchto menu:
  - Nastavit teploty vytápění pro změnu teploty pro činnosti používané pro programování režimu topení
  - Nastavit teploty chlazení pro změnu teploty pro činnosti používané pro programování režimu chlazení
- 4. Zvolte činnost, kterou chcete změnit.
- 5. Upravte teplotu pro činnost.

# 12.5 Pokojová teplota pro zónu

Pro nastavení teploty místnosti pro různé obytné zóny můžete volit z pěti druhů provozu.

Používáte-li programovatelný "on/off" termostat (zapnuto/vypnuto), u tepelného čerpadla doporučujeme zvolit provozní režim **Ruční**.

Používáte-li jiný druh termostatu, doporučujeme provozní režim Časové plánování, který aktivuje modulaci teploty v místnosti podle vašich potřeb a optimalizuje spotřebu energie.

Tab.95

| Provozní režim   | Popis                                                                                 |
|------------------|---------------------------------------------------------------------------------------|
| Časové plánování | Teplota místnosti se reguluje podle zvoleného programu časovače.<br>Doporučený režim. |
| Ruční            | Teplota místnosti je konstantní.                                                      |
| Dočasný          | Teplota místnosti je vynucena po stanovenou dobu.                                     |

| Provozní režim | Popis                                                                        |
|----------------|------------------------------------------------------------------------------|
| Dovolená       | Teplota místnosti je během doby nepřítomnosti snížena pro úsporu energie.    |
| Vypnuto        | Zvolená zóna v rámci instalace je během zimního období chráněna proti mrazu. |

# 12.5.1 Výběr provozního režimu

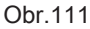

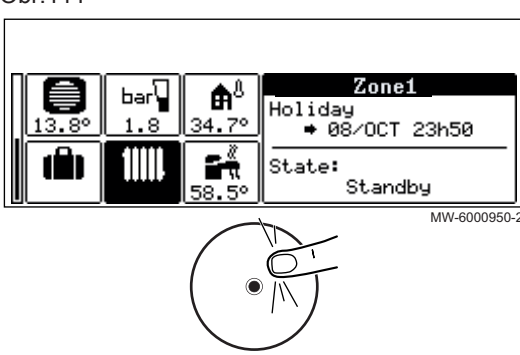

- 1. Na úvodní obrazovce zvolte ikonu pro příslušnou zónu.
- 2. Stiskněte tlačítko 🛈.

Obr.112

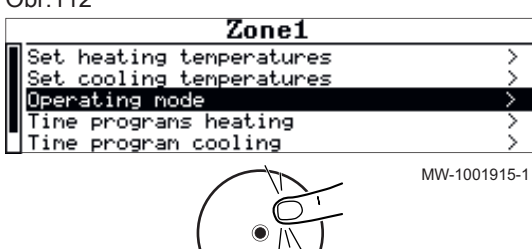

3. Zvolte Provozní režim.

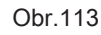

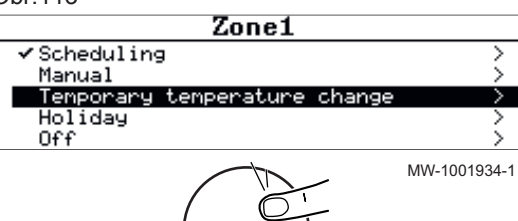

4. Vyberte požadovaný provozní režim.

# 12.5.2 Definování konstantní pokojové teploty

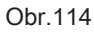

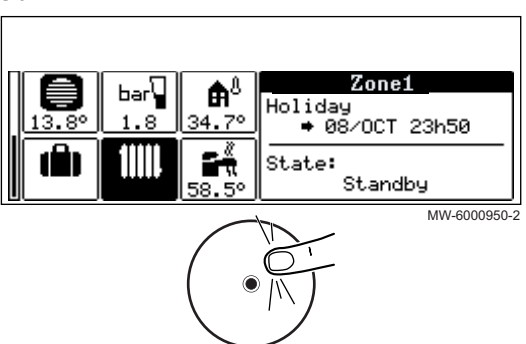

Režim Ruční slouží pro definování konstantní teploty ve zvolené zóně.

- 1. Na úvodní obrazovce zvolte ikonu pro příslušnou zónu.
- Stiskněte tlačítko •.

Obr.115 Zone1 Set heating temperatures cooling temperatures Ret. Operating mode Time programs heating Time program cooling MW-1001915-1 Zone1

# 3. Zvolte Provozní režim.

Obr.116

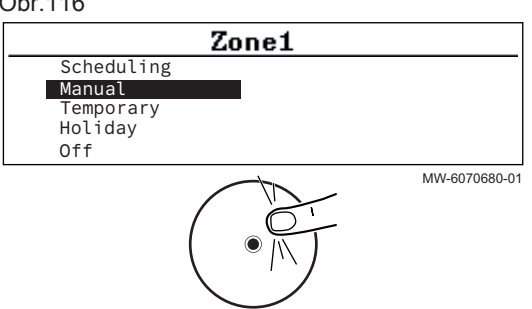

### 4. Zvolte Ruční.

- 5. Nastavte požadovanou teplotu pro danou zónu.
- 6. Pro potvrzení hodnoty teploty zvolte Potvrdit.

### 12.5.3 Aktivace a konfigurace programu časovače pro topení

Program časovače lze používat pro změnu teploty místnosti v obytné zóně podle činností během dne. Programování lze provést pro každý den v týdnu.

1. Z výchozího zobrazení přejděte na obrazovku pro příslušnou zónu.

Stiskněte tlačítko •.

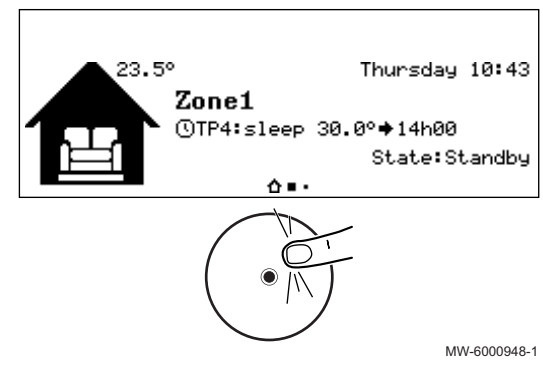

- 3. Zvolte Časové programy vytápění.
  - ⇒ K dispozici jsou tři programy časovače. Program, který je aktuálně aktivní, je označen zaškrtnutím.
- 4. Pro aktivaci jiného programu časovače zvolte VybranýProgČasovZóny.

Obr.118

Obr.117

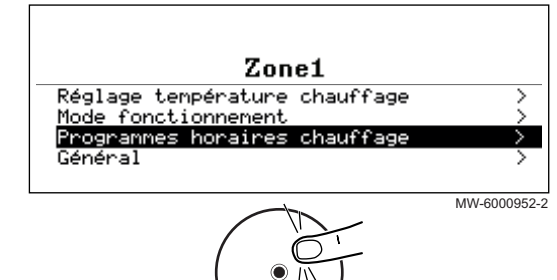

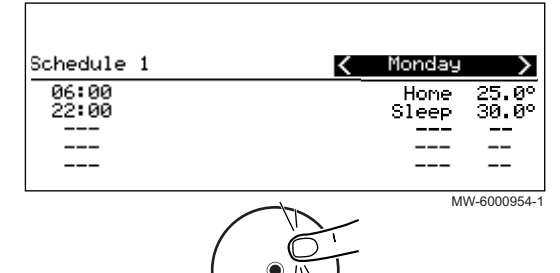

- Pro změnu naprogramování časovače zvolte program, který chcete změnit.
  - ➡ Zobrazí se naprogramované činnosti pro pondělí. Poslední činnost dne zůstává aktivní až do první činnosti následujícího dne.
- 6. Zvolte den, který má být upraven.
- 7. Proveďte následující činnosti podle potřeby:

Tab.96

| Úkon                                          | Postup                                                                                                   |
|-----------------------------------------------|----------------------------------------------------------------------------------------------------|
| Změňte nastavení časovače programovaných      | Zvolte naprogramovanou aktivitu.                                                                         |
| cimosti.                                      | <ul> <li>Stisknete tlacitko ().</li> <li>Zeršišta počíta žní žao o /poho pišidnužanou žipnost</li> </ul> |
|                                               | • Zmente pocatechi cas a/nebo phoruzenou cinnost.                                                        |
|                                               | • Zvoite <b>Potvrait</b> pro ulozeni zmeny.                                                              |
| Přidejte nové časové období.                  | <ul> <li>Přesuňte kurzor na prázdný řádek.</li> </ul>                                                    |
|                                               | • Stiskněte tlačítko 🛈.                                                                                  |
|                                               | <ul> <li>Zvolte počáteční čas činnosti.</li> </ul>                                                       |
|                                               | <ul> <li>Zvolte činnost požadovanou v tomto čase.</li> </ul>                                             |
|                                               | <ul> <li>Zvolte Potvrdit pro uložení nového časového období.</li> </ul>                                  |
| Vymazání naprogramované činnosti              | Zvolte činnost, kterou chcete vymazat.                                                                   |
|                                               | • Stiskněte tlačítko 🛈.                                                                                  |
|                                               | <ul> <li>Zvolte Smazat pro vymazání činnosti.</li> </ul>                                                 |
| Zkopírování naprogramovaných denních činností | Umístěte kurzor na čáru Zkopírovat do jiných dnů, která se zobrazí na                                    |
| do jiných dhủ                                 | konci prázdných řádků.                                                                                   |
|                                               | Stiskněte tlačítko (•).                                                                                  |
|                                               | <ul> <li>Zkontrolujte dny v týdnu, které mají mít stejné naprogramování časovače</li> </ul>              |
|                                               | jako aktuální den.                                                                                       |
|                                               | <ul> <li>Zvolte Potvrdit pro použití aktuálního programu časovače pro všechny</li> </ul>                 |
|                                               | zvolené dny.                                                                                             |

# 12.5.4 Aktivace a konfigurace programu časovače pro topení

Program časovače lze používat pro změnu teploty místnosti v obytné zóně podle činností během dne. Programování lze provést pro každý den v týdnu.

Obr.120

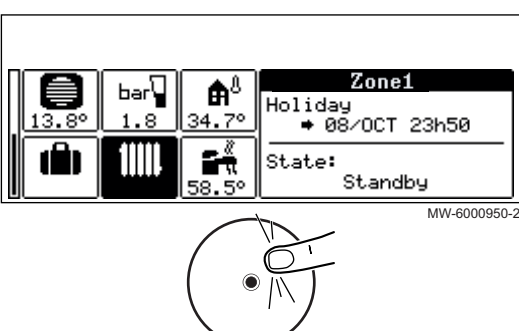

- 1. Na úvodní obrazovce zvolte ikonu pro příslušnou zónu.
- 2. Stiskněte tlačítko 💽.

# Obr.121 Zone1 Set cooling temperatures > Operating mode > Time programs heating > General >

- 3. Zvolte Časové programy vytápění.
  - K dispozici jsou tři programy časovače. Program, který je aktuálně aktivní, je označen zaškrtnutím.
- Pro aktivaci jiného programu časovače zvolte VybranýProgČasovZóny.

Obr.122

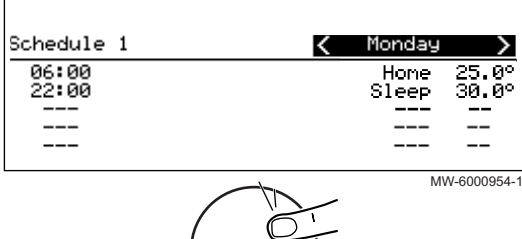

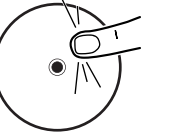

- Pro změnu naprogramování časovače zvolte program, který chcete změnit.
  - ⇒ Zobrazí se naprogramované činnosti pro pondělí. Poslední činnost dne zůstává aktivní až do první činnosti následujícího dne.
- 6. Zvolte den, který má být upraven.
- 7. Proveďte následující činnosti podle potřeby:

| Tab.97 |  |
|--------|--|
|--------|--|

| Úkon                                          | Postup                                                                                                    |
|-----------------------------------------------|----------------------------------------------------------------------------------------------------|
| Změňte nastavení časovače programovaných      | <ul> <li>Zvolte naprogramovanou aktivitu.</li> </ul>                                                      |
| činností.                                     | <ul> <li>Stiskněte tlačítko •.</li> </ul>                                                                 |
|                                               | <ul> <li>Změňte počáteční čas a/nebo přidruženou činnost.</li> </ul>                                      |
|                                               | <ul> <li>Zvolte Potvrdit pro uložení změny.</li> </ul>                                                    |
| Přidejte nové časové období.                  | <ul> <li>Přesuňte kurzor na prázdný řádek.</li> </ul>                                                     |
|                                               | <ul> <li>Stiskněte tlačítko •.</li> </ul>                                                                 |
|                                               | <ul> <li>Zvolte počáteční čas činnosti.</li> </ul>                                                        |
|                                               | <ul> <li>Zvolte činnost požadovanou v tomto čase.</li> </ul>                                              |
|                                               | <ul> <li>Zvolte Potvrdit pro uložení nového časového období.</li> </ul>                                   |
| Vymazání naprogramované činnosti              | <ul> <li>Zvolte činnost, kterou chcete vymazat.</li> </ul>                                                |
|                                               | <ul> <li>Stiskněte tlačítko •.</li> </ul>                                                                 |
|                                               | <ul> <li>Zvolte Smazat pro vymazání činnosti.</li> </ul>                                                  |
| Zkopírování naprogramovaných denních činností | <ul> <li>Umístěte kurzor na čáru Zkopírovat do jiných dnů, která se zobrazí na</li> </ul>                 |
| do jiných dnů                                 | konci prázdných řádků.                                                                                    |
|                                               | <ul> <li>Stiskněte tlačítko •.</li> </ul>                                                                 |
|                                               | <ul> <li>Zkontrolujte dny v týdnu, které mají mít stejné naprogramování časovače</li> </ul>               |
|                                               | jako aktuální den.                                                                                        |
|                                               | <ul> <li>Zvolte Potvrdit pro použití aktuálního programu časovače pro všechny<br/>zvolené dny.</li> </ul> |

# 12.5.5 Aktivace a konfigurace programu časovače pro chlazení

V provozním režimu **Programování** se automaticky aktivuje program časovače Chlazení, pokud průměrná venkovní teplota po dobu 24 hodin byla vyšší než 22 °C. Pokud byste chtěli, aby se tento režim spouštěl při odlišné teplotě, požádejte servisního technika, aby tento parametr ve vaší instalaci upravil nebo použijte režim **Režim nuceného chlazení**.

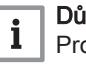

# Důležité

Pro zajištění komfortu v režimu **Chlazení** musí být nainstalována připojená prostorová jednotka Mago.

Program časovače připojený k režimu Chlazení lze upravovat.

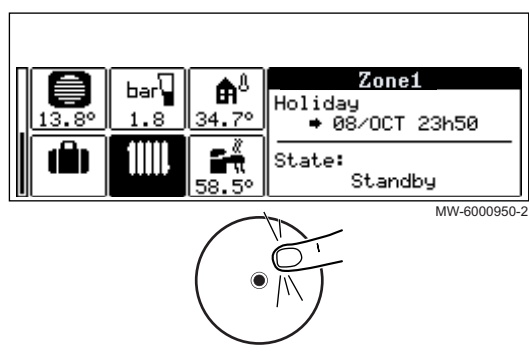

- 1. Na úvodní obrazovce zvolte ikonu pro příslušnou zónu.
- 2. Stiskněte tlačítko 💽.

### Obr.124

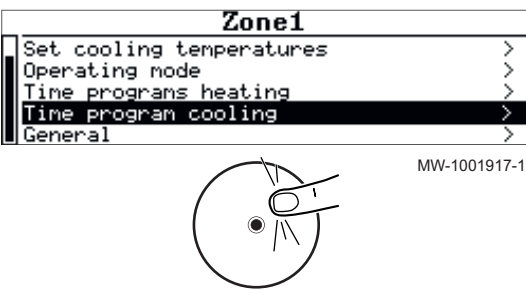

# 3. Zvolte Časový program chlazení.

Zobrazí se naprogramované činnosti pro pondělí.
 Poslední činnost dne zůstává aktivní až do první činnosti následujícího dne.

- 4. Zvolte den, který má být upraven.
- 5. Proveďte následující činnosti podle potřeby:

Obr.125

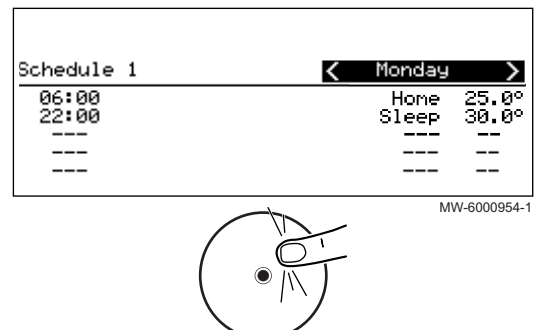

### Tab.98

| Úkon                                                        | Postup                                                                                                    |
|-------------------------------------------------------------|----------------------------------------------------------------------------------------------------|
| Změňte nastavení časovače programovaných                    | Zvolte naprogramovanou aktivitu.                                                                                     |
| činností.                                                   | <ul> <li>Stiskněte tlačítko •.</li> </ul>                                                                            |
|                                                             | <ul> <li>Změňte počáteční čas a/nebo přidruženou činnost.</li> </ul>                                                 |
|                                                             | <ul> <li>Zvolte Potvrdit pro uložení změny.</li> </ul>                                                               |
| Přidejte nové časové období.                                | <ul> <li>Přesuňte kurzor na prázdný řádek.</li> </ul>                                                                |
|                                                             | <ul> <li>Stiskněte tlačítko •.</li> </ul>                                                                            |
|                                                             | <ul> <li>Zvolte počáteční čas činnosti.</li> </ul>                                                                   |
|                                                             | <ul> <li>Zvolte činnost požadovanou v tomto čase.</li> </ul>                                                         |
|                                                             | <ul> <li>Zvolte Potvrdit pro uložení nového časového období.</li> </ul>                                              |
| Vymazání naprogramované činnosti                            | <ul> <li>Zvolte činnost, kterou chcete vymazat.</li> </ul>                                                           |
|                                                             | <ul> <li>Stiskněte tlačítko •.</li> </ul>                                                                            |
|                                                             | <ul> <li>Zvolte Smazat pro vymazání činnosti.</li> </ul>                                                             |
| Zkopírování naprogramovaných denních činností do jiných dnů | <ul> <li>Umístěte kurzor na čáru Zkopírovat do jiných dnů, která se zobrazí na<br/>konci prázdných řádků.</li> </ul> |
|                                                             | • Stiskněte tlačítko 🛈                                                                                               |
|                                                             | <ul> <li>Zkontrolujte dny v týdnu, které mají mít stejné naprogramování časovače</li> </ul>                          |
|                                                             | jako aktuální den.                                                                                                   |
|                                                             | <ul> <li>Zvolte Potvrdit pro použití aktuálního programu časovače pro všechny<br/>zvolené dny.</li> </ul>            |

23.5°

Zone1

# 12.5.6 Dočasná změna teploty v místnosti

OTP4:sleep 30.0°♦14h00

۰.

Thursday 10:43

State:Standby

MW-6000948-1

~

5

MW-6070678-01

Bez ohledu na provozní režim zvolený pro zónu je možné změnit teplotu v místnosti na stanovenou dobu. Po uplynutí této doby se obnoví zvolený provozní režim.

1. Z výchozího zobrazení přejděte na obrazovku pro příslušnou zónu.

2. Stiskněte tlačítko 💽.

Obr.127

Obr.128

Scheduling

Manual Temporary Holiday

Off

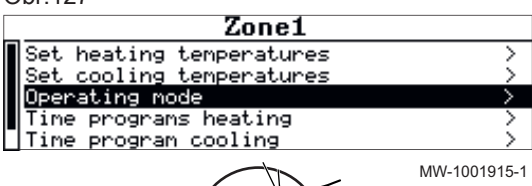

3. Zvolte Provozní režim.

- 4. Zvolte Dočasný.
- 5. Zadejte teplotu potřebnou během celé doby potlačení.
- 6. Zadejte čas, kdy skončí potlačení.
- 7. Zvolte Potvrdit pro potvrzení potlačení.

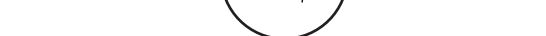

Zone1

# 12.5.7 Dočasná změna teploty v místnosti

Bez ohledu na provozní režim zvolený pro zónu je možné změnit teplotu v místnosti na stanovenou dobu. Po uplynutí této doby se obnoví zvolený provozní režim.

- 1. Na úvodní obrazovce zvolte ikonu pro příslušnou zónu.
- 2. Stiskněte tlačítko 💽.

Obr.129

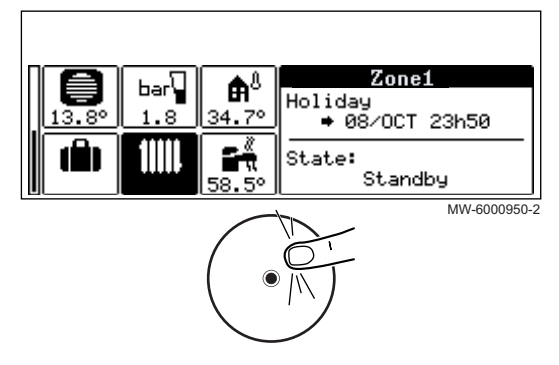

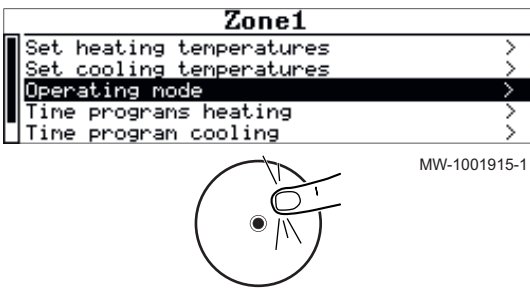

# 3. Zvolte Provozní režim.

Obr.131

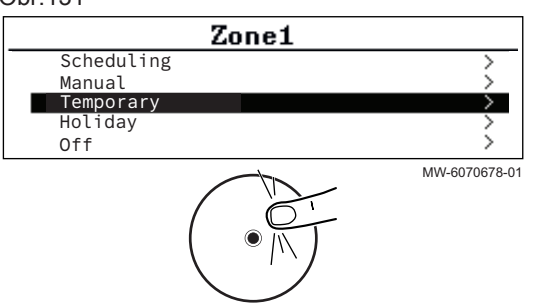

### 4. Zvolte Dočasný.

- 5. Zadejte teplotu potřebnou během celé doby potlačení.
- 6. Zadejte čas, kdy skončí potlačení.
- 7. Zvolte Potvrdit pro potvrzení potlačení.

12.6 Teplota TV

23.6°

### 12.6.1 Výběr provozního režimu

Pro přípravu TV můžete volit z pěti provozních režimů. Doporučujeme Vám režim **Programování**, který aktivuje programování dob přípravy TV podle vašich potřeb a optimalizuje spotřebu energie.

- 1. Z výchozího zobrazení přejděte na obrazovku pro příslušnou zónu.
- 2. Stiskněte tlačítko 💽.

Thursday 10:51

State:Standby

MW-1001918-1

Domestic Hot Water ©TP1:confort 53°+22h00

Ô۰

Obr.132

58. Ø

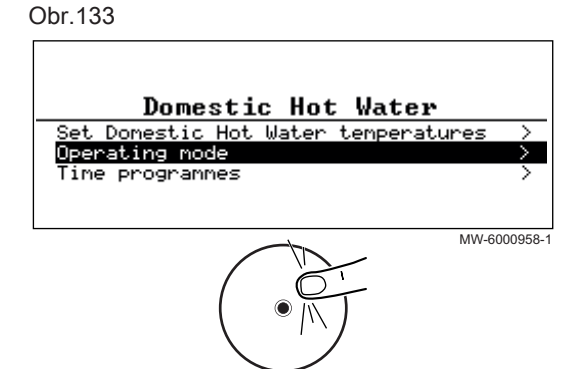

- 3. Zvolte **Provozní režim**.
- 4. Vyberte požadovaný provozní režim:

Tab.99

| Provozní režim                 | Popis                                                            |
|--------------------------------|------------------------------------------------------------------|
| Programování                   | TV se připravuje podle stanoveného programu časovače.            |
| Ruční nastavení                | Teplota TV zůstává trvale na hodnotě komfortní teploty           |
| Odchylka od nastaveného režimu | Příprava TV je vynucena na komfortní teplotu po stanovenou dobu. |
| Dovolená                       | Teplota TV se během doby nepřítomnosti pro úsporu energie sníží. |
| Vypnuto                        | Instalace a zařízení jsou během zimního období chráněny.         |

# 12.6.2 Výběr provozního režimu

Pro přípravu TV můžete volit z pěti provozních režimů. Doporučujeme Vám režim **Programování**, který aktivuje programování dob přípravy TV podle vašich potřeb a optimalizuje spotřebu energie.

- 1. Na úvodní obrazovce zvolte ikonu pro příslušnou zónu.
- 2. Stiskněte tlačítko 💽.

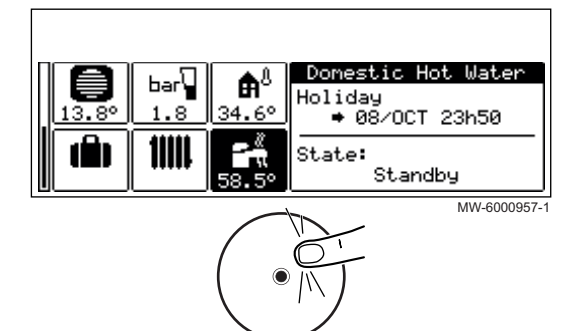

# 3. Zvolte Provozní režim.

4. Vyberte požadovaný provozní režim:

Tab.100

| Provozní režim                 | Popis                                                            |
|--------------------------------|------------------------------------------------------------------|
| Programování                   | TV se připravuje podle stanoveného programu časovače.            |
| Ruční nastavení                | Teplota TV zůstává trvale na hodnotě komfortní teploty           |
| Odchylka od nastaveného režimu | Příprava TV je vynucena na komfortní teplotu po stanovenou dobu. |
| Dovolená                       | Teplota TV se během doby nepřítomnosti pro úsporu energie sníží. |
| Vypnuto                        | Instalace a zařízení jsou během zimního období chráněny.         |

# 12.6.3 Aktivace a konfigurace programu časovače pro TV

Program časovače lze používat pro změnu teploty TV podle činností během dne. Programování lze provést pro každý den v týdnu.

- 1. Na úvodní obrazovce zvolte ikonu pro příslušnou zónu.
- 2. Stiskněte tlačítko 💽.

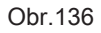

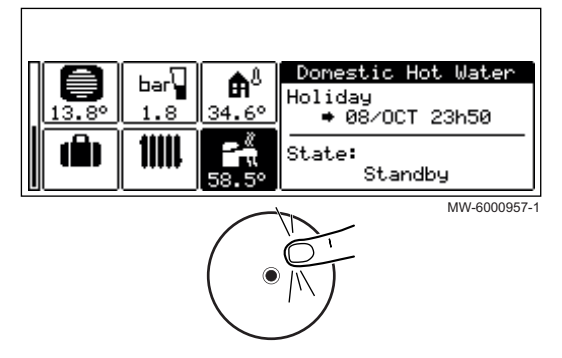

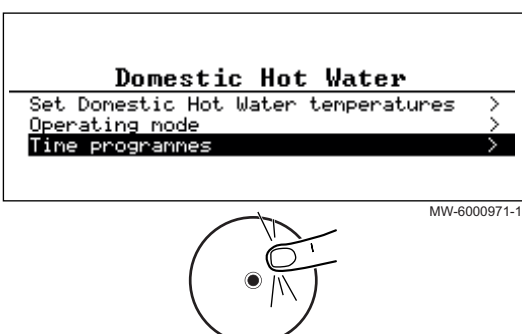

- 3. Zvolte Časové programy.
  - ➡ K dispozici jsou tři programy časovače. Program, který je aktuálně aktivní, je označen zaškrtnutím.

Obr.138

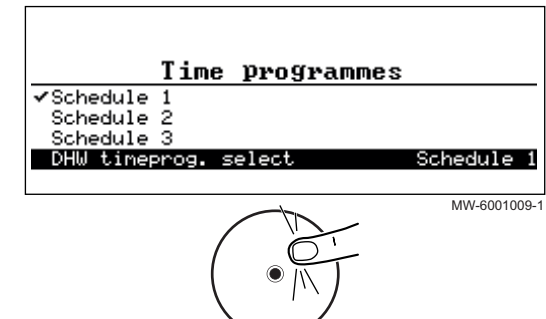

4. Pro aktivaci jiného programu časovače zvolte Výběr Čas. Programu.

Obr.139

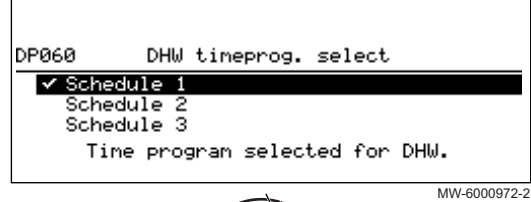

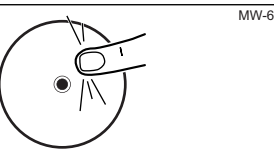

5. Pro změnu naprogramování časovače zvolte program, který chcete změnit.

 Zobrazí se naprogramované činnosti pro pondělí.
 Poslední činnost dne zůstává aktivní až do první činnosti následujícího dne.

Obr.140

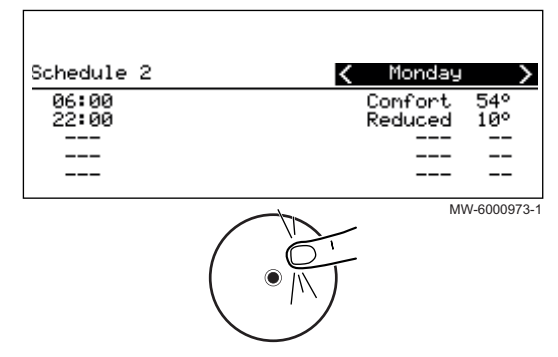

6. Zvolte den, který má být upraven.

7. Proveďte následující činnosti podle potřeby:

| Tab. | 101 |
|------|-----|
|------|-----|

| Úkon                                                           | Postup                                                                                                    |
|----------------------------------------------------------------|----------------------------------------------------------------------------------------------------|
| Změňte nastavení časovače programovaných<br>činností.          | <ul> <li>Zvolte naprogramovanou aktivitu.</li> <li>Stiskněte tlačítko ().</li> <li>Změňte počáteční čas a/nebo přidruženou činnost.</li> <li>Zvolte Potvrdit pro uložení změny.</li> </ul>                                                                                                    |
| Přidejte nové časové období                                    | <ul> <li>Přesuňte kurzor na prázdný řádek.</li> <li>Stiskněte tlačítko ().</li> <li>Zvolte počáteční čas činnosti.</li> <li>Zvolte činnost požadovanou v tomto čase.</li> <li>Zvolte Potvrdit pro uložení nového časového období.</li> </ul>                                                                                                  |
| Vymazání naprogramované činnosti                               | <ul> <li>Zvolte činnost, kterou chcete vymazat.</li> <li>Stiskněte tlačítko .</li> <li>Zvolte Smazat pro vymazání činnosti.</li> </ul>                                                                                                    |
| Zkopírování naprogramovaných denních činností<br>do jiných dnů | <ul> <li>Umístěte kurzor na čáru Zkopírovat do jiných dnů, která se zobrazí na konci prázdných řádků.</li> <li>Stiskněte tlačítko .</li> <li>Zkontrolujte dny v týdnu, které mají mít stejné naprogramování časovače jako aktuální den.</li> <li>Zvolte Potvrdit pro použití aktuálního programu časovače pro všechny zvolené dny.</li> </ul> |

# 12.6.4 Vynucení přípravy teplé vody (vyřazení blokování)

Bez ohledu na zvolený provozní režim můžete vynutit přípravu teplé vody na komfortní teplotu (parametr **Žádaná T komfort**), až do požadované doby.

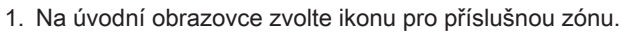

2. Stiskněte tlačítko 🛈.

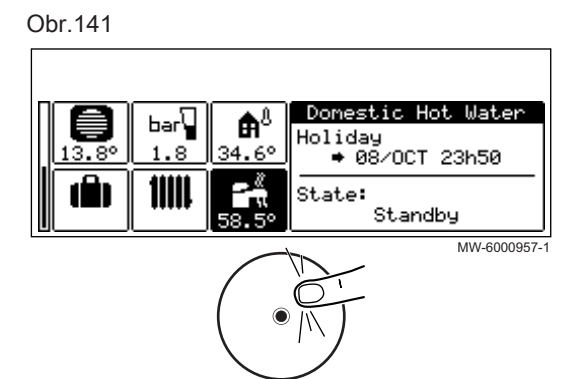

3. Zvolte Provozní režim.

Obr.142

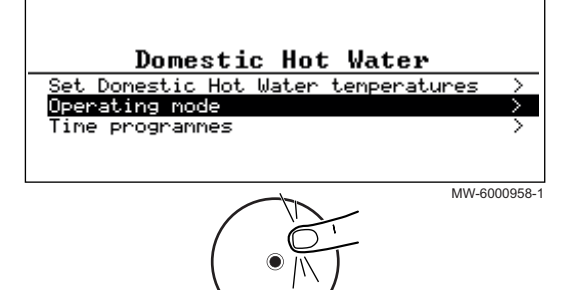
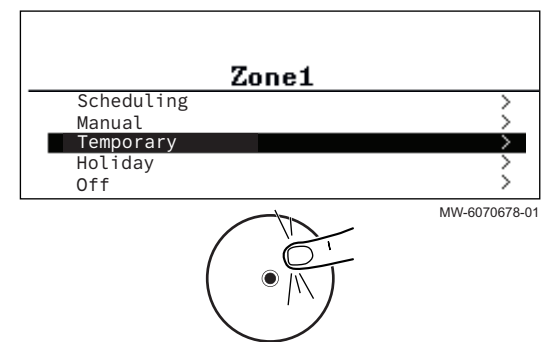

- 4. Zvolte Rychlý ohřev teplé vody.
- 5. Zadejte čas, kdy skončí potlačení.
- 6. Zvolte Potvrdit pro potvrzení potlačení.

Pro zrušení potlačení zvolte jiný provozní režim.

12.6.5 Úprava nastavených teplot TV

Příprava TV pracuje se dvěma parametry žádané teploty:

Tab.102

Obr.144

bar

1111

8

**₽**8

34.6

| Žádaná T komfort | Používá se v režimech <b>Programování</b> , <b>Manuální</b> a <b>Dočasný</b><br>Toto je komfortní teplota TV: optimální provozní teplota.    |  |
|------------------|----------------------------------------------------------------------------------------------------|--|
| Žádaná T útlum   | Používá se v režimech <b>Programování</b> , <b>Dovolená</b> a <b>Vypnuto</b><br>Toto je minimální teplota TV udržovaná v době nepřítomnosti. |  |

Tato nastavení požadované teploty můžete přizpůsobit svým potřebám.

- 1. Na úvodní obrazovce zvolte ikonu pro příslušnou zónu.
- Stiskněte tlačítko •.

Obr.145

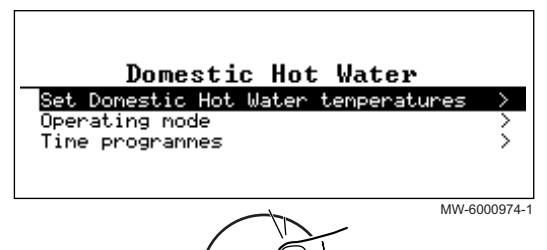

Domestic Hot Water

Standby

MW-6000957-1

State:

- 3. Zvolte Nastavení teploty TV.
- 4. Změňte požadovanou teplotu:
  - Žádaná T komfort
  - Žádaná T útlum

## 12.7 Řízení topení, chlazení a přípravy TV

#### 12.7.1 Vypnutí topení a chlazení

Vaše zařízení bude automaticky regulovat topení a chlazení na základě venkovní teploty. Pokud si přejete, můžete vypnout topení a chlazení bez ohledu na venkovní teplotu a přitom dále používat funkci přípravy TV.

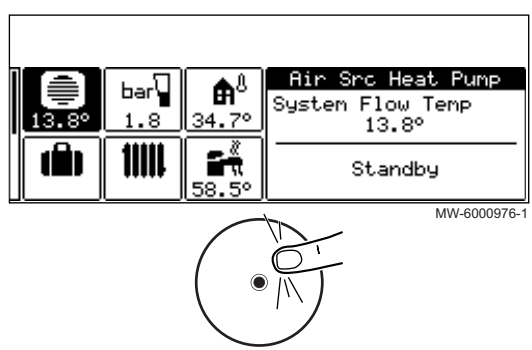

1. Na úvodní obrazovce zvolte ikonu pro příslušnou zónu.

Obr.147

| Set the operating mode               |              |
|--------------------------------------|--------------|
| <mark>Off</mark><br>✔ Heating (auto) |              |
| Cancel                               | Confirm      |
|                                      | MW-6000978-1 |

- 2. Zvolte položku Definování režimu.
- 3. Zvolte požadovanou hodnotu:
  - Stop : topení a chlazení jsou vypnuta.
  - Topení/chlazení (auto): topení a chlazení jsou automaticky regulována na základě venkovní teploty.
- 4. Zvolte Potvrdit pro potvrzení úpravy.

12.7.2 Vynucení chlazení

V provozním režimu Programování se automaticky aktivuje program časovače Chlazení, když průměrná venkovní teplota je vyšší než 22 °C. Pokud chcete, můžete vynutit přechod k režimu Chlazení bez ohledu na venkovní teplotu.

1. Na úvodní obrazovce zvolte ikonu pro příslušnou zónu.

Obr.148

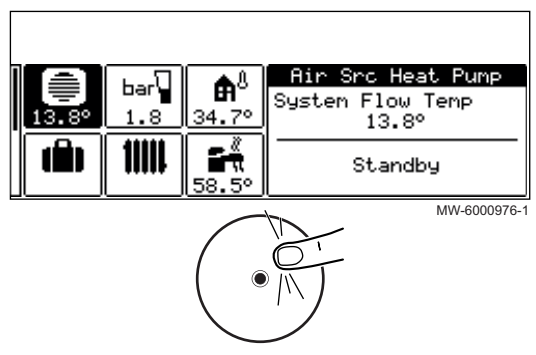

Obr.149

Set the operating mode

Off Forced cooling ✔ Heating/Cooling (auto)

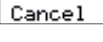

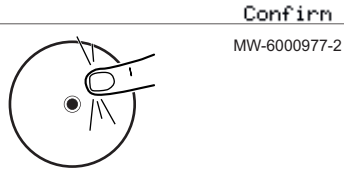

- 2. Zvolte Nucené chlazení Zap/Vyp.
- 3. Zvolte požadovanou hodnotu:
  - Ano : chlazení je aktivní bez ohledu na venkovní teplotu.
  - Topení/chlazení (auto): systém automaticky aktivuje chlazení na základě venkovní teploty.
- 4. Zvolte Potvrdit pro potvrzení úpravy.

12.7.3 Vypnutí topení v létě

Vaše zařízení bude automaticky regulovat topení na základě venkovní teploty. Pokud si přejete, můžete vypnout topení bez ohledu na venkovní teplotu a přitom dále používat funkce přípravy TV a chlazení.

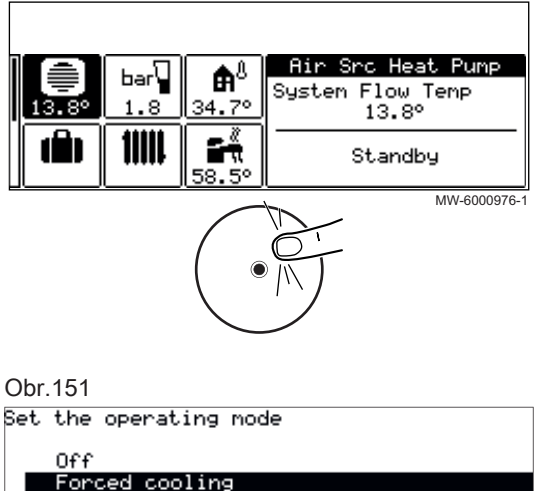

1. Na úvodní obrazovce zvolte ikonu pro příslušnou zónu.

Obr.151

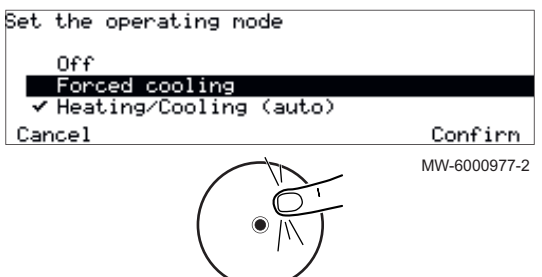

2. Zvolte Nucené chlazení. 3. Zvolte Potvrdit pro potvrzení úpravy.

12.7.4 Doby nepřítomnosti nebo odjezd na dovolenou

> Vaše zařízení bude automaticky regulovat topení na základě venkovní teploty. Pokud si přejete, můžete vypnout topení bez ohledu na venkovní teplotu a přitom dále používat funkce přípravy TV a chlazení.

> Pokud jste několik týdnů mimo domov, můžete snížit teplotu v místnosti a teplotu teplé vody, abyste ušetřili energii. Za tímto účelem aktivujte provozní režim Systémový režim dovolené pro všechny zóny, a to včetně přípravy teplé vody, nebo provozní režim Dovolená pro každou zónu individuálně.

Aktivace režimu dovolené pro všechny zóny 

Pokud plánujete nepřítomnost po několik týdnů, aktivujte provozní režim Systémový režim dovolené pro všechny zóny, a to včetně přípravy TV. Požadovaná hodnota teploty v místnosti se sníží na 6 °C a požadovaná hodnota pro teplou vodu je nastavena pomocí parametru Žádaná T útlum.

1. Na úvodní obrazovce zvolte ikonu kufříku pro přístup k nabídce Dovolená.

Obr.152

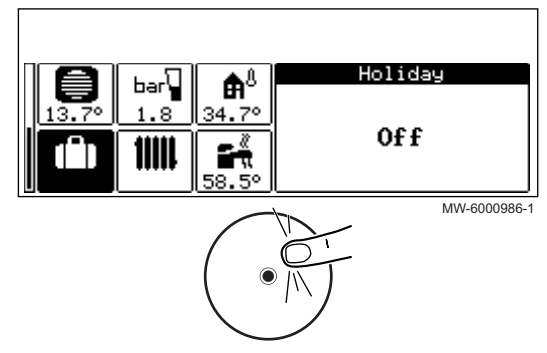

Obr.153 Holiday period on Central Heating and Donestic Hot Water zones will start at <u>07/0CT/2020 08:10</u> ends at <u>08/0CT/2020 23:50</u> Cancel Confirm

- 2. Zadejte data a časy počátku a konce doby nepřítomnosti.
- 3. Zvolte Potvrdit pro potvrzení nastavení.

#### Aktivace režimu Dovolená pro zónu

Pokud po několik týdnů nebudete používat některou zónu v domě, můžete pro úsporu energie snížit teplotu v této zóně nebo teplotu TV. Pro tento účel aktivujte pro tuto zónu provozní režim **Systémový režim dovolené**.

- 1. Na úvodní obrazovce zvolte ikonu pro příslušnou zónu.
- 2. Stiskněte tlačítko 🛈.

Obr.154

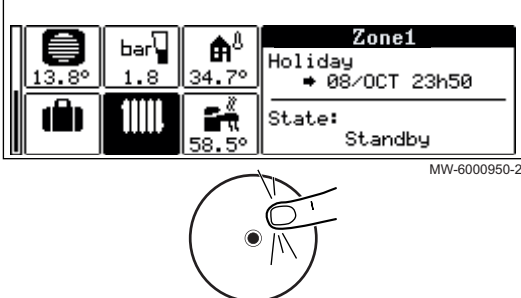

#### 3. Zvolte ZónaAktuálRežimVytáp

Obr.155

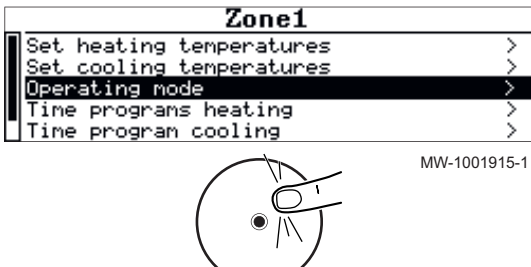

Obr.156

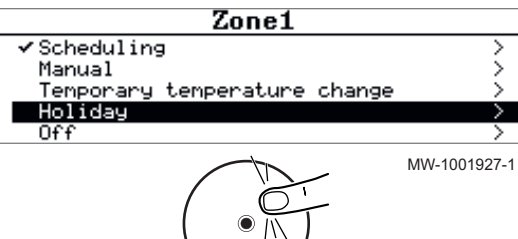

4. Zvolte Dovolená.

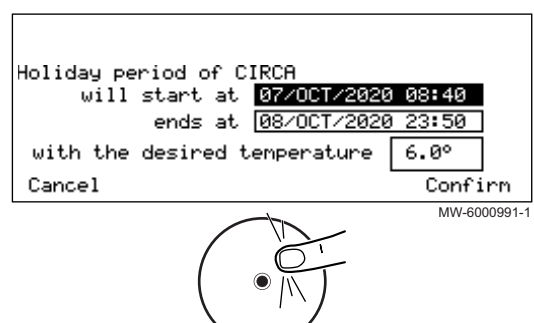

#### 5. Zadejte data a časy počátku a konce doby nepřítomnosti.

6. Zadejte teplotu potřebnou během celé doby nepřítomnosti.

# i Důležité

Pro zónu teplé vody je požadovaná hodnota teploty během doby nepřítomnosti automaticky nastavena na parametr Žádaná T útlum.

7. Zvolte Potvrdit pro potvrzení nastavení.

#### 12.7.5 Vypnutí přípravy TV

bar

1111

**₿**<sup>8</sup>

<u>4.7</u>°

<del>ابر</del>

Pokud si přejete, můžete vypnout přípravu TV a přitom dále používat funkce topení a chlazení.

1. Z domovské obrazovky stiskněte tlačítko 💽.

Obr.159

Obr.160

Off ✔ On

Cancel

Obr.158

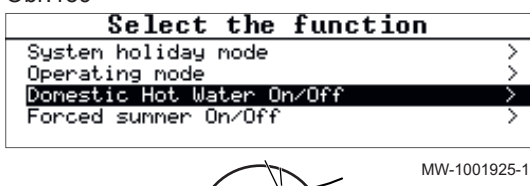

Enable donestic hot water heat denand processing (AP017)

MW-1001925

Air Src Heat Pump

Standby

MW-6000976-1

Confirm

MW-6000982-1

Systen Flow Temp 13.8°

2. Zvolte Teplá voda Zap/Vyp.

- 3. Zvolte požadovanou hodnotu:
  - Stop : příprava TV je vypnuta. Topení a chlazení je zachováno.
- Zapnuto : příprava TV je aktivní.
- 4. Zvolte Potvrdit pro potvrzení úpravy.

#### 12.8 Sledování spotřeby energie a výroby

Spotřebu a výrobu energie můžete sledovat s měřičem spotřeby energie nebo i bez něj.

- Bez elektroměru: spotřeba a výroba energie je vypočtena na základě koeficientu výkonu vašeho tepelného čerpadla a je přibližná.
- S elektroměrem: spotřeba a výroba energie se měří přímo na základě použití venkovní jednotky a tento způsob je tedy přesnější.

149

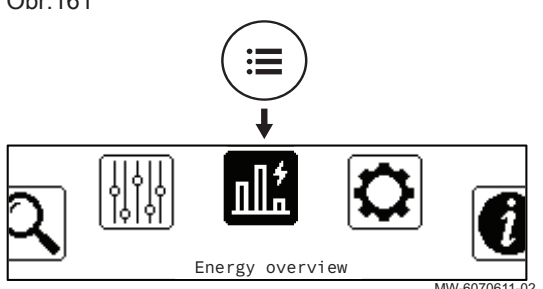

- 1. Stiskněte tlačítko 🗐.
- 2. Zvolte **Přehled energie**.

⇒ Zobrazí se energie spotřebovaná a vyrobená od posledního vynulování elektroměru:

#### Tab.103

| Parametr             | Popis                                                |  |
|----------------------|------------------------------------------------------|--|
| Spotřeba pro ÚT      | Energie spotřebovaná pro ústřední topení (kWh)       |  |
| Spotřeba pro TV      | Energie spotřebovaná na přípravu TVkWh (kWh)         |  |
| Spotřeba chlazení    | Energie spotřebovaná na chlazení (kWh)               |  |
| Dodaná energie TO    | Tepelná energie dodaná pro topné okruhy              |  |
| Dodaná energie TV    | Tepelná energie dodaná pro přípravu teplé vody (kWh) |  |
| Dod. energie chlaz.  | Tepelná energie dodaná pro chlazení (kWh)            |  |
| Celk. spotř. energie | Celková spotřebovaná energie (kWh)                   |  |
| Celk. dodaná energie | Celková dodaná tepelná energie (kWh)                 |  |

## 12.9 Zapnutí a vypnutí tepelného čerpadla

#### 12.9.1 Spuštění tepelného čerpadla

| 1. S | oučasně | zapněte | venkovní | jednotku | i vnitřní | jednotku. |
|------|---------|---------|----------|----------|-----------|-----------|
|------|---------|---------|----------|----------|-----------|-----------|

# i Důležité

Venkovní i vnitřní jednotka jsou napájeny prostřednictvím jističe.

- Tepelné čerpadlo zahájí automatický odvzdušňovací cyklus (který trvá přibližně tři minuty), je spuštěn pokaždé, když je zapnuto napájení.
- 2. Pokud se na domovské obrazovce zobrazí chybové hlášení, spojte se servisním technikem.
- Překontrolujte hydraulický tlak v soustavě zobrazený na ovládacím panelu.

# i Doporuč

Doporučený hydraulický tlak je v rozsahu 0,15 až 0,2 MPa (1,5 až 2 bar).

#### 12.9.2 Vypnutí tepelného čerpadla

Tepelné čerpadlo se musí v určitých situacích vypnout, a to například během zásahů do zařízení. V ostatních situacích, jako je například delší doba nepřítomnosti, vám doporučujeme použít provozní režim **Systémový režim dovolené** pro využití funkce ochrany proti blokování oběhového čerpadla a pro ochranu instalace proti mrazu.

Vypnutí tepelného čerpadla:

- 1. Vypněte napájení k venkovní jednotce.
- 2. Vypněte napájení k vnitřní jednotce.

## 13 Návod k obsluze

#### 13.1 Dlouhodobý výpadek proudu v zimě

а

Dlouhodobý výpadek proudu 10 hodin nebo déle při venkovních teplotách pod nulou může poškodit vaše topné zařízení. Venkovní část topného zařízení je třeba vypustit pomocí ručních vypouštěcích ventilů.

| • | Dů |  |  |
|---|----|--|--|
|   | V  |  |  |

#### Důležité

V případě pochybností o postupu vypouštění a plnění se obraťte na instalatéra.

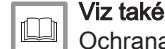

Ochrana venkovní jednotky proti mrazu, stránka 44

#### 13.1.1 Vypouštění zařízení vybaveného automatickými vypouštěcími protimrazovými ventily

b

b

СС

Dlouhodobý výpadek proudu 10 hodin nebo déle při venkovních teplotách pod nulou může poškodit vaše topné zařízení. Venkovní část topného zařízení je třeba vypustit pomocí ručních vypouštěcích ventilů.

- 1. Vypněte venkovní jednotku na elektrickém panelu.
- Vyhledejte automatické vypouštěcí protimrazové ventily instalované vně (a), v blízkosti venkovní jednotky.
- 3. Zkontrolujte, zda z těchto ventilů nevytéká voda.

| Vytéká voda | Opatření, která je třeba přijmout                                                                                                    |
|-------------|----------------------------------------------------------------------------------------------------|
| Ano         | Nehrozí bezprostřední nebezpečí<br>zamrznutí. Pravidelně kontrolujte<br>automaticky vypouštěcí protimra-<br>zové ventily, dokud nebude ob-<br>noven přívod proudu. |
| Ne          | Postupujte podle kroků 3 až 7.                                                                                                    |

- 4. Vyhledejte uzavírací ventily instalované uvnitř (b), na topném okruhu.
- Uzavřete uzavírací ventily, abyste izolovali venkovní jednotku od vnitřního topného okruhu.
- Vypouštěcí ventily instalované uvnitř (c) umístěte na topném okruhu mezi uzavíracími ventily a venkovní jednotkou v nejnižším bodě topného okruhu.
- Otevřete vypouštěcí ventily a vypusťte vnější část topného okruhu.
   ⇒ Venkovní jednotka je chráněna proti zamrznutí.
- Obraťte se na servisního technika, aby provedl opětovné uvedení do provozu.

# 14 Údržba

Obr.162

AW-6070522-7

#### 14.1 Všeobecně

Roční kontrola se zkouškou těsnosti otopného systému podle platných norem je povinná.

Údržba je důležitá z následujících důvodů:

- · Zajištění optimálního výkonu
- Prodloužení životnosti zařízení
- Poskytnutí instalace, která nabízí koncovému uživateli dlouhodobě optimální komfort

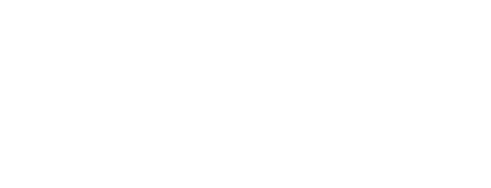

151

|   | <b>Upozornění</b><br>Údržbu tepelného čerpadla a topné soustavy smí provádět<br>výhradně kvalifikovaní odborníci.                                                                                                    |
|---|----------------------------------------------------------------------------------------------------|
|   | Nebezpečí úrazu elektrickým proudem<br>Před prováděním jakékoli práce vypněte elektrické napájení<br>tepelného čerpadla a kotle dohřevu, popřípadě elektrokotle, pokud<br>je součástí.                                                                                                    |
|   | Nebezpečí úrazu elektrickým proudem<br>Zkontrolujte vybíjení kondenzátorů vnější jednotky.                                                                                                    |
|   | <b>Upozornění</b><br>Před jakýmkoli zásahem do chladicího okruhu vypněte zařízení<br>a vyčkejte několik minut. Některé součásti systému jako<br>kompresor nebo potrubí mohou dosáhnout teplot vyšších než<br>100 °C a vysokého tlaku, což může způsobit vážná zranění. Před<br>zahájením jakýchkoli prací na okruhu chladiva se rovněž<br>doporučuje nasadit ochranné rukavice a brýle. |
| i | Důležité<br>Jestliže je třeba vniknout do okruhu chladiva, k provedení oprav<br>nebo kvůli jakémukoliv jinému účelu, odstraňte chladivo. Chladivo<br>vyčerpejte do správných tlakových láhví pro vyčerpání.                                                                                                    |
|   | <b>Upozornění</b><br>Kromě případů, kdy je to absolutně nezbytné, systém<br>nevypouštějte. Např. nepřítomnost trvající více měsíců, kdy<br>teplota v budově může klesnout pod bod mrazu.                                                                                                    |
| i | <ul> <li>Důležité</li> <li>Údržba musí být prováděna výhradně podle doporučení výrobce.</li> <li>Vyměňte veškeré poškozené součásti.</li> </ul>                                                                                                    |

## 14.2 Seznam pro kontrolu a údržbu

Tab.104 Kontrola provozu instalace

| Seznam kontrol                               |
|----------------------------------------------|
| Tepelné čerpadlo a dohřev v režimu vytápění  |
| Tepelné čerpadlo v režimu chlazení           |
| Uživatelské rozhraní                         |
| Historie chyb                                |
| Provozní doba a počet spuštění pro dohřevy   |
| Provozní doba a počet spuštění pro kompresor |

Tab.105 Zkoušky těsnosti

Vizuálně zkontrolujte, zda jsou všechny konektory a těsnění topného okruhu těsné.

#### Tab.106 Kontrola bezpečnostních zařízení

| Seznam kontrol                                       | Úkony, které se mají provést                                                 |
|------------------------------------------------------|------------------------------------------------------------------------------|
| Pojistný přetlakový ventil topných okruhů            | Ovládáním pojistného přetlakového ventilu zkontrolujte, zda správně funguje. |
| Pojistný přetlakový ventil okruhu TV, je-li přítomen | Ovládáním pojistného přetlakového ventilu zkontrolujte, zda správně funguje. |
| Expanzní nádoba                                      | Zkontrolujte a nastavte tlak nahuštění.                                      |

Tab.107 Ostatní kontroly a údržbové práce

| Seznam kontrol               | Úkony, které se mají provést                                                                                                    |
|------------------------------|----------------------------------------------------------------------------------------------------|
| Elektrické zapojení          | Vyměňte všechny vadné díly a kabely.                                                                                                    |
| Šrouby a matice              | Zkontrolujte, zda jsou všechny šrouby a matice správně uta-<br>ženy.                                                                                                    |
| Izolace                      | Vyměňte poškozené části opláštění.                                                                                                    |
| Filtry                       | Vyčistěte filtry. Viz příslušná kapitola.                                                                                                    |
| Průtok v režimu topení       | Zkontrolujte průtok v jednotlivých topných okruzích. Viz pří-<br>slušná kapitola.                                                                                                    |
| Hydraulický tlak             | Doporučený hydraulický tlak: 0,15 až 0,2 MPa (1,5 až 2 bary)                                                                                                    |
| Opláštění                    | Povrch zařízení čistěte vodou a jemným čisticím prostředkem pomocí vlhkého hadru.                                                                                                    |
| Protimrazová ochrana         | Zkontrolujte, zda součásti automatického vypouštěcího systé-<br>mu správně fungují.                                                                                                    |
| Tepelné čerpadlo a instalace | <ul> <li>Zkontrolovat tlak.</li> <li>Pravidelně kontrolujte hladinu teplonosné kapaliny.</li> <li>Pravidelně kontrolujte, zda nejsou přívody vzduchu a výstupy vzduchu ucpané cizími tělesy, např. listy.</li> </ul> |
| Odvod kondenzátu             | Zkontrolujte, zda průtoku kondenzátu nebrání prach nebo ne-<br>čistoty.<br>V případě potřeby vyčistěte.                                                                                                    |

## 14.3 Čištění magnetických sítkových filtrů

#### 14.3.1 Propláchnutí magnetických sítkových filtrů (rychlá roční údržba)

MW-1002014-1

Magnetické filtry ve zpátečním vedení topného okruhu zabraňují zanášení a ucpávání deskového výměníku tepla. Tyto magnetické filtry se musí čistit každý rok, aby byl zajištěn správný průtok vody v instalaci.

- 1. Vypněte zařízení a hydraulicky oddělte magnetický filtr pomocí uzavíracích ventilů pro topné okruhy.
- 2. Vyjměte magnet z filtru.
  - ⇒ Magnetické částice klesnou ke dnu filtru.
  - 3. Připojte na kohout filtru trubku (dodanou v sáčku s dokumentací). Ke konci trubky umístěte nádobu.

Obr.164

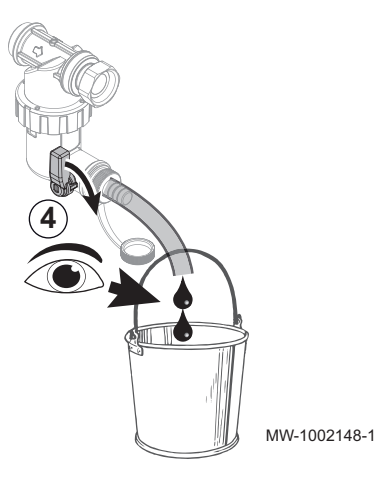

- 4. Postupně otevírejte kohout a nechejte vodu vytéci tak, až se odstraní kal nebo až se zcela vypustí: vytékající voda musí být čistá a čirá. Kohout znovu zavřete. V případě potřeby ventil několikrát otevřete a zavřete, abyste vytvořili rázy pro lepší vyčištění filtru.
- 5. Vložte zpět magnet. Zatlačte jej zcela dovnitř.
- 6. Otevřete uzavírací ventily na topných okruzích.
- 7. Znovu zařízení zapněte.
- Zkontrolujte tlak v instalaci. Pokud je tlak vody nižší než 0,15 MPa (1,5 bar), doplňte vodu.
- 9. Po aktivaci požadavku na topení zkontrolujte průtok.

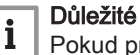

Pokud průtok v instalaci zůstane nižší než cílový průtok, filtr vyjměte a úplně jej vyčistěte.

Obr.163

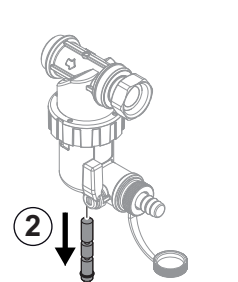

153

#### 14.3.2 Úplné vyčištění magnetických sítových filtrů

Je-li průtok v instalaci po jednoduchém ročním čištění filtru nižší než cílový průtok, vyjměte a úplně vyčistěte magnetický filtr.

- 1. Vypněte zařízení a hydraulicky oddělte magnetický filtr pomocí uzavíracích ventilů pro topné okruhy.
- 2. Připojte na kohout filtru trubku dodanou s dokumentací. Ke konci trubky umístěte nádobu.
- 4. Odšroubujte magnetický filtr pomocí údržbářského nářadí dodaného
- 5. Opatrně vyčistěte různé části filtru čistou vodou tak, až se odstraní

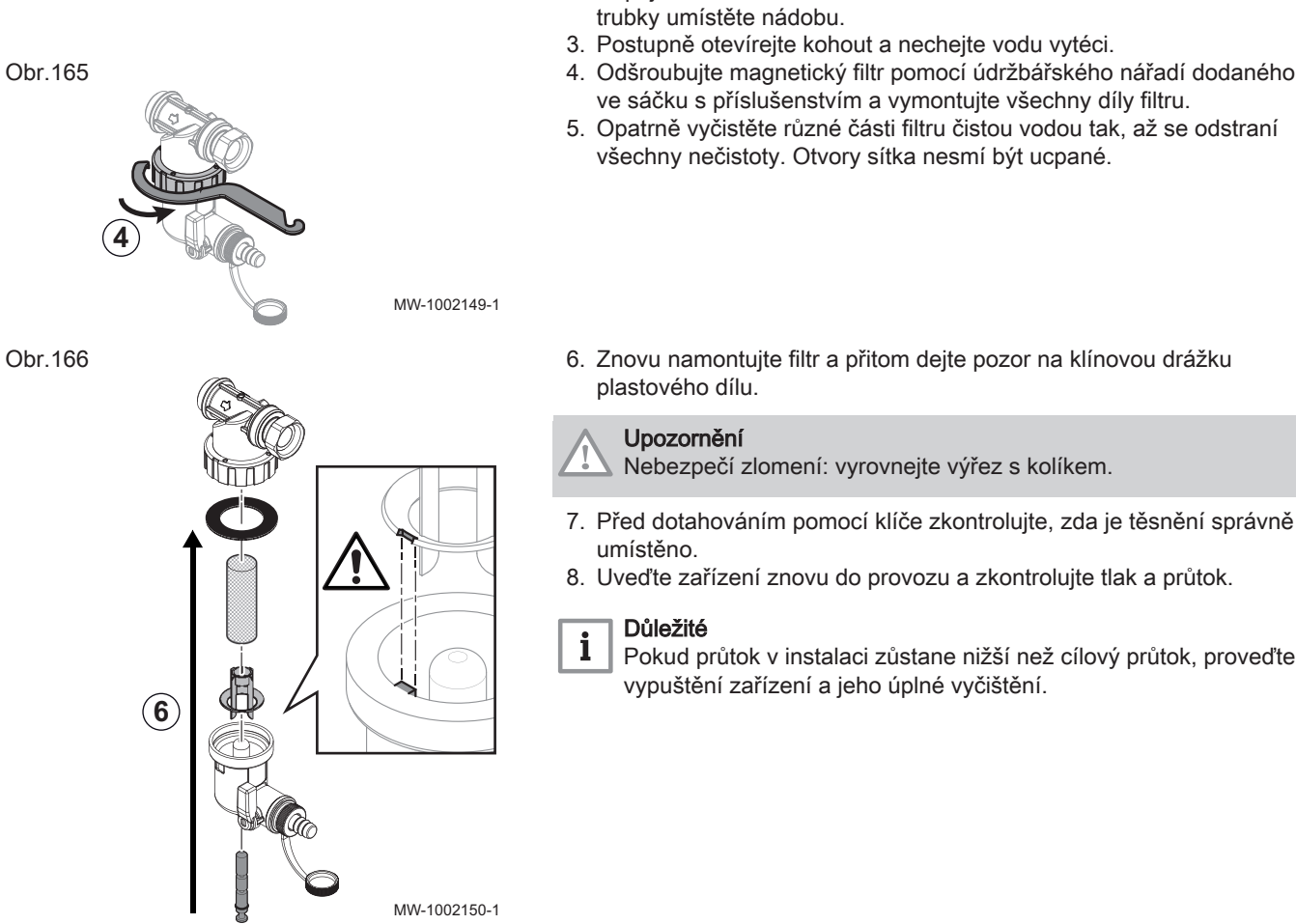

14.4 Kontrola tlaku vody

> Je-li hydraulický tlak instalace vašeho topného systému příliš nízký, mohou se objevit nesprávné funkce a závady.

Doporučený hydraulický tlak: 0,15 až 0,2 MPa (1,5 až 2 bar), když je systém studený.

1. Změřte hydraulický tlak, když je systém studený.

| Změřený tlak Pm                                   | Opatření, která je třeba přijmout                            |
|---------------------------------------------------|--------------------------------------------------------------|
| Pm < 0,15 MPa<br>(Pm < 1,5 bar)                   | Doplňte vodu.                                                |
| 0,15 MPa ≤ Pm ≤ 0,2 MPa<br>(1,5 bar ≤ Pm ≤ 2 bar) | Není třeba provádět žádná opatření.                          |
| Pm > 0,2 MPa<br>(Pm > 2 bar)                      | Pro snížení tlaku vypusťte z okruhu ma-<br>lé množství vody. |

2. Je-li nutné provádět doplnění častěji než dvakrát za rok, zkontrolujte, zda je topný okruh těsný a bez úniků.

#### 14.5 Kontrola provozu zařízení

Můžete vynutit režim topení nebo chlazení u tepelného čerpadla a dohřevu, abyste mohli zkontrolovat, zda správně fungují.

- Stiskněte tlačítko ≡.
- 2. Zvolte instalatér.
- 3. Zvolte Uvedení do provozu> Testovací režim > Stav funkčního testu.
- 4. Zvolte provozní režim, který se má testovat.

### 14.6 Vypuštění topného okruhu

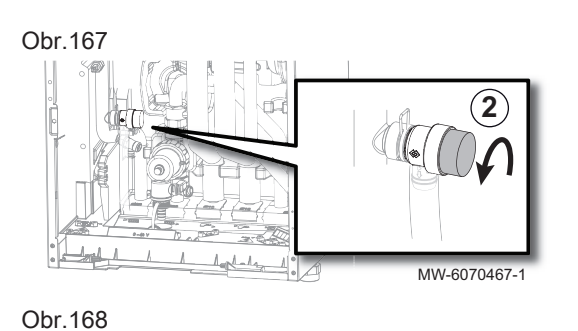

- Vypněte zařízení a hydraulicky je oddělte pomocí uzavíracích ventilů pro topné okruhy.
- 2. Otevřením ventilu uvolněte tlak.

- 3. Vyjměte zátku z vany na odtok kondenzátu.
- Připojte odtokovou hadici (je součástí příslušenství) k vsuvce filtru a zasuňte ji do ústí k tomuto účelu určenému, které je umístěno na vaně pro odtok kondenzátu.
- 5. Postupně o čtvrt otáčky otevřete ventil umístěný na kohoutu filtru.

- Připojte hadici (nedodává se) k ventilu umístěnému na výstupním potrubí a postupně otevírejte ventil.
- Postupně o čtvrt otáčky otevírejte ventil umístěný na výstupním potrubí.
  - ⇒ Voda bude odvedena do odtokové vany kondenzátu.
- 8. Vyčkejte do úplného vypuštění topného okruhu.
- Jakmile voda přestane vytékat, zavřete ventil na filtru a ventil na výstupním potrubí. Odpojte hadici a uschovejte ji pro pozdější použití.

## 14.7 Výměna baterie uživatelského rozhraní

3

MW-6070468-1

MW-6070469-1

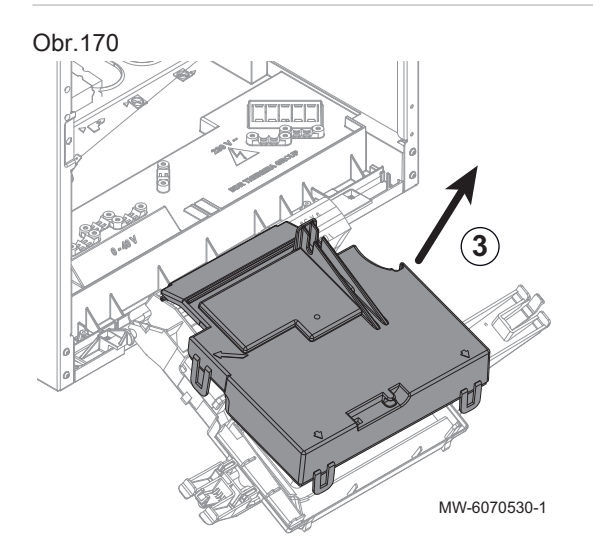

Když je vypnuta vnitřní jednotka, baterie uživatelského rozhraní udržuje správný čas.

Jakmile baterie již nedokáže udržovat správný čas, je třeba ji vyměnit.

- 1. Pevným tahem odstraňte přední kryt nahoru.
- 2. Otočte držák uživatelského rozhraní dopředu.
- 3. Demontujte kryt v zadní části uživatelského rozhraní.

Obr.169

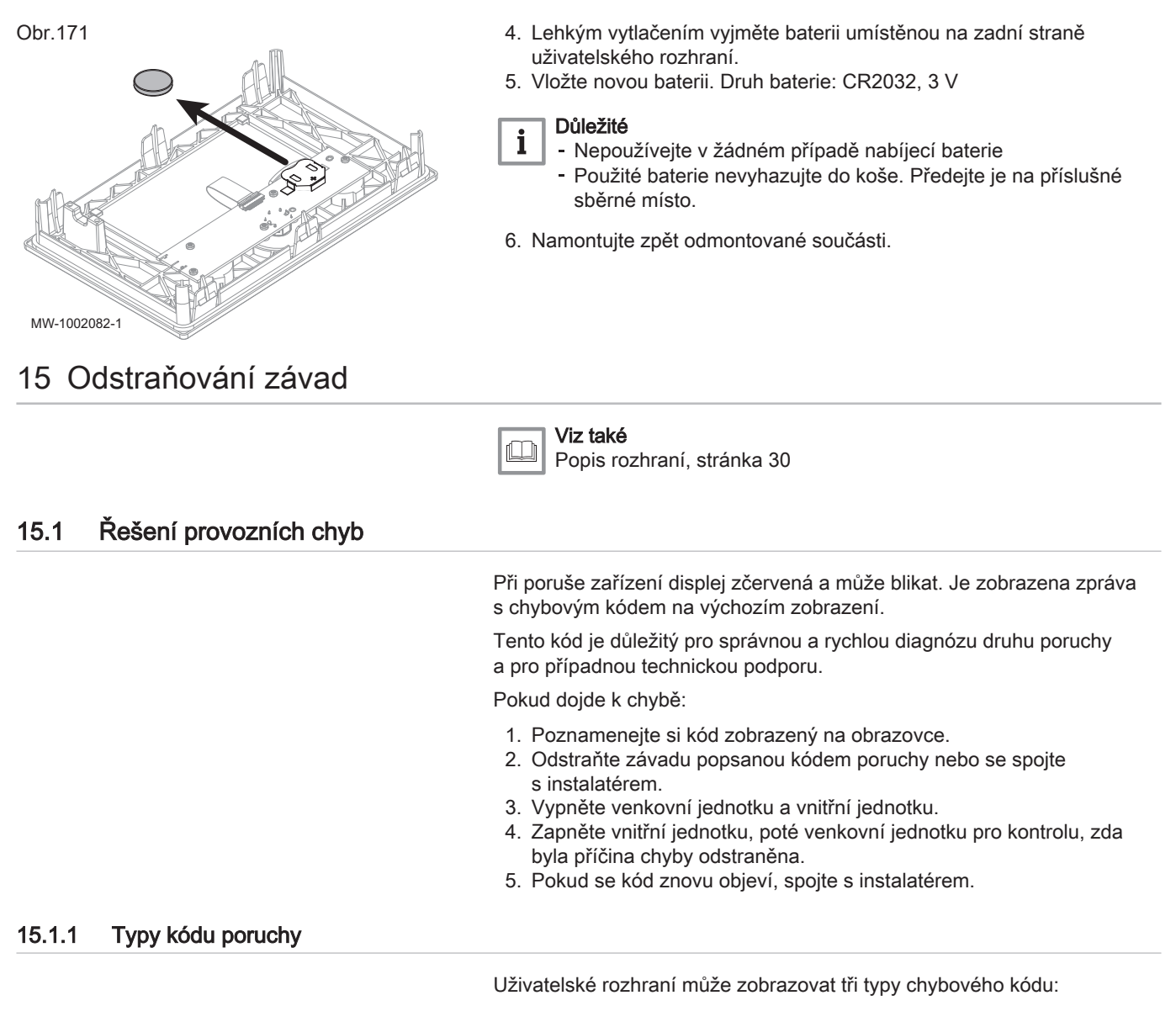

| Tab.1 | 108 |
|-------|-----|
|-------|-----|

| Typ kódu          | Formát kódu | Barva displeje                                          |
|-------------------|-------------|---------------------------------------------------------|
| Výstraha          | Axx.xx      | Indikace chybového kódu beze změny barvy obra-<br>zovky |
| Blokování         | Hxx.xx      | Nepřerušovaná červená                                   |
| Blokované vypnutí | Exx.xx      | Blikající červená                                       |

#### 15.1.2 Výstražné kódy

Výstražný kód signalizuje, že optimální provozní podmínky nejsou splněny. Systém nadále bezpečně pracuje, ale je zde riziko vypnutí, jestliže se situace bude dále zhoršovat.

Jestliže se situace zlepší, výstražný kód může samovolně zmizet.

Tab.109 Seznam výstražných kódů

| Kód    | Zpráva               | Popis                                 |
|--------|----------------------|---------------------------------------|
| A02.06 | Varování tlaku vody  | Aktivní varování tlaku vody           |
| A02.18 | ChybaObjektSlovníku  | Chyba objektového slovníku            |
| A02.22 | Výstr. průt. systému | Aktivní výstraha průtoku vody systému |
| A02.55 | NeplatNeboChybíVýrČ  | Neplat. nebo chyběj. výr. č. zařízení |

Kód blokování signalizuje anomálii, která negativně ovlivňuje systém topení.

Několik možností:

- Systém se automaticky pokusí chybu opravit (například v případě závady související s průtokem).
- Chyba je stále přítomna a systém funguje v poruchovém režimu (například v případě závady ovlivňující venkovní jednotku, pak se spustí záložní elektrický kotel nebo kotel dohřevu).
- Systém je vypnut, ale opět se automaticky zapne, jakmile chyba zmizí.

| Tab.110 |  |
|---------|--|
|---------|--|

| Kód    | Zpráva                                   | Popis                                                                                                    |
|--------|------------------------------------------|----------------------------------------------------------------------------------------------------|
| H00.16 | Čidlo T TV odpojeno                      | Čidlo teploty vody v zásobníku je buď odpojeno, nebo měří teplotu pod rozsahem                                                                                                    |
|        |                                          | <ul> <li>Zkontrolujte zapojení mezi deskou kotlové automatiky a čidlem.</li> <li>Zkontrolujte, zda je čidlo připojeno správně.</li> <li>Zkontrolujte ohmickou hodnotu čidla.</li> <li>V případě nutnosti čidlo vyměňte.</li> </ul>                                                                                                    |
| H00.17 | Čidlo T TV zkrat                         | Čidlo teploty vody v zásobníku je buď zkratováno, nebo měří teplotu nad rozsahem                                                                                                    |
|        |                                          | <ul> <li>Zkontrolujte zapojení mezi deskou kotlové automatiky a čidlem.</li> <li>Zkontrolujte, zda je čidlo připojeno správně.</li> <li>Zkontrolujte ohmickou hodnotu čidla.</li> <li>V případě nutnosti čidlo vyměňte.</li> </ul>                                                                                                    |
| H00.32 | Čidlo Tvenk nepřipoj                     | Čidlo venkovní teploty není připojeno, nebo měří teplotu pod rozsahem                                                                                                    |
|        |                                          | <ul> <li>Zkontrolujte zapojení mezi deskou kotlové automatiky a čidlem.</li> <li>Zkontrolujte, zda je čidlo připojeno správně.</li> <li>Zkontrolujte ohmickou hodnotu čidla.</li> <li>V případě nutnosti čidlo vyměňte.</li> </ul>                                                                                                    |
| H00.33 | Čidlo Tvenk zkrat                        | Čidlo venkovní teploty je buď zkratováno, nebo měří teplotu nad rozsahem                                                                                                    |
|        |                                          | <ul> <li>Zkontrolujte zapojení mezi deskou kotlové automatiky a čidlem.</li> <li>Zkontrolujte, zda je čidlo připojeno správně.</li> <li>Zkontrolujte ohmickou hodnotu čidla.</li> <li>V případě nutnosti čidlo vyměňte.</li> </ul>                                                                                                    |
| H00.34 | Venkovní čidlo chybí                     | Čidlo venkovní teploty bylo očekáváno, ale nebylo nalezeno<br>Kabelové čidlo:                                                                                                    |
|        |                                          | <ul> <li>Zkontrolujte zapojení mezi deskou kotlové automatiky a čidlem.</li> <li>Zkontrolujte, zda je čidlo připojeno správně.</li> <li>Zkontrolujte ohmickou hodnotu čidla.</li> <li>V případě nutnosti čidlo vyměňte.</li> <li>Vynulujte hodnoty CN1 a CN2.<br/>Tímto řešením se rovněž resetují všechny ostatní parametry.</li> </ul>                                                                                                    |
|        |                                          | Bezdrátové čidlo venkovní teploty:                                                                                                    |
|        |                                          | <ul> <li>Zkontrolujte zapojení mezi radiopřijímačem a kotlovou automatikou (vedení R-Bus).</li> <li>Zkontrolujte přívod napájení do brány jednotky rádia.</li> <li>Proveďte párování dle posloupnosti.</li> <li>V případě potřeby proveďte novou sekvenci párování a zkraťte vzdálenost mezi čidlem venkovního rádia a radiopřijímačem.</li> <li>V případě nutnosti čidlo vyměňte.</li> <li>V případě potřeby vvměňte radiopřijímač.</li> </ul> |
| H00.47 | Čidlo Tvýst TČ odstr.,<br>nebo pod rozs. | Čidlo výstupní teploty tepelného čerpadla je buď odstraněno, nebo měří teplotu pod rozsahem                                                                                                    |
|        |                                          | <ul> <li>Zkontrolujte zapojení mezi hlavní elektronickou deskou EHC–10 a čidlem.</li> <li>Zkontrolujte, zda je čidlo připojeno správně.</li> <li>Zkontrolujte ohmickou hodnotu čidla.</li> <li>V případě nutnosti čidlo vyměňte.</li> </ul>                                                                                                    |

157

| Kód    | Zpráva               | Popis                                                                                                    |
|--------|----------------------|----------------------------------------------------------------------------------------------------|
| H00.48 | TtčVýstZkrat         | Čidlo výstupní teploty tepelného čerpadla je buď zkratováno, nebo měří teplotu nad rozsahem                                                      |
|        |                      | • Zkontrolujte zapojení mezi deskou kotlové automatiky a čidlem.                                                                                 |
|        |                      | <ul> <li>Zkontrolujte, zda je čidlo připojeno správně.</li> <li>Zkontrolujte obmislov bodratu židla</li> </ul>                                   |
|        |                      | <ul> <li>V případě nutnosti čidlo vyměňte.</li> </ul>                                                                                            |
| H00.49 | TtčVýstChybí         | Čidlo výstupní teploty tepelného čerpadla bylo očekáváno, ale nebylo detekováno                                                                  |
|        |                      | • Zkontrolujte zapojení mezi kotlovou automatikou a čidlem.                                                                                      |
|        |                      | <ul> <li>Zkontrolujte, zda bylo čidlo správným způsobem namontováno.</li> <li>Zkontrolujte obmislou bodnotu židlo</li> </ul>                     |
|        |                      | <ul> <li>V případě nutnosti čidlo vyměňte.</li> </ul>                                                                                            |
| H00.51 | TtčVratRozp          | Čidlo vratné teploty tepelného čerpadla je buď odstraněno, nebo měří teplotu pod rozsahem                                                        |
|        |                      | <ul> <li>Zkontrolujte zapojení mezi deskou kotlové automatiky a čidlem.</li> </ul>                                                               |
|        |                      | <ul> <li>Zkontrolujte, zda je čidlo připojeno správně.</li> </ul>                                                                                |
|        |                      | <ul> <li>Zkontrolujte onmickou nodnotu cidla.</li> <li>V případě nutnosti čidlo vyměňte.</li> </ul>                                              |
| H00.52 | TtčVratZkrat         | Čidlo vratné teploty tepelného čerpadla je buď zkratováno, nebo měří teplotu nad                                                                 |
|        |                      | rozsahem                                                                                                    |
|        |                      | Zkontrolujte zapojení mezi deskou kotlové automatiky a čidlem.                                                                                   |
|        |                      | <ul> <li>Zkontrolujte, zda je čidlo připojeno správně.</li> <li>Zkontrolujte obmickou bodnotu čidla</li> </ul>                                   |
|        |                      | <ul> <li>V případě nutnosti čidlo vyměňte.</li> </ul>                                                                                            |
| H00.57 | Čidlo ThorTVodpojeno | Čidlo teploty vody horní v zásobníku je buď odpojeno, nebo měří teplotu pod rozsahem                                                             |
|        |                      | • Zkontrolujte zapojení mezi hlavní elektronickou deskou EHC-10 a čidlem.                                                                        |
|        |                      | <ul> <li>Zkontrolujte, zda je čidlo připojeno správně.</li> <li>Zkontrolujte obmiskou bodnetu židlo</li> </ul>                                   |
|        |                      | <ul> <li>V případě nutnosti čidlo vyměňte.</li> </ul>                                                                                            |
| H00.58 | Čidlo Thor TV zkrat  | Horní čidlo zásobníku TV má zkrat nebo byla zjištěna teplota nad rozsahem                                                                        |
|        |                      | • Zkontrolujte zapojení mezi hlavní elektronickou deskou EHC-10 a čidlem.                                                                        |
|        |                      | <ul> <li>Zkontrolujte, zda je čidlo připojeno správně.</li> <li>Zkontrolujte skratek židla</li> </ul>                                            |
|        |                      | <ul> <li>Zkontrolujte onmickou nodnotu cidla.</li> <li>V případě nutnosti čidlo vyměňte.</li> </ul>                                              |
| H02.02 | ČekáníNaČísKonfigur  | Čekání na číslo konfigurace                                                                                                    |
|        |                      | Nastavte CN1 / CN2 podle výkonu instalované venkovní jednotky (menu CNE)                                                                         |
|        |                      | Deska kotlové automatiky vyměněna: Tenelné černadlo není konfigurováno                                                                           |
| H02.03 | Chyba konfigurace    | Chyba konfigurace                                                                                                    |
|        |                      | Zadané konfigurační parametry jsou nesprávné:                                                                                                    |
|        |                      | Nastavte CN1 / CN2 podle výkonu instalované venkovní jednotky (menu CNF).                                                                        |
| H02.04 | Chyba parametru      | Chyba parametru                                                                                                    |
|        |                      | <ul><li>Obnovte nastavení z výroby.</li><li>Není-li chyba odstraněna, vyměňte kotlovou automatiku.</li></ul>                                     |
| H02.05 | CSU nesouhlasí s CU  | CSU nesouhlasí s typem CU                                                                                                    |
|        |                      | • Změna softwaru (číslo softwaru nebo parametr verze jsou v rozporu s pamětí).                                                                   |
| H02.07 | Chyba tlaku vody     | Aktivní chyba tlaku vody                                                                                                    |
|        |                      | <ul> <li>Zkontrolujte hydraulický tlak v topném okruhu.</li> </ul>                                                                               |
|        |                      | <ul> <li>Zkontrolujte zapojení mezi hlavní elektronickou deskou EHC–10 a čidlem tlaku.</li> <li>Zkontrolujte připojení k čidlu tlaku.</li> </ul> |
| H02.09 | Cástečné zablokování | Rozpoznáno částečné zablokování zařízení<br>Vstup <b>BL</b> na svorkovnici kotlové automatiky rozpojen:                                          |
|        |                      | • Zkontroluite kontakt na vstupu BL                                                                                                    |
|        |                      | • Zkontrolujte zapojení.                                                                                                    |
|        |                      | Zkontrolujte parametry AP001 a AP100.                                                                                                    |

| Kód    | Zpráva               | Popis                                                                                                    |
|--------|----------------------|----------------------------------------------------------------------------------------------------|
| H02.10 | Úplné zablokování    | Rozpoznáno úplné zablokování zařízení<br>Vstup <b>BL</b> na svorkovnici kotlové automatiky rozpojen:                                                                                                    |
|        |                      | <ul> <li>Zkontrolujte kontakt na vstupu BL.</li> <li>Zkontrolujte zapojení.</li> <li>Zkontrolujte parametry AP001 a AP100.</li> </ul>                                                                                                    |
| H02.23 | Chyba průt. systému  | Aktivní chyba průtoku vody systému<br>Problém průtoku<br>Nedostatečný průtok: otevřete ventil radiátoru.<br>Okruh je ucpaný:                                                                                                    |
|        |                      | <ul> <li>Zkontrolujte, zda nejsou filtry zanesené, a v případě potřeby je vyčistěte.</li> <li>Vyčistěte a propláchněte systém.</li> </ul>                                                                                                    |
|        |                      | Žádná cirkulace vody:                                                                                                    |
|        |                      | <ul> <li>Zkontrolujte, zda jsou otevřeny ventily a termostatické ventily.</li> <li>Zkontrolujte funkci oběhového čerpadla.</li> <li>Zkontrolujte zapojení.</li> <li>Zkontrolujte napájení čerpadla: pokud čerpadlo nefunguje, vyměňte je.</li> </ul>                                  |
|        |                      | Příliš mnoho vzduchu: pro optimální provoz zcela odvzdušněte vnitřní jednotku a sy-<br>stém.<br>Nesprávné zapojení: zkontrolujte elektrické zapojení.                                                                                                    |
|        |                      | <ul> <li>Zkontrolujte elektrické zapojení a směr průtokoměru (šipka doprava).</li> <li>V případě potřeby průtokoměr vyměňte.</li> </ul>                                                                                                    |
| H02.25 | Chyba ACI            | Zkratovaný Titan Active System nebo rozpojený okruh                                                                                                    |
|        |                      | <ul><li> Zkontrolujte připojovací kabel.</li><li> Zkontrolujte, zda není anoda zkratovaná a porušená.</li></ul>                                                                                                    |
| H02.36 | FunkčníZařízOdpojeno | Funkční zařízení bylo odpojeno<br>Žádná komunikace mezi kotlovou automatikou a deskou s tištěnými spoji přídavného<br>okruhu:                                                                                                    |
|        |                      | <ul> <li>Zkontrolujte připojení napájecího kabelu mezi elektronickými deskami.</li> <li>Zkontrolujte připojení kabelu sběrnice <b>BUS</b> mezi deskami s tištěnými spoji.</li> <li>Spusťte automatickou detekci.</li> </ul>                                                           |
| H02.37 | NekritZařízOdpojeno  | Nekritické zařízení bylo odpojeno<br>Žádná komunikace mezi kotlovou automatikou a deskou s tištěnými spoji přídavného<br>okruhu:                                                                                                    |
|        |                      | <ul> <li>Zkontrolujte připojení napájecího kabelu mezi elektronickými deskami.</li> <li>Zkontrolujte připojení kabelu sběrnice <b>BUS</b> a desek s tištěnými spoji.</li> <li>Spusťte automatickou detekci.</li> </ul>                                                                |
| H02.60 | NepodporovanFunkce   | Daná zóna nepodporuje vybranou funkci                                                                                                    |
| H06.01 | Selhání jednotky TČ  | Došlo k selhání jedn. tepelného čerpadla<br>Tento chybový kód je spojen s následujícími chybovými kódy venkovní jednotky: E3,<br>E4, H5, H9                                                                                                    |
| H06.06 | BlokVysTlakKompres   | Nenormální vysoký tlak zastavil kompresor                                                                                                    |
| H06.07 | BlokNízTlakKompres   | Nenormální nízký tlak zastavil kompresor<br>Tento chybový kód je spojen s následujícími chybovými kódy venkovní jednotky: P0,<br>HP                                                                                                    |
|        |                      | <ul> <li>Hladina chladiva v systému příliš nízká. Doplňte příslušné množství.</li> <li>V režimu vytápění nebo přípravy TV je venkovní výměník tepla znečištěný nebo ucpaný. Vyčistěte výměník.</li> <li>V režimu chlazení je příliš nízký průtok vody. Zvyšte průtok vody.</li> </ul> |
| H06.17 | Limit max. dT TO     | Rozdíl teploty na straně vytápění překročil maximální překmit.<br><b>Tento chybový kód je spojen s následujícím chybovým kódem venkovní jednotky: P5</b><br>• Zkontroluite, zda je třeba vyčistit vodní filtr.                                                                        |
|        |                      | <ul> <li>Ujistěte se, že v systému není vzduch (odvzdušnění).</li> <li>Zkontrolujte tlak vody. Tlak vody musí být vyšší než 1 bar (0,1 MPa) (při nízké teplotě).</li> </ul>                                                                                                    |
|        |                      | <ul> <li>Zkontrolujte, zda jsou na čerpadle nastaveny nejvyšší otáčky.</li> <li>Ujistěte se, že expanzní nádoba není poškozená.</li> <li>Zkontrolujte, zda odpor v hydraulickém okruhu není pro čerpadlo příliš vysoký.</li> </ul>                                                    |

| Kód    | Zpráva               | Popis                                                                                                    |
|--------|----------------------|----------------------------------------------------------------------------------------------------|
| H06.21 | Tvrat, tep. čerpadlo | Chyba čidla vratné teploty tepelného čerpadla                                                                                                    |
|        |                      | <ul> <li>Zkontrolujte zapojení mezi deskou s tištěnými spoji EHC–10 a čidlem.</li> <li>Zkontrolujte, zda je čidlo připojeno správně.</li> <li>Zkontrolujte ohmickou hodnotu čidla.</li> <li>V případě nutnosti čidlo vyměňte.</li> </ul>                                                                                                    |
| H06.22 | Chyba vytápění       | Chyba provozu vytápění                                                                                                    |
| H06.23 | Tlak chladiva        | Chyba snímače tlaku chladiva<br>Tento chybový kód je spojen s následujícím chybovým kódem venkovní jednotky: H8                                                                                                    |
|        |                      | <ul> <li>Zkontrolujte zapojení mezi deskou s tištěnými spoji EHC-10 a čidlem.</li> <li>Zkontrolujte, zda bylo čidlo správným způsobem namontováno.</li> <li>V případě nutnosti znovu připojte konektor čidla.</li> <li>Zkontrolujte ohmickou hodnotu čidla.</li> <li>V případě nutnosti čidlo vyměňte.</li> </ul>                                                                                                    |
| H06.24 | Chladivo, vys. tlak  | Je aktivována ochrana proti vysokému tlaku chladiva<br>Tento chybový kód je spojen s následujícím chybovým kódem venkovní jednotky: P1<br>Režim vytápění/TV:                                                                                                    |
|        |                      | <ul> <li>Průtok vody je nízký, teplota vody je vysoká: je-li ve vodním systému vzduch, vypusťte jej.</li> <li>Tlak vody je pod 0,1 MPa: Doplňte do okruhu vodu na hodnotu tlaku mezi 0,15 a 0,2 MPa.</li> <li>Hladina chladiva příliš vysoká. Upravte množství chladiva.</li> <li>Je uzavřený elektrický expanzní ventil nebo je uvolněný konektor vinutí. Poklepejte na tělo ventilu a několikrát připojte/odpojte konektor, abyste zkontrolovali správnou funkci ventilu. Nastavte vinutí do správné polohy. Režim TV: Výměník tepla zásobníku vody je menší.</li> </ul> |
|        |                      | Režim chlazení:                                                                                                    |
|        |                      | <ul> <li>Kryt výměníku tepla nebyl sejmut: Odstraňte kryt.</li> <li>Výměník tepla je znečištěný nebo ucpaný. Vyčistěte výměník tepla.</li> </ul>                                                                                                    |
| H06.25 | Tep. čerp., Tvýstup  | Chyba čidla výstupní teploty tepelného čerpadla                                                                                                    |
|        |                      | <ul> <li>Zkontrolujte zapojení mezi deskou s tištěnými spoji EHC–10 a čidlem.</li> <li>Zkontrolujte, zda je čidlo připojeno správně.</li> <li>Zkontrolujte ohmickou hodnotu čidla.</li> <li>V případě nutnosti čidlo vyměňte.</li> </ul>                                                                                                    |
| H06.26 | TČ, tepl. kapaliny   | Chyba čidla teploty kapaliny tepelného čerpadla<br>Tento chybový kód je spojen s následujícím chybovým kódem venkovní jednotky: H2                                                                                                    |
|        |                      | <ul> <li>Zkontrolujte zapojení mezi deskou s tištěnými spoji EHC–10 a čidlem.</li> <li>Zkontrolujte, zda je čidlo připojeno správně.</li> <li>Zkontrolujte ohmickou hodnotu čidla.</li> <li>V případě nutnosti čidlo vyměňte.</li> </ul>                                                                                                    |
| H06.27 | Protimrazová ochrana | Protimrazová ochrana tepelného čerpadla je aktivována                                                                                                    |
| H06.28 | Komunikace IDU – ODU | Chyba komunikace mezi vnitřní jednotkou a venkovní jednotkou<br>Tento chybový kód je spojen s následujícím chybovým kódem venkovní jednotky: E2                                                                                                    |
|        |                      | <ul> <li>Deska kotlové automatiky B a deska kotlové automatiky hydraulického modulu nejsou připojené. Připojte vodič.</li> <li>Zkontrolujte hodnotu signálu HM024. Je-li hodnota HM024 menší než 75 %, jsou chyby komunikace příliš vážné. Je třeba používat stíněný komunikační kabel. Vyskytuje-li se silné magnetické pole či silná interference (např. výtahy, výkonné transformátory), přidejte bariéru na ochranu jednotky nebo přesuňte jednotku na jiné místo.</li> </ul>                                                                                          |
|        |                      | <ol> <li>Vypněte venkovní jednotku a vnitřní jednotku.</li> <li>Vyčkejte 3 minuty pro vybití kondenzátorů venkovní jednotky.</li> <li>Zapněte vnitřní jednotku a poté venkovní jednotku.</li> </ol>                                                                                                    |
| H06.29 | ODU – rozhraní       | Neshoda mezi venkovní jednotkou a deskou rozhraní                                                                                                    |

| Kód              | Zpráva                             | Popis                                                                                                    |
|------------------|------------------------------------|----------------------------------------------------------------------------------------------------|
| H06.30           | ODU, teplota                       | Teplota venkovní jednotky je anomální<br>Tento chybový kód je spojen s následujícím chybovým kódem venkovní jednotky: P4                                                                                                    |
|                  |                                    | <ul> <li>Konektor výstupního teplotního čidla je uvolněný. Připojte jej.</li> <li>Konektor výstupního teplotního čidla je mokrý nebo obsahuje vodu. Vysušte vodu, osušte konektor a přidejte vodotěsné lepidlo.</li> <li>Konektor výstupního teplotního čidla je vadný. Vyměňte jej.</li> </ul>                                                                                                    |
| H06.31           | ODU, čidlo teploty                 | Chyba čidla teploty venkovní jednotky                                                                                                    |
|                  |                                    | <ul> <li>Zkontrolujte zapojení mezi deskou kotlové automatiky a čidly.</li> <li>Zkontrolujte, zda byla čidla správným způsobem namontována.</li> <li>Zkontrolujte ohmickou hodnotu čidel.</li> <li>V případě potřeby čidla vyměňte.</li> </ul>                                                                                                    |
| H06.32           | ODU, čidlo teploty                 | Chyba čidla teploty venkovní jednotky                                                                                                    |
|                  |                                    | <ul> <li>Zkontrolujte zapojení mezi deskou kotlové automatiky a čidly.</li> <li>Zkontrolujte, zda byla čidla správným způsobem namontována.</li> <li>Zkontrolujte ohmickou hodnotu čidel.</li> <li>V případě potřeby čidla vyměňte.</li> </ul>                                                                                                    |
| H06.33           | ODU, tep. chladiče                 | Teplota chladiče venkovní jednotky je anomální<br>Výměník tepla = chladič<br><b>Tento chybový kód je spojen s následujícím chybovým kódem venkovní jednotky: C7</b>                                                                                                    |
| H06.34           | ODU, výkonový stupeň               | Výkonový stupeň venkovní jednotky je anomální<br>Tento chybový kód je spojen s následujícími chybovými kódy venkovní jednotky: bH,<br>H4, P6, L0, L1, L2, L4, L5, L7, L8 nebo L9                                                                                                    |
| H06.35<br>H06.36 | ODU, přehřátí<br>Motor ventilátoru | <ul> <li>Napájecí napětí jednotky je nízké, zvyšte napájecí napětí na požadovaný rozsah.</li> <li>Pro výměnu tepla je prostor mezi jednotkami příliš úzký. Zvětšete prostor mezi jednotkami.</li> <li>Výměník tepla je znečištěný nebo ucpaný. Vyčistěte výměník.</li> <li>Ventilátor se netočí. Motor ventilátoru nebo ventilátor je rozbitý. Vyměňte jej.</li> <li>Hladina chladiva příliš vysoká. Upravte množství chladiva.</li> <li>Průtok vody je nízký, v systému je vzduch nebo je nedostatečný zdvih čerpadla. Vypusťte vzduch a zvolte jiné čerpadlo.</li> <li>Výstupní teplotní čidlo je uvolněné či rozbité, připojte nebo vyměňte je.</li> <li>Vodiče nebo šrouby modulu jsou uvolněné. Připojte vodiče a utáhněte šrouby. Tepelně vodivé lepidlo vyschlo nebo odpadlo. Přidejte trochu tepelně vodivého lepidla.</li> <li>Připojení vodiče je uvolněné nebo odpadlo. Připojte vodič.</li> <li>Deska modulu invertoru je vadná, vyměňte ji.</li> <li>Není-li problém v řídicím systému, je vadný kompresor, který je třeba vyměnit za nový.</li> <li>Uzavírací ventily jsou zavřené, otevřete je.</li> <li>Přehřátí venkovní jednotky je anomální.</li> <li>Tento chybový kód je spojen s následujícími chybovými kódy venkovní jednotky: H6, HE nebo HH</li> </ul> |
|                  |                                    | <ul> <li>Proti ventilátoru fouká silný vítr, který jím točí v opačném směru. Změňte polohu jednotky nebo ji zakryjte, aby vítr nefoukal proti ventilátoru.</li> <li>Motor ventilátoru je rozbitý, vyměňte jej.</li> </ul>                                                                                                    |
| H06.37           | Ochr. proti přehřátí               | Ochrana proti přehřátí venkovní jednotky je aktivována                                                                                                    |
| H06.38           | ODU, tlak                          | Tlak venkovní jednotky je anomální                                                                                                    |
| H06.39           | ODU, nadproud                      | Nadproud kompresoru ve venkovní jednotce<br>Tento chybový kód je spojen s následujícím chybovým kódem venkovní jednotky: P3                                                                                                    |
|                  |                                    | <ul> <li>Viz možné příčiny a seznam akcí pro kód H06.24.</li> <li>Napájecí napětí jednotky je nízké. Zvyšte napájecí napětí na požadovaný rozsah.</li> </ul>                                                                                                    |
| H06.40           | ODU, proudový snímač               | Chyba proudového snímače ve venkovní jednotce                                                                                                    |
| H06.41           | ODU, tep. vstup. v.                | Teplota vstupní vody venkovní jednotky je anomální                                                                                                    |
| H06.42           | ODU, chladivo                      | Chladivo venkovní jednotky je anomální                                                                                                    |
| H06.43           | DIP spínač                         | DIP spínač na desce rozhraní má chybu v konfiguraci                                                                                                    |
| 1100 50          |                                    | Panel rozhrani = deska s tistenymi spoji EHC-10                                                                                                    |
| H06.53           | I okolni vzduch min.               | i epiota okolniho vzduchu je pod dovoleným minimem                                                                                                    |

| Kód    | Zpráva               | Popis                                                                                                    |
|--------|----------------------|----------------------------------------------------------------------------------------------------|
| H06.58 | Venkovní teplota TČ  | Chyba čidla venkovní teploty tepelného čerpadla<br>Tento chybový kód je spojen s následujícím chybovým kódem venkovní jednotky: E6                                                                                                    |
| H06.59 | Teplota sání TČ      | Chyba teplotního čidla sání kompresoru tepelného čerpadla<br>Tento chybový kód je spojen s následujícím chybovým kódem venkovní jednotky: E9                                                                                                    |
|        |                      | <ul> <li>Konektor čidla T3 je uvolněný. Připojte jej.</li> <li>Konektor teplotního čidla Th je mokrý nebo obsahuje vodu. Vysušte vodu, osušte konektor a přidejte vodotěsné lepidlo.</li> <li>Konektor teplotního čidla Th je vadný. Vyměňte jej.</li> </ul>                                                                                                    |
| H06.60 | Napětí invertoru TČ  | Napětí invertoru tepelného čerpadla je příliš nízké<br>Tento chybový kód je spojen s následujícím chybovým kódem venkovní jednotky: F1                                                                                                    |
|        |                      | <ul> <li>Zkontrolujte elektrické napájení.</li> <li>Je-li elektrické napájení správné, zkontrolujte, zda je v pořádku kontrolka. Zkontrolujte napětí PN: Má-li hodnotu 380 V, je zdrojem problému zpravidla základní deska. Je-li kontrolka vypnutá, vypněte elektrické napájení, zkontrolujte IGBT, zkontrolujte dioxidy, není-li napětí správné, je poškozená deska měniče, vyměňte ji.</li> <li>Není-li problém v IGBT, znamená to, že problém není v desce měniče. Zkontrolujte můstkový usměrňovač, zda je napětí můstku správné. (Stejný postup jako pro IGBT, odpojte elektrické napájení, zkontrolujte, zda nejsou poškozené dioxidy.)</li> <li>Je-li přítomno F1 při spuštěném kompresoru, může být zpravidla problém v základní desce. Je-li přítomno F1 při spuštěném ventilátoru, může být důvodem deska měniče.</li> </ul> |
| H06.61 | Napájecí napětí TČ   | Napájecí napětí tepelného čerpadla je mimo rozsah<br>Tento chybový kód je spojen s následujícím chybovým kódem venkovní jednotky: H7                                                                                                    |
|        |                      | <ul> <li>Zkontrolujte, zda je vstup elektrického napájení v příslušném rozsahu.</li> <li>Vypněte a zapněte několikrát rychle za sebou. Před opětným zapnutím by měla jednotka zůstat vypnutá déle než 3 minuty.</li> <li>Díl v obvodu na hlavní elektronické desce je vadný. Vyměňte desku kotlové automatiky za novou.</li> </ul>                                                                                                    |
| H06.62 | Teplota výtlaku TČ   | Chyba teplotního čidla výtlaku kompresoru tepelného čerpadla<br>Tento chybový kód je spojen s následujícím chybovým kódem venkovní jednotky: EA                                                                                                    |
|        |                      | <ul> <li>Viz možné příčiny a seznam akcí pro kód H06.24.</li> <li>Teplotní čidlo TWout je uvolněné. Připojte jej.</li> <li>Teplotní čidlo T1 je uvolněné. Připojte jej.</li> <li>Teplotní čidlo T5 je uvolněné. Připojte jej.</li> </ul>                                                                                                    |
| H06.63 | Chyba EEPROM TČ      | Chyba EEPROM modulu invertoru tepelného čerpadla<br>Tento chybový kód je spojen s následujícím chybovým kódem venkovní jednotky: HF                                                                                                    |
|        |                      | <ul> <li>Chyba v parametru EEprom, přepište data EEprom.</li> <li>Díl v čipu EEprom je rozbitý, vyměňte jej.</li> <li>Deska kotlové automatiky je rozbitá, vyměňte ji.</li> </ul>                                                                                                    |
| H06.64 | Komun. invertoru TČ  | Chyba komunikace mezi venkovní hlavní řídicí deskou a modulem invertoru tepelného čerpadla<br>Tento chybový kód je spojen s následujícím chybovým kódem venkovní jednotky: H1                                                                                                    |
|        |                      | <ul> <li>Je-li elektrické napájení připojeno k elektronické desce a k desce pohonu. Zkontro-<br/>lujte, zda je kontrolka elektronické desky zapnutá, nebo vypnutá. Je-li kontrolka vy-<br/>pnutá, připojte vodič elektrického napájení.</li> <li>Je-li kontrolka zapnutá, zkontrolujte připojení vodičů mezi hlavní elektronickou de-<br/>skou a elektronickou deskou pohonu. Je-li vodič uvolněný nebo rozbitý, připojte ne-<br/>bo vyměňte jej.</li> <li>Namontujte novou hlavní elektronickou desku nebo desku pohonu.</li> </ul>                                                                                                    |
| H06.65 | Vys. teplota TČ chl. | Teplota náběhu z kaskády chladiva TČ je příliš vysoká v režimu chlazení<br><b>Tento chybový kód je spojen s následujícím chybovým kódem venkovní jednotky: Pd</b>                                                                                                    |
|        |                      | <ul> <li>Kryt výměníku tepla nebyl sejmut. Odstraňte jej.</li> <li>Výměník tepla je znečištěný nebo ucpaný. Vyčistěte výměník.</li> <li>Kolem jednotky je nedostatečný prostor pro výměník tepla.</li> <li>Motor ventilátoru je rozbitý, vyměňte jej.</li> </ul>                                                                                                    |

| Kód    | Zpráva               | Popis                                                                                                    |
|--------|----------------------|----------------------------------------------------------------------------------------------------|
| H06.66 | Teplota plynu TČ     | Chyba teplotního čidla plynu tepelného čerpadla<br>Tento chybový kód je spojen s následujícím chybovým kódem venkovní jednotky: H3                                      |
|        |                      | Zkontrolujte odpor čidla                                                                                                    |
|        |                      | <ul> <li>Konektor cidla 12B je uvolneny. Pripojte jej.</li> <li>Konektor čidla T2B je mokrý nebo obsabuje vodu</li> </ul>                                               |
|        |                      | Vysušte vodu, osušte konektor. Přideite voděodolné lepidlo.                                                                                                    |
|        |                      | <ul> <li>Čidlo T2B je vadné, vyměňte ho za nové.</li> </ul>                                                                                                    |
| H06.67 | ODU zp. vys. průtok  | Teplota vratky tepelného čerpadla je vyšší než výstupní teplota ve venkovní jednotce<br>Tento chybový kód je spojen s následujícím chybovým kódem venkovní jednotky: PP |
|        |                      | <ul> <li>Zkontrolujte odpor obou čidel Tw_out - Tw_in</li> </ul>                                                                                                    |
|        |                      | <ul> <li>Zkontrolujte umístění obou čidel.</li> <li>Čidlo votupu/výctup vodu (TW/ In/TW/ out) je počkozoné, vyměšte jej ze pové</li> </ul>                              |
|        |                      | <ul> <li>Čtvřcestný ventil je zaseknutý. Znovu spusťte jednotku, aby ventil změnil směr</li> </ul>                                                                      |
|        |                      | <ul> <li>Čtyřcestný ventil je poškozený, vyměňte jej za nový.</li> </ul>                                                                                                |
| H06.68 | ODU tep. čidlo vzd.  | Chyba teplotního čidla výstupu chladiva na straně vzduchu výměníku tepla venkovní                                                                                       |
|        |                      | jednotky<br>Tanta skukasť kódia analas a zásladulicím skukasťm kódem veska záladatlas 55                                                                                |
|        |                      | I ento cnybovy kod je spojen s nasledujicim cnybovym kodem venkovni jednotky: E5                                                                                        |
|        |                      | <ul> <li>Konektor pro čidlo 13 je uvolněný. Připojte jej.</li> <li>Konektor čidla T2 je mekrý pobo obsobuje vodu</li> </ul>                                             |
|        |                      | Vysušte vodu, osušte konektor. Přideite voděodolné lepidlo.                                                                                                    |
|        |                      | <ul> <li>Čidlo T3 je vadné, vyměňte jej za nové.</li> </ul>                                                                                                    |
| H06.69 | Pořadí 3 fází        | Nesprávné pořadí fází ve 3fázovém napájení tepelného čerpadla                                                                                                    |
|        |                      | Tento chybový kód je spojen s následujícím chybovým kódem venkovní jednotky: E1                                                                                         |
|        |                      | Zkontrolujte, zda jsou napájecí kabely správně zapojeny a zda nedochází ke ztrátě                                                                                       |
|        |                      | taze.<br>• Zkontroluite, zda pení zaměněno zapojení pulového a fázového vodiče                                                                                          |
| H06.75 | Chyba průtoku ODU    | Chyba průtoku vody aktivní v modulu venkovní jednotky                                                                                                    |
|        |                      | Tento chybový kód je spojen s následujícími chybovými kódy venkovní jednotky: E0<br>nebo E8                                                                             |
|        |                      | <ul> <li>Zkontrolujte, zda je třeba vyčistit vodní filtr.</li> </ul>                                                                                                    |
|        |                      | <ul> <li>Ujistěte se, že v systému není vzduch (odvzdušnění).</li> </ul>                                                                                                |
|        |                      | <ul> <li>Zkontrolujte tlak vody. Tlak vody musí být vyšší než 1 bar (0,1 MPa).</li> <li>Zkontrolujte, zdo jegu po čerpedle postovopy pojevičí stáčky.</li> </ul>        |
|        |                      | <ul> <li>Llijstěte se, že expanzní nádoba není poškozená</li> </ul>                                                                                                    |
|        |                      | <ul> <li>Zkontrolujte, zda odpor v hydraulickém okruhu není pro čerpadlo příliš vysoký.</li> </ul>                                                                      |
|        |                      | <ul> <li>Pokud k této chybě dojde během provozu v režimu odmrazování (při vytápění pro-</li> </ul>                                                                      |
|        |                      | storů nebo ohřevu užitkové vody), ujistěte se, že je napájení záložního elektrického                                                                                    |
|        |                      | <ul> <li>Zkontroluite, zda není přepálená pojistka čerpadla a pojistka desky s tištěnými spoji</li> </ul>                                                               |
|        |                      | <ul> <li>Elektrický obvod je zkratovaný nebo rozpojený. Znovu správně zapojte vodič.</li> </ul>                                                                         |
|        |                      | <ul> <li>Průtok vody je příliš nízký.</li> </ul>                                                                                                    |
|        |                      | <ul> <li>Regulátor průtoku vody je vadný, je trvale otevřený nebo zavřený. Přepněte regulá-<br/>tor průtoku vody.</li> </ul>                                            |
| H06.76 | Chyba tep. zpát. ODU | Cidlo zpátečky má chybu ve venkovní jednotce<br>Tento chybový kód je spojen s následujícím chybovým kódem venkovní jednotky: Ed                                         |
|        |                      | Zkontrolujte odpor čidla                                                                                                    |
|        |                      | <ul> <li>Konektor čidla Tw_in je uvolněný. Připojte jej.</li> <li>Konektor čidla Tw_in je mekrý, pobo oboobuje vodu. Vyoužte vodu, osužte konektor.</li> </ul>          |
|        |                      | <ul> <li>Nonektor clula i w_in je mokry, nebo obsahuje vodu. vysuste vodu, osuste konektor.</li> <li>Přideite voděodolné lepidlo</li> </ul>                             |
|        |                      | Čidlo Tw_in je vadné. Vyměňte za nové čidlo.                                                                                                    |
| H06.77 | Chyba eeprom ODU     | Chyba EEPROM v hlavní řídicí desce teplovodního systému ve venkovní jednotce<br>Tento chybový kód je spojen s následujícím chybovým kódem venkovní jednotky: EE         |
|        |                      | Parametr EEprom je nesprávný. Přepište data EEprom.                                                                                                    |
|        |                      | Čip EEprom je poškozený. Vyměňte jej za nový čip EEprom.                                                                                                    |
|        |                      | Hlavni elektronicka deska hydraulickeho modulu je poškozená. Vyměňte ji za novou desku                                                                                  |
|        |                      | doord.                                                                                                    |

| Kód    | Zpráva               | Popis                                                                                                    |
|--------|----------------------|----------------------------------------------------------------------------------------------------|
| H06.78 | Chyba int. kom. ODU  | Chyba komunikace mezi chladicím systémem a hlavními řídicími deskami<br>teplovodního systému<br><b>Tento chybový kód je spojen s následujícím chybovým kódem venkovní jednotky: H0</b>                                                                                                    |
|        |                      | <ul> <li>Kabel nepropojuje hlavní desku s tištěnými spoji B a hlavní elektronickou desku hydraulického modulu. Připojte kabel.</li> <li>Pořadí komunikačního kabelu je nesprávné. Znovu připojte kabely ve správném pořadí.</li> <li>Dochází k výraznému magnetickému nebo elektrickému rušení způsobenému výtahy, velkými elektrickými transformátory atd. Přidejte stínění na ochranu jednotky nebo jednotku přemístěte.</li> </ul> |
| H06.79 | Chyba výs. tepl. ODU | Čidlo výstupní teploty má chybu ve venkovní jednotce<br>Tento chybový kód je spojen s následujícím chybovým kódem venkovní jednotky: HA                                                                                                    |
|        |                      | <ul> <li>Konektor čidla Tw_out je uvolněný. Připojte jej.</li> <li>Konektor čidla Tw2 je uvolněný. Připojte jej.</li> <li>Konektor čidla Tw2 je mokrý, nebo obsahuje vodu. Vysušte vodu, osušte konektor.<br/>Přidejte voděodolné lepidlo.</li> <li>Čidlo Tw2 je vadné. Vyměňte za nové čidlo.</li> </ul>                                                                                                    |
| H06.80 | Protimr. ochrana VT  | Protimrazová ochrana výměníku tepla na straně vody ODU<br><b>Tento chybový kód je spojen s následujícím chybovým kódem venkovní jednotky: Pb</b><br>Jednotka obnoví normální provoz.                                                                                                    |
| H06.81 | Chyba výparníku      | Chyba výparníku ve venkovní jednotce                                                                                                    |

#### 15.1.4 Kódy pro uzamknutí

Kód pro uzamknutí signalizuje závažnou anomálii, která negativně ovlivňuje topný systém: Topný systém je vypnutý, protože bezpečnostní podmínky nejsou splněny.

Aby systém obnovil normální provoz, jsou nezbytné dvě operace:

1. Odstranění příčin anomálie.

2. Potvrzení chybové zprávy ručně na uživatelském rozhraní.

Když je zobrazen jeden z níže uvedených kódů, obraťte se na odborníka, který je odpovědný za údržbu tepelného čerpadla.

| Kód    | Zpráva               | Popis                                                                                                    |
|--------|----------------------|----------------------------------------------------------------------------------------------------|
| E00.00 | Čidlo Tvýst odpojeno | Čidlo výstupní teploty ze zdroje je buď odpojeno, nebo měří teplotu pod rozsahem                                                                                                    |
|        |                      | <ul> <li>Špatné připojení čidla:</li> <li>Zkontrolujte propojení mezi elektronickou deskou a čidlem.</li> <li>Zkontrolujte, zda bylo čidlo správným způsobem namontováno</li> <li>Závada čidla:</li> <li>Zkontrolujte ohmickou hodnotu čidla</li> <li>V případě nutnosti čidlo vyměňte</li> </ul> |
| E00.01 | Čidlo Tvýst zkrat    | Čidlo výstupní teploty ze zdroje je buď zkratováno, nebo měří teplotu nad rozsahem                                                                                                    |
|        |                      | <ul> <li>Špatné připojení čidla:</li> <li>Zkontrolujte propojení mezi elektronickou deskou a čidlem.</li> <li>Zkontrolujte, zda bylo čidlo správným způsobem namontováno</li> <li>Závada čidla:</li> <li>Zkontrolujte ohmickou hodnotu čidla</li> <li>V případě nutnosti čidlo vyměňte</li> </ul> |
| E02.13 | Vstup blokování      | Vstup blokování řídicí jednotky od externího prostředí zařízení <ul> <li>Zkontrolujte zapojení</li> <li>Zkontrolujte zařízení připojené ke kontaktu Bl</li> </ul>                                                                                                    |
| E02.24 | Blok, průt, svstému  | Aktivní blokování průtoku vody svstému                                                                                                    |
| E06.03 | Uzamk. hydr. dohřevu | Uzamknutí teplovodního dohřevu                                                                                                    |

Tab.111 Seznam kódů pro uzamknutí

V paměti je uloženo 32 posledních poruch. Pro zobrazení, konzultaci a vymazání historie chyb:

1. Pro přístup k těmto informacím použijte níže uvedenou přístupovou cestu.

| Přístupová cesta                 |                                                            |
|----------------------------------|------------------------------------------------------------|
| 💷 > 🛱 Instalatér > Historie chyb |                                                            |
|                                  | ⇒ Zobrazí se seznam 32 posledních poruch s chybovým kódem, |
|                                  | krátkým popisem a datem.                                   |

- Zvolte chybu, pro kterou chcete zobrazit podrobnosti, a stiskněte tlačítko ().
- 3. Pro smazání paměti závad podržte stisknuté tlačítko 💽.
- 4. Pro vymazání paměti závad vyberte Potvrdit.

#### 15.3 Přístup k informacím o verzích hardwaru a softwaru

Informace o verzích hardwaru a softwaru různých komponent zařízení jsou uloženy v uživatelském rozhraní.

1. Pro přístup k těmto informacím použijte níže uvedenou přístupovou cestu.

| Přístupová cesta         |
|--------------------------|
| i≡ > D Informace o verzi |
|                          |

2. Zvolte položku, pro kterou chcete vidět informace o verzi.

| 140.112 |                                                                                                    |
|---------|----------------------------------------------------------------------------------------------------|
| Součást | Popis                                                                                                    |
| EHC-10  | Kotlová automatika pro řídicí systém pro tepelné čerpadlo a první topný okruh (přímý okruh) a zálo-<br>žní vytápění |
| MK2.2   | Uživatelské rozhraní                                                                                                |
| SCB-17B | Volitelná deska s tištěnými spoji pro správu dalších obvodů                                                         |
| SCB-01  | Volitelná deska s tištěnými spoji pro přechod na letní/zimní provoz a připojení 0–10V záložního kotle               |

#### 15.4 Resetování bezpečnostního termostatu

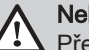

#### Nebezpečí

Před prováděním jakékoliv práce vypněte napájení vnitřní jednotky a topné spirály.

Pokud byl aktivován bezpečnostní termostat:

- 1. Odpojte napájení vnitřní jednotky a elektrického topného tělesa přepnutím jističů na elektrickém panelu do polohy dole.
- Před resetováním bezpečnostního termostatu najděte a odstraňte příčinu přerušení napájení.
- 3. Odstraňte přední panel vnitřní jednotky a ochranný kryt.
- Jestliže byl aktivován bezpečnostní termostat, stiskněte plochým šroubovákem tlačítko resetování na bezpečnostním termostatu. V opačném případě vyhledejte jinou příčinu vypnutí elektrokotle.
- 5. Znovu namontujte přední panel vnitřní jednotky a ochranný kryt.
- 6. Vnitřní jednotku a elektrokotel opět zapněte.

| $\cap$ | h | r  | 1 | 7 | 2 |  |
|--------|---|----|---|---|---|--|
| $\sim$ | ν | ι. |   |   | ~ |  |

Tab 112

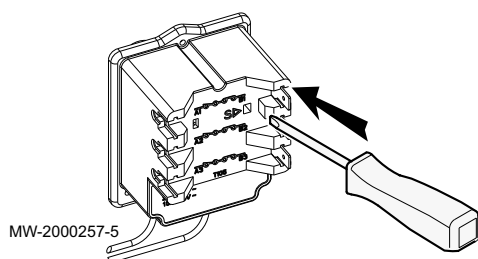

165

# 16 Odstavení z provozu a likvidace

## 16.1 Postup při vyřazení z provozu

Postup dočasného nebo trvalého vyřazení venkovní jednotky a vnitřní jednotky z provozu:

- 1. Vypněte vnitřní jednotku.
- 2. Vypněte elektrické napájení venkovních a vnitřních jednotek.
- 3. Vypněte napájení vestavěného elektrokotle, je-li přítomen.
- 4. Vypněte napájení kotle dohřevu, je-li přítomen.
- 5. Vypusťte všechny topné okruhy.

#### 16.2 Likvidace a recyklace

Obr.173

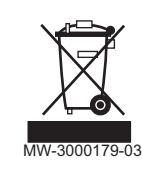

#### Narování Demontá

Demontáž a likvidaci tepelného čerpadla musí provádět kvalifikovaný odborník v souladu s místně platnými předpisy.

1. Vypněte tepelné čerpadlo.

- 2. Odpojte síťové napájení tepelného čerpadla.
- 3. Odsajte chladivo v souladu s platnými nařízeními.

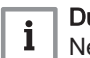

Důležité Nenechte chladivo uniknout do ovzduší.

- 4. Uzavřete přívod vody.
- 5. Vypusťte vodu z topného systému.
- 6. Demontujte všechna hydraulická připojení.
- 7. Odmontujte tepelné čerpadlo.
- Tepelné čerpadlo sešrotujte nebo recyklujte v souladu s místně platnými předpisy.

# 17 Informační list výrobku a informační list balení

## 17.1 Informační list výrobku

Tab.113 Informační list výrobku – ohřívače pro vytápění vnitřních prostorů s tepelným čerpadlem

| Vytápění vnitřních prostorů –<br>teplotní aplikace                                                    |       | Střední | Střední | Střední | Střední |
|----------------------------------------------------------------------------------------------------|-------|---------|---------|---------|---------|
| Třída energetické účinnosti<br>vytápění za průměrných kli-<br>matických podmínek                      |       | A**     | A**     | A**     | A**     |
| Jmenovitý tepelný výkon za<br>průměrných klimatických<br>podmínek <i>(Prated nebo</i><br><i>Psup)</i> | kW    | 4       | 6       | 7       | 8       |
| Sezonní energetická účin-<br>nost vytápění za průměrných<br>klimatických podmínek                     | %     | 130     | 138     | 132     | 137     |
| Roční spotřeba energie                                                                                | kWh   | 2744    | 3345    | 4056    | 4539    |
| Hladina akustického výkonu<br>L <sub>WA</sub> ve vnitřním prostoru <sup>(1)</sup>                     | dB(A) | 30      | 30      | 30      | 30      |
| Jmenovitý tepelný výkon za<br>chladnějších až teplejších kli-<br>matických podmínek                   | kW    | 3–5     | 4–5     | 6–8     | 7–9     |

|                                                                                                    |       | AURIGA 4 M-A | AURIGA 6 M-A | AURIGA 8 M-A | AURIGA 10 M-A |
|----------------------------------------------------------------------------------------------------|-------|--------------|--------------|--------------|---------------|
| Sezonní energetická účin-<br>nost vytápění za <b>chladněj-<br/>ších až teplejších</b> klimatic-<br>kých podmínek | %     | 102–162      | 111–165      | 112–177      | 116–180       |
| Roční spotřeba energie za<br>chladnějších - teplejších pod-<br>mínek                                             | kWh   | 3159–1621    | 3681–1640    | 4950–2485    | 5540–2516     |
| Hladina akustického výkonu<br>L <sub>WA</sub> ve venkovním prostoru                                              | dB(A) | 55           | 58           | 59           | 60            |
| (1) Pokud Ize použít                                                                                             |       |              |              | •            | •             |

Tab.114 Informační list výrobku – ohřívače pro vytápění vnitřních prostorů s tepelným čerpadlem

|                                                                                                    |       | AURIGA 12 M-A | AURIGA 12 T-A | AURIGA 16 M-A | AURIGA 16 T-A |
|----------------------------------------------------------------------------------------------------|-------|---------------|---------------|---------------|---------------|
| Vytápění vnitřních prostorů –<br>teplotní aplikace                                                               |       | Střední       | Střední       | Střední       | Střední       |
| Třída energetické účinnosti<br>vytápění za průměrných kli-<br>matických podmínek                                 |       | A             | A             | A             | A             |
| Jmenovitý tepelný výkon za<br>průměrných klimatických<br>podmínek <i>(Prated nebo<br/>Psup)</i>                  | kW    | 12            | 12            | 13            | 13            |
| Sezonní energetická účin-<br>nost vytápění za průměrných<br>klimatických podmínek                                | %     | 135           | 135           | 133           | 133           |
| Roční spotřeba energie                                                                                           | kWh   | 6927          | 6928          | 7895          | 7896          |
| Hladina akustického výkonu<br>L <sub>WA</sub> ve vnitřním prostoru <sup>(1)</sup>                                | dB(A) | 30            | 30            | 30            | 30            |
| Jmenovitý tepelný výkon za<br>chladnějších až teplejších kli-<br>matických podmínek                              | kW    | 10–13         | 10–13         | 12–14         | 12–14         |
| Sezonní energetická účin-<br>nost vytápění za <b>chladněj-<br/>ších až teplejších</b> klimatic-<br>kých podmínek | %     | 118–174       | 118–174       | 122–176       | 122–176       |
| Roční spotřeba energie za<br>chladnějších - teplejších pod-<br>mínek                                             | kWh   | 8419–3776     | 8420–3780     | 9309–4231     | 9310-4236     |
| Hladina akustického výkonu<br>L <sub>WA</sub> ve venkovním prostoru                                              | dB(A) | 65            | 65            | 68            | 68            |
| (1) Pokud Ize použít                                                                                             |       |               |               |               |               |

Viz Specifická preventivní opatření pro montáž, instalaci a údržbu: Viz Bezpečnost

## 17.2 Informační list výrobku – regulátor teploty

Tab.115 Informační list výrobku pro regulátor teploty

|                                              | Jednotka | MK2.2 |
|----------------------------------------------|----------|-------|
| Třída                                        |          | Ш     |
| Příspěvek pro energetickou účinnost vytápění | %        | 2     |

#### 17.3 Informační list výrobku – kombinované zdroje tepla (kotle nebo tepelná čerpadla)

Obr.174 Informační list výrobku pro kombinované zdroje tepla (kotle nebo tepelná čerpadla) uvádějící energetickou účinnost ohřevu vody

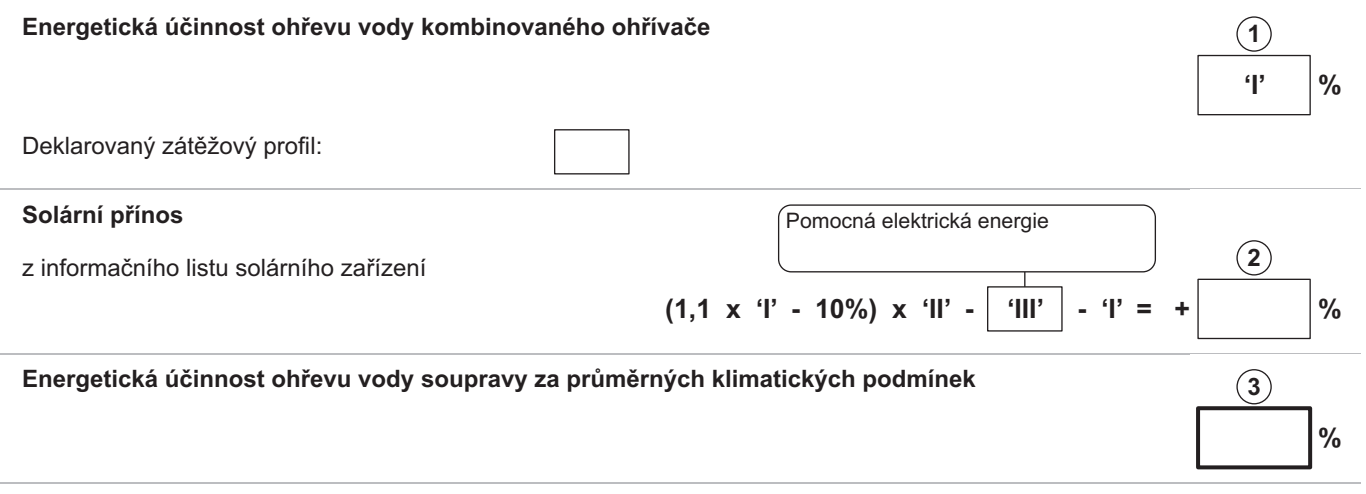

#### Třída energetické účinnosti ohřevu vody soupravy za průměrných klimatických podmínek

|   | G    | F    | E    | D    | С    | В    | Α    | $\mathbf{A}^{+}$ | <b>A</b> <sup>++</sup> | <b>A</b> <sup>+++</sup> |
|---|------|------|------|------|------|------|------|------------------|------------------------|-------------------------|
| M | <27% | ≥27% | ≥30% | ≥33% | ≥36% | ≥39% | ≥65% | ≥100%            | ≥130%                  | ≥163%                   |
|   | <27% | ≥27% | ≥30% | ≥34% | ≥37% | ≥50% | ≥75% | ≥115%            | ≥150%                  | ≥188%                   |
|   | <27% | ≥27% | ≥30% | ≥35% | ≥38% | ≥55% | ≥80% | ≥123%            | ≥160%                  | ≥200%                   |
|   | <28% | ≥28% | ≥32% | ≥36% | ≥40% | ≥60% | ≥85% | ≥131%            | ≥170%                  | ≥213%                   |

#### Energetická účinnost ohřevu vody za chladnějších nebo teplejších klimatických podmínek

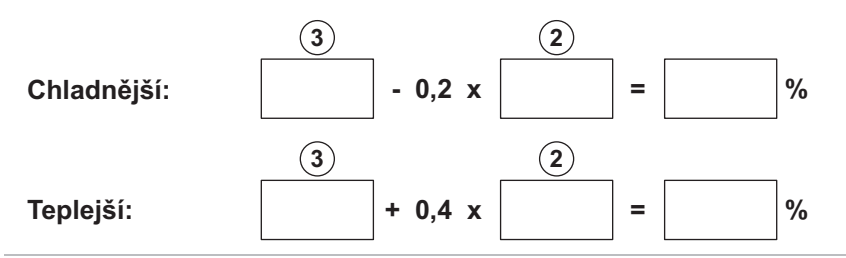

Energetická účinnost soupravy výrobků stanovená v tomto informačním listu nemusí po instalaci v budově odpovídat skutečné energetické účinnosti, protože tuto účinnost ovlivňují další faktory, jako jsou tepelné ztráty v distribučním systému a dimenzování výrobků s ohledem na velikost a charakteristiky budovy.

AD-3000747-01

- I Hodnota energetické účinnosti ohřevu vody kombinovaného zdroje tepla, vyjádřená v %.
- II Hodnota matematického výrazu (220 · Q<sub>ref</sub>)/Q<sub>nonsol</sub> pro deklarovaný zátěžový profil M, L, XL nebo XXL kombinovaného zdroje tepla, přičemž hodnota referenční energie Q<sub>ref</sub> je převzata z tabulky 15 v příloze VII směrnice EU 811/2013 a hodnota ročního nesolárního tepelného přínosu Q<sub>nonsol</sub> z informačního listu solárního zařízení.
- Hodnota matematického výrazu (Q<sub>aux</sub> · 2,5)/(220 · Q<sub>ref</sub>) pro deklarovaný zátěžový profil M, L, XL nebo XXL, vyjádřená v %, přičemž hodnota roční spotřeby pomocné elektrické energie Q<sub>aux</sub> je převzata z informačního listu solárního zařízení a hodnota

referenční energie Q<sub>ref</sub> z tabulky 15 v příloze VII směrnice EU 811/2013.

#### 17.4 Informační list výrobku – středně teplotní tepelná čerpadla

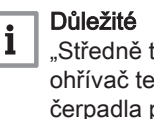

"Středně teplotní aplikací" se rozumí aplikace, při které prostorový ohřívač tepelného čerpadla nebo kombinovaný ohřívač tepelného čerpadla poskytuje deklarovaný topný výkon při výstupní teplotě z vnitřního výměníku tepla dosahující 55 °C.

Obr.175 Informační list výrobku pro středně teplotní tepelná čerpadla uvádějící energetickou účinnost výrobku pro vytápění

#### Sezonní energetická účinnost vytápění tepelného čerpadla (1)ľ % **Regulátor teploty** Třída I = 1 %. třída II = 2 %. třída III = 1.5 %. $(\mathbf{2})$ třída IV = 2 %, třída V = 3 %, třída VI = 4 %, z informačního listu regulátoru teploty třída VII = 3,5 %, třída VIII = 5 % % Přídavný kotel Sezonní energetická účinnost vytápění (v %) (3) z informačního listu kotle 'l') x 'll' = % + Solární přínos (1) Jmenovitá hodnota zásobníku z informačního listu solárního zařízení A\* = 0,95, A = 0,91, Velikost kolektoru (v m²) Objem zásobníku (v m3) Účinnost kolektoru (v %) B = 0.86, C = 0.83,D - G = 0,81 (4)0.45 x % ('III' x /100) X (1) Při jmenovité hodnotě zásobníku vyšší než A použijte 0,95 Sezonní energetická účinnost vytápění soupravy za průměrných klimatických podmínek (5 % Třída sezonní energetické účinnosti vytápění soupravy za průměrných klimatických podmínek

| G    | F    | E    | D    | С    | В    | Α    | A <sup>+</sup> | <b>A</b> <sup>++</sup> | <b>A</b> <sup>+++</sup> |
|------|------|------|------|------|------|------|----------------|------------------------|-------------------------|
| <30% | ≥30% | ≥34% | ≥36% | ≥75% | ≥82% | ≥90% | ≥98%           | ≥125%                  | ≥150%                   |

#### Sezonní energetická účinnost vytápění za chladnějších nebo teplejších klimatických podmínek

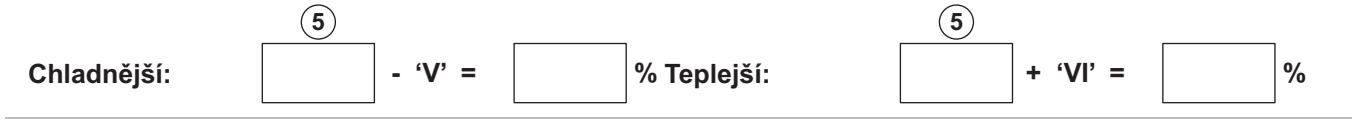

Energetická účinnost soupravy výrobků stanovená v tomto informačním listu nemusí po instalaci v budově odpovídat skutečné energetické účinnosti, protože tuto účinnost ovlivňují další faktory, jako jsou tepelné ztráty v distribučním systému a dimenzování výrobků s ohledem na velikost a charakteristiky budovy.

AD-3000745-01

- Hodnota sezonní energetické účinnosti vytápění preferovaného prostorového ohřívače vyjádřená v %.
   Faktor pro porovnání tepelného výkonu preferovaných
- a doplňkových zdrojů tepla systému uvedený v následující tabulce.

- III Hodnota matematického výrazu: 294/(11 · Prated), přičemž "Prated" se vztahuje k preferovanému prostorovému ohřívači.
- IV Hodnota matematického výrazu 115/(11 · Prated), přičemž
- "Prated" se vztahuje k preferovanému prostorovému ohřívači. V Hodnota rozdílu sezonních energetických účinností vytápění za
- průměrných a chladnějších klimatických podmínek, vyjádřená v %.
   VI Hodnota rozdílu sezonních energetických účinností vytápění za teplejších a průměrných klimatických podmínek, vyjádřená v %.

Tab.116 Porovnání středně teplotních tepelných čerpadel

| Prated/(Prated + Psup) <sup>(1)(2)</sup>                                   | II, systém bez zásobníku teplé vody | II, systém se zásobníkem teplé vody |  |  |  |  |  |
|----------------------------------------------------------------------------|-------------------------------------|-------------------------------------|--|--|--|--|--|
| 0                                                                          | 1,00                                | 1,00                                |  |  |  |  |  |
| 0,1                                                                        | 0,70                                | 0,63                                |  |  |  |  |  |
| 0,2                                                                        | 0,45                                | 0,30                                |  |  |  |  |  |
| 0,3                                                                        | 0,25                                | 0,15                                |  |  |  |  |  |
| 0,4                                                                        | 0,15                                | 0,06                                |  |  |  |  |  |
| 0,5                                                                        | 0,05                                | 0,02                                |  |  |  |  |  |
| 0,6                                                                        | 0,02                                | 0                                   |  |  |  |  |  |
| ≥ 0,7 0 0                                                                  |                                     |                                     |  |  |  |  |  |
| (1) Mezihodnoty se vypočítají lineární interpolací dvou přilehlých hodnot. |                                     |                                     |  |  |  |  |  |

(2) Prated označuje jmenovitý tepelný výkon preferovaného prostorového ohřívače nebo kombinovaného ohřívače.

#### Tab.117 Účinnost systému

|                                                    |   | AURIGA 4 M-A | AURIGA 6 M-A | AURIGA 8 M-A | AURIGA 10 M-A |
|----------------------------------------------------|---|--------------|--------------|--------------|---------------|
| Sezonní energetická účin-<br>nost vytápění         | % | 130          | 138          | 132          | 137           |
| Regulátor teploty                                  | % | + 2          | + 2          | + 2          | + 2           |
| Sezonní energetická účin-<br>nost vytápění systému | % | 132          | 140          | 134          | 139           |

#### Tab.118 Účinnost systému

|                                                    |   | AURIGA 12 M-A | AURIGA 12 T-A | AURIGA 16 M-A | AURIGA 16 T-A |
|----------------------------------------------------|---|---------------|---------------|---------------|---------------|
| Sezonní energetická účin-<br>nost vytápění         | % | 135           | 135           | 133           | 133           |
| Regulátor teploty                                  | % | + 2           | + 2           | + 2           | + 2           |
| Sezonní energetická účin-<br>nost vytápění systému | % | 137           | 137           | 135           | 135           |

## 18 Dodatek

#### 18.1 Název a symbol zón

Tab.119

| Tovární název | Symbol z výroby | Název a symbol definované zákazníkem |  |
|---------------|-----------------|--------------------------------------|--|
| Zone 1        | 125             |                                      |  |
| Zone 2        | re-1            |                                      |  |
| Zone 3        | <del>ب</del>    |                                      |  |

# 18.2 Název a teplota činností

| Činnosti  | Tovární název | Teplota nastavená při<br>výrobě | Název a teplota definované zákazníkem |  |  |
|-----------|---------------|---------------------------------|---------------------------------------|--|--|
| Činnost 1 | Spánek        | 16 °C                           |                                       |  |  |
| Činnost 2 | Domů          | 20 °C                           |                                       |  |  |
| Činnost 3 | Nepřít.       | 6 °C                            |                                       |  |  |
| Činnost 4 | Ráno          | 21 °C                           |                                       |  |  |
| Činnost 5 | Večer         | 22 °C                           |                                       |  |  |
| Činnost 6 | Vlastní       | 20 °C                           |                                       |  |  |

Tab.120 Název a teplota činností pro topení

Tab.121 Název a teplota činností pro chlazení

| Činnosti  | Tovární název | Teplota nastavená při<br>výrobě | Název a teplota definované zákazníkem |  |
|-----------|---------------|---------------------------------|---------------------------------------|--|
| Činnost 1 | Spánek        | 30 °C                           |                                       |  |
| Činnost 2 | Domů          | 25 °C                           |                                       |  |
| Činnost 3 | Nepřít.       | 25 °C                           |                                       |  |
| Činnost 4 | Ráno          | 25 °C                           |                                       |  |
| Činnost 5 | Večer         | 25 °C                           |                                       |  |
| Činnost 6 | Vlastní       | 25 °C                           |                                       |  |

18 Dodatek

18 Dodatek

18 Dodatek

# © Autorské právo

Veškeré technické údaje v tomto dokumentu včetně výkresů a schémat zapojení zůstávají výhradním majetkem výrobce a nesmí být reprodukovány bez předchozího písemného souhlasu. Změny vyhrazeny.

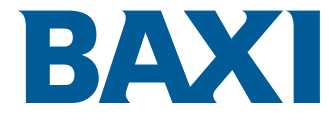

36061 BASSANO DEL GRAPPA (VI) - ITALY Via Trozzetti, 20 Customer care: Tel +39 0424 517800 - Fax +39 0424 38089 www.baxi.it

# CE

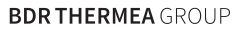

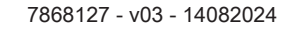

7868127-001-03